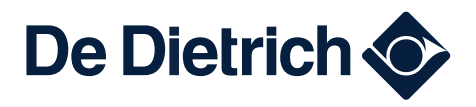

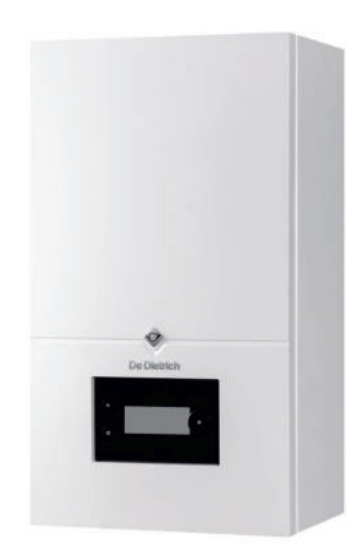

# Notice d'installation, d'utilisation et d'entretien Pompe à chaleur air-eau monobloc réversible Module intérieur

MIV-M /E MIV-M /H

BDR THERMEA FRANCE SAS - 57 rue de la Gare - F-67580 Mertzwiller

# Table des matières

| 1 | Consi   | ignes de s  | sécurité                                                                               | .6  |
|---|---------|-------------|----------------------------------------------------------------------------------------|-----|
| 2 | Livrai  | son stand   | lard                                                                                   | .8  |
| 3 | Symb    | oles utilis | és                                                                                     | 8   |
|   | 3.1     | Symbole     | s utilisés dans la notice                                                              | . 8 |
|   | 3.2     | Symbole     | s utilisés sur le module intérieur                                                     | . 9 |
|   | 3.3     | Symbole     | s utilisés sur le bac de condensats                                                    | . 9 |
|   | 3.4     | Symbole     | s utilisés sur la plaquette signalétique                                               | . 9 |
|   |         |             |                                                                                        |     |
| 4 | Carac   | ctéristique | s techniques                                                                           | . 9 |
|   | 4.1     | Homolog     | pations                                                                                | . 9 |
|   |         | 4.1.1       | Directives                                                                             | .9  |
|   |         | 4.1.2       | Test en sortie d'usine                                                                 | .10 |
|   |         | 4.1.3       | Technologie sans fil <b>Bluetooth®</b>                                                 | 10  |
|   | 4.2     | Données     | s techniques                                                                           | 10  |
|   |         | 4.2.1       | Dispositifs de chauffage compatibles                                                   | 10  |
|   |         | 4.2.2       | Caractéristiques radioélectriques du module intérieur                                  | .10 |
|   |         | 4.2.3       | Caractéristiques techniques du module intérieur                                        | .11 |
|   |         | 4.2.4       | Pertes de charge du module intérieur                                                   | 11  |
|   |         | 4.2.5       | Caractéristiques des sondes                                                            | 11  |
|   | 4.3     | Dimensio    | ons et raccordements                                                                   | .12 |
|   |         | 4.3.1       | Module intérieur                                                                       | 12  |
|   | 4.4     | Schéma      | électrique                                                                             | 13  |
|   |         |             |                                                                                        |     |
| 5 | Descr   | ription du  | produit                                                                                | 16  |
|   | 5.1     | Plaquette   | e signalétique                                                                         | 16  |
|   | 5.2     | Etiquette   | Bluetooth <sup>®</sup>                                                                 | 16  |
|   | 5.3     | Principau   | ux composants                                                                          | 17  |
|   | 5.4     | Borniers    | de raccordement                                                                        | 20  |
|   |         | 5.4.1       | Carte principale EHC–16                                                                | 20  |
|   |         | 5.4.2       | Bornier d'alimentation du module intérieur, circulateur de chauffage LIN et accessoire | 20  |
|   |         | 5.4.3       | Bornier de raccordement au groupe extérieur                                            | 21  |
|   |         | 5.4.4       | Carte électronique BLE Smart Antenna pour la communication <b>Bluetooth®</b>           | 21  |
|   |         | 5.4.5       | Carte option second et troisième circuit SCB-17B                                       | .21 |
|   |         | 5.4.6       | Carte électronique SCB-01                                                              | 21  |
|   |         | 5.4.7       | Carte électronique GTW-08                                                              | 22  |
|   | 5.5     | Interface   | utilisateur                                                                            | 22  |
|   |         | 5.5.1       | Description de l'interface                                                             | 22  |
|   |         | 5.5.2       | Description de l'écran de veille                                                       | 22  |
|   |         | 5.5.3       | Description des icônes d'état                                                          | 23  |
|   |         | 5.5.4       | Description de l'écran d'accueil                                                       | 23  |
|   |         | 5.5.5       | Description de l'écran Zone                                                            | 23  |
|   |         | 5.5.6       | Description du carrousel                                                               | 23  |
|   |         |             |                                                                                        |     |
| 6 | Install | lation      |                                                                                        | 24  |
|   | 6.1     | Régleme     | entations pour l'installation                                                          | 24  |
|   | 6.2     | Respecte    | er la longueur maximale des conduites entre le module intérieur et le groupe extérieur | 25  |
|   | 6.3     | Mettre er   | n place l'unité intérieure                                                             | 26  |
|   |         | 6.3.1       | Choisir l'emplacement du module intérieur                                              | 26  |
|   |         | 6.3.2       | Installation dans un placard                                                           | 26  |
|   |         | 6.3.3       | Fixer le module intérieur au mur                                                       | 27  |
|   |         | 6.3.4       | Raccorder l'évacuation des condensats                                                  | 27  |
|   | 6.4     | Raccorde    | ements hydrauliques                                                                    | 28  |
|   |         | 6.4.1       | Précautions particulières pour le raccordement du circuit de chauffage                 | 28  |
|   |         | 6.4.2       | Bouteille de découplage                                                                | 28  |
|   |         | 6.4.3       | Volume du vase d'expansion                                                             | 29  |
|   |         | 6.4.4       | Adapter les conduites entre le module intérieur et le groupe extérieur                 | 29  |
|   |         | 6.4.5       | Raccordements possibles                                                                | 30  |
|   |         | 6.4.6       | Protection antigel du groupe extérieur                                                 | 33  |
|   | • -     | 6.4.7       | Installer un préparateur d'eau chaude sanitaire                                        | 33  |
|   | 6.5     | Accéder     | aux cartes électroniques et au bornier de raccordement                                 | 34  |
|   | 6.6     | Raccord     | ements électriques                                                                     | .35 |

|   |               | 6.6.1             | Vérifier et préparer l'installation électrique                                    | .35          |
|---|---------------|-------------------|-----------------------------------------------------------------------------------|--------------|
|   |               | 6.6.2             | Raccorder les circuits électriques                                                | 36           |
|   |               | 6.6.3             | Passage des cables dans le module interieur                                       | . 38         |
|   |               | 0.0.4<br>6.6.5    | Raccorder le module interieur a l'alimentation electrique                         | 39           |
|   |               | 666               | Raccorder le groupe exterieur MONO AWHP2R au module intérieur                     | .40<br>//1   |
|   |               | 667               | Installer et raccorder la sonde de température extérieure AF60                    | 41           |
|   |               | 6.6.8             | Raccorder un dispositif de chauffage d'appoint                                    | .42          |
|   |               | 6.6.9             | Raccorder une chaudière d'appoint                                                 | .43          |
|   |               | 6.6.10            | Raccorder l'alimentation de la résistance électrique                              | 44           |
|   |               | 6.6.11            | Raccorder un circulateur de chauffage après un découplage                         | . 45         |
|   |               | 6.6.12            | Raccorder les options                                                             | 46           |
|   |               | 6.6.13            | Raccorder un compteur d'énergie électrique                                        | .46          |
|   |               | 6.6.14            | Vérifier les raccordements électriques                                            | .47          |
|   | 6.7           | Rincer l'i        | Installation                                                                      | 47           |
|   |               | 6.7.1             | Rincer une installation neuve ou de moins de 6 mois                               | . 47         |
|   | <u> </u>      | 6.7.2<br>Domentin |                                                                                   | 47           |
|   | 6.8           |                   | l Installation                                                                    | 47           |
|   |               | 0.0.1             | Remplir le circuit de chauffage                                                   | . 40<br>// 8 |
|   | 69            | Vérifier le       |                                                                                   | 40           |
|   | 0.0           | Vermerik          |                                                                                   | .40          |
| 7 | Mise          | en service        | 9                                                                                 | 49           |
|   | 7.1           | Générali          | tés                                                                               | 49           |
|   | 7.2           | A faire av        | vant la mise en service                                                           | 49           |
|   | 7.3           | Procédu           | re de mise en service avec smartphone                                             | 50           |
|   | 7.4           | Procédu           | re de mise en service sans smartphone                                             | 50           |
|   | 7.5           | Numéros           | s de configuration CN1 et CN2                                                     | 51           |
|   | 7.6           | Finaliser         | la mise en service                                                                | .51          |
| 0 | Dágla         |                   |                                                                                   | 52           |
| 0 |               | Accéder           | au niveau Installateur                                                            | . <b>3</b> 2 |
|   | 0.1           | Activor /         | Dégastivar la Plustath <sup>®</sup> de l'apparail                                 | 52           |
|   | 0.Z<br>8 3    | Rechard           | besuctiver le Bluetooth <sup>2</sup> de l'appareir                                | .0Z          |
|   | 0.5<br>8.4    | Configure         | er le circuit de chauffage                                                        | 53           |
|   | 0.4           | 8.4.1             | Régler la fonction du circuit                                                     | 53           |
|   |               | 8.4.2             | Régler la courbe de chauffe                                                       | .53          |
|   |               | 8.4.3             | Configurer la fonction rafraîchissement                                           | . 54         |
|   | 8.5           | Configur          | er la chaudière d'appoint                                                         | . 55         |
|   |               | 8.5.1             | Configurer le pilotage d'une chaudière d'appoint 0-10V                            | 55           |
|   |               | 8.5.2             | Configurer le mode de fonctionnement hybride d'une chaudière d'appoint            | .55          |
|   | 8.6           | Configur          | er un circulateur de chauffage après un découplage                                | 57           |
|   |               | 8.6.1             | Configurer un circulateur de chauffage Marche/Arrêt                               | 57           |
|   | 0 7           | 8.6.2<br>Cáchart  | Configurer un circulateur de chauffage LIN                                        | .57          |
|   | 0./           | Secher la         | a cnape                                                                           | 50           |
|   | 0.0           |                   | Configurer un thermostat marche/arrêt ou modulant                                 | . 39<br>50   |
|   |               | 882               | Configurer un thermostat avec un contact de commande chauffage / rafraîchissement | 60           |
|   | 8.9           | Améliore          | er le confort                                                                     | .61          |
|   | 0.0           | 8.9.1             | Améliorer le confort en eau chaude sanitaire ou en chauffage                      | 61           |
|   |               | 8.9.2             | Configurer le mode silence                                                        | 62           |
|   | 8.10          | Configur          | er la fonction anti-légionelle                                                    | .62          |
|   | 8.11          | Configur          | er un bouclage ECS                                                                | 63           |
|   | 8.12          | Configur          | er les sources d'énergie                                                          | 64           |
|   |               | 8.12.1            | Configurer la fonction de consommation d'énergie électrique                       | .64          |
|   | 0 4 0         | 8.12.2            | Alimenter la pompe a chaleur avec de l'energie photovoltalque                     | . 65         |
|   | 0.13<br>0 1 1 | Contigur          |                                                                                   | .05          |
|   | 0.14          |                   | Réinitialiser les numéros de configuration                                        | 88           |
|   |               | 8 14 2            | Auto-détecter les ontions et accessoires                                          | 60.<br>66    |
|   |               | 8.14.3            | Revenir aux réglages d'usine                                                      | .66          |
|   |               |                   |                                                                                   |              |
| 9 | Parar         | nètres            |                                                                                   | 66           |
|   | 9.1           | Liste des         | s paramètres                                                                      | .66          |
|   |               | 911               | 📾 > 🖬 Installateur > Configuration de l'installation > Pompe à chaleur            | 67           |
|   |               | 0.1.1             |                                                                                   | 51           |
|   |               |                   |                                                                                   |              |

|    |         | 9.1.2          | = > 🕅 Installateur > Configuration de l'installation > Zone 1 ou Zone 2 ou Zone 3                          | . 71       |
|----|---------|----------------|----------------------------------------------------------------------------------------------------|------------|
|    |         | 9.1.3          | = > 🕅 Installateur > Configuration de l'installation > ECS (Eau Chaude Sanitaire)                          | . 75       |
|    |         | 9.1.4          | (≡) >   Installateur > Configuration de l'installation > Mélange/circul. ECS                               | .76        |
|    |         | 9.1.5          | (≡) > III Installateur > Configuration de l'installation > Temp. extérieure                                | . 77       |
|    |         | 9.1.6          | ⇒ Bluetooth <sup>®</sup>                                                                                   | . 78       |
|    |         | 9.1.7          | (≡) >   Installateur > Configuration de l'installation > SCB-01                                            | .79        |
|    |         | 9.1.8          | (≡) > I Installateur > Signaux                                                                             | . 79       |
|    |         | 9.1.9          | (≡) > III Installateur > Compteurs                                                                         | . 83       |
|    | 9.2     | Descript       | ion des paramètres                                                                                         | . 84       |
|    |         | 9.2.1<br>9.2.2 | Fonctionnement de la protection hors-gel                                                                   | . 84       |
|    |         | 9.2.3          | Fonctionnement de l'appoint en mode eau chaude sanitaire                                                   | . 86       |
|    |         | 9.2.4          | Fonctionnement du basculement entre le chauffage et la production d'eau chaude sanitaire                   | . 86       |
|    |         | 9.2.5          | Fonctionnement de la courbe de chauffe                                                                     | . 87       |
| 10 | Exem    | ples d'ins     | stallation et de raccordement                                                                              | . 89       |
|    | 10.1    | Installati     | on avec chaudière d'appoint et un circuit direct                                                           | .89        |
|    |         | 10.1.1         | Schema hydraulique                                                                                         | . 89<br>90 |
|    | 10.2    | Installati     | on avec résistance électrique, plancher chauffant et préparateur d'eau chaude sanitaire                    | . 92       |
|    |         | 10.2.1         | Schéma hydraulique                                                                                         | . 92       |
|    | 10.2    | 10.2.2         | Raccorder et configurer la pompe à chaleur                                                                 | . 93       |
|    | recirc  | ulation        | on avec resistance electrique, deux circuits et preparateur d'eau chaude sanitaire avec boucle de          | .95        |
|    |         | 10.3.1         | Schéma hydraulique                                                                                         | . 95       |
|    |         | 10.3.2         | Raccorder et configurer la pompe à chaleur                                                                 | .96        |
|    | 10.4    | Installati     | on avec résistance électrique, deux circuits et une bouteille de découplage                                | . 99       |
|    |         | 10.4.1         | Raccorder et configurer la pompe à chaleur                                                                 | . 99       |
|    | 10.5    | Installati     | on avec résistance électrique, plancher chauffant, capteurs solaires et préparateur d'eau chaude sanitaire | 102        |
|    |         | 10.5.1         | Schéma hydraulique                                                                                         | 102        |
|    | 10.6    | 10.5.2         | Raccorder et configurer la pompe à chaleur                                                                 | 103        |
|    | 10.0    | 10.6.1         | Raccorder une piscine                                                                                      | 105        |
|    |         | 10.6.2         | Configurer le chauffage d'une piscine                                                                      | 105        |
| 11 | Instal  | lations so     | laires                                                                                                    | 106        |
|    | 11.1    | Sélection      | nner le type d'installation solaire                                                                        | 106        |
|    | 11.2    | Exemple        | es d'installation et de raccordement                                                                       | 108        |
|    |         | 11.2.1         | Raccorder et configurer une installation solaire standard                                                  | 108        |
|    |         | 11.2.2         | Raccorder et configurer une installation solaire standard avec dissipateur thermique                       | 1109       |
|    |         | 11.2.4         | Raccorder et configurer une installation solaire standard avec ventilo-convecteur                          | 111        |
|    |         | 11.2.5         | Raccorder et configurer une installation solaire standard avec la pompe à chaleur en appoint               | 112        |
|    | 11.3    | Fonction       | Is des systemes solaires                                                                                   | 113        |
|    |         | 11.3.2         | Solarfirst                                                                                                 | 114        |
|    |         | 11.3.3         | Refroidissement solaire                                                                                    | 115        |
|    | 11.4    | Liste des      | s paramètres solaires                                                                                      | 116        |
|    |         | 11.4.1         | Installateur > Configuration de l'installation > Systèmes solaires                                         | 116        |
|    |         | 11.4.2         | Installateur > Signaux > Systèmes solaires                                                                 | 121        |
|    |         | 11.4.3         | > Installateur > Compteurs > Systèmes solaires                                                             | 122        |
| 12 | Utilisa | ation          |                                                                                                    | 122        |
|    | 12.1    | Activer/d      | lésactiver la sécurité enfant                                                                              | 122        |
|    | 12.2    | Paramèt        | res regionaux et ergonomie                                                                                 | 122        |
|    | 12.3    | 12.3.1         | Définition du terme Zone                                                                                   | 123        |
|    |         | 12.3.2         | Modifier le nom et le symbole d'une zone                                                                   | 123        |
|    | 12.4    | Personn        | aliser les activités                                                                                       | 124        |
|    |         | 12.4.1         |                                                                                                    | 124        |

|    |                             | 12.4.2 Modifier le nom d'une activité                                           | 124                      |
|----|-----------------------------|---------------------------------------------------------------------------------|--------------------------|
|    |                             | 12.4.3 Modifier la température d'une activité                                   | 124                      |
|    | 12.5                        | Température ambiante d'une zone                                                 | 125                      |
|    |                             | 12.5.1 Sélectionner le mode de fonctionnement                                   | 125                      |
|    |                             | 12.5.2 Activer et configurer un programme horaire pour le chauffage             | 125                      |
|    |                             | 12.5.3 Activer et configurer un programme horaire pour le rafraichissement      | .126                     |
|    | 40.0                        | 12.5.4 Modifier temporairement la temperature ambiante                          | 127                      |
|    | 12.6                        | 12 C 4 Chaisir la made de fenetiernement                                        | 128                      |
|    |                             | 12.6.1 Choisir le mode de fonctionnement                                        | 120                      |
|    |                             | 12.0.2 Activer et configurer un programme noralle pour reau chaude samilaire    | 120                      |
|    |                             | 12.0.5 Forcer la production de read chaude samilaire (derogation)               | 129                      |
|    | 127                         | Gérer le chauffage, le refraîchissement et le production d'eau chaude sanitaire | 130                      |
|    | 12.1                        | 12.7.1 Couner le chauffage et le rafraîchissement                               | 130                      |
|    |                             | 12.7.2 Forcer le rafraîchissement                                               | 131                      |
|    |                             | 12.7.3 Couper le chauffage en été                                               | 131                      |
|    |                             | 12.7.4 Couper la production d'eau chaude sanitaire                              | 131                      |
|    |                             | 12.7.5 S'absenter ou partir en vacances                                         | 132                      |
|    |                             | 12.7.6 Protection hors-gel                                                      | .133                     |
|    | 12.8                        | Surveiller la consommation et la production d'énergie                           | 133                      |
|    | 12.9                        | Démarrer et arrêter la pompe à chaleur                                          | 134                      |
|    |                             | 12.9.1 Démarrer la pompe à chaleur                                              | 134                      |
|    |                             | 12.9.2 Arrêter la pompe à chaleur                                               | 134                      |
|    |                             |                                                                                 |                          |
| 13 | Instru                      | ictions pour l'utilisateur                                                      | 134                      |
|    | 13.1                        | Coupure de courant prolongée en hiver                                           | 134                      |
|    |                             | 13.1.1 Vidanger une installation équipée de vannes antigel                      | 134                      |
|    | Entra                       | 4 en                                                                            | 405                      |
| 14 |                             |                                                                                 | 130                      |
|    | 14.1                        | Liste des enérations de contrôle et d'antrotion                                 | 130                      |
|    | 14.2                        | Nettover les filtres magnétiques à tamis                                        | 130                      |
|    | 14.5                        | 1/ 3.1 Rincer les filtres magnétiques à tamis (entretien rapide annuel)         | 137                      |
|    |                             | 14.3.2 Nettover complètement les filtres magnétiques à tamis                    | 137                      |
|    | 14 4                        | Contrôler la pression hydraulique                                               | 138                      |
|    | 14.5                        | Contrôler le fonctionnement de l'appareil                                       | 138                      |
|    | 14.6                        | Vidanger le circuit de chauffage                                                | 139                      |
|    | 14.7                        | Remplacer la pile de l'interface utilisateur                                    | 139                      |
|    |                             |                                                                                 |                          |
| 15 | Diagn                       | nostic de panne                                                                 | 140                      |
|    | 15.1                        | Résoudre les erreurs de fonctionnement                                          | 140                      |
|    |                             | 15.1.1 Types de code d'erreur                                                   | 140                      |
|    |                             | 15.1.2 Codes d'avertissement                                                    | 140                      |
|    |                             | 15.1.3 Codes de blocage                                                         | 141                      |
|    |                             | 15.1.4 Codes de verrouillage                                                    | 150                      |
|    | 15.2                        | Afficher et effacer l'historique des erreurs                                    | 151                      |
|    | 15.3                        | Accèder aux informations sur la version du matèriel et du logiciel              | 151                      |
|    | 15.4                        | Rearmer le thermostat de securite                                               | 151                      |
| 16 | Mino                        | hare convice at miss ou rebut                                                   | 150                      |
| 10 |                             | Procédure de mise hare sonvice                                                  | 152                      |
|    | 16.2                        |                                                                                 | 152                      |
|    | 10.2                        | mio a fout of fooyolago                                                         | 102                      |
| 17 | Pièce                       | es de rechange                                                                  | 153                      |
| ., | 17.1                        | Faisceaux électriques                                                           | 153                      |
|    | 17.2                        | MIV-M /E avec résistance électrique                                             | .155                     |
|    | 17.3                        | MIV-M /H avec appoint hydraulique                                               | 158                      |
|    | -                           |                                                                                 |                          |
| 18 |                             |                                                                                 |                          |
| 10 | Anne                        | xes                                                                             | 161                      |
| 10 | <b>Anne</b><br>18.1         | <b>xes</b><br>Nom et symbole des zones                                          | <b>161</b><br>161        |
| 10 | <b>Anne</b><br>18.1<br>18.2 | <b>xes</b>                                                                      | <b>161</b><br>161<br>161 |

## 1 Consignes de sécurité

### Consignes générales de sécurité

Cet appareil peut être utilisé par des enfants âgés d'au moins 8 ans et par des personnes ayant des capacités physiques, sensorielles ou mentales réduites ou dénuées d'expérience ou de connaissance, s'ils ou elles sont correctement surveillés ou si des instructions relatives à l'utilisation de l'appareil en toute sécurité leur ont été données et si les risques encourus ont été appréhendés. Les enfants ne doivent pas jouer avec l'appareil. Le nettoyage et l'entretien par l'usager ne doivent pas être effectués par des enfants sans surveillance.

Avant toute intervention, lire attentivement les documents fournis avec l'appareil. Ces documents sont également disponibles sur notre site internet. Voir quatrième de couverture.

Conserver ces documents à proximité du lieu d'installation de l'appareil.

Seuls des professionnels qualifiés sont autorisés à effectuer l'installation, la mise en service, l'entretien, la réparation ou la dépose de l'appareil. Ils doivent respecter les réglementations locales et nationales en vigueur.

Cet appareil est équipé d'une antenne radioélectrique. En fonctionnement normal de l'appareil, toute personne doit se tenir à plus de 20 centimètres de cette antenne pour se protéger du champ électromagnétique. L'utilisateur peut être sous cette limite seulement lorsque l'appareil est hors tension.

Ne pas effectuer de modifications sur l'appareil sans autorisation écrite du fabricant. Pour bénéficier de la garantie, aucune modification ne doit être effectuée sur l'appareil.

### Emplacement d'installation

Le module intérieur doit être installé dans les conditions suivantes :

- Sur une structure solide et stable pouvant supporter son poids lorsqu'il est mis en eau et/ou équipé de ses différents accessoires
- Le plus près possible des points de puisage afin de minimiser les pertes d'énergie par les tuyauteries
- Dans un local à l'abri du gel

Réserver un espace suffisant autour de l'appareil pour assurer une bonne accessibilité et en faciliter l'entretien. Voir chapitre Installation.

### Circuit de chauffage

Respecter la pression et la température minimales et maximales de l'eau pour assurer un fonctionnement correct du système de chauffage. Voir chapitre Caractéristiques techniques.

#### Circuit d'eau chaude sanitaire

L'eau de chauffage et l'eau sanitaire ne doivent pas être en contact.

Ne pas faire circuler l'eau sanitaire dans l'échangeur.

Température limite au point de puisage : la température maximale de l'eau chaude sanitaire au point de puisage fait l'objet de réglementations particulières dans les différents pays de commercialisation afin de préserver les utilisateurs. Ces réglementations particulières doivent être respectées lors de l'installation.

Suivant les réglages de l'appareil, la température de l'eau chaude sanitaire peut dépasser 65 °C. Afin de limiter le risque de brûlure, installer un dispositif limitant la température de l'eau chaude, par exemple un mitigeur thermostatique.

Le dispositif limiteur de pression (soupape de sécurité ou groupe de sécurité) doit être mis en fonctionnement régulièrement afin de retirer les dépôts de tartre et pour vérifier qu'il n'est pas bloqué.

L'évacuation du dispositif limiteur de pression doit être raccordée à l'évacuation vers les eaux usées.

De l'eau pouvant s'écouler du tuyau d'évacuation du dispositif limiteur de pression, ce dernier doit être maintenu ouvert, à l'air libre, dans un environnement hors-gel, en pente continue et vers le bas.

Un réducteur de pression (non fourni) est nécessaire lorsque la pression d'alimentation dépasse 80 % du tarage du dispositif limiteur de pression et doit être placé en amont de l'appareil.

### Raccordements électriques

Seul un installateur qualifié ou un technicien qualifié est autorisé à intervenir sur le système électrique de l'appareil, car une intervention inappropriée peut entraîner des chocs électriques et/ou des fuites électriques.

Installer l'appareil en respectant les règles nationales d'installation électrique.

Afin d'éviter tout danger dû au réarmement intempestif du coupe-circuit thermique, cet appareil ne doit pas être alimenté par l'intermédiaire d'un interrupteur externe, comme une minuterie, ou être connecté à un circuit qui est régulièrement mis sous tension et hors tension par le fournisseur d'électricité.

L'appareil est destiné à être raccordé de façon permanente au réseau d'alimentation. Un moyen de déconnexion doit être prévu dans les canalisations fixes conformément aux règles d'installation.

Avant tout travail de câblage sur le circuit électrique, couper l'alimentation électrique, vérifier l'absence de tension et sécuriser le disjoncteur à l'aide d'un dispositif de verrouillage de disjoncteur.

Utiliser un câblage conforme aux spécifications de la notice d'installation et aux réglementations et lois locales. L'utilisation d'un câblage qui ne répond pas aux spécifications peut entraîner des chocs électriques, des fuites électriques, de la fumée et/ou un incendie.

Cet appareil doit impérativement être raccordé à la terre de protection conformément aux normes d'installation en vigueur. Effectuer la mise à la terre avant tout branchement électrique. Une mise à la terre incomplète peut provoquer un dysfonctionnement ou un choc électrique.

Pour éviter tout choc électrique, vérifier que la longueur des conducteurs entre le dispositif d'arrêt de traction et les borniers est telle que les conducteurs actifs se tendent avant le conducteur de terre.

Installer un disjoncteur conforme aux spécifications de la notice d'installation et aux réglementations et lois locales.

Si un câble d'alimentation est fourni avec l'appareil et qu'il se trouve endommagé, il doit être remplacé par le fabricant, son service après-vente ou des personnes de qualification similaire afin d'éviter un danger.

Séparer les câbles très basse tension des câbles d'alimentation 230/400 V.

Voir le chapitre Raccordements électriques pour les opérations suivantes :

- · Choix du type et calibre de l'équipement de protection
- Raccordement au réseau électrique
- Câblage de l'appareil

### Entretien et dépannage

Ne retirer l'habillage que pour les opérations d'entretien et de dépannage. Remettre l'habillage en place après les opérations d'entretien et de dépannage.

La réparation et l'entretien des composants électriques doit comprendre les contrôles initiaux de sécurité et les procédures d'inspection des composants. S'il existe un défaut qui pourrait compromettre la sécurité, aucune alimentation électrique ne doit être connectée au circuit tant qu'il n'a pas été traité de manière satisfaisante. Si le défaut ne peut pas être corrigé immédiatement, mais que la poursuite de l'utilisation est nécessaire, une solution temporaire appropriée doit être adoptée. Ceci doit être signalé au propriétaire de l'équipement, de sorte que toutes les parties soient informées.

Les contrôles initiaux de sécurité doivent comprendre :

- Le déchargement des condensateurs : ceci doit être effectué de manière sûre afin d'éviter tout risque d'étincelle
- L'absence d'exposition de composants et de câbles électriques sous tension pendant le chargement, la récupération ou la vidange du système
- La continuité de la mise à la terre

Avant toute intervention, couper l'alimentation électrique de tous les composants de votre installation.

Utiliser uniquement des pièces de rechange d'origine.

#### Consignes pour l'utilisateur

Si le chauffage de l'habitation n'est pas nécessaire pendant une période prolongée, désactiver le mode chauffage. Ne pas mettre la pompe à chaleur hors tension afin de garantir la protection hors-gel de l'installation.

S'il est nécessaire de mettre la pompe à chaleur hors tension et qu'il existe un risque de température négative à l'intérieur et/ou à l'extérieur du bâtiment, vidanger les conduites d'eau de l'installation (pompe à chaleur, plancher chauffant, etc.) pour empêcher le gel du système.

Laisser l'appareil accessible afin de pouvoir intervenir à tout moment.

Ne jamais enlever, ni recouvrir les étiquettes et plaquettes signalétiques apposées sur les appareils. Elles doivent être lisibles pendant toute la durée de vie de l'appareil.

#### Responsabilités du fabricant

Nos produits sont fabriqués dans le respect des exigences des différentes directives applicables. Ils sont de ce fait livrés avec le marquage **( c** et tous les documents nécessaires. Ayant le souci de la qualité de nos produits, nous cherchons en permanence à les améliorer. Nous nous réservons donc le droit de modifier les caractéristiques indiquées dans ce document.

Notre responsabilité en qualité de fabricant ne saurait être engagée dans les cas suivants :

- · Non-respect des instructions d'installation, de mise en service et d'entretien de l'appareil
- Non-respect des instructions d'utilisation de l'appareil
- Défaut ou insuffisance d'entretien de l'appareil

#### Responsabilités de l'installateur

L'installateur a la responsabilité de l'installation et de la première mise en service de l'appareil. L'installateur est tenu de respecter les instructions suivantes :

- Lire et respecter les instructions données dans les notices fournies avec l'appareil
- Installer l'appareil conformément à la législation et aux normes actuellement en vigueur
- Effectuer la première mise en service et toutes les vérifications nécessaires
- · Expliquer l'installation à l'utilisateur
- Si un entretien est nécessaire, avertir l'utilisateur de l'obligation de contrôle et d'entretien de l'appareil

• Remettre toutes les notices à l'utilisateur

### Responsabilités de l'utilisateur

Pour garantir le fonctionnement optimal de l'installation, vous devez respecter les consignes suivantes :

- · Lire et respecter les instructions données dans les notices fournies avec l'appareil
- Faire appel à un professionnel qualifié pour réaliser l'installation et effectuer la première mise en service
- Se faire expliquer l'installation par l'installateur
- Faire effectuer les contrôles et entretiens nécessaires par un professionnel qualifié
- Conserver les notices en bon état et à proximité de l'appareil

## 2 Livraison standard

| Tab.1 |  |
|-------|--|
|-------|--|

| Colis            | Contenu                                                                           |
|------------------|-----------------------------------------------------------------------------------|
| Module intérieur | Un module intérieur                                                               |
|                  | Un rail de montage                                                                |
|                  | Des sachets accessoires contenant :                                               |
|                  | - une sonde extérieure                                                            |
|                  | - un manomètre mécanique                                                          |
|                  | <ul> <li>un flexible d'évacuation des condensats</li> </ul>                       |
|                  | <ul> <li>une clé de maintenance du filtre magnétique</li> </ul>                   |
|                  | - des serre-câbles                                                                |
|                  | <ul> <li>des connecteurs, joints et vis</li> </ul>                                |
|                  | Un sachet contenant la documentation du produit :                                 |
|                  | <ul> <li>une notice d'installation, d'utilisation et d'entretien</li> </ul>       |
|                  | <ul> <li>un guide d'utilisation rapide</li> </ul>                                 |
|                  | <ul> <li>une étiquette d'instruction CN1 CN2</li> </ul>                           |
|                  | <ul> <li>une liste des points importants pour une installation réussie</li> </ul> |
|                  | <ul> <li>la déclaration UE de conformité</li> </ul>                               |
|                  | - les conditions de garantie                                                      |

## 3 Symboles utilisés

### 3.1 Symboles utilisés dans la notice

Dans cette notice, différents niveaux de danger sont utilisés pour attirer l'attention sur des indications particulières. Nous souhaitons ainsi assurer la sécurité de l'utilisateur, éviter tout problème et garantir le bon fonctionnement de l'appareil.

## Danger

Risque de situations dangereuses pouvant entraîner des blessures corporelles graves.

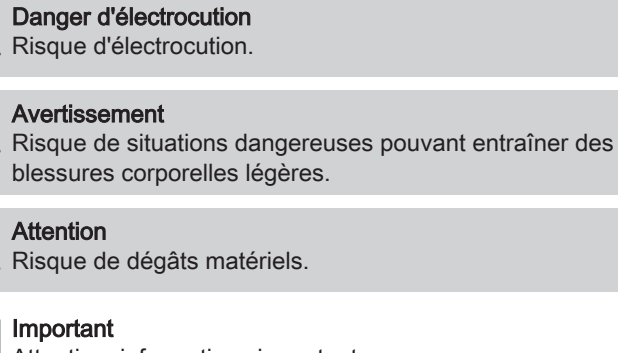

Attention, informations importantes.

Voir

i

Référence à d'autres notices ou à d'autres pages de cette notice.

#### 3.2 Symboles utilisés sur le module intérieur

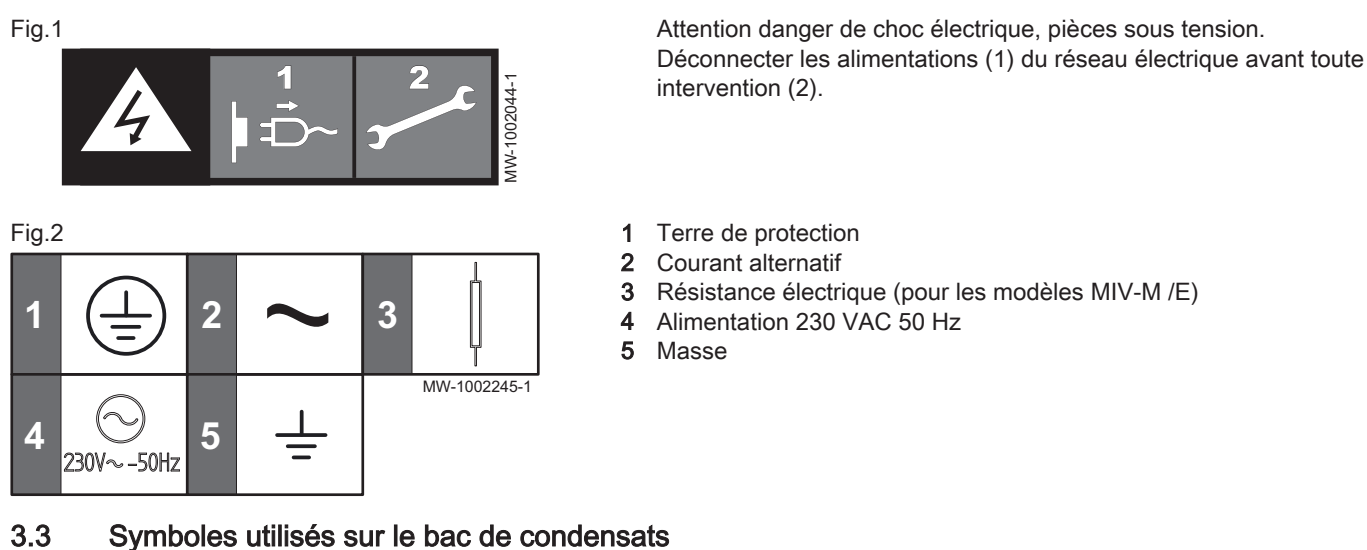

### Symboles utilisés sur le bac de condensats

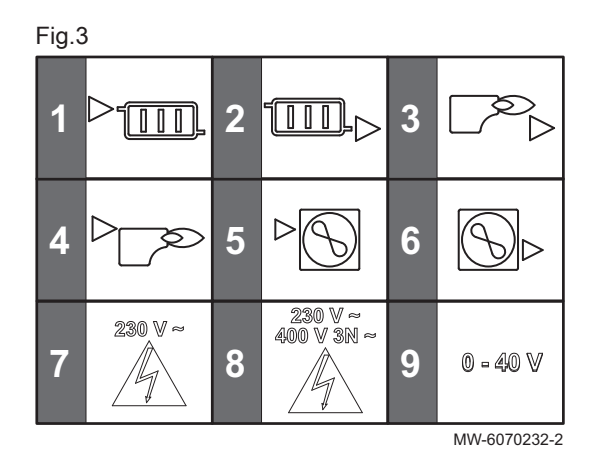

- Départ vers le circuit de chauffage direct G1" 1
- Retour du circuit de chauffage direct G1" 2
- Retour de la chaudière d'appoint G1" 3
- 4 Départ vers la chaudière d'appoint G1"
- 5 Départ vers le groupe extérieur G1"
- 6 Retour du groupe extérieur G1"
- 7 Passage de câbles basse tension (230 V) pour équipements extérieurs
- 8 Passage des câbles d'alimentation 230/400 VAC
- Passage de câbles très basse tension (0-40 V) pour équipements 9 extérieurs

#### Symboles utilisés sur la plaquette signalétique 3.4

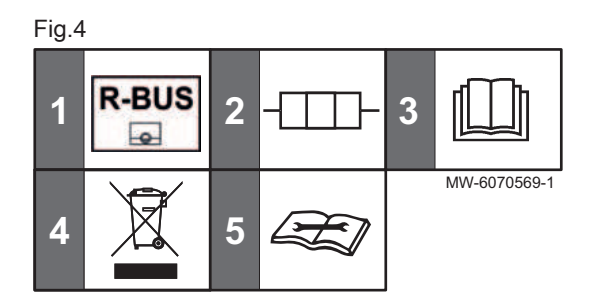

- 1 Compatibilité avec le thermostat d'ambiance connecté SMART TC°
- Résistance électrique : alimentation et puissance maximale 2 (uniquement pour les versions avec appoint électrique)
- Avant l'installation et la mise en service de l'appareil, lire 3 attentivement les notices livrées
- 4 Éliminer les produits usagés dans une structure de récupération et de recyclage appropriée
- 5 Lire la notice technique
- Caractéristiques techniques 4

#### 4.1 Homologations

#### 4.1.1 Directives

Par la présente, De Dietrich déclare que l'équipement radioélectrique du type MIV-M est un produit destiné principalement à un usage domestique et est conforme aux directives et aux normes applicables. Il est fabriqué et mis en circulation conformément aux exigences des directives européennes.

Le texte complet de la déclaration UE de conformité est fourni séparément avec votre appareil.

Outre les prescriptions et les directives légales, les directives complémentaires décrites dans cette notice doivent également être observées.

Pour toutes les prescriptions et directives visées dans la présente notice, il est convenu que tous les compléments ou les prescriptions ultérieures sont applicables au moment de l'installation.

### 4.1.2 Test en sortie d'usine

Avant de quitter l'usine, chaque module intérieur est testé sur les éléments suivants :

- Etanchéité du circuit de chauffage
- Sécurité électrique

### 4.1.3 Technologie sans fil Bluetooth®

Fig.5 Logo

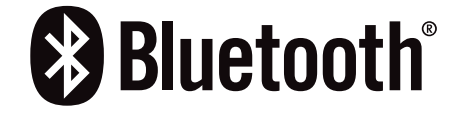

Ce produit est équipé de la technologie sans fil Bluetooth. La marque et les logos Bluetooth<sup>®</sup> sont des marques déposées appartenant à Bluetooth SIG, Inc. et leur utilisation par BDR Thermea Group fait l'objet d'un accord de licence. Les autres marques et noms commerciaux appartiennent à leurs propriétaires respectifs.

AD-3001854-01

### 4.2 Données techniques

### 4.2.1 Dispositifs de chauffage compatibles

### Tab.2

| Modules intérieurs | Groupes extérieurs compatibles |
|--------------------|--------------------------------|
| MIV-M /E           | MONO AWHP3R 4 MR               |
| MIV-M /H           | MONO AWHP3R 6 MR               |
|                    | MONO AWHP3R 8 MR               |
|                    | MONO AWHP3R 11 MR              |
|                    | MONO AWHP3R 11 TR              |
|                    | MONO AWHP3R 13 MR              |
|                    | MONO AWHP3R 13 TR              |
|                    | MONO AWHP2R 4MR                |
|                    | MONO AWHP2R 6MR                |
|                    | MONO AWHP2R 8MR                |
|                    | MONO AWHP2R 10MR               |
|                    | MONO AWHP2R 12MR               |
|                    | MONO AWHP2R 12TR               |
|                    | MONO AWHP2R 16MR               |
|                    | MONO AWHP2R 16TR               |

### 4.2.2 Caractéristiques radioélectriques du module intérieur

Tab.3

| Caractéristiques                       | Unité     | Spécifications                    |  |  |
|----------------------------------------|-----------|-----------------------------------|--|--|
| Plage de température de fonctionnement | °C        | +7 / +30                          |  |  |
| Bande de fréquence Bluetooth®          | MHz       | 2400 / 2483,5                     |  |  |
| Puissance Bluetooth®                   | dBm       | <10                               |  |  |
| Bande de fréquence GSM/GPRS            | MHz       | 1710 / 1880                       |  |  |
| Puissance GSM/GPRS                     | dBm (MHz) | 33 (E-GSM 900 )<br>30 (DCS 1800 ) |  |  |

### 4.2.3 Caractéristiques techniques du module intérieur

Tab.4

| Caractéristiques             | MIV-M /E        | MIV-M /H        |
|------------------------------|-----------------|-----------------|
| Poids à vide                 | 32 kg           | 29 kg           |
| Pression de service maximale | 0,3 MPa (3 bar) | 0,3 MPa (3 bar) |

### 4.2.4 Pertes de charge du module intérieur

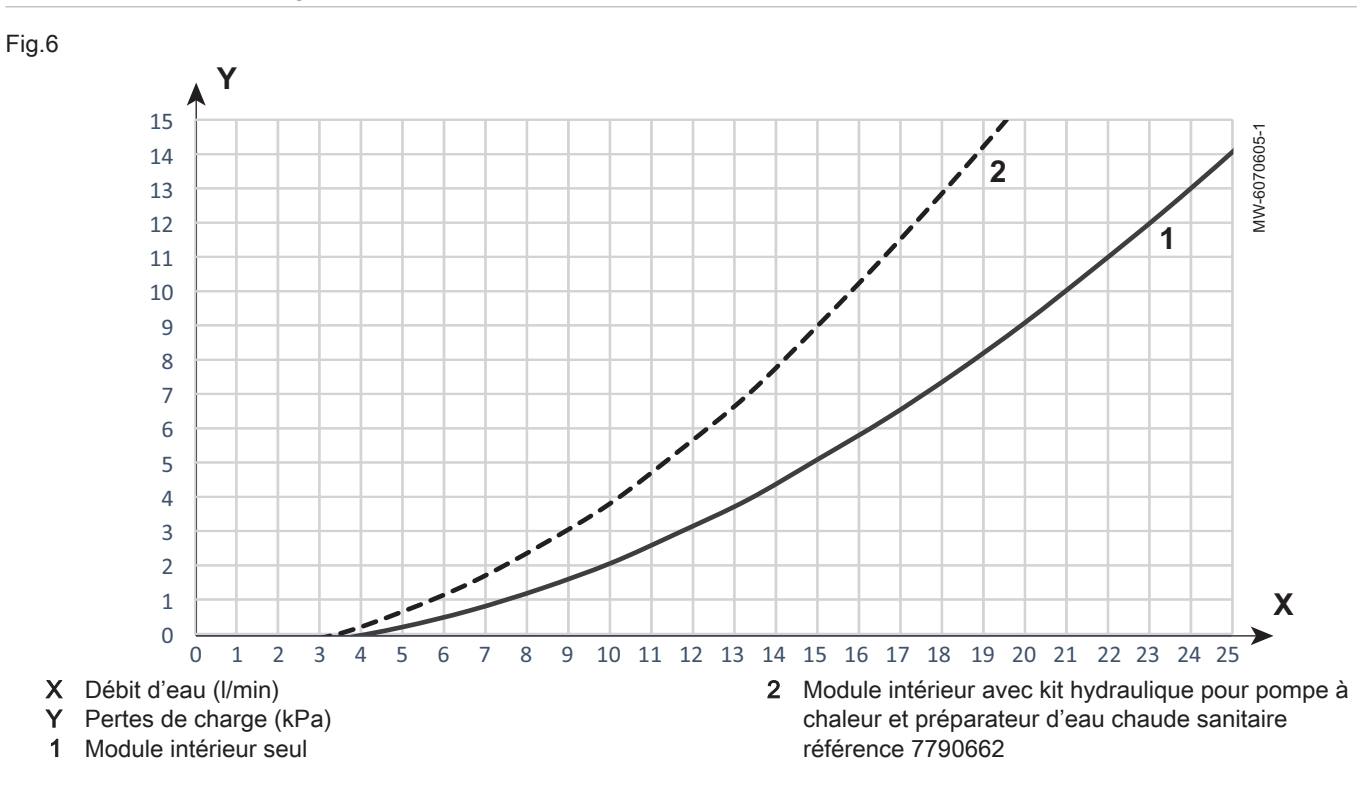

### 4.2.5 Caractéristiques des sondes

Caractéristiques de la sonde de température extérieure

#### Tab.5

| Température | °C | -20  | -16  | -12  | -8   | -4   | 0    | 4   | 8   | 12  | 16  | 20  | 24  | 30  | 35  |
|-------------|----|------|------|------|------|------|------|-----|-----|-----|-----|-----|-----|-----|-----|
| Résistance  | Ω  | 2392 | 2088 | 1811 | 1562 | 1342 | 1149 | 984 | 842 | 720 | 616 | 528 | 454 | 362 | 301 |

### Caractéristiques de la sonde de température départ chauffage

Tab.6

| Température | °C | 0     | 10    | 20    | 25    | 30   | 40   | 50   | 60   | 70   | 80   | 90  |
|-------------|----|-------|-------|-------|-------|------|------|------|------|------|------|-----|
| Résistance  | Ω  | 32014 | 19691 | 12474 | 10000 | 8080 | 5372 | 3661 | 2535 | 1794 | 1290 | 941 |

### Caractéristiques de la sonde de température retour du groupe extérieur

Tab.7

| <b>T</b> ( ) | ° <b>0</b> | 40  | 0    | 10   | 00   | 00   | 40   | 50   | 00   | 70   | 00   | 00   | 100  |
|--------------|------------|-----|------|------|------|------|------|------|------|------|------|------|------|
| Temperature  | °C         | -10 | 0    | 10   | 20   | 30   | 40   | 50   | 60   | 70   | 80   | 90   | 100  |
| Résistance   | Ω          | 961 | 1000 | 1039 | 1077 | 1117 | 1155 | 1194 | 1232 | 1271 | 1309 | 1347 | 1385 |

#### 4.3 **Dimensions et raccordements**

#### 4.3.1 Module intérieur

Fig.7

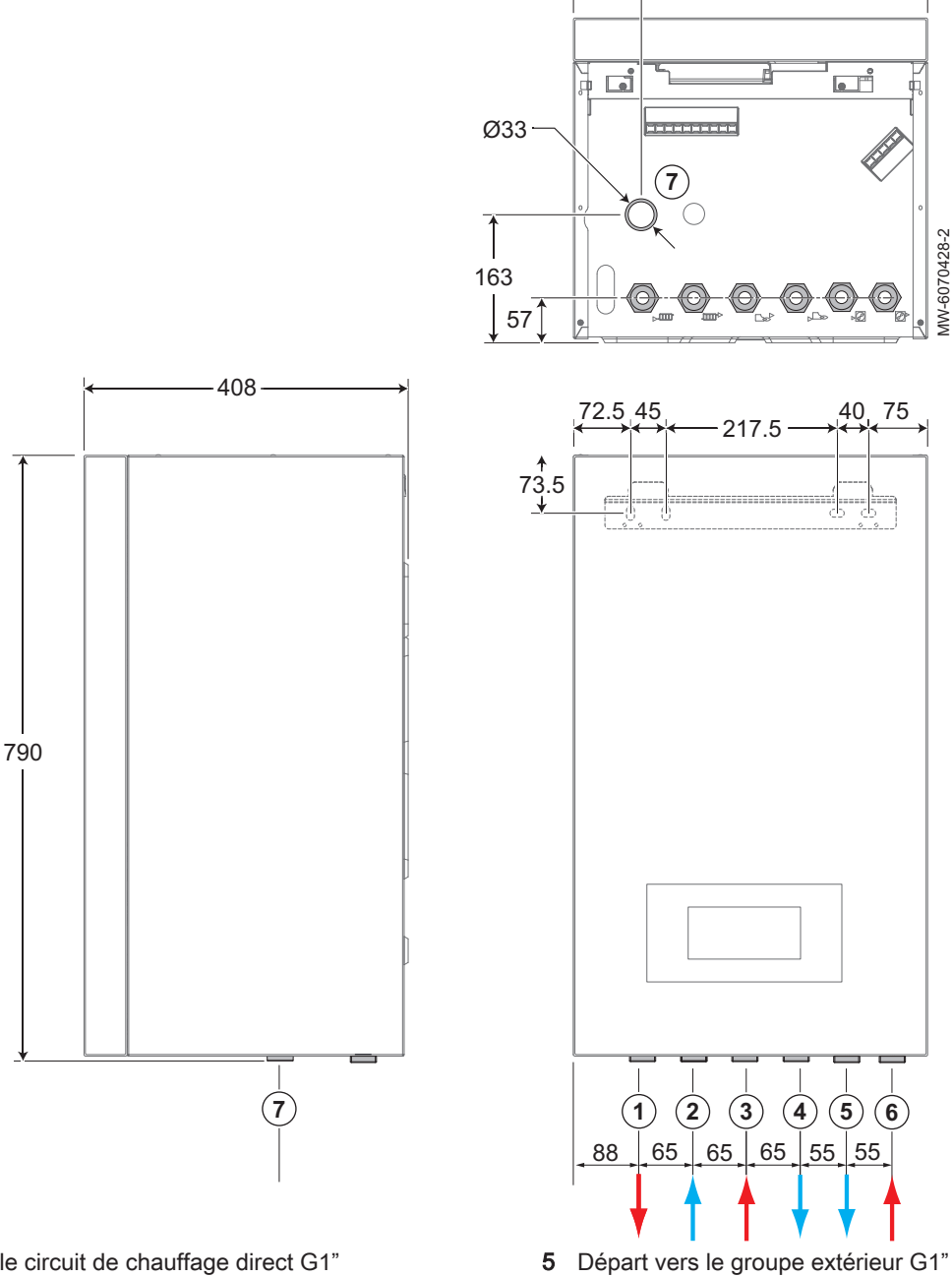

450

MW-6070428-2

(6)

Retour du groupe extérieur G1"

Orifice d'évacuation des condensats

6

7

<del><</del>86→

- Départ vers le circuit de chauffage direct G1" 1
- Retour du circuit de chauffage direct G1" 2
- 3
- Retour de la chaudière d'appoint G1" (si présent) Départ vers la chaudière d'appoint G1" (si présent) 4

7883107 - v02 - 22112024

### 4.4 Schéma électrique

### Fig.8 MIV-M /E avec résistance électrique

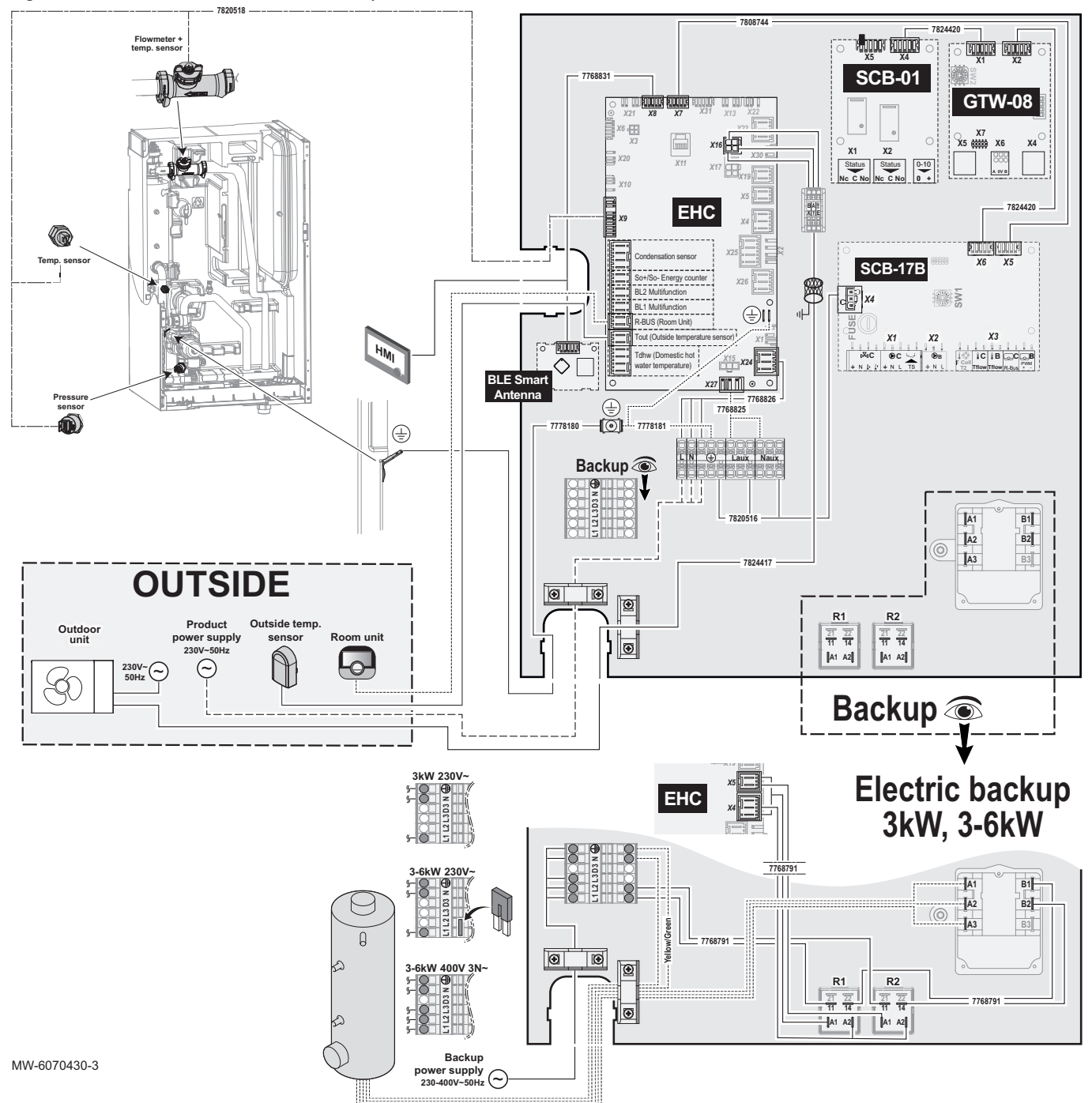

Tab.8

| Légende             | Description                                                                                                    |
|---------------------|----------------------------------------------------------------------------------------------------|
| Backup              | Appoint : résistance électrique                                                                                                    |
| Backup power supply | Alimentation de la résistance électrique                                                                                                    |
| BL1 Multifunction   | Entrée multifonction BL1                                                                                                    |
| BL2 Multifunction   | Entrée multifonction BL2                                                                                                    |
| BLE Smart Antenna   | Carte électronique pour la communication Bluetooth®                                                                                                    |
| Condensate sensor   | Sonde de condensation                                                                                                    |
| EHC                 | EHC-16 : Carte électronique principale pour la régulation de la pompe à chaleur, du premier circuit de chauffage (circuit direct) et du chauffage d'appoint |

| Légende                               | Description                                                                                                  |
|---------------------------------------|----------------------------------------------------------------------------------------------------|
| Electric backup                       | Résistance électrique                                                                                        |
| Flowmeter + temp.sensor               | Débitmètre + sonde température                                                                               |
| GTW-08                                | GTW-08 : Carte électronique optionnelle - raccordement à un système de gestion technique du bâtiment         |
| HMI                                   | Interface utilisateur                                                                                        |
| Outdoor Unit                          | Groupe extérieur                                                                                             |
| OUTSIDE                               | EXTERIEUR - Composants extérieurs au module intérieur                                                        |
| Outside temperature sensor            | Sonde de température extérieure                                                                              |
| Pressure sensor                       | Capteur de pression                                                                                          |
| Product power supply                  | Alimentation électrique                                                                                      |
| R-Bus (Room Unit)                     | Bus de communication avec le thermostat                                                                      |
| Room Unit                             | Sonde d'ambiance, thermostat SMART TC°, thermostat marche/arrêt, thermostat modulant ou thermostat OpenTherm |
| SCB-01                                | SCB-01 : Carte électronique optionnelle pour la gestion de la transition été/<br>hiver                       |
| SCB-17B                               | SCB-17B : Carte électronique optionnelle pour la gestion des circuits addi-<br>tionnels                      |
| SO+/SO- Energy counter                | SO+/SO- compteur d'énergie                                                                                   |
| Temp. sensor                          | Sonde de température                                                                                         |
| Tdwh (Domestic hot water temperature) | Sonde de température eau chaude sanitaire                                                                    |
| Tout (Outside temperature sensor)     | Sonde de température extérieure                                                                              |
| Yellow/Green                          | Jaune/Vert                                                                                                   |

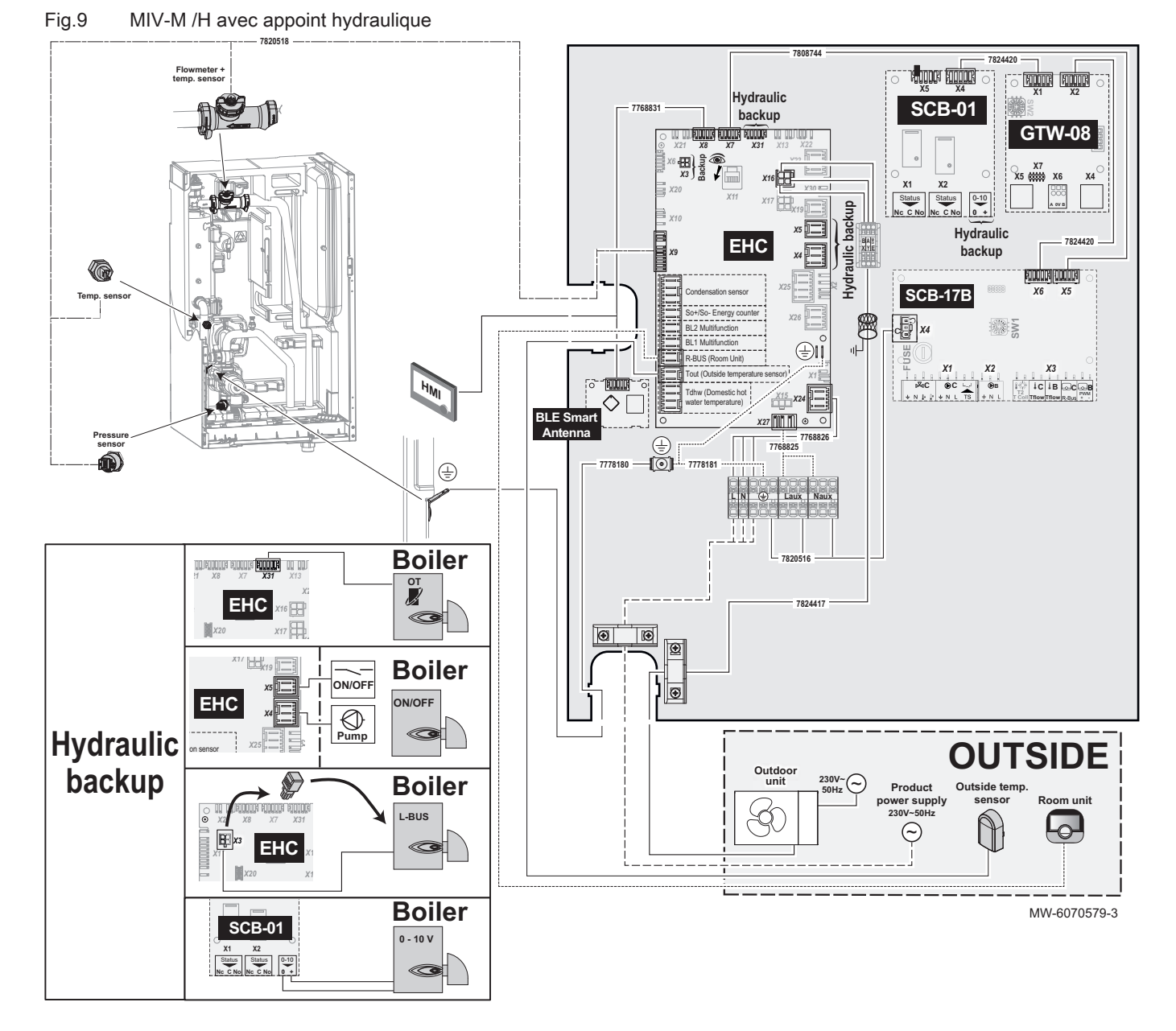

#### Tab.9

| Légende                    | Description                                                                                                    |
|----------------------------|----------------------------------------------------------------------------------------------------|
| BL1 Multifunction          | Entrée multifonction BL1                                                                                                    |
| BL2 Multifunction          | Entrée multifonction BL2                                                                                                    |
| BLE Smart Antenna          | Carte électronique pour la communication Bluetooth®                                                                                 |
| Boiler                     | Chaudière                                                                                                    |
| Condensate sensor          | Sonde de condensation                                                                                                    |
| EHC                        | EHC–16 : Carte électronique principale pour la régulation de la pompe à chaleur et du premier circuit de chauffage (circuit direct) |
| Flowmeter + temp.sensor    | Débitmètre + sonde de température                                                                                                   |
| GTW-08                     | GTW-08 : Carte électronique optionnelle - raccordement à un système de gestion technique du bâtiment                                |
| HMI                        | Interface utilisateur                                                                                                    |
| Hydraulic Backup           | Appoint hydraulique                                                                                                    |
| ON/OFF                     | Marche/Arrêt - Contacteur Marche/Arrêt                                                                                              |
| Outdoor Unit               | Groupe extérieur                                                                                                    |
| ОТ                         | OpenTherm                                                                                                    |
| OUTSIDE                    | EXTERIEUR - Composants extérieurs au module intérieur                                                                               |
| Outside temperature sensor | Sonde de température extérieure                                                                                                    |

| Légende                               | Description                                                                                                    |
|---------------------------------------|----------------------------------------------------------------------------------------------------|
| Pressure sensor                       | Capteur de pression                                                                                                    |
| Product power supply                  | Alimentation électrique                                                                                                    |
| Pump                                  | Pompe                                                                                                    |
| R-Bus (Room Unit)                     | Bus de communication avec le thermostat                                                                                                   |
| Room Unit                             | Sonde d'ambiance, thermostat SMART TC°, thermostat marche/arrêt, thermostat modulant ou thermostat OpenTherm                              |
| SCB-01                                | SCB-01 : Carte électronique optionnelle pour la gestion de la transition été/<br>hiver et le raccordement d'une chaudière d'appoint 0-10V |
| SCB-17B                               | SCB-17B : Carte électronique optionnelle pour la gestion des circuits addi-<br>tionnels                                                   |
| SO+/SO- Energy counter                | SO+/SO- compteur d'énergie                                                                                                    |
| Temp. sensor                          | Sonde de température                                                                                                    |
| Tdwh (Domestic hot water temperature) | Sonde de température eau chaude sanitaire                                                                                                 |
| Tout (Outside temperature sensor)     | Sonde de température extérieure                                                                                                    |

## 5 Description du produit

## 5.1 Plaquette signalétique

Fig.10

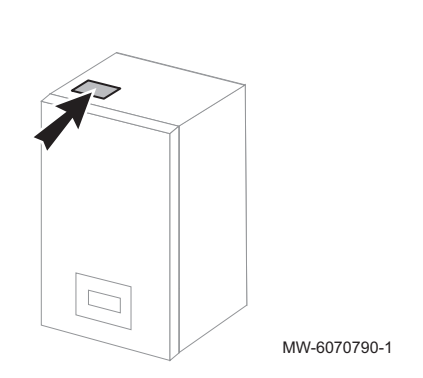

La plaquette signalétique doit être accessible à tout moment. Elle identifie le produit et donnent des informations importantes : type de produit, date de fabrication (année - semaine), numéro de série, alimentation électrique, pression de service, puissance électrique, indice IP, type de fluide frigorigène.

Ne jamais enlever ni recouvrir la plaquette signalétique et étiquettes.

La plaquette signalétique et étiquettes doit être lisible pendant toute la durée de vie du produit. Si la plaquette signalétique est inaccessible, installer sur une partie accessible et visible du produit la seconde plaquette signalétique présente dans le sachet accessoire.

Remplacer immédiatement les étiquettes d'instruction et de mises en garde abîmées ou illisibles.

## 5.2 Etiquette Bluetooth®

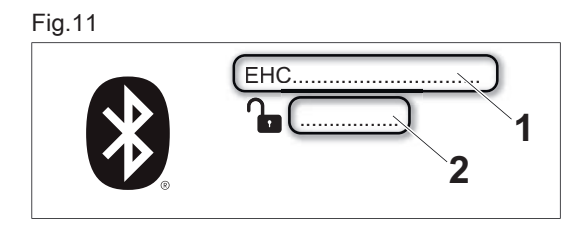

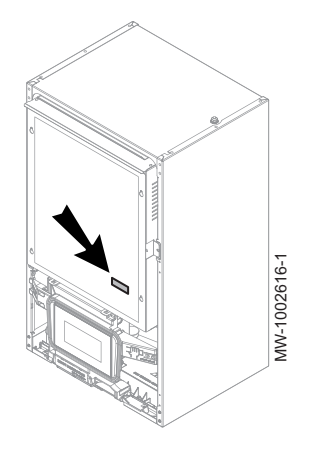

Les informations qui se trouvent sur l'étiquette Bluetooth<sup>®</sup> permettent d'établir la connexion Bluetooth<sup>®</sup> entre le smartphone et la pompe à chaleur au moment de la mise en service.

Le code d'appairage est également disponible dans l'interface utilisateur.

- 1 Nom de l'appareil
- 2 Code d'appairage

### 5.3 Principaux composants

### Fig.12 MIV-M /E avec résistance électrique

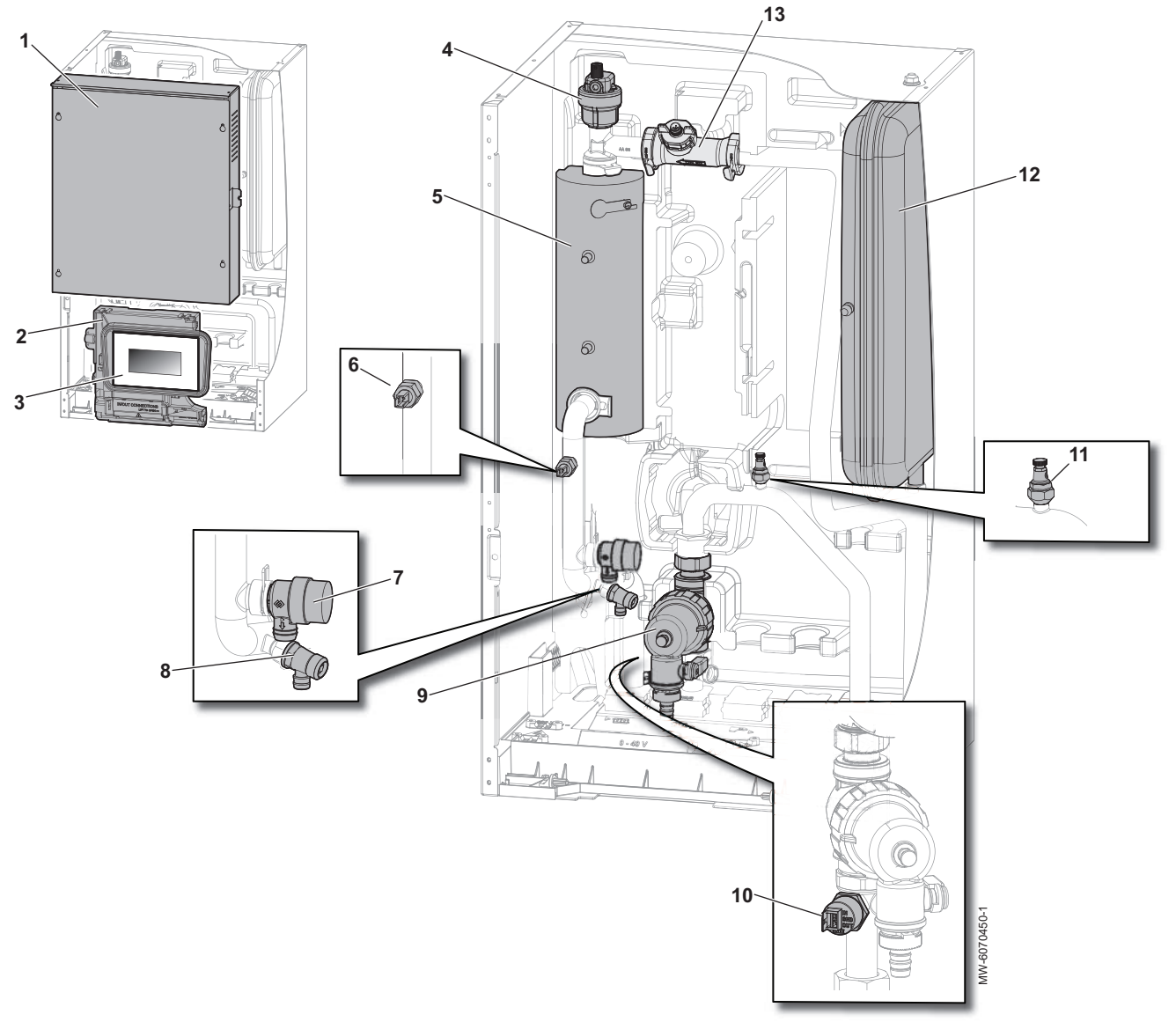

- 1 Tableau électrique
- 2 Support de l'interface utilisateur
- 3 Interface utilisateur
- 4 Purgeur d'air automatique
- 5 Résistance électrique
- 6 Sonde de température départ chauffage
- 7 Soupape de sécurité chauffage

- 8 Robinet de vidange
- 9 Filtre magnétique
- 10 Capteur de pression
- 11 Purgeur d'air
- **12** Vase d'expansion (8 litres)
- **13** Débitmètre + sonde de température retour du groupe extérieur

### Fig.13 MIV-M /H avec appoint hydraulique

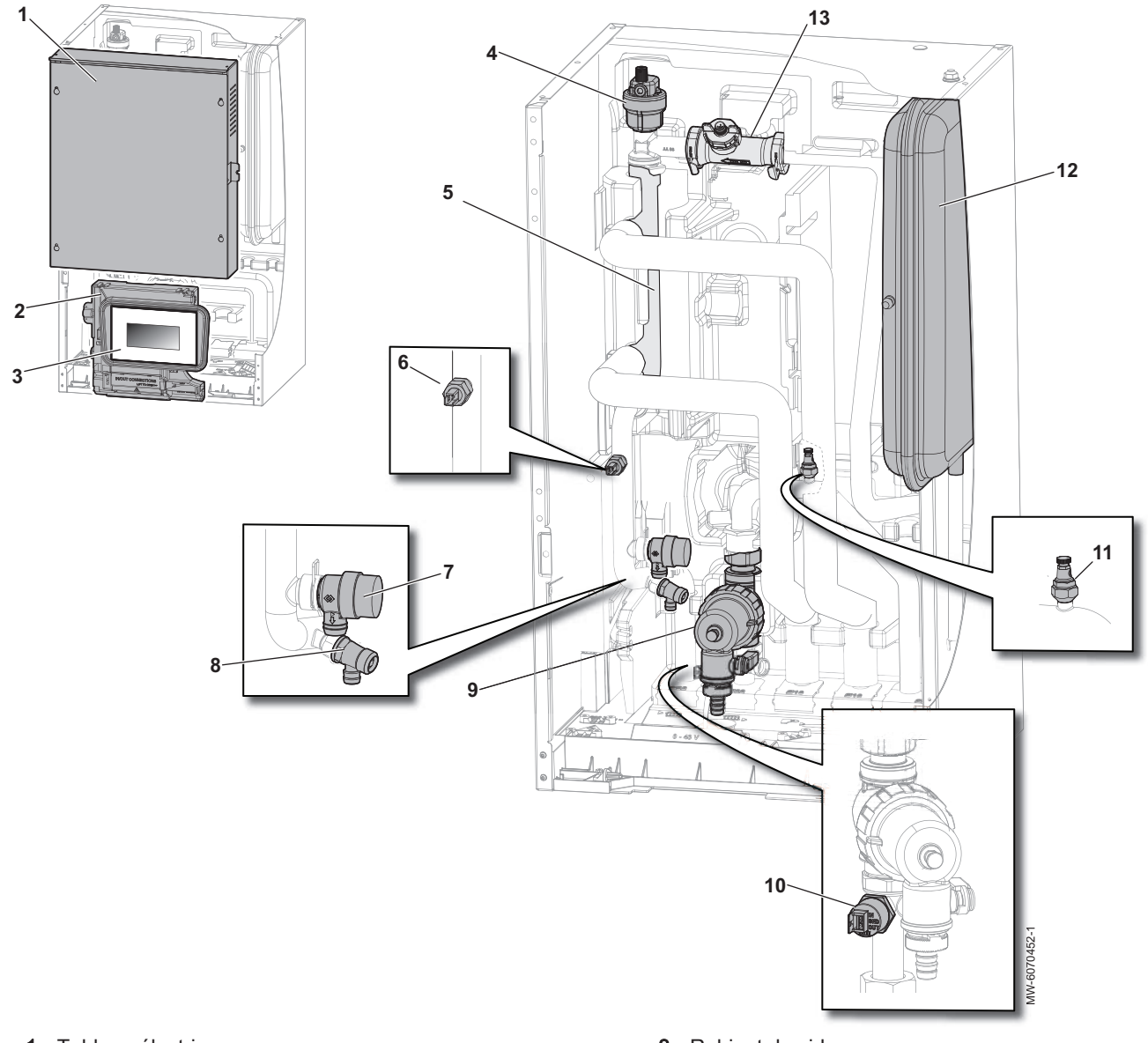

- 1 Tableau électrique
- 2 Support de l'interface utilisateur
- 3 Interface utilisateur
- 4 Purgeur d'air automatique
- 5 Collecteur
- 6 Sonde de température départ chauffage
- 7 Soupape de sécurité chauffage

- 8 Robinet de vidange
- 9 Filtre magnétique
- 10 Capteur de pression
- 11 Purgeur d'air
- 12 Vase d'expansion (8 litres)
- **13** Débitmètre + sonde de température retour du groupe extérieur

#### Fig.14 MIV-M /E avec appoint électrique

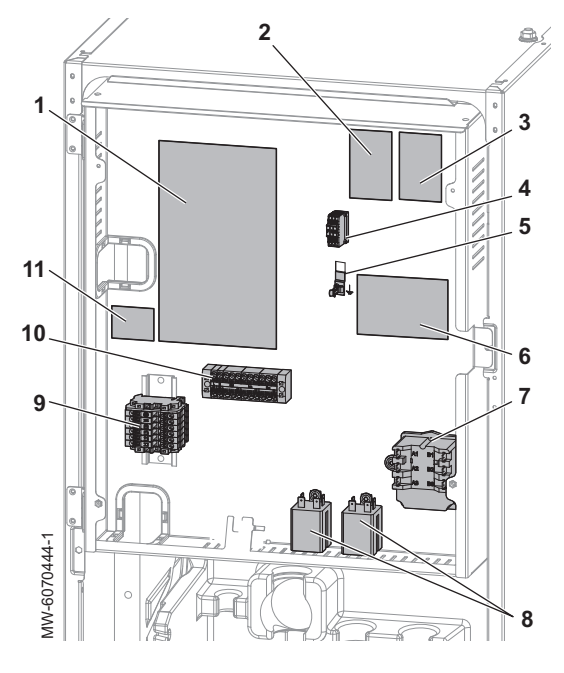

Fig.15 MIV-M /H avec appoint hydraulique

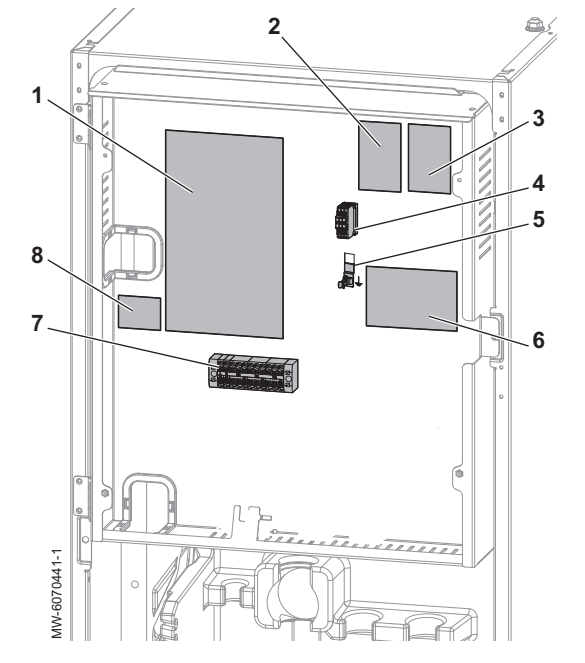

- Carte électronique principale EHC–16 : régulation de la pompe à chaleur, du premier circuit de chauffage (circuit direct) et du chauffage d'appoint
- 2 Carte électronique d'extension SCB-01 : gestion de la transition été/hiver (option)
- **3** Carte électronique d'extension GTW-08 : raccordement à un système de gestion technique du bâtiment (option)
- 4 Bornier de raccordement des câbles BUS entre le module intérieur et le groupe extérieur
- 5 Reprise de masse du câble BUS
- 6 Carte électronique d'extension SCB-17B : gestion des circuits additionnels (option)
- 7 Thermostat de sécurité de la résistance électrique
- 8 Relais de la résistance électrique
- 9 Bornier de la résistance électrique
- 10 Bornier d'alimentation du module intérieur
- $\begin{array}{lll} \mbox{11} & \mbox{Carte \'electronique d'extension BLE Smart Antenna:} \\ & \mbox{communication Bluetooth}^{\mbox{${\scriptscriptstyle \mathbb{R}}$}} \end{array}$ 
  - 1 Carte électronique principale EHC–16 : régulation de la pompe à chaleur, du premier circuit de chauffage (circuit direct) et du chauffage d'appoint
- 2 Carte électronique d'extension SCB-01 : gestion de la transition été/hiver et raccordement d'une chaudière d'appoint 0-10V (option)
- 3 Carte électronique d'extension GTW-08 : raccordement à un système de gestion technique du bâtiment (option)
- 4 Bornier de raccordement des câbles BUS entre le module intérieur et le groupe extérieur
- 5 Reprise de masse du câble BUS
- 6 Carte électronique d'extension SCB-17B : gestion des circuits additionnels (option)
- 7 Bornier d'alimentation du module intérieur
- 8 Carte électronique d'extension BLE Smart Antenna : communication Bluetooth®

### 5.4 Borniers de raccordement

### 5.4.1 Carte principale EHC–16

### Fig.16

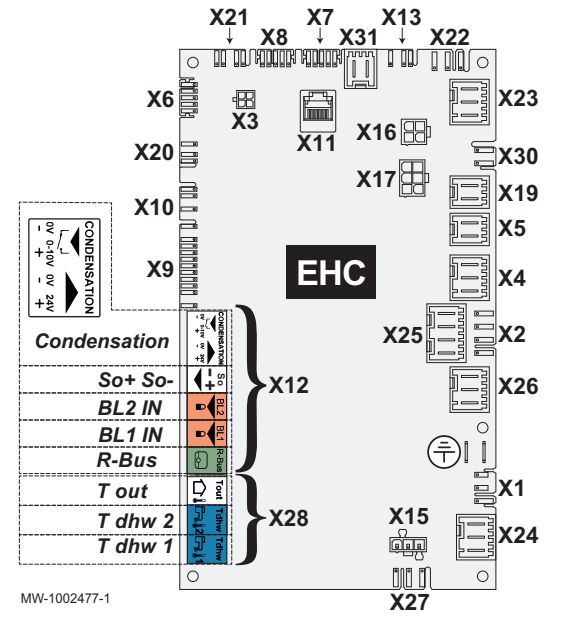

- X1 Ne pas utiliser
- X2 Ne pas utiliser
- X3 Connecteur micro-fit pour options externes et chaudière d'appoint L-BUS
- X4 Version hydraulique : pompe chaudière d'appoint pilotée en ON/OFF
  - Version électrique : résistance électrique étage 1
- X5 Version hydraulique : contact ON/OFF de la chaudière d'appoint
  - Version électrique : résistance électrique étage 2
- X6 Ne pas utiliser
- X7-X8 L-Bus
  - X9 Capteur de pression, débitmètre, sonde de température avant appoint et sonde de température départ chauffage
  - X10 Ne pas utiliser
  - X11 S-Bus / CAN / port de service
  - X12 Options :
    - Condensation : sonde de condensation
    - So+ / So- : compteur énergie électrique
    - BL1 IN / BL2 IN : entrées multifonctions
    - R-Bus : thermostat d'ambiance connecté SMART TC°, thermostat marche / arrêt 24 V, thermostat OpenTherm
  - X13 Ne pas utiliser
  - X15 Ne pas utiliser
  - X16 Bus de connexion avec le groupe extérieur
  - X17 Ne pas utiliser
  - X19 Sortie multifonction maximum 24VDC et 1A
  - X20 Bus LIN Zone 1 en cas de raccordement d'un circulateur LIN après un ballon tampon - connecteur fourni en option
  - X21 Ne pas utiliser
  - X22 Ne pas utiliser
- X23 Ne pas utiliser
- X24 Alimentation électrique 230 V 50 Hz
- X25 Connexion vanne directionnelle 3 voies chauffage / eau chaude sanitaire
- X26 Alimentation pompe Zone 1 maximum 450 W uniquement en cas de raccordement d'un circulateur de chauffage Marche/Arrêt après un ballon tampon
- X27 Alimentation de la pompe principale de la carte SCB-17B
- **X28** T out : sonde de température extérieure
  - T dhw 1 : Ballon avec une sonde : ne pas utiliser
  - T dhw 1 : Ballon avec deux sondes : sonde du haut
  - T dhw 2 : Ballon avec une sonde : sonde d'eau chaude
  - T dhw 2 : Ballon avec deux sonde : sonde du bas
- X30 Ne pas utiliser
- X31 Version hydraulique : raccordement chaudière d'appoint Opentherm
  - Version électrique : Ne pas utiliser

### 5.4.2 Bornier d'alimentation du module intérieur, circulateur de chauffage LIN et accessoire

| Fig. | 17 |
|------|----|
|------|----|

|               |           | Ţ    |
|---------------|-----------|------|
|               | $\square$ | 988  |
|               | 일         | 001  |
|               |           | IW-1 |
| 0000000000000 |           | ≥    |

- 🕂 Terre
- L Phase
- N Neutre

Laux Phase accessoire et circulateur de chauffage LIN : 6 A maximum Naux Neutre accessoire et circulateur de chauffage LIN : 6 A maximum

### 5.4.3 Bornier de raccordement au groupe extérieur

Fig.18

Fig.19

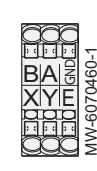

- X Bus de connexion avec le groupe extérieur
- Y Bus de connexion avec le groupe extérieur
- E Bus de connexion avec le groupe extérieur

### 5.4.4 Carte électronique BLE Smart Antenna pour la communication Bluetooth®

X101386.2

X1 L-BUS entre la carte EHC-16 et l'interface utilisateur

### 5.4.5 Carte option second et troisième circuit SCB-17B

Fig.20

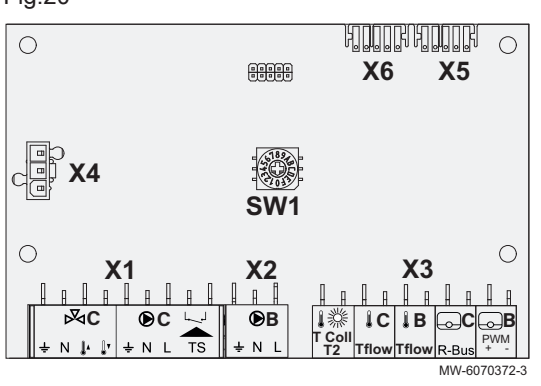

#### SW1 Ne pas utiliser

- X1 Alimentation vanne mélangeuse / circulateur de chauffage maximum 300 W / entrée thermostat sécurité troisième circuit
   X2 Alimentation circulateur de chauffage second circuit, alimentation
- circulateur bouclage ECS maximum 300 W X3 - TColl : ne pas utiliser
  - C-Tflow : sonde de température départ troisième circuit
  - B-Tflow : sonde de température départ second circuit, sonde de température bouclage ECS
  - R-Bus : thermostat d'ambiance connecté SMART TC°,
  - thermostat marche/arrêt, thermostat OpenTherm troisième circuit
    PWM + : thermostat d'ambiance connecté SMART TC°,
- thermostat marche/arrêt, thermostat OpenTherm second circuit X4 Alimentation 230 V
- X5 L-Bus
- X6 L-Bus

### 5.4.6 Carte électronique SCB-01

X5

X4

X2

Status

Nc C No

0-10

0 +

La carte électronique optionnelle SCB-01 permet la transition été/hiver et le raccordement d'une chaudière d'appoint 0-10V.

- X1 Sortie multifonction
- X2 Sortie multifonction
- X4 L-Bus
- X5 L-Bus
- 0-10 Chaudière d'appoint 0-10V

MW-6070633-1

**X1** 

Status

Nc C No

#### Carte électronique GTW-08 5.4.7

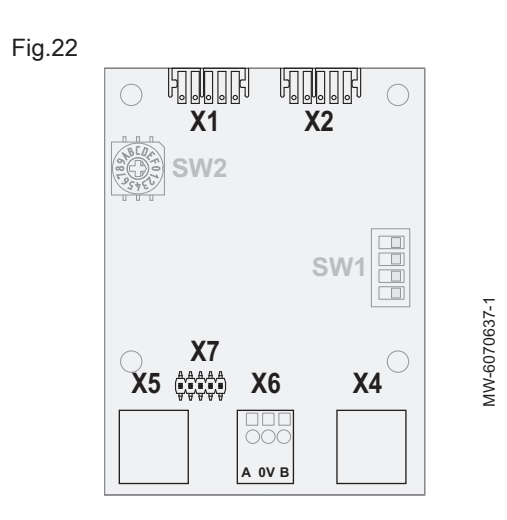

La carte électronique optionnelle GTW-08 permet le raccordement à un système de gestion technique du bâtiment via Modbus.

- X1 L-Bus
- X2 L-Bus
- X4 Modbus
- Modbus X5
- X6 Connexion au système de gestion technique du bâtiment
- X7 Ne pas utiliser

5.5 Interface utilisateur

#### 5.5.1 Description de l'interface

Fig.23

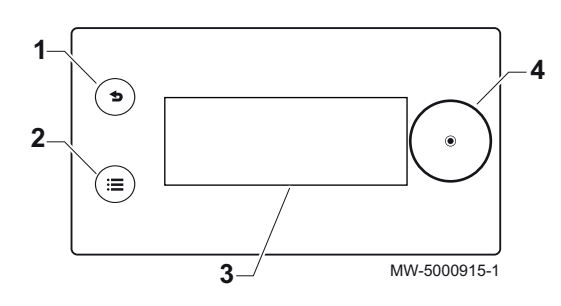

| 1 | Bouton | Retour | 5 |
|---|--------|--------|---|
|---|--------|--------|---|

- 2 Bouton Menu principal 🗐
- 3 Écran
- 4 Bouton de sélection/validation •

### Tab.10

| Couleur du rétroéclairage de l'écran | Information                            |
|--------------------------------------|----------------------------------------|
| Bleu                                 | Fonctionnement normal ou avertissement |
| Rouge fixe                           | Blocage                                |
| Rouge clignotant                     | Verrouillage                           |

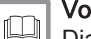

## Voir aussi

Diagnostic de panne, page 140

#### 5.5.2 Description de l'écran de veille

Fig.24

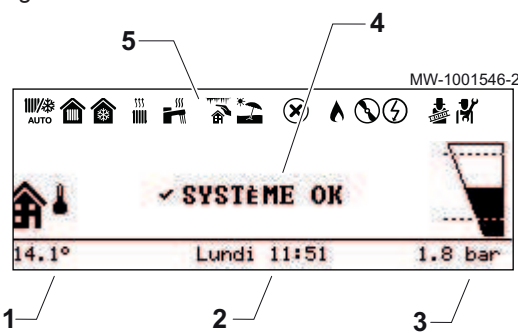

L'interface utilisateur de votre appareil se met automatiquement en veille si aucun bouton n'est actionné pendant 5 minutes : le rétro-éclairage s'éteint et des informations concernant l'état général de l'appareil s'affichent.

Appuyer sur un des boutons de l'interface pour désactiver la veille.

- Température mesurée par la sonde extérieure 1
- Jour et heure 2
- 3 Pression hydraulique dans l'installation
- État général de l'appareil 4
- Icônes indiquant l'état de l'appareil 5

Tab.11

| Icônes            | Description                                                                                                    |
|-------------------|----------------------------------------------------------------------------------------------------|
| <b>₩₩</b><br>АUTO | Basculement automatique du mode chauffage vers le mode rafraîchissement                                                                  |
|                   | <ul><li>Symbole fixe : chauffage actif</li><li>Symbole clignotant : chauffage en cours</li></ul>                                         |
| *                 | <ul><li>Symbole fixe : rafraîchissement actif</li><li>Symbole clignotant : rafraîchissement en cours</li></ul>                           |
|                   | <ul><li>Symbole fixe : eau chaude sanitaire disponible</li><li>Symbole clignotant : production d'eau chaude sanitaire en cours</li></ul> |
|                   | Protection Hors-gel activée                                                                                                    |
| *2                | Mode Été activé. Pas de chauffage possible : uniquement rafraîchissement et production d'eau chaude sanitaire.                           |
| $\mathbf{X}$      | Erreur détectée                                                                                                    |
|                   | L'appoint hydraulique est en marche                                                                                                    |
| $\bigcirc$        | Le compresseur de la pompe à chaleur est en fonctionnement                                                                               |
| $( \mathcal{G} )$ | La résistance électrique est en marche                                                                                                   |
|                   | Mode Test de fonctionnement activé                                                                                                    |
| 1                 | Niveau Installateur activé                                                                                                    |

### 5.5.4 Description de l'écran d'accueil

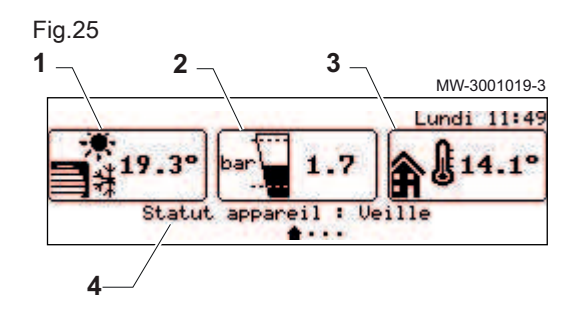

Si l'interface utilisateur est en veille, tourner le bouton • pour accéder à l'écran d'accueil.

- 1 Symbole de l'appareil et température de départ du circuit
- 2 Pression hydraulique
- 3 Température mesurée par la sonde extérieure
- 4 État de l'appareil

### 5.5.5 Description de l'écran Zone

### Fig.26

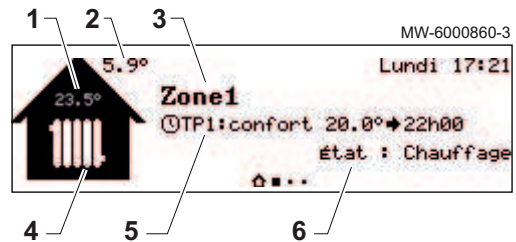

### 5.5.6 Description du carrousel

### Fig.27

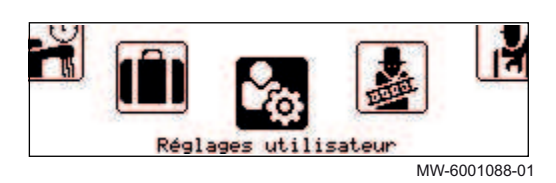

Depuis l'écran d'accueil, tournez le bouton o pour accéder aux écrans des différentes zones de votre installation.

- 1 Température d'ambiance (si un thermostat d'ambiance est installé)
- 2 Température extérieure
- 3 Nom de la zone
- 4 Symbole de la zone
- 5 Mode de fonctionnement actuellement actif
- 6 Information sur l'état du circuit

Le carrousel permet un accès rapide aux menus de l'interface utilisateur. Les menus affichés dépendent de la configuration du système.

Afficher le carrousel, en appuyant sur le bouton Menu principal 🗐.

Faire défiler le menu en tournant le bouton .

| Tab. | 12 |
|------|----|
|------|----|

| Menu<br>Symbole                                                                                                    | Description des symboles                     | Description                                                                                                    |
|----------------------------------------------------------------------------------------------------|----------------------------------------------|----------------------------------------------------------------------------------------------------|
|                                                                                                    | Mode fonctionnement                          | Mettre en marche et arrêter le chauffage central, et/ou le rafraîchissement le cas échéant                                 |
| ٢                                                                                                    | Eau Chaude Sanitaire ON/OFF                  | Mettre en marche et arrêter la production d'eau chaude sanitaire                                                           |
| 11111                                                                                                    | Température chauffage                        | Régler la température des activités                                                                                        |
| and the second second s | Température Eau Chaude Sanitaire             | Modifier les températures de consigne de l'eau chaude sanitaire                                                            |
| †§₌ţ                                                                                                    | Changement temporaire<br>température chauffe | Modifier temporairement la température ambiante demandée jusqu'à la prochaine température de consigne du programme horaire |
|                                                                                                    | Boost Eau Chaude Sanitaire                   | Forcer la production d'eau chaude sanitaire (dérogation)                                                                   |
|                                                                                                    | Réglages vacances                            | S'absenter ou partir en vacances                                                                                           |
| 101 N                                                                                                    | Réglages utilisateur                         | Accéder à la liste des paramètres disponibles aux utilisateurs                                                             |
|                                                                                                    | Test fonctionnement                          | Réaliser un test de fonctionnement du chauffage ou du rafraîchissement                                                     |
| ার্শ                                                                                                    | Installateur                                 | Menu non accessible à l'utilisateur<br>Niveau Installateur : Liste des paramètres du menu Installateur                     |
| Q                                                                                                    | Recherche                                    | Menu non accessible à l'utilisateur<br>Niveau Installateur : Utiliser la recherche de paramètres                           |
|                                                                                                    | Aperçu des signaux                           | Menu non accessible à l'utilisateur<br>Niveau Installateur : Afficher les valeurs mesurées                                 |
| nlt                                                                                                    | Aperçu énergie                               | Surveiller la consommation d'énergie                                                                                       |
| 8                                                                                                    | Bluetooth                                    | Etablir la connexion Bluetooth®                                                                                            |
| 0                                                                                                    | Réglages                                     | Personnaliser l'interface utilisateur                                                                                      |
| 0                                                                                                    | Informations de versions                     | Informations de versions                                                                                                   |

## 6 Installation

### 6.1 Réglementations pour l'installation

### Avertissement

Les composants utilisés pour le raccordement à l'alimentation d'eau froide doivent répondre aux normes et réglementations en vigueur dans le pays concerné.

### Attention

L'installation du module intérieur et du groupe extérieur doit être effectuée par un professionnel qualifié conformément aux réglementations locales et nationales en vigueur.

### Réglementations pour la France : bâtiments d'habitation

- Norme NF DTU 65.16 : Installation de pompes à chaleur
- Norme NF DTU 65.17 : Installation de chauffage par radiateurs à eau chaude.
- Norme NF DTU 65.14 : Installation de planchers chauffants à eau chaude.
- Norme NF DTU 65.11 : Dispositifs de sécurité des installations de chauffage central concernant le bâtiment
- Norme NF DTU 60.1 : Plomberie sanitaire pour bâtiments
- Recueil de recommandations : Installations de chauffage central à eau chaude Cahier 3114 du Centre Scientifique et Technique du Bâtiment.

- Règlement Sanitaire Départemental (RSD).
- Pour les appareils raccordés au réseau électrique : Norme NF C 15-100 - Installations électriques à basse tension.

# Réglementations pour la France : établissements recevant du public

- Règlement de sécurité contre l'incendie et la panique dans les établissements recevant du public : Articles CH - Chauffage, ventilation, réfrigération, conditionnement d'air et production de vapeur et d'eau chaude sanitaire.
- Prescriptions particulières à chaque type d'établissements recevant du public (hôpitaux, magasins, etc...).

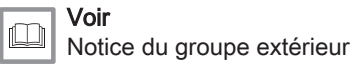

### 6.2 Respecter la longueur maximale des conduites entre le module intérieur et le groupe extérieur

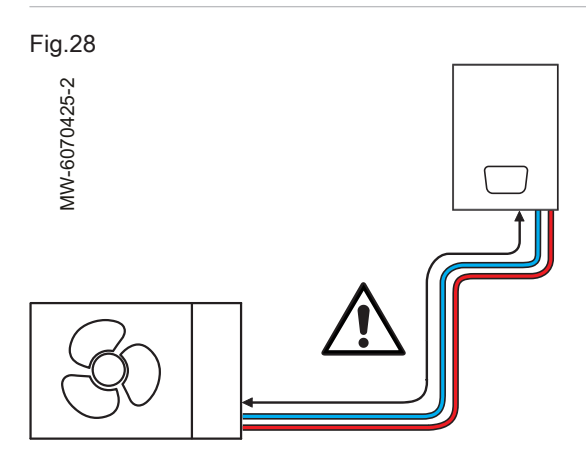

Respecter la longueur maximale des conduites entre le module intérieur et le groupe extérieur permet de limiter les pertes de charge et de garantir des performances optimales.

- 1. Identifier la puissance du groupe extérieur à l'aide de la plaquette signalétique.
- 2. Respecter la longueur maximale des conduites entre le groupe extérieur et le module intérieur.

Tab.13 Groupes extérieurs MONO AWHP3R

|                                                  | MONO<br>AWHP3R 4<br>MR | MONO<br>AWHP3R 6<br>MR | MONO<br>AWHP3R 8<br>MR | MONO<br>AWHP3R 11<br>MR | MONO<br>AWHP3R 13<br>MR | MONO<br>AWHP3R 11<br>TR | MONO<br>AWHP3R 13<br>TR |
|--------------------------------------------------|------------------------|------------------------|------------------------|-------------------------|-------------------------|-------------------------|-------------------------|
| Longueur maxi-<br>male des con-<br>duites        | 30 m                   | 30 m                   | 30 m                   | 30 m                    | 30 m                    | 30 m                    | 30 m                    |
| Diamètre intér-<br>ieur minimum<br>des conduites | 25 mm                  | 25 mm                  | 32 mm                  | 32 mm                   | 32 mm                   | 32 mm                   | 32 mm                   |
| Nombre de cou-<br>de maximum à<br>90°            | 8                      | 8                      | 8                      | 8                       | 8                       | 8                       | 8                       |

Tab.14 Groupes extérieurs MONO AWHP2R

|                                                         | MONO<br>AWHP2R<br>4MR | MONO<br>AWHP2R<br>6MR | MONO<br>AWHP2R<br>8MR | MONO<br>AWHP2R<br>10MR | MONO<br>AWHP2R<br>12MR | MONO<br>AWHP2R<br>12TR | MONO<br>AWHP2R<br>16MR | MONO<br>AWHP2R<br>16TR |
|---------------------------------------------------------|-----------------------|-----------------------|-----------------------|------------------------|------------------------|------------------------|------------------------|------------------------|
| Longueur<br>maximale des<br>conduites                   | 30 m                  | 30 m                  | 30 m                  | 30 m                   | 30 m                   | 30 m                   | 30 m                   | 30 m                   |
| Diamètre in-<br>térieur mini-<br>mum des con-<br>duites | 25 mm                 | 25 mm                 | 32 mm                 | 32 mm                  | 32 mm                  | 32 mm                  | 32 mm                  | 32 mm                  |
| Nombre de<br>coude maxi-<br>mum à 90°                   | 8                     | 8                     | 8                     | 8                      | 8                      | 8                      | 8                      | 8                      |

|--|--|

Voir aussi Plaquette signalétique, page 16 Raccordements possibles, page 30

### 6.3 Mettre en place l'unité intérieure

### 6.3.1 Choisir l'emplacement du module intérieur

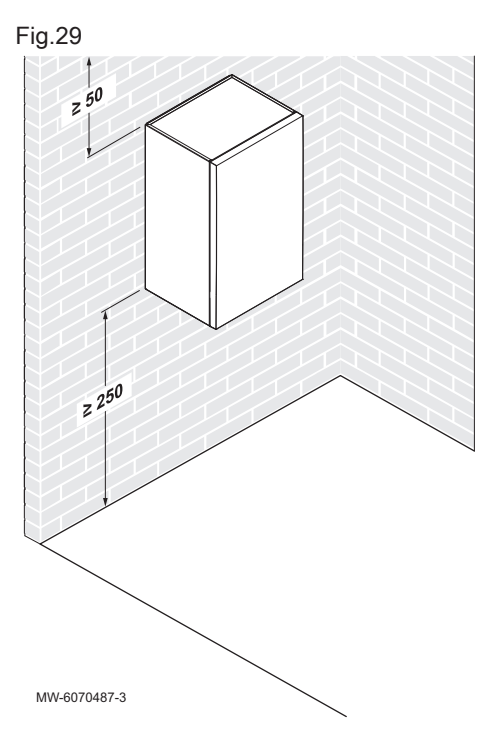

### 6.3.2 Installation dans un placard

Choisir l'emplacement idéal du module intérieur qui garantira l'accessibilité en cas de maintenance.

### Attention

Le module intérieur doit être installé dans un local à l'abri du gel.

- 1. Prévoir, en fonction des options prévues, un espace suffisant autour du module intérieur.
  - ⇒ Cet espace assure une bonne accessibilité pour les opérations de maintenance.
- Prévoir un espace au dessus du module intérieur afin d'installer le module intérieur au rail de montage.
- 3. Prévoir un espace sous le module intérieur pour permettre le raccordement hydraulique.
- Installer le module intérieur sur une structure solide et stable.
   ⇒ La structure doit pouvoir supporter le poids du module intérieur mis en eau et équipé de ses différents accessoires.
- 5. Installer le module intérieur au plus près des du préparateur et de points de puisage d'eau chaude sanitaire.
  - ⇒ Limiter la longueur de canalisation permet de minimiser les pertes d'énergie et l'attente d'eau chaude aux points de puisage. Prévoir l'installation de systèmes de bouclage d'eau chaude sanitaire si nécessaire.

Le module intérieur peut être installé dans un placard.

- 1. Respecter les cotes hors-tout (charnières comprises) de 564 x 586 mm.
- 2. Respecter les dimensions d'aérations mentionnées ci-contre afin d'éviter la surchauffe du module intérieur.

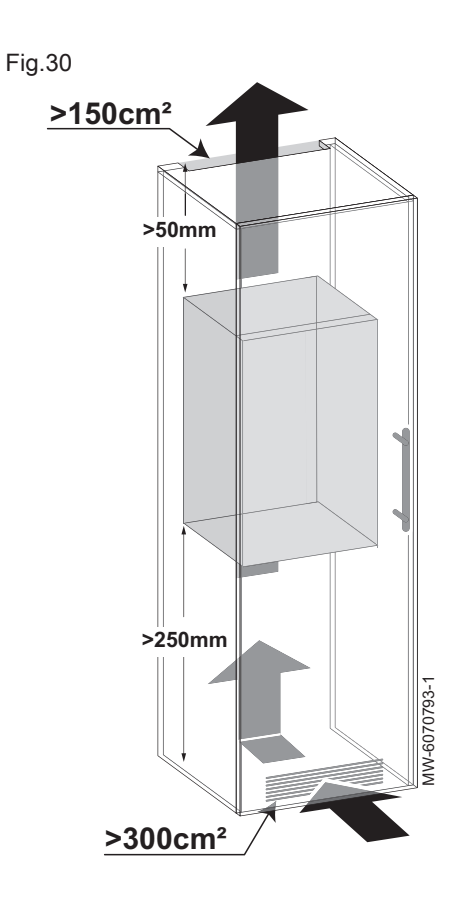

### 6.3.3 Fixer le module intérieur au mur

### Fig.31

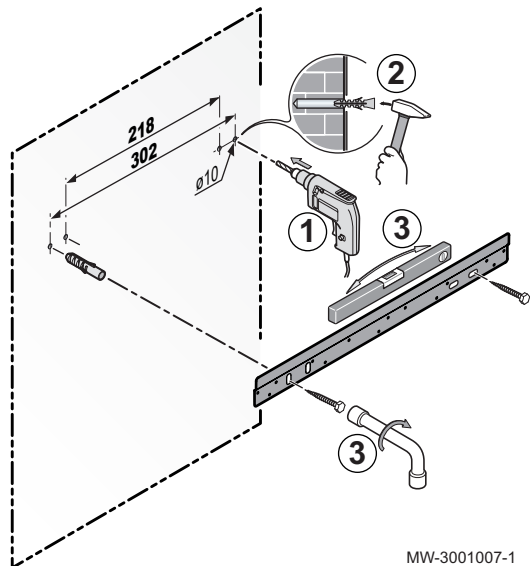

Le module intérieur doit être fixé sur un mur capable de supporter son poids. Lors de sa manipulation, le module intérieur ne doit pas être tenu par les raccords.

- 1. Percer deux trous de diamètre 10 mm.
- i Important
- Les trous supplémentaires sur le rail de montage sont prévus au cas où l'un ou l'autre des trous de fixation de base ne permettrait pas une fixation correcte de la cheville.
- 2. Mettre en place les chevilles.
- 3. Fixer le rail de montage au mur à l'aide des vis à tête hexagonale fournies à cet effet. Régler le niveau avec un niveau à bulle.

- Fig.32
- Présenter le module intérieur au-dessus du rail de montage jusqu'à venir en butée contre celui-ci.

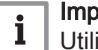

### | Important

Utiliser un moyen de levage adapté.

5. Laisser descendre doucement le module intérieur.

### 6.3.4 Raccorder l'évacuation des condensats

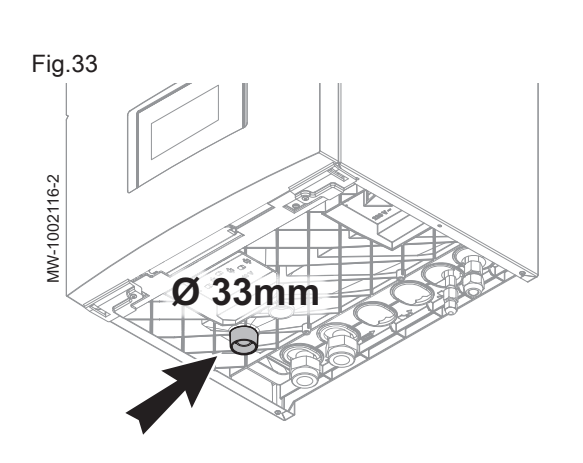

Un flexible de dimension appropriée (non fourni) doit être utilisé pour évacuer les condensats.

- 1. Raccorder le flexible au niveau de l'orifice situé sous le module intérieur.
- 2. Raccorder l'écoulement à l'évacuation des eaux usées.

### Attention

L'évacuation des condensats ne doit pas être obstruée.

### 6.4 Raccordements hydrauliques

### 6.4.1 Précautions particulières pour le raccordement du circuit de chauffage

### Attention

Retenir le raccord côté module intérieur avec une clé pour éviter de vriller le tube à l'intérieur de l'appareil.

## Attention

- L'installation hydraulique doit pouvoir assurer un débit minimum en permanence :
- Si des radiateurs sont connectés en direct sur le circuit de chauffage, installer une soupape différentielle entre le module intérieur et le circuit de chauffage,
- Sinon, laisser le circuit de chauffage sans robinet thermostatique et/ou sans électrovanne.
- Prévoir des vannes avec vidange entre le module intérieur et le circuit chauffage.
- Pour le raccordement, il est impératif de respecter les normes et directives locales en vigueur.
- Éviter impérativement que les éléments d'étanchéité en EPDM entrent en contact avec des substances contenant des huiles minérales. Les produits contenant des huiles minérales causent des dommages graves et durables au matériau, qui perd alors ses propriétés d'étanchéité.
- En cas d'utilisation de composants en matières composites (par exemple tubulures de raccordement ou flexibles en PE), nous recommandons des composants avec barrière anti-oxygène.

### 6.4.2 Bouteille de découplage

Selon la puissance du groupe extérieur, il est nécessaire d'installer une bouteille de découplage entre le module intérieur et le circuit de chauffage pour compenser les pertes de charge de l'installation.

|                                               | MONO<br>AWHP3R 4<br>MR | MONO<br>AWHP3R 6<br>MR | MONO<br>AWHP3R 8<br>MR | MONO<br>AWHP3R 11<br>MR | MONO<br>AWHP3R 11<br>TR | MONO<br>AWHP3R 13<br>MR | MONO<br>AWHP3R 13<br>TR |
|-----------------------------------------------|------------------------|------------------------|------------------------|-------------------------|-------------------------|-------------------------|-------------------------|
| Application<br>35°C - plancher<br>chauffant   | non nécessai-<br>re    | non nécessai-<br>re    | non nécessai-<br>re    | obligatoire             | obligatoire             | obligatoire             | obligatoire             |
| Application<br>45°C - ventilo-<br>convecteurs | non nécessai-<br>re    | non nécessai-<br>re    | non nécessai-<br>re    | obligatoire             | obligatoire             | obligatoire             | obligatoire             |
| Application<br>55°C - radia-<br>teurs         | non nécessai-<br>re    | non nécessai-<br>re    | non nécessai-<br>re    | non nécessai-<br>re     | non nécessai-<br>re     | non nécessai-<br>re     | non nécessai-<br>re     |
| Application<br>65°C - radia-<br>teurs         | non nécessai-<br>re    | non nécessai-<br>re    | non nécessai-<br>re    | non nécessai-<br>re     | non nécessai-<br>re     | non nécessai-<br>re     | non nécessai-<br>re     |

#### Tab.15 Groupes extérieurs MONO AWHP3R

Tab.16 Groupes extérieurs MONO AWHP2R

|                                               | MONO<br>AWHP2R<br>4MR | MONO<br>AWHP2R<br>6MR | MONO<br>AWHP2R<br>8MR | MONO<br>AWHP2R<br>10MR | MONO<br>AWHP2R<br>12MR | MONO<br>AWHP2R<br>12TR | MONO<br>AWHP2R<br>16MR | MONO<br>AWHP2R<br>16TR |
|-----------------------------------------------|-----------------------|-----------------------|-----------------------|------------------------|------------------------|------------------------|------------------------|------------------------|
| Application<br>35°C - plan-<br>cher chauffant | non néces-<br>saire   | non néces-<br>saire   | non néces-<br>saire   | non néces-<br>saire    | obligatoire            | obligatoire            | obligatoire            | obligatoire            |
| Application<br>45°C - ventilo-<br>convecteur  | non néces-<br>saire   | non néces-<br>saire   | non néces-<br>saire   | non néces-<br>saire    | obligatoire            | obligatoire            | obligatoire            | obligatoire            |
| Application<br>55°C - radia-<br>teurs         | non néces-<br>saire   | non néces-<br>saire   | non néces-<br>saire   | non néces-<br>saire    | non néces-<br>saire    | non néces-<br>saire    | non néces-<br>saire    | non néces-<br>saire    |

### 6.4.3 Volume du vase d'expansion

Le volume du vase d'expansion doit être compatible avec le volume d'eau du circuit en considérant la température maximale en mode chauffage.

France : se référer au NF DTU 65.11

Si le volume des vases d'expansion intégrés au groupe extérieur (5 litres effectifs pour les groupes extérieurs MONO AWHP3R / 8 litres pour les groupes extérieurs MONO AWHP2R) et au module intérieur (8 litres) n'est pas suffisant, ajouter un vase externe sur le circuit de chauffage.

Tab.17 Installation de type plancher chauffant : température maximale de 40 °C

| Hauteur statique | Pression de gonfla- | Volume de l'installation (I) |                                |     |     |     |     |     |     |  |
|------------------|---------------------|------------------------------|--------------------------------|-----|-----|-----|-----|-----|-----|--|
|                  | ge du vase d'ex-    | 75                           | 100                            | 125 | 150 | 175 | 200 | 225 | 250 |  |
|                  | pansion             | Volume d                     | Volume du vase d'expansion (I) |     |     |     |     |     |     |  |
| 5 m              | 0,1 MPa (1 bar)     | 7                            | 7                              | 8   | 8   | 8   | 9   | 9   | 9   |  |
| 10 m             | 0,13 MPa (1,3 bar)  | 7                            | 8                              | 8   | 9   | 9   | 10  | 10  | 11  |  |
| 15 m             | 0,18 MPa (1,8 bar)  | 10                           | 10                             | 11  | 11  | 12  | 13  | 13  | 14  |  |

Tab.18 Installation de type radiateurs : température maximale de 70 °C

| Hauteur statique | Pression de gonfla- | Volume de l'installation (I) |                                |     |     |     |     |     |     |  |
|------------------|---------------------|------------------------------|--------------------------------|-----|-----|-----|-----|-----|-----|--|
|                  | ge du vase d'ex-    | 75                           | 100                            | 125 | 150 | 175 | 200 | 225 | 250 |  |
|                  | pansion             | Volume d                     | Volume du vase d'expansion (I) |     |     |     |     |     |     |  |
| 5 m              | 0,1 MPa (1 bar)     | 8                            | 9                              | 10  | 11  | 12  | 13  | 14  | 15  |  |
| 10 m             | 0,13 MPa (1,3 bar)  | 9                            | 11                             | 12  | 13  | 14  | 15  | 16  | 17  |  |
| 15 m             | 0,18 MPa (1,8 bar)  | 12                           | 13                             | 15  | 16  | 18  | 19  | 21  | 22  |  |

### 6.4.4 Adapter les conduites entre le module intérieur et le groupe extérieur

Respecter le diamètre intérieur des conduites et le nombre de coude entre le module intérieur et le groupe extérieur permet de limiter les pertes de charge et de garantir des performances optimales.

- 1. Identifier la puissance du groupe extérieur à l'aide de la plaquette signalétique.
- 2. Respecter les préconisations pour les conduites entre le groupe extérieur et le module intérieur.

### Tab.19 Groupes extérieurs MONO AWHP3R

|                                                  | MONO<br>AWHP3R 4<br>MR | MONO<br>AWHP3R 6<br>MR | MONO<br>AWHP3R 8<br>MR | MONO<br>AWHP3R 11<br>MR | MONO<br>AWHP3R 11<br>TR | MONO<br>AWHP3R 13<br>MR | MONO<br>AWHP3R 13<br>TR |
|--------------------------------------------------|------------------------|------------------------|------------------------|-------------------------|-------------------------|-------------------------|-------------------------|
| Diamètre intér-<br>ieur minimum<br>des conduites | 25 mm                  | 25 mm                  | 32 mm                  | 32 mm                   | 32 mm                   | 32 mm                   | 32 mm                   |
| Nombre de cou-<br>de maximum à<br>90°            | 8                      | 8                      | 8                      | 8                       | 8                       | 8                       | 8                       |

### Tab.20 Groupes extérieurs MONO AWHP2R

|                                                         | MONO<br>AWHP2R<br>4MR | MONO<br>AWHP2R<br>6MR | MONO<br>AWHP2R<br>8MR | MONO<br>AWHP2R<br>10MR | MONO<br>AWHP2R<br>12MR | MONO<br>AWHP2R<br>12TR | MONO<br>AWHP2R<br>16MR | MONO<br>AWHP2R<br>16TR |
|---------------------------------------------------------|-----------------------|-----------------------|-----------------------|------------------------|------------------------|------------------------|------------------------|------------------------|
| Diamètre in-<br>térieur mini-<br>mum des con-<br>duites | 25 mm                 | 25 mm                 | 32 mm                 | 32 mm                  | 32 mm                  | 32 mm                  | 32 mm                  | 32 mm                  |
| Nombre de<br>coude maxi-<br>mum à 90°                   | 8                     | 8                     | 8                     | 8                      | 8                      | 8                      | 8                      | 8                      |

### 6.4.5 Raccordements possibles

Fig.34

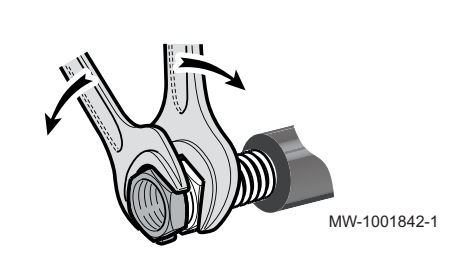

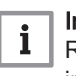

### Important

Raccorder les options avant la mise en place définitive du module intérieur.

Lors du raccordement du circuit de chauffage, retenir avec une pince multiprise le raccord côté module intérieur pour éviter de vriller le tube à l'intérieur de l'appareil.

Pour assurer la maintenance et l'accessibilité aux différents composants du module intérieur, la tuyauterie hydraulique a été volontairement conçue avec du jeu. Ce jeu est nécessaire et maîtrisé. Cette conception de la tuyauterie garantit l'étanchéité du produit. Fig.35

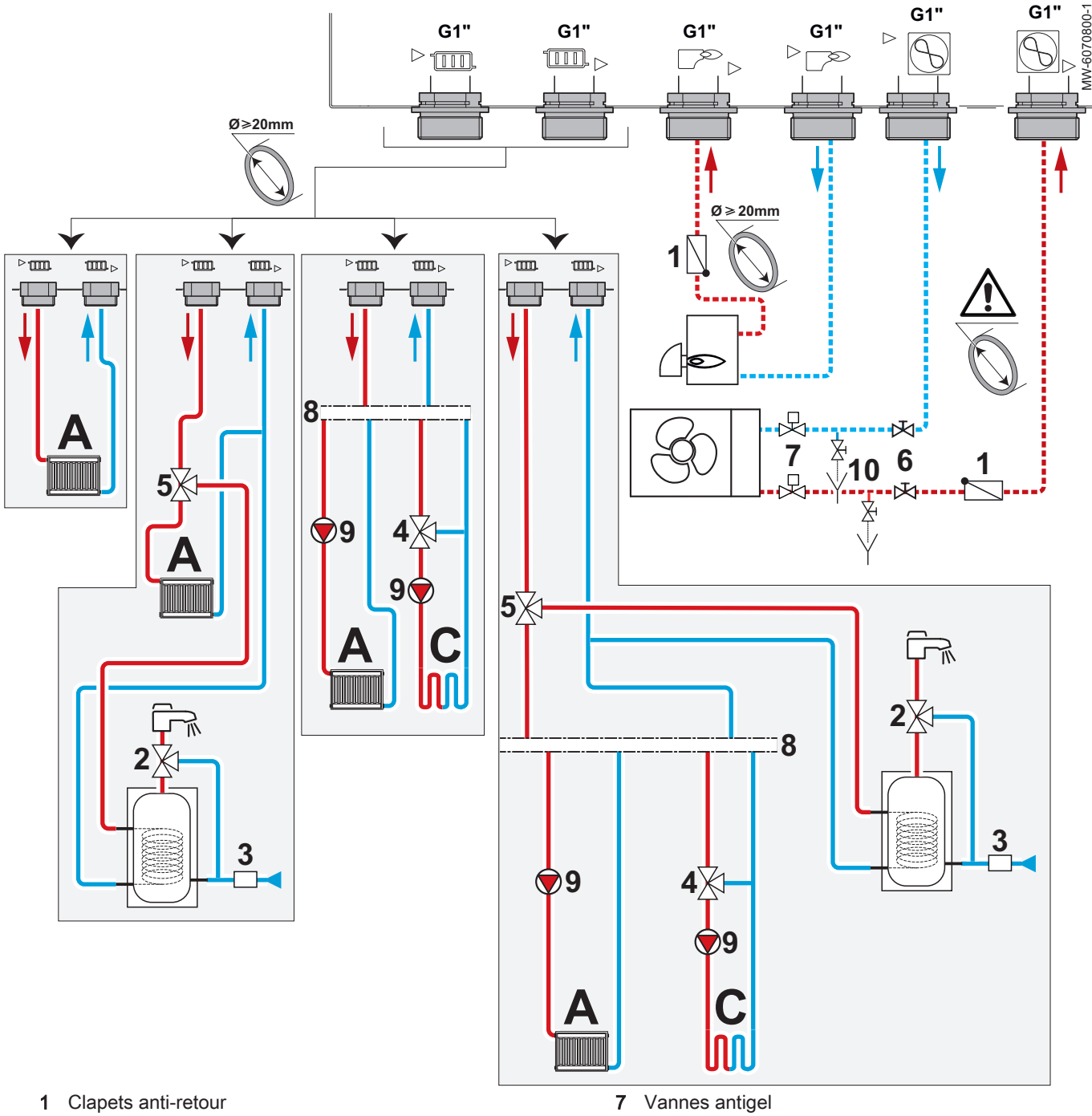

- 2 Mitigeur thermostatique
- 3 Groupe de sécurité
- 4 Vanne mélangeuse
- 5 Vanne d'inversion chauffage / sanitaire
- 6 Vannes d'arrêt

- 8 Découplage
- 9 Circulateur
- 10 Vannes de vidange
- A Circuit A (Zone 1)
- C Circuit C (Zone 3)

### Important

Installer un circulateur de chauffage par circuit de chauffage après un découplage.

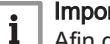

i

### Important

Afin de prévenir tout risque de condensation lors de l'utilisation de la fonction rafraîchissement, installer les protections nécessaires sur l'installation.

| Т | ab  | .21 |
|---|-----|-----|
|   | ~~~ |     |

| Circuit               |                         | Raccordements à effectuer                                                                                                    |
|-----------------------|-------------------------|----------------------------------------------------------------------------------------------------|
| A<br>Chauffage direct | Radiateurs              | <ul> <li>Installer deux vannes d'arrêt.</li> <li>Si un vase d'expansion externe est requis, le mettre en place entre le module intérieur et les vannes d'arrêt.</li> <li>Installer un purgeur automatique au point haut du circuit de chauffage.</li> <li>Si nécessaire, installer une bouteille de découplage.</li> <li>Si tous les radiateurs sont équipés de robinets thermostatiques, mettre en place une soupape différentielle pour garantir un débit.</li> <li>Dans le cas de robinets standards, laisser un radiateur ouvert en permanence pour permettre la circulation de l'eau et le débit minimal.</li> <li>Installer le manomètre mécanique sur le retour chauffage.</li> <li>Installer deux vannes d'arrêt.</li> <li>Si un vase d'expansion externe est requis, le mettre en place entre le module intérior</li> </ul> |
|                       | Plancher chauf-<br>fant | <ul> <li>Installer un purgeur automatique au point haut du circuit de chauffage.</li> <li>Raccorder un thermostat de sécurité sur la carte EHC–16.</li> <li>Si le plancher chauffant est aussi rafraîchissant, il est recommandé de raccorder : <ul> <li>soit une sonde de détection de condensation</li> <li>soit un détecteur de condensation 0-10 V.</li> </ul> </li> <li>Installer le manomètre mécanique sur le retour chauffage.</li> </ul>                                                                                                    |
| C<br>Circuit mélangé  | Radiateurs              | Attention<br>Dans le cas d'un circuit avec des radiateurs équipés de vannes<br>thermostatiques, mettre en place une soupape différentielle pour<br>garantir un débit.                                                                                                    |
|                       |                         | <ul> <li>Installer un purgeur automatique au point haut du circuit de chauffage.</li> <li>Installer deux vannes d'arrêt.</li> <li>Installer le kit carte de régulation SCB-17B.</li> <li>Installer le kit second circuit avec vanne mélangeuse.</li> <li>Si tous les radiateurs sont équipés de robinets thermostatiques, mettre en place une soupape différentielle pour garantir un débit.</li> <li>Dans le cas de robinets standards, laisser un radiateur ouvert en permanence pour permettre la circulation de l'eau et le débit minimal.</li> </ul>                                                                                                    |
|                       | Plancher chauf-<br>fant | <ul> <li>Installer un purgeur automatique au point haut du circuit de chauffage.</li> <li>Installer deux vannes d'arrêt.</li> <li>Installer le kit carte de régulation SCB-17B.</li> <li>Installer le kit second circuit avec vanne mélangeuse.</li> <li>Raccorder un thermostat de sécurité sur la carte SCB-17B.</li> </ul>                                                                                                    |
| Groupe extérieur      |                         | <ul> <li>Adapter le diamètre des conduites à la puissance du groupe extérieur.</li> <li>Utiliser un adaptateur R1" - R1" 1/4 pour les conduites de diamètre supérieur à 20 mm.</li> <li>Installer obligatoirement deux vannes antigel.</li> <li>Isoler les conduites.</li> </ul>                                                                                                    |
| Eau Chaude Sanital    | ire                     | <ul> <li>Installer un dispositif limiteur de température, par exemple un mitigeur thermostatique d'eau sanitaire (non fourni) sur la sortie d'eau chaude sanitaire.</li> <li>Installer un groupe de sécurité sur l'entrée eau chaude sanitaire.</li> <li>Installer le kit vanne d'inversion chauffage/eau chaude sanitaire + sonde eau chaude sanitaire.</li> </ul>                                                                                                    |
| Chaudière d'appoint   | t                       | <b>Important</b><br>La puissance thermique nominale de la chaudière d'appoint ne doit<br>pas excéder 4 fois la puissance thermique nominale du groupe ex-<br>térieur.                                                                                                    |
|                       |                         | Attention<br>Pour assurer un fonctionnement optimal de la chaudière d'appoint,<br>le débit de la chaudière devra toujours être supérieur à celui de<br>l'installation.                                                                                                    |
|                       |                         | <ul><li>Installer un filtre sur la sortie chaudière.</li><li>Installer un clapet anti-retour sur la conduite départ de la chaudière.</li></ul>                                                                                                    |

|--|

### Voir aussi

Respecter la longueur maximale des conduites entre le module intérieur et le groupe extérieur, page 25

#### 6.4.6 Protection antigel du groupe extérieur

En fonctionnement normal, le groupe extérieur, le module intérieur et le circuit de chauffage sont protégés du gel.

Pour protéger le groupe extérieur lors de coupures de courant prolongées et de températures extérieures négatives, la solution suivante doit être installée :

#### Solution de vidange automatique

Installation de deux vannes antigel sur le départ et le retour du circuit chauffage au plus près du groupe extérieur, à l'extérieur du bâtiment.

Les vannes antigel doivent avoir les caractéristiques suivantes :

- Ouverture des vannes à une température d'eau de chauffage inférieure ou égale à +3 °C
- Débit suffisant pour vider l'installation avant la prise en gel

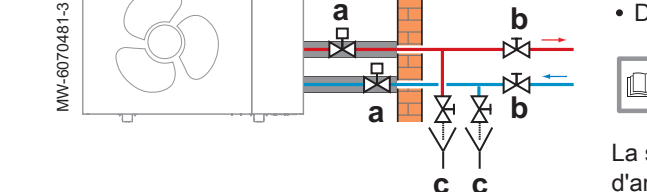

Fig.36

Voir Notic

Notice d'installation des vannes antigel

La solution de vidange automatique doit être complétée de deux vannes d'arrêt et deux vannes de vidange permettant la vidange de la partie extérieure du circuit de chauffage.

- a Vanne antigel
- b Vanne d'arrêt
- c Vanne de vidange

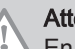

Attention

En cas de coupure de courant prolongée, une vidange manuelle est nécessaire.

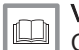

#### Voir aussi

Coupure de courant prolongée en hiver, page 134

### 6.4.7 Installer un préparateur d'eau chaude sanitaire

Il est possible de raccorder un préparateur d'eau chaude sanitaire au module intérieur :

- Choisir un préparateur d'eau chaude sanitaire avec une surface d'échange de 1,7 m<sup>2</sup> au minimum.
- 2. Utiliser une vanne 3 voies externe pour le raccordement.

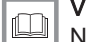

Voir

Notice du préparateur d'eau chaude sanitaire

#### Accéder aux cartes électroniques et au bornier de raccordement 6.5

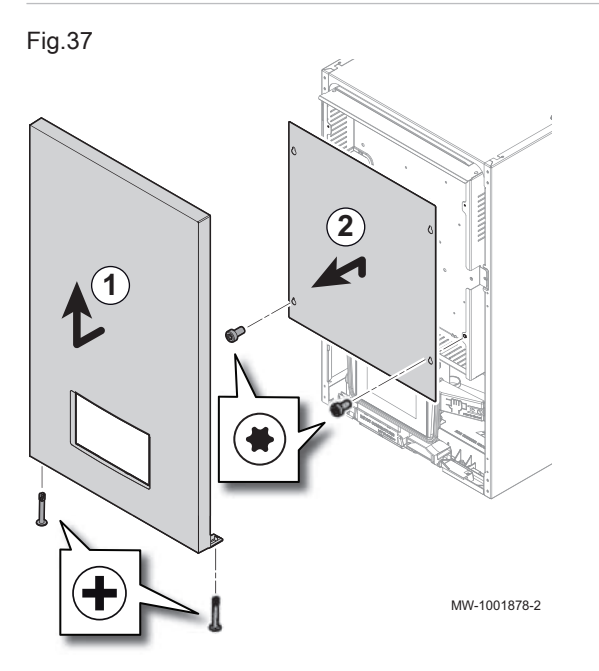

- 1. Démonter le panneau avant en le dévissant et le tirant vers le haut.
- 2. Démonter la plaque cachant les cartes électroniques.

3. Faire pivoter le support des cartes électroniques pour passer les câbles et effectuer les raccordements.

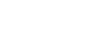

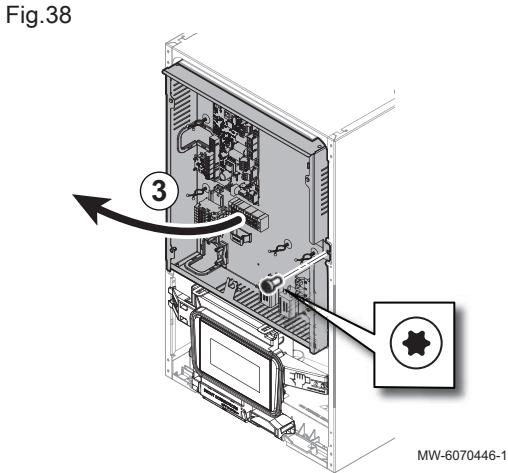

### 6.6.1 Vérifier et préparer l'installation électrique

#### Fig.39

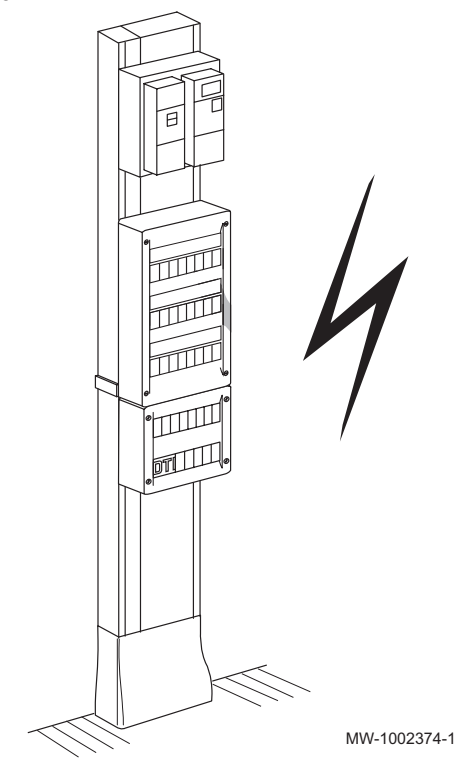

#### Attention

Seul un professionnel qualifié est autorisé à intervenir sur la partie électrique de l'installation.

- 1. Mettre impérativement l'installation électrique hors tension avant d'effectuer les raccordements.
- 2. Choisir les câbles et les disjoncteurs en respectant les prescriptions des normes en vigueur.

| Tab.22 Norr | nes en | vigueur |
|-------------|--------|---------|
|-------------|--------|---------|

| Pays   | Norme      |
|--------|------------|
| France | NFC 15–100 |

- Vérifier les caractéristiques électriques de l'alimentation secteur disponible et les comparer aux caractéristiques indiquées sur les plaquettes signalétiques des appareils. Les caractéristiques électriques doivent être compatibles.
- 4. Prendre connaissance et respecter les indications de la notice et des schémas électriques livrés avec l'appareil.
- 5. Choisir les sections de câbles utilisées pour les différents raccordements. Les sections de câbles doivent :
  - Correspondre aux besoins de l'installation
  - Répondre aux normes en vigueur pour supporter l'intensité maximale du groupe extérieur
  - Prendre en compte la distance entre les appareils et le tableau électrique
  - Prendre en compte le régime d'exploitation du neutre
- Alimenter l'appareil par un circuit comportant un interrupteur omnipolaire à distance d'ouverture supérieure à 3 mm. L'installation doit être équipée d'un interrupteur principal.
- 7. Vérifier la conformité de la mise à la terre avant tout branchement électrique.

### 6.6.2 Raccorder les circuits électriques

Fig.40 Groupes extérieurs MONO AWHP3R et MIV-M /E avec résistance électrique 3-6 kW

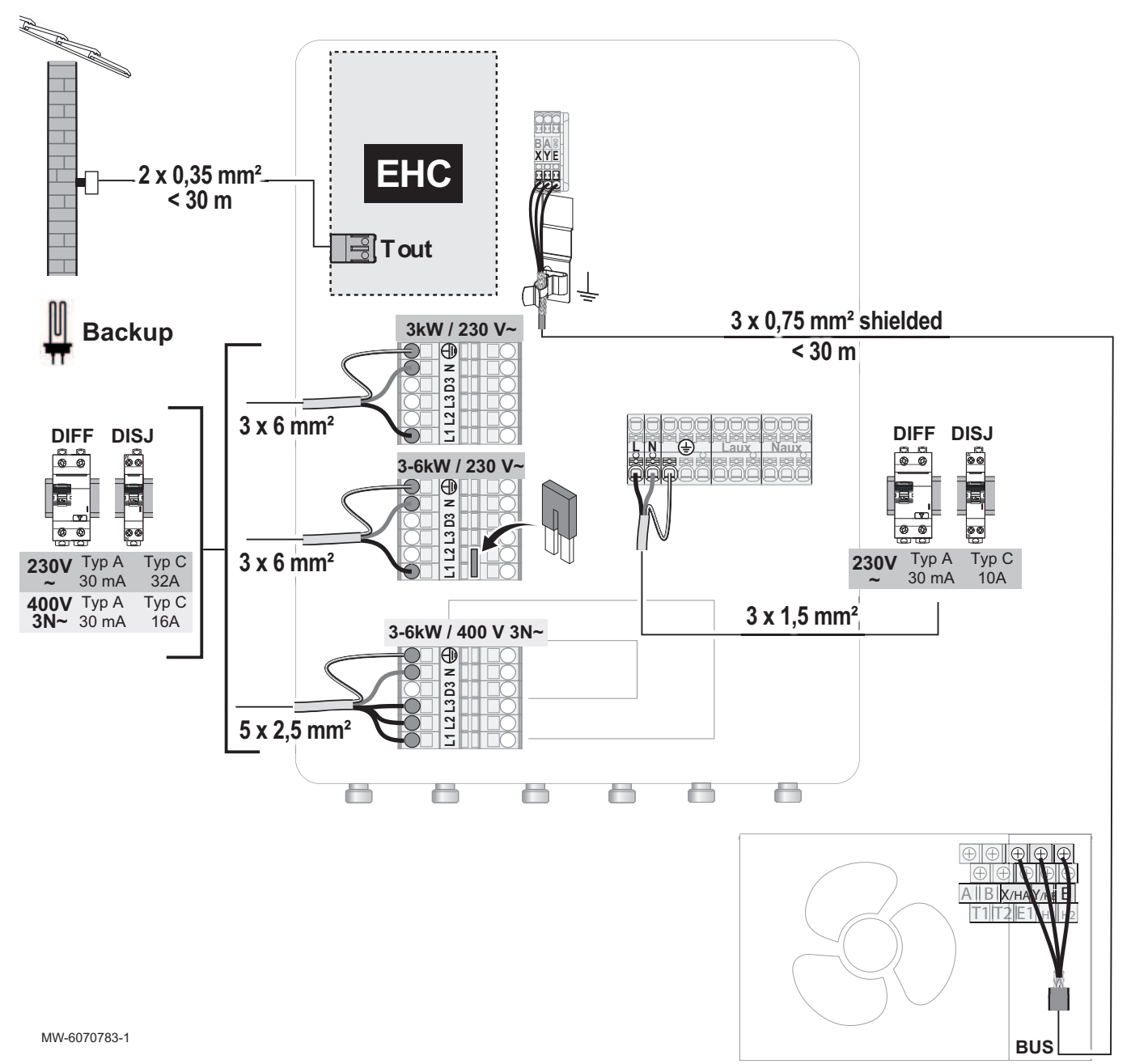

Les sections de câble sont données à titre indicatif.

### Important

i

Utiliser un câble blindé pour le raccordement BUS entre le module intérieur et le groupe extérieur pour éviter les problèmes de communication.

- Backup Bornier de connexion pour la résistance
  - électrique
  - BUS Bus de connexion du groupe extérieur
  - **DIFF** Dispositif Différentiel de courant Résiduel (DDR)
  - EHC Carte électronique EHC-16 du module intérieur
- shielded Câble de connexion blindé avec le groupe extérieur
  - T out Bornier pour sonde de température extérieure
  - XYE Bornier de connexion avec le groupe extérieur
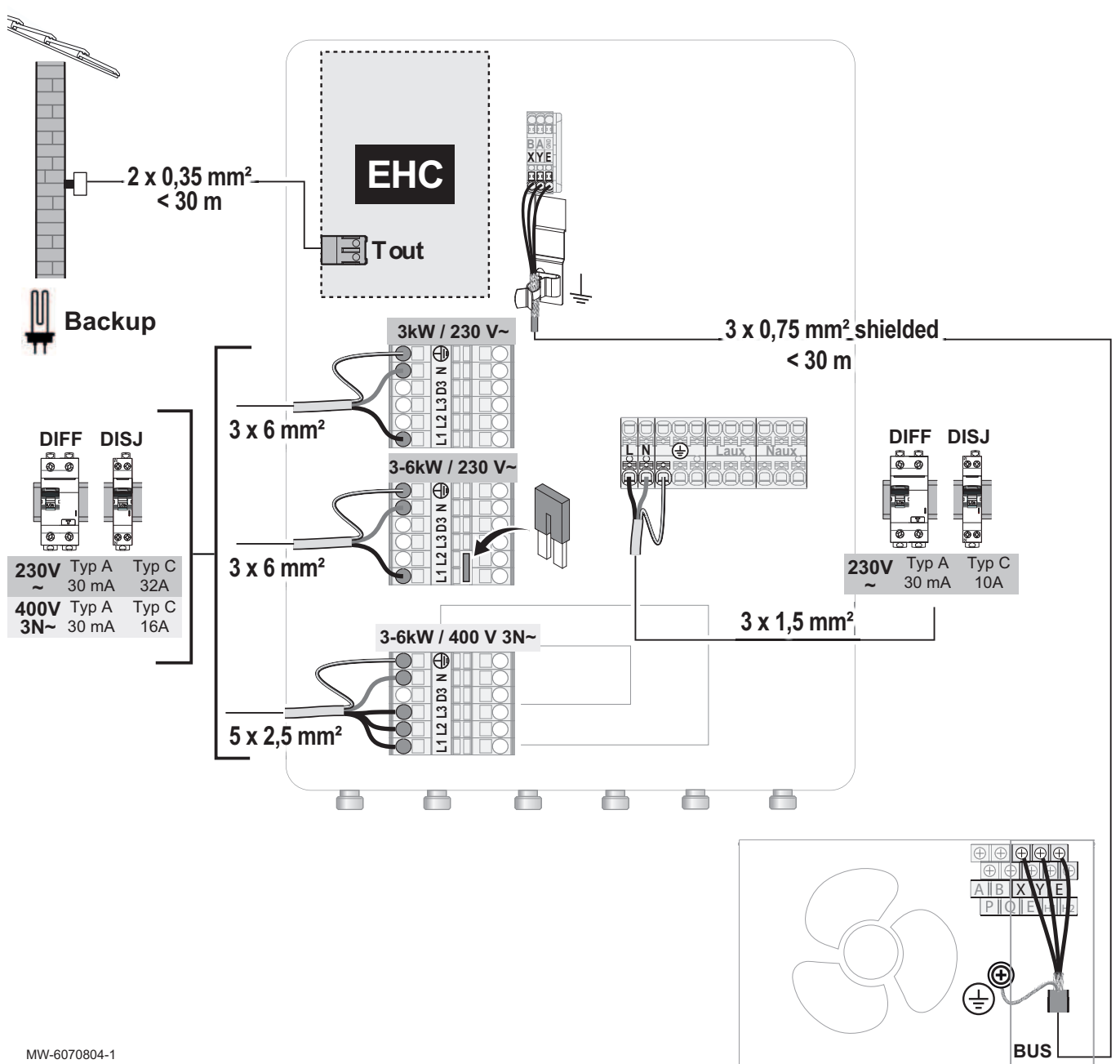

Fig.41 Groupes extérieurs MONO AWHP2R et MIV-M /E avec résistance électrique 3-6 kW

Les sections de câble sont données à titre indicatif.

### ] Important

i

Utiliser un câble blindé pour le raccordement BUS entre le module intérieur et le groupe extérieur pour éviter les problèmes de communication.

- Backup Bornier de connexion pour la résistance
  - électrique BUS Bus de connexion du groupe extérieur
  - **DIFF** Dispositif Différentiel de courant Résiduel (DDR)
  - EHC Carte électronique EHC-16 du module intérieur
- Voir aussi

Raccorder une chaudière d'appoint, page 43

extérieur

shielded Câble de connexion blindé avec le groupe

Tout Bornier pour sonde de température extérieure

XYE Bornier de connexion avec le groupe extérieur

### 6.6.3

Fig.42

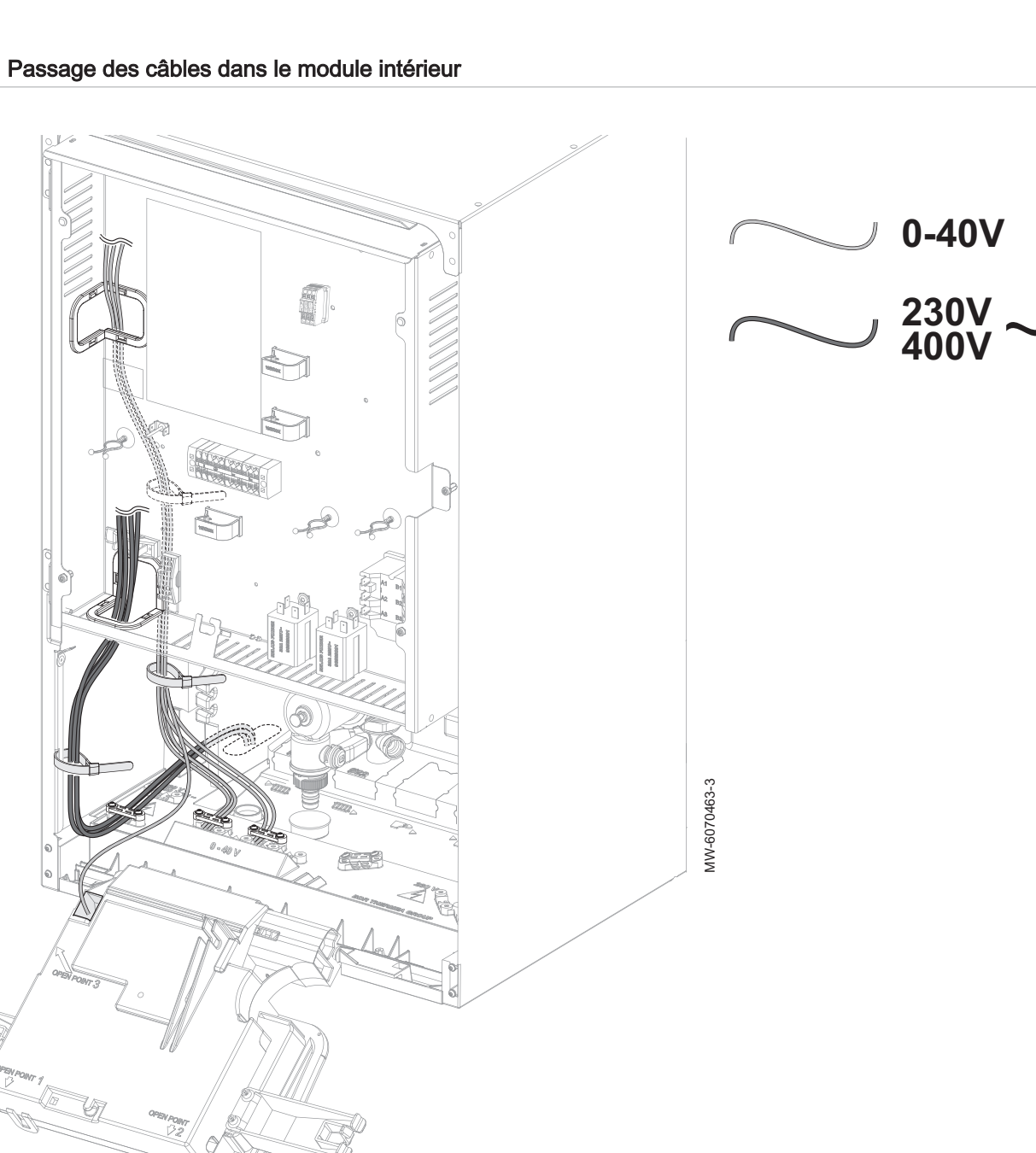

### Important

i

i

Les câbles de 0-40 V sont à séparer des câbles 230/400 V.

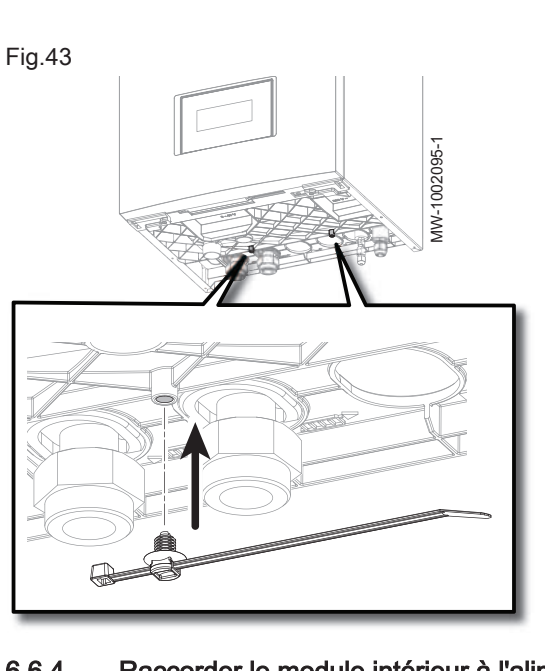

### ] Important

Des serre-câbles sont fournis. Ils permettent de regrouper par tension les câbles en sortie du module intérieur.

### 6.6.4 Raccorder le module intérieur à l'alimentation électrique

Fig.44

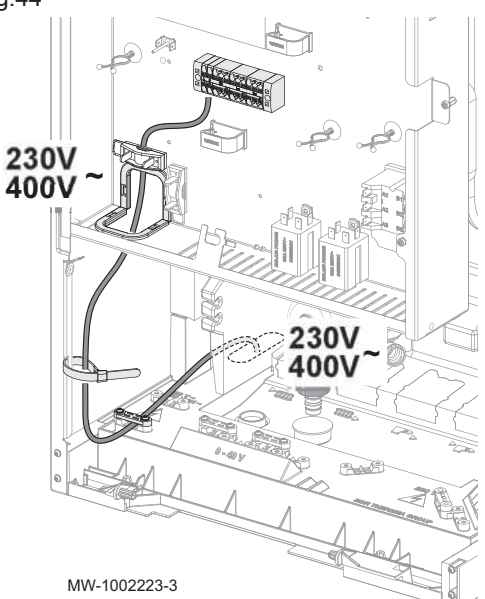

L'alimentation électrique du module intérieur n'est pas précâblée d'usine.

- 1. Faire passer le câble d'alimentation dans la goulotte réservée aux câbles des circuits 230 V.
- 2. S'assurer que la longueur des conducteurs entre le dispositif d'arrêt de traction et les borniers est telle que les conducteurs actifs se tendent avant le conducteur de terre pour éviter tout choc électrique.

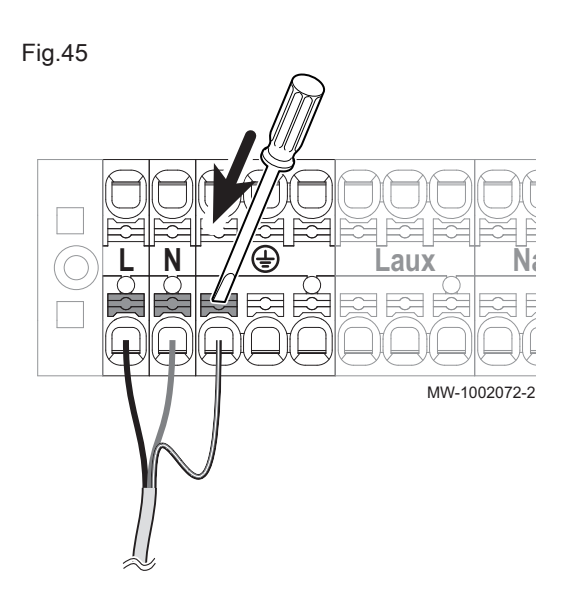

- Brancher le câble sur le bornier comme indiqué sur la figure. Appuyer sur le bouton poussoir pour insérer correctement le fil dans le connecteur et le bloquer.
  - L Phase
  - N Neutre

Important

🗄 Terre

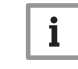

Longueur de dénudage : entre 10 et 12 mm.

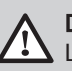

Danger Le fil de terre doit être 10 mm plus long que les fils N et L.

### 6.6.5 Raccorder le groupe extérieur MONO AWHP3R au module intérieur

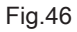

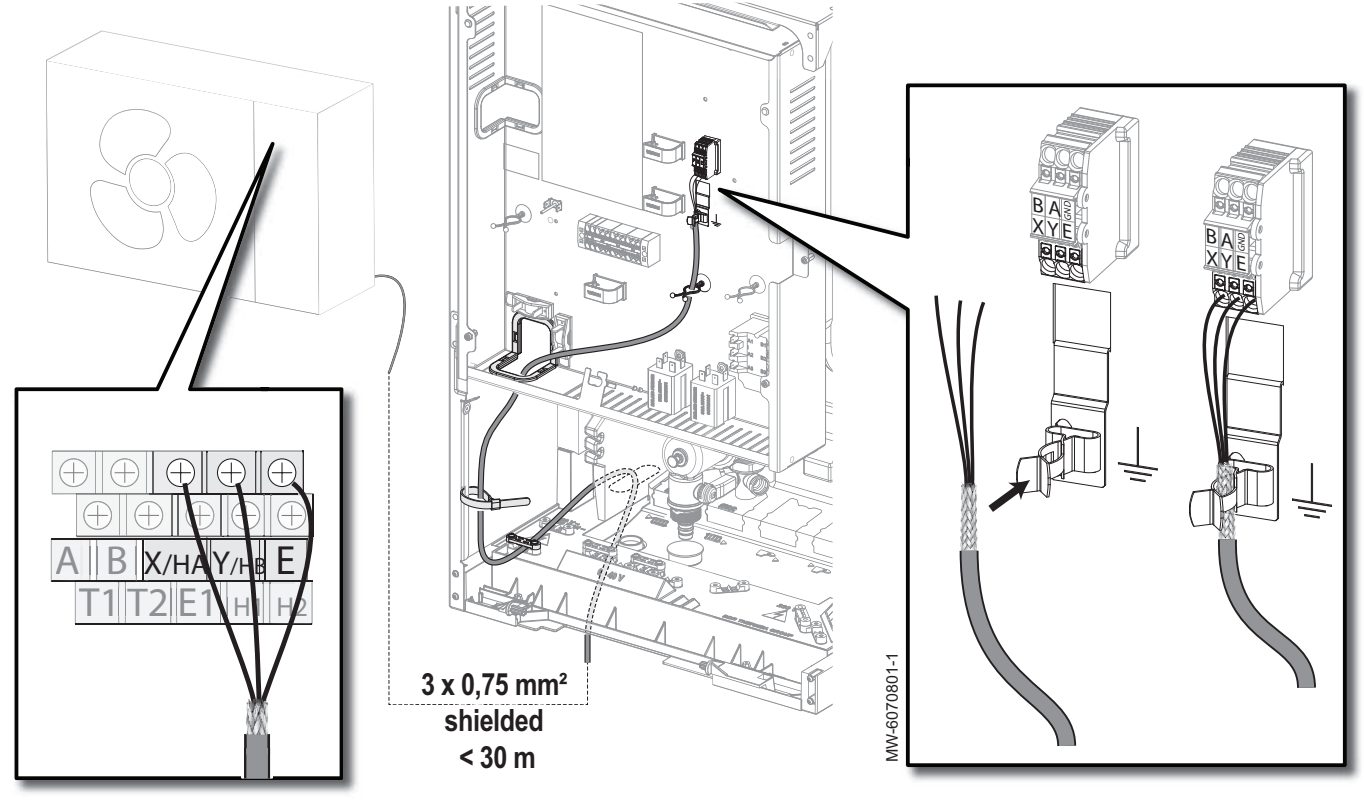

shielded Câble de connexion blindé avec le groupe extérieur

- 1. Déposer les panneaux du groupe extérieur.
- Raccorder un câble BUS blindé (diamètre minimal : 3 x 0,75 mm<sup>2</sup>) entre le bornier X/HA / Y/HB / E du groupe extérieur et le bornier X/Y/E du module intérieur.
- 3. Insérer le câble BUS blindé dans la reprise de masse présente dans le module intérieur.
- 4. Adapter la longueur du câble. Serrer les vis pour assurer la tenue du câble.

### 6.6.6 Raccorder le groupe extérieur MONO AWHP2R au module intérieur

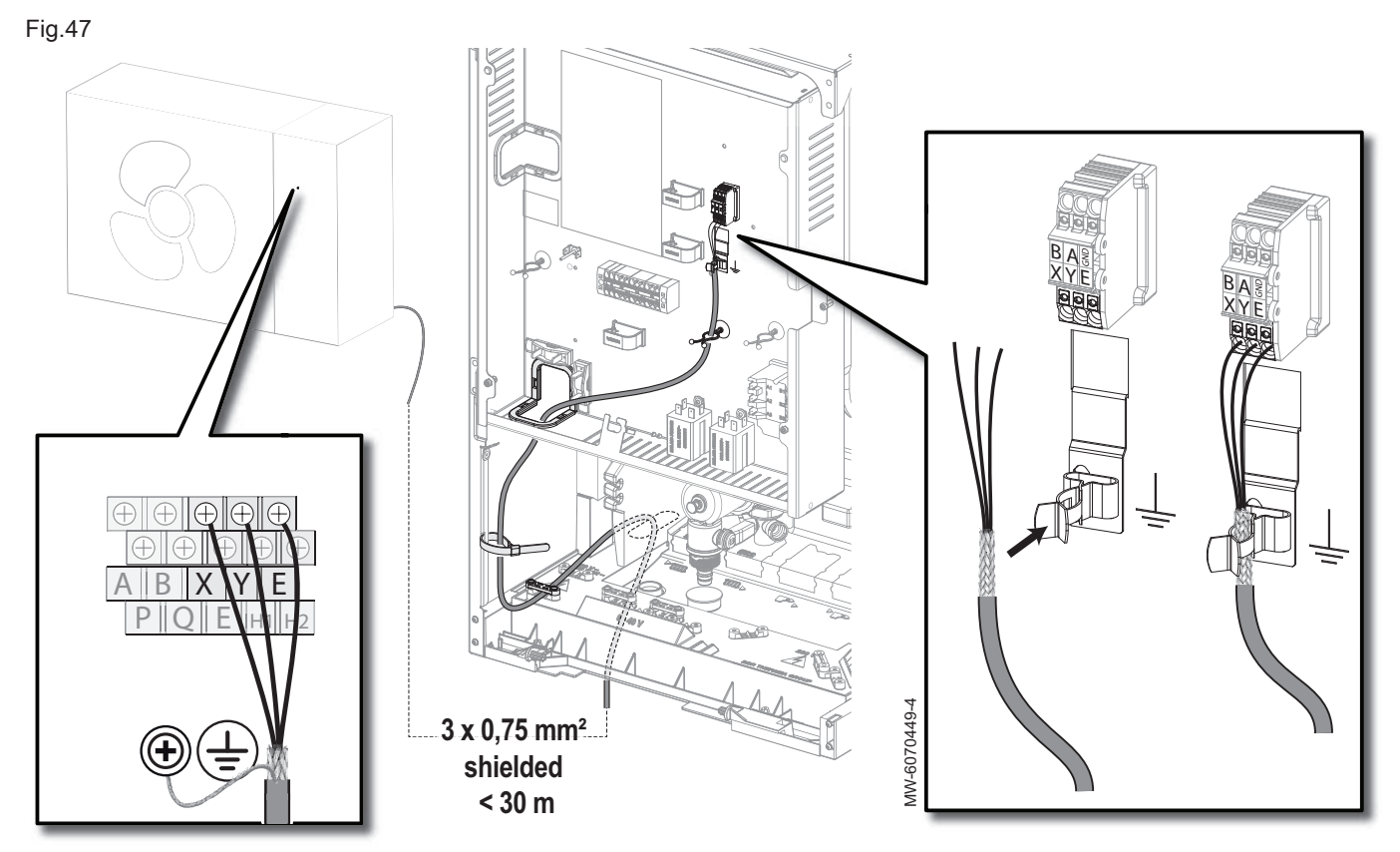

shielded Câble de connexion blindé avec le groupe extérieur

- 1. Déposer les panneaux du groupe extérieur.
- Raccorder un câble BUS blindé (diamètre minimal : 3 x 0,75 mm<sup>2</sup>) entre le bornier X/Y/E du groupe extérieur et le bornier X/Y/E du module intérieur.
- 3. Insérer le câble BUS blindé dans la reprise de masse présente dans le module intérieur.
- 4. Adapter la longueur du câble. Serrer les vis pour assurer la tenue du câble.
- Raccorder le blindage à la reprise de masse présente dans le groupe extérieur.

### 6.6.7 Installer et raccorder la sonde de température extérieure AF60

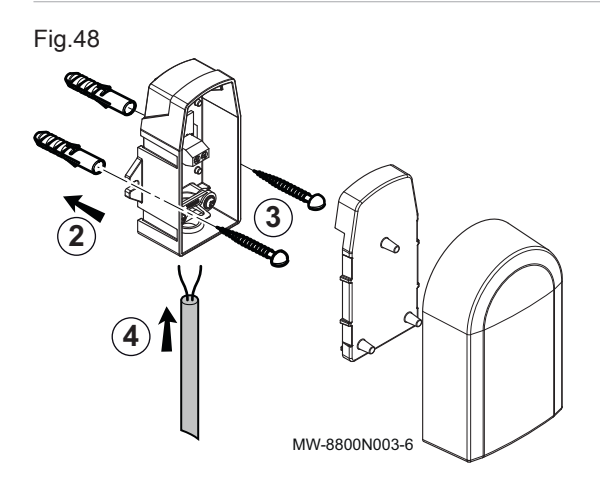

Le raccordement d'une sonde de température extérieure est obligatoire pour garantir le bon fonctionnement de l'appareil.

- 1. Choisir un emplacement conseillé pour la sonde de température extérieure.
- Mettre en place les deux chevilles (diamètre 6 mm) livrées avec la sonde de température extérieure.
- 3. Fixer la sonde avec les vis livrées (diamètre 4 mm).
- 4. Raccorder le câble à la sonde de température extérieure.

### Emplacements conseillés

Placer la sonde de température extérieure à un emplacement regroupant les caractéristiques suivantes :

- Sur une façade de la zone à chauffer, la façade nord si possible
- A mi-hauteur de la zone à chauffer
- · Sous l'influence des variations météorologiques
- · Protégée des rayonnements solaires directs
- · Facile d'accès

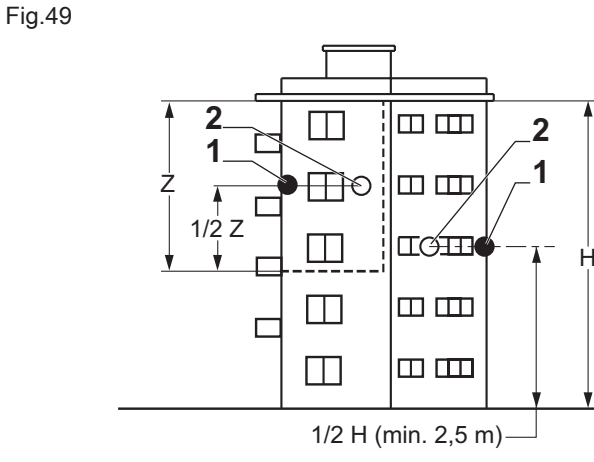

- 1 Emplacement optimal
- 2 Emplacement possible

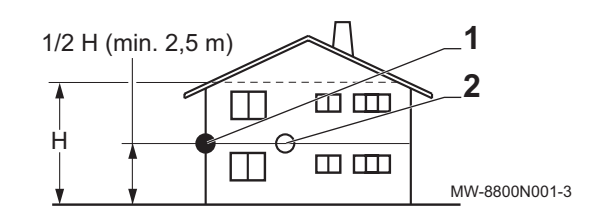

- н Hauteur habitée et contrôlée par la sonde
- Z Zone habitée et contrôlée par la sonde

### Emplacements déconseillés

Eviter de placer la sonde de température extérieure à un emplacement regroupant les caractéristiques suivantes :

- Masqué par un élément du bâtiment (balcon, toiture, etc.)
- Près d'une source de chaleur perturbatrice (soleil, cheminée, grille de ventilation, flux d'air du groupe extérieur, etc.)

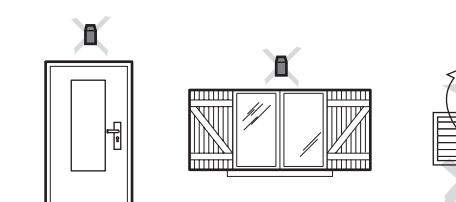

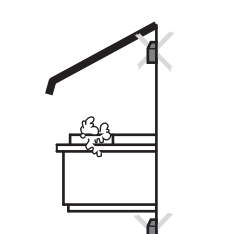

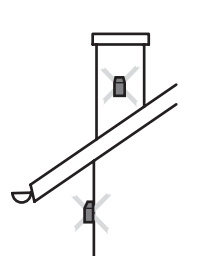

MW-3000014-2

- Raccorder la sonde de température extérieure
- 1. Prévoir un câble de section minimale 2 x 0,35 mm<sup>2</sup> et de longueur inférieur à 30 mètres.
- 2. Raccorder la sonde de température extérieure sur l'entrée Tout du connecteur X28 de la carte unité centrale EHC-16 du module intérieur.

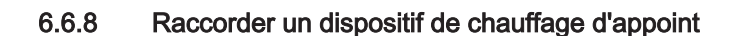

Raccorder un dispositif de chauffage d'appoint permet d'assurer le confort d'utilisation et la sécurité de la pompe à chaleur. Si aucun appoint n'est raccordé, le confort de chauffage et la protection antigel de l'appareil ne pourront être assurés.

Selon le modèle du module intérieur, le dispositif de chauffage d'appoint consistera en une chaudière d'appoint ou une résistance électrique.

7883107 - v02 - 22112024

Fig.50

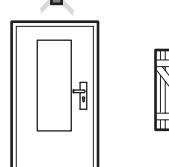

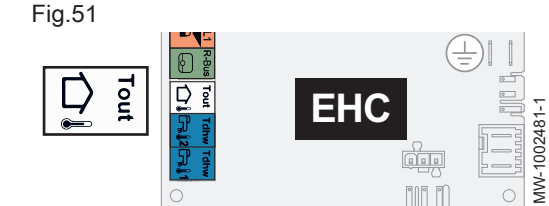

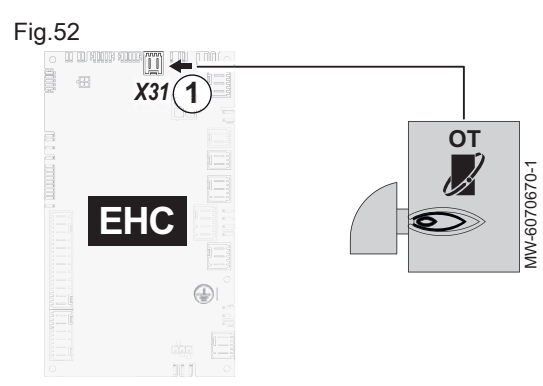

# i Important

La puissance thermique nominale de la chaudière d'appoint ne doit pas excéder 4 fois la puissance thermique nominale du groupe extérieur.

### Raccorder une chaudière d'appoint OpenTherm

- 1. Raccorder la chaudière sur le bornier X31 de la carte électronique principale EHC–16.
- 2. Raccorder le câble sur l'entrée OpenTherm de la chaudière comme une sonde d'ambiance OpenTherm.
- 3. Raccorder les pompes, sondes de température et vannes des circuits au module intérieur.

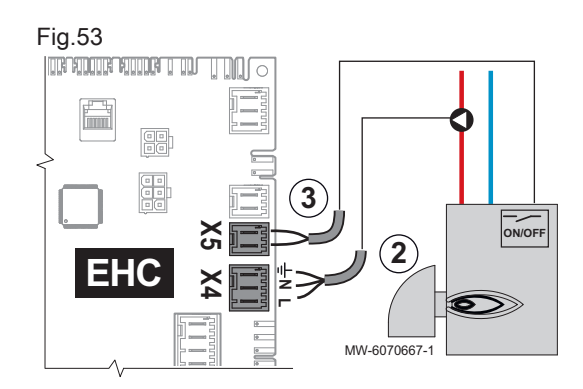

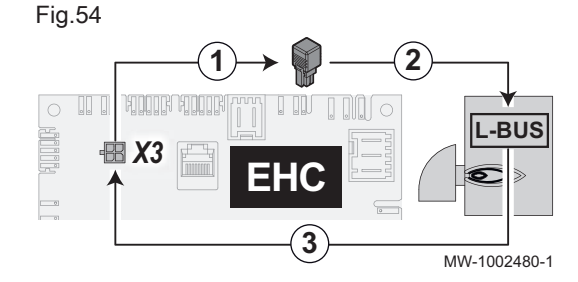

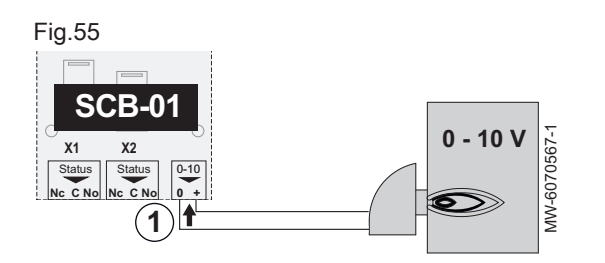

### Raccorder une chaudière d'appoint commandée par un contact sec

La chaudière d'appoint se raccorde sur la carte unité centrale **EHC–16** du module intérieur :

| Localisation de la pompe                  | Raccordement à effectuer                                          |
|-------------------------------------------|-------------------------------------------------------------------|
| Pompe externe à la chaudière<br>d'appoint | Raccorder la pompe de la chau-<br>dière d'appoint sur <b>X4</b> . |
| Pompe interne à la chaudière<br>d'appoint | Ne rien raccorder sur X4                                          |

- 2. Raccorder le contact sec ON/OFF sur X5.
  - ⇒ Ce contact sec commandera l'arrêt et le démarrage de la chaudière d'appoint.
- 3. Raccorder les pompes, sondes de température et vannes des circuits au module intérieur.

### Raccorder une chaudière d'appoint L-BUS

- 1. Récupérer le connecteur de terminaison L-BUS branché d'usine sur la borne X3 de la carte EHC–16.
- 2. Brancher le connecteur de terminaison sur un bornier **L-BUS** de la carte électronique de la chaudière d'appoint.
- 3. Raccorder la chaudière d'appoint, à l'aide du câble disponible en accessoire, sur la borne X3 de la carte EHC-16.

### 

Notice de la chaudière.

### Raccorder une chaudière d'appoint 0-10V

- 1. Raccorder la chaudière sur le bornier 0-10 de la carte électronique optionnelle SCB-01.
- Raccorder les pompes, sondes de température et vannes des circuits au module intérieur.

### Voir aussi

Configurer le pilotage d'une chaudière d'appoint 0-10V, page 55

### 6.6.10 Raccorder l'alimentation de la résistance électrique

# Fig.56

La résistance électrique a sa propre alimentation électrique, avec un disjoncteur dédié. La résistance électrique peut être raccordée en alimentation monophasée ou triphasée. Pour l'alimentation monophasée, vous pouvez utiliser une phase 230 V sur un tableau électrique triphasé, en respectant les normes en vigueur.

 Choisir la puissance maximale de la résistance électrique en fonction de la taille du logement et de sa performance énergétique : 3 kW en monophasé, entre 3 ou 6 kW en monophasé ou en triphasé.

Fig.57

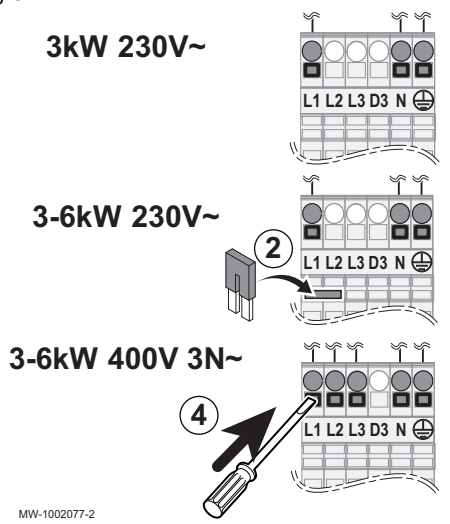

- L1 Phase 1
- L2 Phase 2
- L3 Phase 3
- N Neutre
  - Terre

Il y a 2 paliers de puissance selon le tableau suivant.

- La puissance minimale est l'étage 1 de la résistance électrique. il est utilisé si un petit apport d'énergie est suffisant pour augmenter la température du circuit de chauffage ou l'eau chaude sanitaire.
- La puissance maximale utilise l'étage 1 et y ajoute un étage 2 de la résistance électrique. L'étage 2 ne fonctionne qu'en combinaison avec l'étage 1. il est utilisé quand l'étage 1 n'est pas suffisant pour augmenter la température du circuit de chauffage ou de l'eau chaude sanitaire, par exemple pour le mode anti-légionelle.
- 2. Mettre en place le pont si nécessaire selon le raccordement souhaité.

Tab.23 Pontage et alimentation résistance électrique

| Mode d'alimentation | Puissance maximale =<br>étage 1 + étage 2 | Etage 1 : puissance mi-<br>nimale | Etage 2 | Pont à mettre en place            |
|---------------------|-------------------------------------------|-----------------------------------|---------|-----------------------------------|
| Monophasée          | 3 kW                                      | 3 kW                              | 0 kW    | Ne pas mettre en place<br>de pont |
|                     | 6 kW                                      | 3 kW                              | 3 kW    | Mettre le pont en place           |
| Triphasée           | 6 kW                                      | 3 kW                              | 3 kW    | Ne pas mettre en place de pont    |

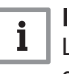

### Important

Le pont se trouve dans un sachet accroché sur le bornier de distribution du tableau électrique.

 Faire passer les câbles d'alimentation de la résistance électrique dans la goulotte réservée aux câbles des circuits 230 / 400 V. 4. Raccorder les câbles d'alimentation. Il est possible de raccorder la résistance électrique sur une des 3 phases d'une installation triphasée, si nécessaire.

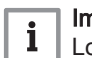

### Important

Longueur de dénudage : entre 10 et 12 mm.

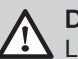

### Danger

Le fil de terre doit être 10 mm plus long que les fils N et L

### 6.6.11 Raccorder un circulateur de chauffage après un découplage

Il est possible d'effectuer un équilibrage hydraulique assisté des circuits de chauffage à l'aide d'un circulateur de chauffage compatible.

### Raccorder un circulateur de chauffage Marche/Arrêt

Un circulateur de chauffage Marche/Arrêt se raccorde à la carte électronique du circuit de chauffage sur lequel il est installé.

- 1. Identifier le circuit de chauffage où est installé le circulateur de chauffage.
- 2. Raccorder le circulateur de chauffage.

| Circuit de chauffage   | Bornier de raccordement |
|------------------------|-------------------------|
| A - Circuit A (Zone 1) | X26 de la carte EHC-16  |
| B - Circuit B (Zone 2) | X1 de la carte SCB-17B  |
| C - Circuit C (Zone 3) | X2 de la carte SCB-17B  |

### Voir aussi

Configurer un circulateur de chauffage Marche/Arrêt, page 57

### 

### Fig.59

MW-6070571-1

FUSE

×c ωc

Fig.58

EHC

X25

X26

SCB-17B

X1

X1 X15 X24

X2

X3

IC IB CC

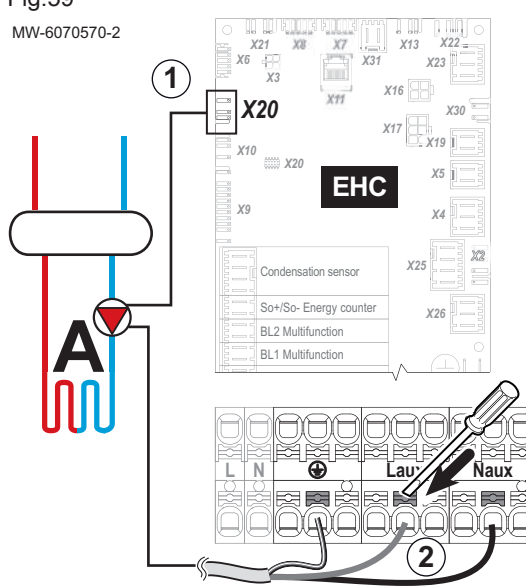

### Raccorder une pompe de chauffage LIN

Une pompe de chauffage LIN se raccorde sur une alimentation 230V et sur un bornier signal.

L'installation d'une pompe de chauffage LIN est uniquement possible après un découplage, sur le circuit A (Zone 1) et gérée par la carte EHC-16.

- 1. Raccorder le câble de raccordement, disponible en accessoire, de la pompe de chauffage du circuit A (Zone 1) au bornier X20 de la carte EHC-16.
- 2. Raccorder la pompe de chauffage au bornier d'alimentation électrique du module intérieur.

### Voir aussi

Configurer un circulateur de chauffage LIN, page 57

### 6.6.12 Raccorder les options

# Fig.60

### Raccorder les cartes options internes

- 1. Récupérer le connecteur fin de chaîne présent sur la chaîne L-BUS.
- 2. Raccorder les options internes à la chaîne **L-BUS** dans le module intérieur.
- Brancher le connecteur de fin de chaîne sur le dernier élément de la chaîne L-BUS.

Voir Notice d'installation des options.

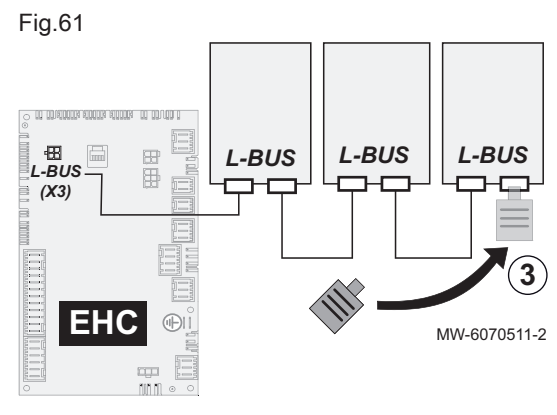

### Raccorder les options externes

 Récupérer le connecteur fin de chaîne présent sur la chaîne L-BUS.
 Raccorder les options de manière à former une chaîne L-BUS à partir de la borne X3 de la carte EHC–16.

Voir Notice d'installation des options.

3. Brancher le connecteur de terminaison sur le dernier élément de la chaîne **L-BUS**.

### 6.6.13 Raccorder un compteur d'énergie électrique

Fig.62

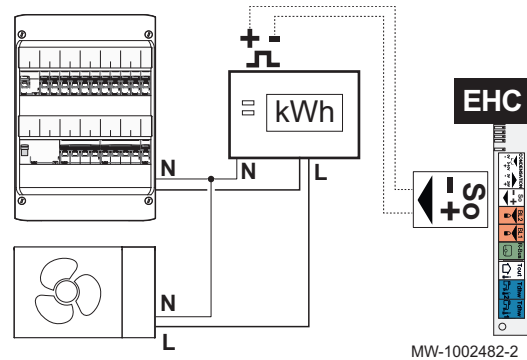

Raccorder un compteur d'énergie sur l'alimentation du groupe extérieur permet la mesure exacte de l'énergie électrique consommée.

- Ne pas installer de compteur d'énergie sur l'alimentation de la résistance électrique
- Ne pas installer de compteur d'énergie sur l'alimentation du module intérieur
- 1. Choisir un compteur d'énergie de type impulsionnel norme EN 62053-31.
- 2. Raccorder le compteur d'énergie sur l'alimentation du groupe extérieur pour mesurer sa consommation électrique.

| Alimentation du groupe extérieur | Type de compteur d'énergie à raccorder |
|----------------------------------|----------------------------------------|
| Monophasé                        | Monophasé                              |
| Triphasé                         | Triphasé                               |

 Raccorder la sortie S0+/S0- du compteur d'énergie à l'entrée S0+/S0de la carte électronique EHC-16 du module intérieur pour le comptage des impulsions.

- 1. Vérifier le branchement de l'alimentation électrique des composants suivants :
  - Groupe extérieur
  - Module intérieur
  - Résistance électrique ou chaudière d'appoint selon le modèle
- 2. Vérifier, dans le cas d'une installation avec chaudière d'appoint, la connexion entre celle-ci et le module intérieur :
  - · Commande de la pompe chaudière d'appoint
  - Commande de la demande de chauffe ou du démarrage du brûleur
- 3. Vérifier le câble bus entre le module intérieur et le groupe extérieur :
  - Câble blindé
  - Câble séparé des câbles d'alimentation
  - Câble raccordé correctement des 2 côtés
- 4. Vérifier la conformité des disjoncteurs et dispositifs différentiels à courant résiduel (DDR) utilisés :
  - Disjoncteur et dispositif différentiel à courant résiduel (DDR) du groupe extérieur
  - Disjoncteur du module intérieur
  - Disjoncteur de la résistance électrique ou de la chaudière d'appoint selon le modèle de l'appareil
- 5. Vérifier le positionnement et le raccordement des sondes :
  - Sonde de température extérieure
  - Sonde d'ambiance (si présente)
  - Sonde de départ du second circuit (si présente)
- 6. Vérifier le raccordement du ou des circulateurs.
- 7. Vérifier le raccordement des différentes options.
- 8. Vérifier que les fils et cosses sont bien serrés ou enfichés sur les borniers.
- 9. Vérifier la séparation des câbles de puissance 230/400 V et des câbles très basse tension.
- 10. Vérifier le branchement du thermostat de sécurité du plancher chauffant (si présent).
- 11. Vérifier que des arrêts de traction sont utilisés pour tous les câbles qui sortent de l'appareil.

### 6.7 Rincer l'installation

| 6.7.1 | Rincer une installation neuve ou de moins de 6 mois |                                                                                                    |  |
|-------|-----------------------------------------------------|----------------------------------------------------------------------------------------------------|--|
|       |                                                     | Avant de remplir l'installation de chauffage, il faut éliminer les déchets de l'installation (cuivre, filasse, flux de brasage).                                                                                                    |  |
|       |                                                     | <ol> <li>Nettoyer l'installation avec un nettoyant adapté.</li> <li>Rincer l'installation avec au moins 3 fois le volume d'eau de<br/>l'ensemble de l'installation (jusqu'à ce que l'eau soit claire et exempte<br/>de toute impureté).</li> <li>Vérifier et nettoyer les filtres si besoin.</li> </ol> |  |
| 6.7.2 | Rincer une installation existante                   |                                                                                                    |  |
|       |                                                     | Avant de remplir l'installation de chauffage, il faut éliminer les dépôts de<br>boue accumulés dans le circuit de chauffage au fil des années.                                                                                                    |  |
|       |                                                     | <ol> <li>Effectuer un désembouage de l'installation.</li> <li>Rincer l'installation avec au moins 3 fois le volume d'eau de<br/>l'ensemble de l'installation (jusqu'à ce que l'eau soit claire et exempte<br/>de toute impureté).</li> <li>Vérifier et nettoyer les filtres si besoin.</li> </ol>       |  |

### 6.8 Remplir l'installation

### 6.8.1 Caractéristiques de l'eau de chauffage

Dans de nombreux cas, la pompe à chaleur et l'installation de chauffage peuvent être remplies avec de l'eau du réseau de distribution, sans aucun traitement de l'eau.

Avant de remplir l'installation de chauffage, il faut vérifier la qualité de l'eau :

- L'eau doit être claire, exempte de substances sédimentaires et ne pas contenir de corps étrangers tels que billes de soudure, particules de rouille, boues ou autres substances sédimentaires
- L'eau doit être conforme aux caractéristiques données dans le tableau suivant

Caractéristiques de l'eau de chauffage

| Caractéristique          | Valeur      |
|--------------------------|-------------|
| Potentiel hydrogène (pH) | 7,5 - 9     |
| Conductivité à 20 °C     | < 500 µS/cm |
| Chlorures                | < 50 mg/l   |
| Autres composants        | < 1 mg/l    |
| Dureté totale            | 20 °fH      |
|                          | 11,2 °dH    |
|                          | 2,0 mmol/l  |

Si besoin, l'eau du réseau de distribution peut être traitée avant de remplir l'installation.

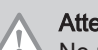

Tab.24

### Attention

Ne pas ajouter de produits chimiques à l'eau de chauffage sans avoir consulté un professionnel du traitement de l'eau. Par exemple : antigel, adoucisseurs d'eau, produits pour augmenter ou réduire la valeur pH, additifs chimiques et/ou inhibiteurs. Ceuxci peuvent provoquer des défauts sur la pompe à chaleur et endommager l'échangeur thermique.

Les recours en garantie sont exclus si les valeurs requises spécifiées ne sont pas respectées ou en cas de manquements documentaires.

6.8.2 Remplir le circuit de chauffage

Avant de remplir l'installation de chauffage, procéder au rinçage.

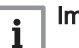

### Important

- L'utilisation de glycol est formellement interdite pour le remplissage du circuit de chauffage.
- L'utilisation de glycol dans le circuit chauffage entraîne l'annulation de la garantie.
- 1. Remplir l'installation jusqu'à atteindre une pression de 0,15 à 0,2 MPa (1,5 à 2 bar).
- 2. Contrôler la présence éventuelle de fuites d'eau.
- 3. Purger complètement le module intérieur et l'installation pour un fonctionnement optimal.

### 6.9 Vérifier le circuit de chauffage

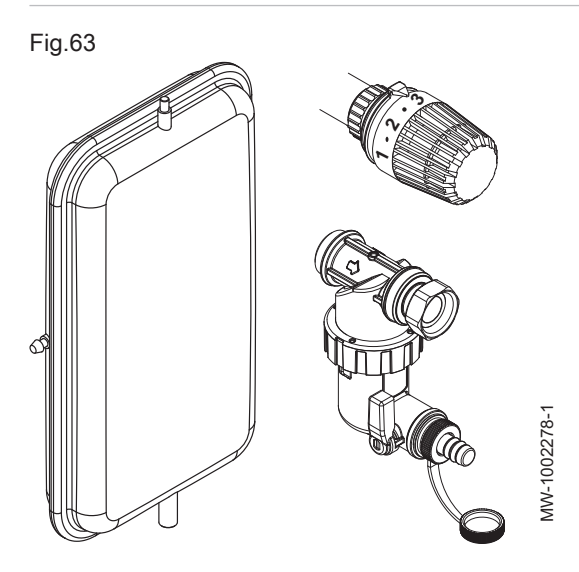

- 1. Vérifier l'adéquation du volume du ou des vases d'expansion avec le volume d'eau de l'installation de chauffage.
- 2. Vérifier la pression de gonflage du ou des vases d'expansion.
- 3. Vérifier que le circuit de chauffage est bien rempli en eau. Si nécessaire, effectuer un appoint en eau.
- 4. Vérifier que les raccordements hydrauliques sont bien étanches.
- 5. Vérifier que le circuit de chauffage est bien purgé. Utiliser le purgeur manuel présent sur la conduite départ vers le groupe extérieur.
- Vérifier que les filtres ne sont pas colmatés. Si nécessaire, les nettoyer.
- 7. Vérifier l'état d'encrassement du bac de récupération des condensats.
- 8. Vérifier le bon écoulement de l'eau par le siphon.
- 9. Vérifier que les vannes et robinets thermostatiques des radiateurs sont ouverts.
- Vérifier le bon fonctionnement de tous les dispositifs de réglage et de sécurité.
- 11. Purger à nouveau le circuit de chauffage.
- 12. Contrôler la pression du circuit de chauffage.

| Pression mesurée Pm                               | Action à réaliser                                          |
|---------------------------------------------------|------------------------------------------------------------|
| Pm < 0,15 MPa<br>(Pm < 1,5 bar)                   | Faire un appoint en eau.                                   |
| 0,15 MPa ≤ Pm ≤ 0,2 MPa<br>(1,5 bar ≤ Pm ≤ 2 bar) | Aucune action à réaliser.                                  |
| Pm > 0,2 MPa<br>(Pm > 2 bar)                      | Vidanger un peu d'eau du circuit pour réduire la pression. |

### 7 Mise en service

### 7.1 Généralités

La procédure de mise en service de la pompe à chaleur s'effectue :

- · Lors de la première utilisation
- · Après une période d'arrêt prolongé

La mise en service de la pompe à chaleur permet de passer en revue les différents réglages et vérifications à effectuer pour démarrer la pompe à chaleur en toute sécurité.

### 7.2 A faire avant la mise en service

### Attention

Seul un professionnel qualifié peut effectuer les étapes avant la mise en service.

### Attention

- Le remplissage en eau de la pompe à chaleur est obligatoire avant la mise sous tension du groupe extérieur pour éviter d'endommager la pompe.
- 1. Remettre en place tous les panneaux, façades et caches du module intérieur et du groupe extérieur.
- 2. Armer les disjoncteurs sur le tableau électrique :
  - Disjoncteur du groupe extérieur
  - Disjoncteur du module intérieur
  - Disjoncteur de la résistance électrique ou chaudière d'appoint selon le type d'installation

### 7.3 Procédure de mise en service avec smartphone

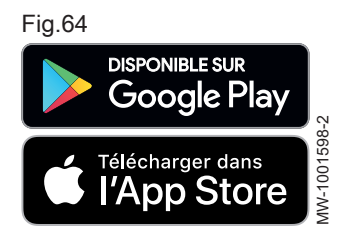

### Attention

Seul un professionnel qualifié peut effectuer la mise en service.

Pour effectuer la mise en service et le paramétrage de l'installation via l'application pour smartphone **De Dietrich START**, une connexion **Bluetooth®** doit être établie entre le smartphone et le module intérieur de la pompe à chaleur. La connexion **Bluetooth®** est possible uniquement dans l'un des cas suivants :

- Le module intérieur est équipé d'usine de la carte électronique **BLE Smart Antenna**.
- L'outil de service GTW-35 est connecté au module intérieur.
- 1. Télécharger l'application **De Dietrich START** sur **Google Play** ou sur **App Store**.
- 2. Activer le Bluetooth<sup>®</sup> dans les paramètres du smartphone.
- 3. Lancer l'application.
  - 4. Suivre les instructions de l'application sur le smartphone pour la mise en service et le paramétrage de l'installation de chauffage.

A la fin de la procédure, l'installation est entièrement configurée. Le **Bluetooth**<sup>®</sup> de l'appareil peut être desactivé.

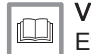

### Voir aussi

Etiquette Bluetooth®, page 16

Activer / Désactiver le Bluetooth® de l'appareil, page 52

### 7.4 Procédure de mise en service sans smartphone

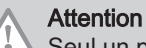

Seul un professionnel qualifié peut effectuer la mise en service.

- 1. Sélectionner Pays et langue.
- 2. Configurer Date et heure.
- 3. Paramétrer la fonction Heure été/hiver.
- Régler les paramètres CN1 et CN2. Les valeurs sont disponibles sur la plaquette signalétique du module intérieur. Elles sont également données dans le tableau ci-après.
  - Les paramètres CN1 et CN2 indiquent au système la puissance du groupe extérieur et le type d'appoint présent sur l'installation. Ils permettent de préconfigurer les paramètres en fonction de la configuration d'installation.
  - Ces paramètres sont aussi accessibles après la mise en service :

### Fig.65

| EHC-XX                       |      |            |
|------------------------------|------|------------|
| Les numéros de configuration | CH1: | 00 🗘       |
| signalétique                 | CN2: | 00         |
| 0                            | Cor  | firmer     |
|                              | MW-  | -6000866-0 |

# Chemin d'accès

😑 > 🕅 Installateur > Code installateur 0012 > Menu avancé > Régler les numéros configuration > EHC–16

- 5. Sélectionner Confirmer pour enregistrer les réglages.
- 6. La pompe à chaleur commence son cycle de purge.

Fig.66

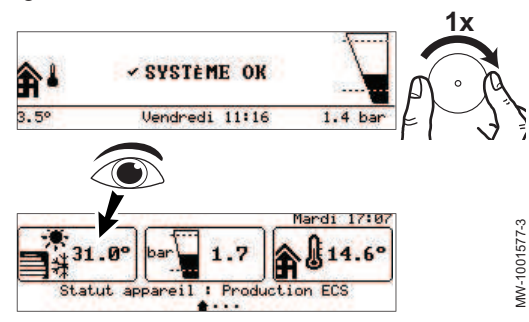

# Points à vérifier :

• Lecture de la température de départ.

A la fin du cycle de purge, si la pompe à chaleur ne démarre pas, vérifier la température de départ sur l'interface utilisateur. La température de départ doit être supérieure à 10 °C pour que le groupe extérieur démarre. Ceci permet de protéger le condenseur en cas de dégivrage.

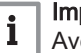

### Important

Avec une température de départ inférieure à 10 °C, les appoints démarrent à la place du groupe extérieur. Le groupe extérieur prendra le relais lorsque la température de départ aura atteint 20 °C.

### 7.5 Numéros de configuration CN1 et CN2

### Fig.67

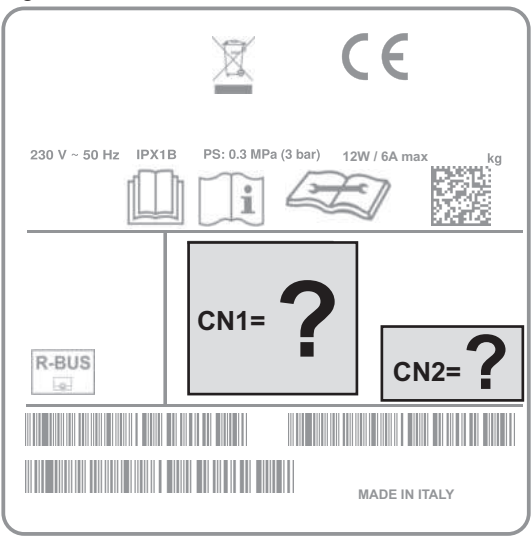

Les paramètres **CN1** et **CN2** permettent de configurer la pompe à chaleur suivant la puissance du groupe extérieur et le type d'appoint (résistance électrique ou chaudière d'appoint) installé. Seules les valeurs de **CN1** et **CN2** présentes sur la plaquette signalétique font foi.

MW-6070568-1

Tab.25 Avec un groupe extérieur MONO AWHP3R

| Groupe extérieur<br>MONO AWHP3R | CN1 avec résistance électrique<br>MIV-M /E | CN1 avec appoint hydraulique<br>MIV-M /H | CN2 |
|---------------------------------|--------------------------------------------|------------------------------------------|-----|
| MONO AWHP3R 4 MR                | 34                                         | 35                                       | 16  |
| MONO AWHP3R 6 MR                | 36                                         | 37                                       | 16  |
| MONO AWHP3R 8 MR                | 38                                         | 39                                       | 16  |
| MONO AWHP3R 11 MR               | 40                                         | 41                                       | 16  |
| MONO AWHP3R 11 TR               | 44                                         | 45                                       | 16  |
| MONO AWHP3R 13 MR               | 42                                         | 43                                       | 16  |
| MONO AWHP3R 13 TR               | 46                                         | 47                                       | 16  |

Tab.26 Avec un groupe extérieur MONO AWHP2R

| Groupe extérieur<br>MONO AWHP2R      | CN1 avec résistance électrique<br>MIV-M /E | CN1 avec appoint hydraulique<br>MIV-M /H | CN2 |
|--------------------------------------|--------------------------------------------|------------------------------------------|-----|
| MONO AWHP2R 4MR                      | 15                                         | 16                                       | 16  |
| MONO AWHP2R 6MR                      | 17                                         | 18                                       | 16  |
| MONO AWHP2R 8MR                      | 19                                         | 20                                       | 16  |
| MONO AWHP2R 10MR                     | 21                                         | 22                                       | 16  |
| MONO AWHP2R 12MR<br>MONO AWHP2R 12TR | 23                                         | 24                                       | 16  |
| MONO AWHP2R 16MR<br>MONO AWHP2R 16TR | 25                                         | 26                                       | 16  |

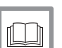

Voir aussi Plaquette signalétique, page 16

### 7.6 Finaliser la mise en service

- 1. Vérifier que les composants suivants de l'installation se sont bien mis en marche :
  - Circulateurs
  - Groupe extérieur
  - Résistance électrique ou chaudière d'appoint selon le type d'installation
- 2. Vérifier le débit dans l'installation. Il doit être supérieur au débit seuil.
- Vérifier le réglage du dispositif limiteur de température, par exemple le mitigeur thermostatique (si production eau chaude sanitaire).

- 4. Arrêter la pompe à chaleur et procéder aux opérations suivantes :
  - Après environ 10 minutes, purger l'air de l'installation de chauffage.
    Contrôler la pression hydraulique sur l'interface utilisateur. Si nécessaire, compléter le niveau d'eau dans l'installation de
  - chauffage.
    Vérifier l'encrassement du ou des filtres présents dans la pompe à chaleur et sur l'installation. Si nécessaire, nettoyer le ou les filtres.
- 5. Remettre la pompe à chaleur en marche.
- 6. Expliquer le fonctionnement de l'installation à l'utilisateur.
- 7. Remettre toutes les notices à l'utilisateur.

### 8 Réglages

### 8.1 Accéder au niveau Installateur

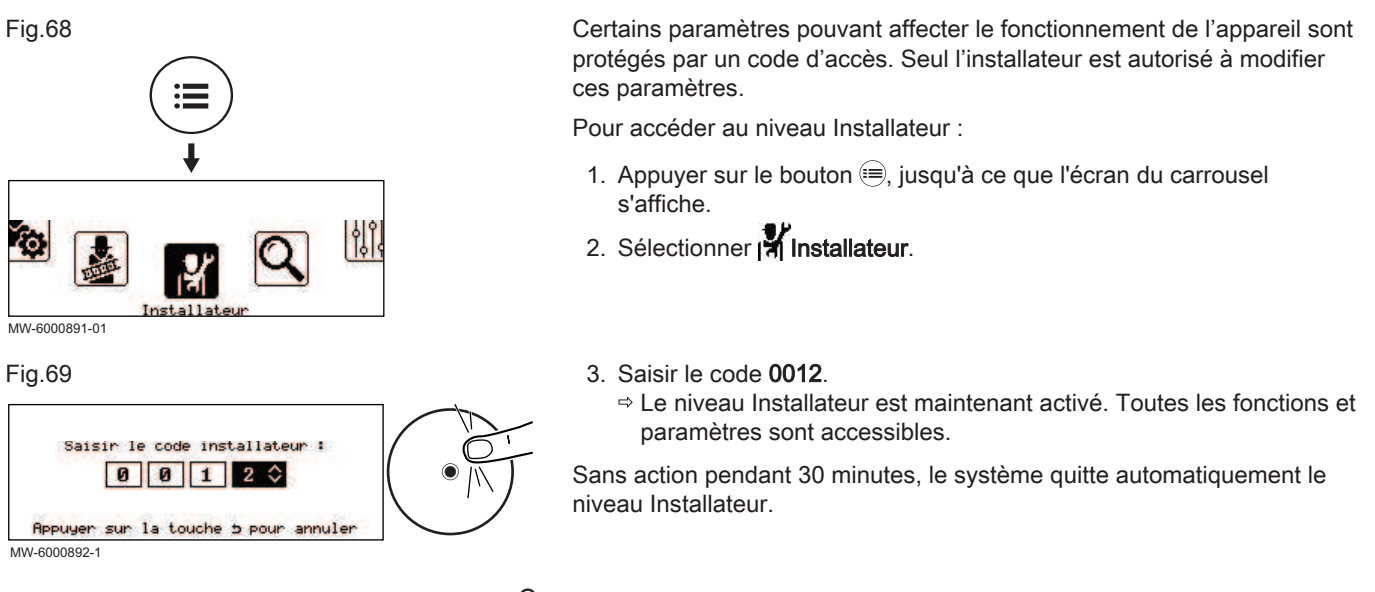

### 8.2 Activer / Désactiver le Bluetooth® de l'appareil

L'installateur peut réaliser tous les réglages via l'application pour smartphone. Pour cela, il faut activer la fonction **Bluetooth®** pour permettre la communication entre l'appareil et le smartphone.

1. Modifier la valeur du paramètre Bluetooth.

| chemin d'accès                                                   |  |
|------------------------------------------------------------------|--|
| ⇒ A > Installateur > Configuration de l'installation > Bluetooth |  |

| On  | Bluetooth <sup>®</sup> activé    |
|-----|----------------------------------|
| Off | Bluetooth <sup>®</sup> désactivé |

### 8.3 Rechercher un paramètre ou une valeur mesurée

Si vous connaissez le code d'un paramètre ou d'une valeur mesurée,

l'utilisation de la fonction Q Rechercher est la manière la plus simple d'y accéder directement.

1. Suivre le chemin d'accès décrit ci-dessous.

| Chemin d'accès   |  |  |
|------------------|--|--|
| ⊫ > Q Rechercher |  |  |
|                  |  |  |

2. Saisir le code d'accès installateur (0012) si vous y êtes invité.

- 3. Saisir le code du paramètre ou de la valeur mesurée souhaités à l'aide du bouton •.

### 8.4 Configurer le circuit de chauffage

### 8.4.1 Régler la fonction du circuit

Régler la fonction du circuit en fonction des éléments composant le circuit de chauffage.

1. Suivre le chemin d'accès décrit ci-dessous.

| Chemin d'accès                                                                                                   |  |
|----------------------------------------------------------------------------------------------------|--|
| = > 17 Installateur > Configuration de l'installation > Zone 1 ou Zone 2 ou Zone 3 > Fonction du circuit (CP020) |  |

| Valeur                  | Description                                                                                                    | Zone 1<br>EHC–16    | Zone 2<br>SCB-17B   | Zone 3<br>SCB-17B |
|-------------------------|----------------------------------------------------------------------------------------------------|---------------------|---------------------|-------------------|
| Désactivé               | Aucun circuit raccordé                                                                                                    | x                   | x                   | x                 |
| Direct                  | Circuit de chauffage direct, sans vanne mélangeuse                                                                          | x                   | x                   | x                 |
| Circuit mélangé         | Circuit de chauffage, pour plancher chauffant en direct (Zone<br>1)<br>Circuit de chauffage, avec vanne mélangeuse (Zone 3) | X <sup>(1)</sup>    | non disponi-<br>ble | x                 |
| Piscine                 | Chauffage d'une piscine                                                                                                    | non disponi-<br>ble | non disponi-<br>ble | x                 |
| Haute température       | Chauffage d'un circuit en été, par exemple pour des sèche-<br>serviettes                                                    | x                   | x                   | x                 |
| Ventilo convecteur      | Circuit de chauffage avec des ventilo-convecteurs                                                                           | x                   | x                   | x                 |
| Ballon ECS              | Chauffage d'un ballon d'eau chaude sanitaire                                                                                | non disponi-<br>ble | x                   | x                 |
| ECS électrique          | Pilotage de la résistance électrique d'un chauffe-eau                                                                       | non disponi-<br>ble | x                   | x                 |
| Programme horaire       | Pilotage d'un circuit électrique selon le programme horaire                                                                 | non disponi-<br>ble | x                   | x                 |
| Chauffage<br>industriel | Chauffage d'un circuit sans programmation horaire                                                                           | non disponi-<br>ble | x                   | x                 |
| (1) Circuit de chauff   | age, sans vanne mélangeuse. Réglage nécessaire nour permettre le rat                                                        | fraîchissement a    | vec un nlancher     | chauffant         |

### 2. Sélectionner la valeur qui correspond au type du circuit sélectionné :

### 8.4.2 Régler la courbe de chauffe

La courbe de chauffe se règle au moment de la mise en service de l'installation, vannes thermostatiques ouvertes si nécessaire. En cas de déperdition importante du bâtiment il est nécessaire d'ajuster la pente de la courbe à mi-saison puis en plein hiver par pallier de 0,1 toutes les 24 heures (inertie du bâtiment).

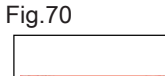

1. Suivre le chemin d'accès décrit ci-dessous.

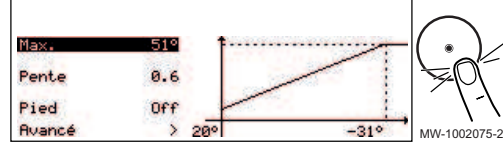

Chemin d'accès

≔ > 🕷 Installateur > Configuration de l'installation > Zone 1 ou Zone 2 ou Zone 3 > Courbe de chauffe

| 2. | Régler | les | paramètres | suivants. |
|----|--------|-----|------------|-----------|
|----|--------|-----|------------|-----------|

| Paramètre                                             | Description                                                                                                    | Réglage à effectuer                                                                                                    |
|-------------------------------------------------------|----------------------------------------------------------------------------------------------------|----------------------------------------------------------------------------------------------------|
| <b>Pente du circuit</b><br>CP230<br>CP231 pour Zone 3 | Valeur de la pente de la courbe de chauffe                                                                                                    | <ul> <li>Circuit plancher chauffant : pente entre 0,4 et 0,7</li> <li>Circuit radiateurs : pente à environ 1,5</li> </ul> |
| TPC circuit Confort<br>CP210<br>CP211 pour Zone 3     | Température du pied de la courbe en mode con-<br>fort<br>Si la température du pied de la courbe en mode<br>confort est réglée sur 15 °C, alors elle devient<br>égale à la <b>Consigne de température ambiance</b><br><b>souhaitée pour le circuit CM190</b><br><b>CM191</b> pour Zone 3 | Valeur par défaut : 15 °C = CM190<br>Valeur par défaut : 15 °C = CM191 pour Zone 3                                        |
| TPC circuit Réduit<br>CP220<br>CP221 pour Zone 3      | Température du pied de la courbe en mode ré-<br>duit<br>Si la température du pied de la courbe en mode<br>réduit est réglée sur 15 °C, alors elle devient éga-<br>le à la <b>Consigne de température ambiance sou-<br/>haitée pour le circuit CM190</b><br><b>CM191</b> pour Zone 3     | Valeur par défaut : 15 °C = CM190<br>Valeur par défaut : 15 °C = CM191 pour Zone 3                                        |
| Max Cons TDép Circ<br>CP000<br>CP001 pour Zone 3      | Consigne maximum de la température de départ<br>du circuit<br>Réglable de 7 °C à 75 °C                                                                                                    | 75 °C                                                                                                    |

### 8.4.3 Configurer la fonction rafraîchissement

Le mode rafraîchissement permet de faire baisser la température d'une zone choisie en dessous de la température extérieure.

Le rafraîchissement de la zone est possible uniquement si celle-ci est équipée d'un plancher chauffant : paramètre **Fonction du circuit** (CP020) réglé sur **Circuit mélangé** ou de ventilo-convecteurs : paramètre **Fonction du circuit** (CP020) réglé sur **Ventilo convecteur**.

1. Suivre le chemin d'accès décrit ci-dessous pour autoriser la fonction Rafraîchissement.

| Chemin d'accès                                                                           |  |
|------------------------------------------------------------------------------------------|--|
| => 1 Installateur > Configuration de l'installation > Pompe à chaleur > Rafraîchissement |  |

2. Pour permettre le rafraîchissement de la zone de chauffage, configurer le paramètre **Configuration froid** (AP028) :

| Paramètre                    | Description                               | Réglage à effectuer |
|------------------------------|-------------------------------------------|---------------------|
| Configuration froid<br>AP028 | Configuration du mode de rafraîchissement | Froid actif         |

3. Suivre le chemin d'accès décrit ci-dessous pour régler les températures.

| Chemin d'accès                                                                              |
|---------------------------------------------------------------------------------------------|
| ≔ > 🛱 Installateur > Configuration de l'installation > Zone 1 ou Zone 2 ou Zone 3 > Général |

4. Régler les températures de consigne pour le rafraîchissement des différentes zones.

| Paramètre                                                                                                    | Description                                                                                   | Réglage à effectuer                                                                                                    |
|----------------------------------------------------------------------------------------------------|-----------------------------------------------------------------------------------------------|----------------------------------------------------------------------------------------------------|
| Cons. froid plancher<br>CP270<br>CP271 pour Zone 3                                                                  | Consigne de la température de départ du<br>plancher rafraîchissant                            | 18 (valeur par défaut).<br>Régler la température en fonction du type de<br>plancher et du taux d'humidité.                      |
| Paramètre pour un<br>plancher chauffant :<br><b>Cons. froid convect.</b><br>CP280<br>CP281 pour Zone 3              | Consigne de la température de départ froid du ventilo-convecteur                              | 7 °C (valeur par défaut).<br>Régler la température en fonction des ventilo-<br>convecteurs utilisés.                            |
| Paramètre pour un cir-<br>cuit avec ventilo-con-<br>vecteur :<br>Inv CtcOTH rafr Circ<br>CP690<br>CP691 pour Zone 3 | Inverser le contact opentherm en<br>rafraîchissement pour la demande de chauffe du<br>circuit | <ul> <li>Non</li> <li>Oui</li> <li>Vérifier le réglage en fonction du thermostat ou de la sonde d'ambiance utilisée.</li> </ul> |

5. Si nécessaire, forcer le rafraîchissement ou modifier les températures de rafraîchissement des circuits Zone 1 et Zone 2 et Zone 3.

### 8.5 Configurer la chaudière d'appoint

### 8.5.1 Configurer le pilotage d'une chaudière d'appoint 0-10V

Pour que le pilotage 0-10V de la chaudière d'appoint fonctionne, il faut configurer les paramètres Fonction PWM 10V (EP028) et Source PWM 10V (EP029).

1. Suivre le chemin d'accès décrit ci-dessous.

| Chemin d'accès                                                |  |
|---------------------------------------------------------------|--|
| □ >   Installateur > Configuration de l'installation > SCB-01 |  |

2. Configurer les paramètres suivants :

| Paramètre                 | Description                            | Réglage à effectuer |
|---------------------------|----------------------------------------|---------------------|
| Fonction PWM 10V<br>EP028 | Fonction de la sortie 0-10 V           | 0-10V 2 (Gr. GENI)  |
| Source PWM 10V<br>EP029   | Source du signal pour la sortie 0-10 V | Puissance demandée  |

| <b>~</b> ~ | Voir | aussi |
|------------|------|-------|
|            |      |       |

Raccorder une chaudière d'appoint 0-10V, page 43

### 8.5.2 Configurer le mode de fonctionnement hybride d'une chaudière d'appoint

Le mode de fonctionnement hybride est uniquement disponible pour les appareils avec une chaudière d'appoint.

La fonction hybride consiste en un basculement automatique entre la pompe à chaleur et la chaudière, en fonction du coût, de la consommation ou des rejets de CO<sub>2</sub> de chaque générateur de chaleur.

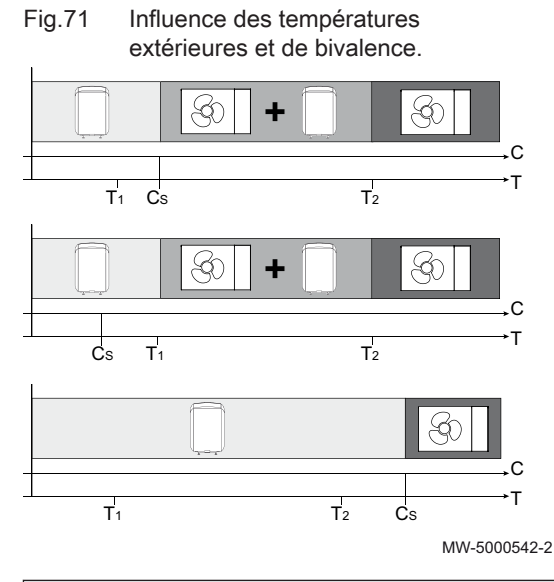

### C COP : Coefficient de performance

- C<sub>S</sub> Coefficient de performance seuil : si le COP de la pompe à chaleur est supérieur au COP seuil, alors la pompe à chaleur est prioritaire ; sinon, seule la chaudière d'appoint est autorisée à fonctionner. Le COP de la pompe à chaleur dépend de la température extérieure et de la température de consigne de l'eau de chauffage.
- T Température extérieure
- T<sub>1</sub> Paramètre **T.Ext.Min.PAC** (HP051) : Température extérieure minimale d'arrêt du compresseur de la pompe à chaleur
- T<sub>2</sub> Paramètre **T. bivalence** (HP000) : Température de bivalence. Au dessus de la bivalence, l'appoint est délesté : seule la pompe à chaleur est autorisée à fonctionner.
- 1. Suivre le chemin d'accès ci-dessous.

| Chemin d'accès |      |       |      |       |  |
|----------------|------|-------|------|-------|--|
| ~ 12 · · · · · | <br> | <br>_ | <br> | <br>_ |  |

💷 > 🞢 Installateur > Configuration de l'installation > Pompe à chaleur> Gestion de l'énergie

| 2. Configurer le mode hybride de la pompe à chaleur. |                                                                                            |                                                                                                    |  |  |
|------------------------------------------------------|--------------------------------------------------------------------------------------------|----------------------------------------------------------------------------------------------------|--|--|
| Paramètre                                            | Description                                                                                | Réglage à effectuer                                                                                                    |  |  |
| Mode hybride<br>HP061                                | Choix du mode hybride pour indiquer sur<br>quelle base le système hybride sera<br>optimisé | Régler en fonction de l'optimisation sou-<br>haitée. Voir tableau suivant.<br>• PAC en premier<br>• Hybride coût<br>• Energie primaire<br>• Hybride CO2 |  |  |

| Valeur du para-<br>mètre Mode<br>hybride (HP061) | Description                                                                                                    |
|--------------------------------------------------|----------------------------------------------------------------------------------------------------|
| PAC en premier                                   | Pas d'optimisation : la pompe à chaleur démarre toujours en premier, quelles que soient les conditions. La chaudière d'appoint démarre ensuite si nécessaire.                                                                                                    |
| Hybride coût                                     | <ul> <li>Optimisation du coût de l'énergie (réglage d'usine) pour le consommateur : la régulation choisit le générateur le moins cher en fonction du coefficient de performance de la pompe à chaleur et en fonction du coût des énergies.</li> <li>Coût électricité HP (HP062) : Coût électricité heures pleines</li> <li>Coût électricité HC (HP063) : Coût électricité heures creuses</li> <li>Coût Gaz/Fioul (HP064) : Coût du gaz au m3 ou coût du fioul au litre</li> </ul> |
| Energie primaire                                 | Optimisation de la consommation d'énergie primaire : la régulation choisit le générateur qui consomme le moins d'énergie primaire.<br>Le basculement entre la pompe à chaleur et la chaudière se produit à la valeur du coefficient de performance seuil <b>COP seuil</b> (HP054).                                                                                                    |
| Hybride CO2                                      | Optimisation des rejets de CO <sub>2</sub> : la régulation choisit le générateur qui rejette le moins de CO <sub>2</sub> .                                                                                                    |

3. Suivre le chemin d'accès ci-dessous.

| Chemin d'accès                                                                  |  |
|---------------------------------------------------------------------------------|--|
| 😑 > 🙀 Installateur > Configuration de l'installation > Pompe à chaleur> Appoint |  |

| Paramètre                    | Description                                                                                | Réglage à effectuer                                                                                                    |
|------------------------------|--------------------------------------------------------------------------------------------|----------------------------------------------------------------------------------------------------|
| T. bivalence<br>HP000        | Température de bivalence                                                                   | 5 °C                                                                                                    |
| Mode hybride<br>HP061        | Choix du mode hybride pour indiquer sur<br>quelle base le système hybride sera<br>optimisé | Régler en fonction de l'optimisation sou-<br>haitée. Voir tableau suivant.<br>• PAC en premier<br>• Hybride coût<br>• Energie primaire<br>• Hybride CO2 |
| Coût électricité HP<br>HP062 | Coût électricité heures pleines                                                            | Renseigner le prix de l'électricité en heu-<br>res pleines.<br>Par défaut : 0,19                                                                        |
| Coût électricité HC<br>HP063 | Coût électricité heures creuses                                                            | Renseigner le prix de l'électricité en heu-<br>res creuses.<br>Par défaut : 0,15                                                                        |
| Coût Gaz/Fioul<br>HP064      | Coût du gaz au m3 ou coût du fioul au<br>litre                                             | Renseigner le prix du combustible.<br>Par défaut : 0,9                                                                                                  |

4. Configurer les paramètres de la pompe à chaleur.

### 8.6 Configurer un circulateur de chauffage après un découplage

### 8.6.1 Configurer un circulateur de chauffage Marche/Arrêt

Si un circulateur Marche/Arrêt est installé sur votre circuit de chauffage, effectuez le paramétrage suivant :

1. Suivre le chemin d'accès décrit ci-dessous.

| Chemin d'accès                                                                   |  |
|----------------------------------------------------------------------------------|--|
| 😑 > 🙀 > Installateur > Configuration de l'installation > Zone 1> Général> Avancé |  |

2. Configurer le paramètre suivant :

| Paramètre                     | Description                | Réglage à effectuer |
|-------------------------------|----------------------------|---------------------|
| <b>Type de pompe</b><br>CP450 | Le type de pompe raccordée | On/Off              |

### Voir aussi

Raccorder un circulateur de chauffage Marche/Arrêt, page 45

### 8.6.2 Configurer un circulateur de chauffage LIN

Le fonctionnement du circulateur de chauffage LIN doit être paramétré en fonction du type d'émetteurs présents sur le circuit de chauffage.

1. Suivre le chemin d'accès décrit ci-dessous.

## Chemin d'accès > | | > Installateur > Configuration de l'installation > Zone 1> Général> Avancé

2. Configurer les paramètres suivants :

| Paramètre                          | Description                | Réglage à effectuer                                                    |
|------------------------------------|----------------------------|------------------------------------------------------------------------|
| <b>Type de pompe</b><br>CP450      | Le type de pompe raccordée | LIN modulante                                                          |
| <b>Mode régulat pompe</b><br>CP960 | Mode régulation pompe LIN  | Ventilo-convecteurs : CC<br>Plancher chauffant : CP<br>Radiateurs : PP |

Voir aussi

Raccorder une pompe de chauffage LIN, page 45

### 8.7 Sécher la chape

La fonction **Séchage de chape** permet d'accélérer le séchage d'une chape de plancher chauffant.

La fonction **Séchage de chape** se règle en 3 phases. Chaque phase est définie par :

- Une consigne de température de début en °C
- Une consigne de température de fin en °C
- Une durée en jours

Les durées et températures de séchage sont à définir selon les spécifications du fabricant de la chape.

### Avertissement

Ne pas raccorder la vanne 3 voies du kit hydraulique lors du séchage de chape.

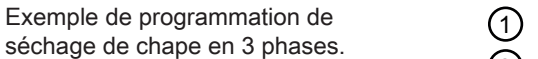

MW-1002357-1

2 Phase 2

Phase 1

- 3 Phase 3
- 1. Suivre le chemin décrit ci-dessous pour accéder aux paramètres de séchage de la chape de la zone concernée :

Tab.27

Fig.72

°C

### Chemin d'accès

10<sup>¦</sup> 9

7 6 5 4

1

3 2

3 2

2

4 3 2

3

📾 > 🕅 Installateur > Configuration de l'installation > Zone 1 ou Zone 2 ou Zone 3 > Séchage de chape

2. Configurer les paramètres de séchage de la chape de la phase 1 :

| Paramètre                                                | Description                                                                      | Réglage à effectuer                           |
|----------------------------------------------------------|----------------------------------------------------------------------------------|-----------------------------------------------|
| <b>Temps séch. chape 1</b><br>ZP000<br>ZP001 pour Zone 3 | Définit le nombre de jours passés pour la<br>première étape de séchage de chape  | Nombre de jours de séchage de la phase 1      |
| <b>T. début chape 1</b><br>ZP010<br>ZP011 pour Zone 3    | Définit la température de début pour la première<br>étape du séchage de la chape | Température de début de séchage de la phase 1 |
| <b>T. fin chape 1</b><br>ZP020<br>ZP021 pour Zone 3      | Définit la température de fin pour la première<br>étape du séchage de la chape   | Température de fin de séchage de la phase 1   |

3. Configurer les paramètres de séchage de la chape de la phase 2 :

| Paramètre                                                | Description                                                                      | Réglage à effectuer                           |
|----------------------------------------------------------|----------------------------------------------------------------------------------|-----------------------------------------------|
| <b>Temps séch. chape 2</b><br>ZP030<br>ZP031 pour Zone 3 | Définit le nombre de jours passés pour la<br>deuxième étape de séchage de chape  | Nombre de jours de séchage de la phase 2      |
| <b>T. début chape 2</b><br>ZP040<br>ZP041 pour Zone 3    | Définit la température de début pour la deuxième<br>étape du séchage de la chape | Température de début de séchage de la phase 2 |
| <b>T. fin chape 2</b><br>ZP050<br>ZP051 pour Zone 3      | Définit la température de fin pour la deuxième<br>étape du séchage de la chape   | Température de fin de séchage de la phase 2   |

4. Configurer les paramètres de séchage de la chape de la phase 3 :

| Paramètre                                                | Description                                                                     | Réglage à effectuer                           |
|----------------------------------------------------------|---------------------------------------------------------------------------------|-----------------------------------------------|
| <b>Temps séch. chape 3</b><br>ZP060<br>ZP061 pour Zone 3 | Définit le nombre de jours passés pour la troisième étape de séchage de chape   | Nombre de jours de séchage de la phase 3      |
| <b>T. début chape 3</b><br>ZP070<br>ZP071 pour Zone 3    | Définit la température de fin pour la troisième<br>étape du séchage de la chape | Température de début de séchage de la phase 3 |
| <b>T. début chape 3</b><br>ZP070<br>ZP071 pour Zone 3    | Activer le séchage de la chape pour la zone                                     | Température de fin de séchage de la phase 3   |

5. Activer le séchage de la chape :

| Paramètre           | Description                                 | Réglage à effectuer |
|---------------------|---------------------------------------------|---------------------|
| Activer séch. chape | Activer le séchage de la chape pour la zone | On                  |
| ZP090               |                                             |                     |
| ZP091 pour Zone 3   |                                             |                     |

⇒ Le programme de séchage de la chape commence immédiatement et se poursuivra pendant le nombre de jours sélectionné pour chaque phase.

Le système évalue la consigne de température toutes les 24 heures et la redéfinit en fonction du temps de phase restant.

Pour connaître à tout moment la consigne de température, la date et l'heure de démarrage et de fin de la fonction **Séchage de chape** ainsi que la durée restante de séchage, consulter les signaux et compteurs suivants :

| Signaux / Compteurs                                      | Description                                                                  |
|----------------------------------------------------------|------------------------------------------------------------------------------|
| Consigne T. chape<br>ZM000<br>ZM001 pour Zone 3          | La consigne actuelle de la température de départ pour le séchage de la chape |
| Heure démarr. chape<br>ZM010<br>ZM011 pour Zone 3        | La date et l'heure de démarrage du séchage de la chape                       |
| Heure fin chape<br>ZM020<br>ZM021 pour Zone 3            | La date et l'heure de fin de la procédure de séchage de la chape             |
| <b>Séch. chape restant</b><br>ZC000<br>ZC001 pour Zone 3 | La durée restante de séchage de la chape en jours                            |

### 8.8 Configurer un thermostat d'ambiance

### 8.8.1 Configurer un thermostat marche/arrêt ou modulant

Le thermostat marche/arrêt ou modulant se connecte sur les bornes R-Bus de la carte EHC-16 ou de la carte option SCB-17B.

Les cartes sont livrées avec un pont sur les bornes R-Bus.

L'entrée **R-Bus** peut être configurée pour apporter la souplesse d'utilisation de plusieurs types de thermostat marche/arrêt ou OpenTherm (OT).

1. Suivre le chemin d'accès décrit ci-dessous.

Chemin d'accès

= > | Installateur > Configuration de l'installation > Zone 1 ou Zone 2 ou Zone 3 > Général

 Configurer l'entrée R-Bus pour l'utilisation d'un thermostat marche/ arrêt (contact sec)

| Paramètre                                          | Description                                                                                                    |
|----------------------------------------------------|----------------------------------------------------------------------------------------------------|
| NivLog Ctc OTH circ<br>CP640<br>CP641 pour Zone 3  | <ul> <li>Configuration du sens du contact de l'entrée marche/arrêt pour le mode chauffage.</li> <li>Fermé (valeur par défaut) : demande de chauffe sur fermeture du contact</li> <li>Ouvert : demande de chauffe sur ouverture du contact</li> </ul>                                                               |
| Inv CtcOTH rafr Circ<br>CP690<br>CP691 pour Zone 3 | <ul> <li>Inversion du sens de la logique en mode rafraîchissement par rapport au mode chauffage.</li> <li>Non (valeur par défaut) : demande de rafraîchissement sur la même logique que la demande de chauffe</li> <li>Oui : demande de rafraîchissement sur la logique inverse à la demande de chauffe</li> </ul> |

### Tab.28 Réglages des paramètres NivLog Ctc OTH circ (CP640) et Inv CtcOTH rafr Circ (CP690)

| Valeur du paramètre CP640 | Valeur du paramètre CP690 | Position du contact marche/<br>arrêt pour le chauffage | Position du contact marche/<br>arrêt pour le rafraîchissement |
|---------------------------|---------------------------|--------------------------------------------------------|---------------------------------------------------------------|
| Fermé (valeur par défaut) | Non (valeur par défaut)   | Fermé                                                  | Fermé                                                         |
| Ouvert                    | Non                       | Ouvert                                                 | Ouvert                                                        |
| Fermé                     | Oui                       | Fermé                                                  | Ouvert                                                        |
| Ouvert                    | Oui                       | Ouvert                                                 | Fermé                                                         |

### 8.8.2 Configurer un thermostat avec un contact de commande chauffage / rafraîchissement

Le thermostat AC (Air Conditionné) se connecte toujours sur les bornes **R-Bus** et **BL1** de la carte électronique **EHC–16**.

Le thermostat AC est incompatible avec la carte SCB-17B qui permet de piloter un second circuit de chauffage.

La priorité sera donnée à l'entrée thermostat AC par rapport aux autres modes Eté/Hiver (Auto/Manuel).

Les cartes sont livrées avec un pont sur les bornes R-Bus.

1. Raccorder le thermostat AC à la carte électronique EHC-16.

- 1 Carte électronique EHC-16
- 2 Thermostat AC
- 3 Sortie ON/OFF
- 4 Sortie "contact chauffage/rafraîchissement"
- 2. Suivre le chemin d'accès décrit ci-dessous.

3. Configurer les paramètres du Zone 1.

(=) > Installateur > Configuration de l'installation > Zone 1 > Général

| Paramètre                     | Description                                                                                                    | Réglage à effectuer  |
|-------------------------------|----------------------------------------------------------------------------------------------------|----------------------|
| NivLog Ctc OTH circ<br>CP640  | Niveau logique du contact Opentherm du circuit<br>• Fermé : demande de chauffe sur contact fermé                                                                                 | • Fermé<br>ou        |
|                               | Ouvert : demande de chauffe sur contact ouvert                                                                                                    | • Ouvert             |
| Inv CtcOTH rafr Circ<br>CP690 | Inverser le contact opentherm en rafraîchissement pour<br>la demande de chauffe du circuit<br>• Non : sur la logique du chauffage<br>• Oui : sur la logique inverse du chauffage | • Oui<br>ou<br>• Non |

4. Suivre le chemin d'accès décrit ci-dessous.

### Chemin d'accès

Chemin d'accès

= > 🕷 Installateur > Configuration de l'installation > Pompe à chaleur > Entrée Blocage

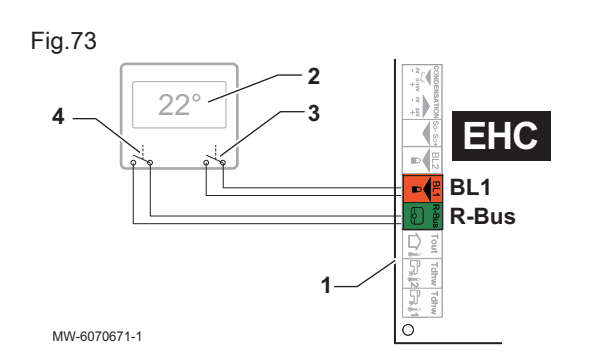

5. Configurer les paramètres de la pompe à chaleur.

| Paramètre                    | Description                                                                                                    | Réglage à effectuer                              |
|------------------------------|----------------------------------------------------------------------------------------------------|--------------------------------------------------|
| Réglage d'entrée BL<br>AP001 | Réglage d'entrée de blocage (1 : Verrouillage, 2 :<br>Blocage partiel, 3 : Blocage réinit. utilisateur) (BL1)                                                                                    | Chauffage/Froid                                  |
| Config. contact BL1<br>AP098 | <ul> <li>Configuration sens du contact BL1</li> <li>Fermé : rafraîchissement actif sur fermeture contact<br/>BL</li> <li>Ouvert : rafraîchissement actif sur ouverture contact<br/>BL</li> </ul> | <ul> <li>Fermé<br/>ou</li> <li>Ouvert</li> </ul> |

### 8.9 Améliorer le confort

### 8.9.1 Améliorer le confort en eau chaude sanitaire ou en chauffage

Le système ne permet pas la production simultanée de chauffage et d'eau chaude sanitaire. Il est possible de modifier les paramètres afin d'adapter le fonctionnement du produit à vos besoins.

- 1. Modifier la programmation horaire de la production d'eau chaude sanitaire en fonction de vos habitudes, par exemple la nuit.
- 2. Modifier les paramètres pour favoriser le chauffage ou la production d'eau chaude sanitaire si la modification de la programmation horaire n'est pas suffisante.

| Chemin d'accès                                                        |  |
|-----------------------------------------------------------------------|--|
| ≡ > (A Installateur > Configuration de l'installation > ECS > Général |  |

3. Ajuster les paramètres suivants en fonction du confort souhaité :

| Paramètre                     | Description                                                                           | Réglage à effectuer                                                                                                    |
|-------------------------------|---------------------------------------------------------------------------------------|----------------------------------------------------------------------------------------------------|
| Durée Max. ECS<br>DP047       | Durée maximale autorisée pour la production<br>d'eau chaude sanitaire.                | Augmenter la durée maximale autorisée pour<br>produire de l'eau chaude sanitaire.<br>La production d'eau chaude est plus longue.                                              |
| Durée Min.CC avt ECS<br>DP048 | Durée minimale de chauffage entre deux périodes de production d'eau chaude sanitaire. | Diminuer la durée minimale de chauffage entre<br>deux productions d'eau chaude sanitaire.<br>Le temps entre deux périodes de production<br>d'eau chaude diminue.              |
| Différentiel ECS<br>DP120     | Différentiel de la température de consigne déclenchant la charge du préparateur ECS.  | Diminuer le différentiel de la température de con-<br>signe déclenchant la charge du préparateur<br>d'eau chaude sanitaire.<br>La production d'eau chaude est plus fréquente. |

Tab.29 Améliorer le confort en eau chaude

Tab.30 Améliorer le confort en chauffage

| Paramètre                     | Description                                                                           | Réglage à effectuer                                                                                                    |
|-------------------------------|---------------------------------------------------------------------------------------|----------------------------------------------------------------------------------------------------|
| Durée Max. ECS<br>DP047       | Durée maximale autorisée pour la production d'eau chaude sanitaire.                   | Diminuer la durée maximale autorisée pour pro-<br>duire de l'eau chaude sanitaire.<br>La production d'eau chaude est plus courte.                                             |
| Durée Min.CC avt ECS<br>DP048 | Durée minimale de chauffage entre deux périodes de production d'eau chaude sanitaire. | Augmenter la durée minimale de chauffage entre<br>deux productions d'eau chaude sanitaire.<br>Le temps entre deux périodes de production<br>d'eau chaude augmente.            |
| Différentiel ECS<br>DP120     | Différentiel de la température de consigne déclenchant la charge du préparateur ECS.  | Augmenter le différentiel de la température de<br>consigne déclenchant la charge du préparateur<br>d'eau chaude sanitaire.<br>La production d'eau chaude est moins fréquente. |

4. Vérifier l'amélioration du confort pendant une semaine.

5. Réajuster les paramètres en cas de besoin.

### 8.9.2 Configurer le mode silence

Le mode silence permet de réduire le niveau sonore du groupe extérieur pendant une plage horaire à définir. Ce mode limite les performances de la pompe à chaleur.

1. Suivre le chemin d'accès décrit ci-dessous pour accéder aux paramètres de réglage du mode silence.

# Chemin d'accès

= > 🕌 Installateur > Configuration de l'installation > Pompe à chaleur > Mode silencieux PAC

| 2. | Régler | les | paramètres | du | mode | silence. |
|----|--------|-----|------------|----|------|----------|
|----|--------|-----|------------|----|------|----------|

| Paramètre                          | Description                                                                                                    | Réglage à effectuer                         |
|------------------------------------|----------------------------------------------------------------------------------------------------|---------------------------------------------|
| Mode silence PAC<br>HP058          | <ul> <li>Niveau de mode silence de la pompe à chaleur</li> <li>2 choix possibles.</li> <li>Pas de mode silence : fonctionnement normal</li> <li>Mode silence niv. 1 : réduction sonore niveau 1</li> <li>Mode silence niv. 2 : réduction sonore niveau 2, réduction du bruit sensible</li> <li>Pas de mode silence : fonctionnement normal</li> <li>Mode silence niv. 1 : réduction sonore niveau 1</li> <li>Mode silence niv. 2 : réduction sonore niveau 1</li> </ul> | Régler selon le besoin de<br>l'utilisateur. |
| <b>Début mode silence</b><br>HP094 | Heure de démarrage du mode silence de la pompe à chaleur                                                                                                    | Régler selon le besoin de l'utilisateur.    |
| Fin mode silence<br>HP095          | Heure d'arrêt du mode silence de la pompe à chaleur                                                                                                    | Régler selon le besoin de l'utilisateur.    |

Fig.74

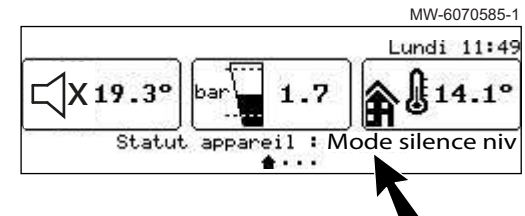

⇒ L'écran d'accueil affiche l'état de l'appareil en mode silence.

### 8.10 Configurer la fonction anti-légionelle

La fonction anti-légionelle permet de porter l'eau du ballon d'eau chaude sanitaire à une température supérieure à la consigne habituelle afin d'éliminer les légionelles. Par défaut, cette fonction est désactivée

Pour garantir l'efficacité du programme anti-légionelle, la résistance électrique ou la chaudière d'appoint (selon l'installation) doit pouvoir prendre le relais de la pompe à chaleur pour atteindre la température de consigne demandée.

 Suivre le chemin d'accès décrit ci-dessous pour accéder aux paramètres de réglage de la fonction anti-légionelle. Adapter les paramètres de la fonction anti-légionelle en fonction des recommandations en vigueur dans votre pays.

### Chemin d'accès

= > | Installateur > Configuration de l'installation > ECS > Antilégionellose

### 2. Activer la fonction anti-légionelle.

| Paramètre       | Description                                                    | Réglage à effectuer              |
|-----------------|----------------------------------------------------------------|----------------------------------|
| Anti-légionelle | Fonction de protection du ballon d'eau chaude sanitaire contre | <ul> <li>Hebdomadaire</li> </ul> |
| DP004           | les légionelles.                                               | <ul> <li>Journalier</li> </ul>   |

### 3. Régler la température de consigne.

| Paramètre                    | Description                                                                                    | Réglage à effectuer       |
|------------------------------|------------------------------------------------------------------------------------------------|---------------------------|
| Temp ECS max<br>DP046        | Température maximale de l'eau qui circule dans l'échangeur<br>du ballon d'eau chaude sanitaire | 75 °C                     |
| T. Anti-légion. ECS<br>DP160 | Température de consigne pour la fonction anti-légionelle.                                      | Réglable de 60 °C à 75 °C |

4. Régler la durée du cycle du programme anti-légionelle.

| Paramètre                    | Description                                                                                                    | Réglage à effectuer         |
|------------------------------|----------------------------------------------------------------------------------------------------|-----------------------------|
| Durée anti-lég. ECS<br>DP410 | Durée de maintien de la température de consigne.<br>Durée pendant laquelle la température de consigne doit être<br>maintenue pour assurer l'élimination des légionelles. | Réglable de 0 Min à 360 Min |

5. Choisir le jour et l'heure de début du programme anti-légionelle.

| Paramètre                            | Description                                                                                            | Réglage à effectuer                          |  |
|--------------------------------------|----------------------------------------------------------------------------------------------------|----------------------------------------------|--|
| <b>Jour début anti-lég.</b><br>DP430 | Jour de début du programme anti-légionelle de l'ECS.<br>Uniquement pour un déclenchement hebdomadaire. | Réglable de Lundi à<br>Dimanche              |  |
| <b>Heure début anti-lég</b><br>DP440 | Heure de début du programme anti-légionelle de l'ECS.                                                  | Réglable de 00:00 à 23:50 par pas de 10 Min. |  |

### 8.11 Configurer un bouclage ECS

Le système de bouclage ECS permet de faire circuler l'eau chaude dans les canalisations à l'aide d'une pompe dédiée. Le bouclage ECS permet de réduire le temps d'attente aux points de puisage d'eau chaude. Le bouclage ECS permet aussi de garantir une élimination des légionelles dans tout le circuit si la possibilité de circulation ECS est activée pendant le cycle anti-légionelle.

1. Suivre le chemin d'accès décrit ci-dessous.

| Chemin d'accès                                                                      |  |
|-------------------------------------------------------------------------------------|--|
| = > 🕅 Installateur > Configuration de l'installation > Zone 2 > Fonction du circuit |  |

2. Paramétrer la fonction de Zone 2 pour permettre la circulation ECS.

| Paramètre                    | Description               | Réglage à effectuer |
|------------------------------|---------------------------|---------------------|
| Fonction du circuit<br>CP020 | Fonctionnalité du circuit | Désactivé           |

3. Suivre le chemin d'accès décrit ci-dessous pour activer la fonction **Circulation ECS**.

| Chemin d'accès                                                                 |  |
|--------------------------------------------------------------------------------|--|
| (≡) > (¶) Installateur > Configuration de l'installation > Mélange/circul. ECS |  |

4. Activer la fonction Circulation ECS.

| Paramètre                | Description                       | Réglage à effectuer |
|--------------------------|-----------------------------------|---------------------|
| Circulation ECS<br>DP450 | Circuit de circulation ECS activé | On                  |

5. Suivre le chemin d'accès décrit ci-dessous pour accéder aux paramètres de réglage de la fonction **Circulation ECS**.

### Chemin d'accès

= > | Installateur > Configuration de l'installation > Mélange/circul. ECS > Circulation

6. Régler le fonctionnement de la circulation ECS et autoriser la possibilité de circulation d'eau chaude sanitaire pendant le cycle antilégionelle.

| Paramètre                                                                              | Description                                                                               | Réglage à effectuer |
|----------------------------------------------------------------------------------------|-------------------------------------------------------------------------------------------|---------------------|
| Mode de circulation         Sélection du mode pompe de circulation ECS           DP050 |                                                                                           | Pompe confort ECS   |
| Temps pompe circ. ON<br>DP052                                                          | <b>ps pompe circ. ON</b> Temps d'activation cyclique de la pompe de circulation ECS52     |                     |
| Temps pompe circ.OFF<br>DP053                                                          | Temps d'arrêt cyclique de la pompe de circulation ECS                                     | 4 minutes           |
| Antilég. pompe circ.<br>DP054                                                          | Activation de la pompe de circulation ECS lorsque la fonction anti-légionelle est active. | On                  |

### 8.12 Configurer les sources d'énergie

### 8.12.1 Configurer la fonction de consommation d'énergie électrique

Pour que le comptage d'énergie fonctionne, il faut régler le paramètre Valeur de l'impulsion provenant du compteur électrique HP157 lié au compteur d'énergie.

- 1. Relever la valeur de l'impulsion du compteur d'énergie norme EN 62053-31 utilisé.
- 2. Suivre le chemin d'accès décrit ci-dessous.

| Chemin d'accès                                                                                |  |
|-----------------------------------------------------------------------------------------------|--|
| ≡ > 1 Installateur > Configuration de l'installation > Pompe à chaleur > Gestion de l'énergie |  |

3. Configurer les paramètres suivants :

| Paramètre                   | Description                                                                                                    | Réglage à effectuer                                                                                                    |
|-----------------------------|----------------------------------------------------------------------------------------------------|----------------------------------------------------------------------------------------------------|
| Conso énergie PAC<br>HP157  | Sélection de la méthode de calcul de la consommation électrique de la pompe à chaleur                                                        | Mesurée : la consommation du groupe extérieur<br>est mesurée par le compteur d'énergie.<br>Les consommations du module intérieur et de la<br>résistance électrique restent estimées. |
| Valeur Impuls.Elec<br>HP033 | Valeur de l'impulsion provenant du compteur<br>électrique<br>Plage de réglage : 0 (aucun comptage) à<br>1000 Wh.<br>Valeur par défaut : 1 Wh | Le réglage dépend du type de compteur d'éner-<br>gie installé.                                                                                                    |

4

| d'énergie                      |                                                               |
|--------------------------------|---------------------------------------------------------------|
| Nombre d'impulsions<br>par kWh | Valeurs du paramètre Valeur Impuls.Elec<br>HP033 à configurer |
| 1000                           | 1                                                             |
| 500                            | 2                                                             |
| 250                            | 4                                                             |
| 200                            | 5                                                             |
| 125                            | 8                                                             |
| 100                            | 10                                                            |
| 50                             | 20                                                            |
| 40                             | 25                                                            |
| 25                             | 40                                                            |
| 20                             | 50                                                            |
| 10                             | 100                                                           |
| 8                              | 125                                                           |
| 5                              | 200                                                           |

250

| Tab.31 | Valeur du paramètre en fonction du type de compteur |
|--------|-----------------------------------------------------|
|        | d'énergie                                           |

| Nombre d'impulsions<br>par kWh | Valeurs du paramètre Valeur Impuls.Elec<br>HP033 à configurer |
|--------------------------------|---------------------------------------------------------------|
| 2                              | 500                                                           |
| 1                              | 1000                                                          |

⇒ Les mesures d'énergies électriques se lisent au niveau des compteurs CH consommé AC005, ECS consommée AC006 et Rafraîch. consommé AC007.

L'énergie thermique de la chaudière d'appoint ou de la résistance électrique est prise en compte pour le comptage total de l'énergie thermique restituée.

### 8.12.2 Alimenter la pompe à chaleur avec de l'énergie photovoltaïque

Lorsque de l'énergie électrique à faible tarif est disponible comme de l'énergie photovoltaïque, le circuit de chauffage et le préparateur d'eau chaude sanitaire peuvent être surchauffés. Cette possibilité n'est pas disponible en mode rafraîchissement.

- Activer l'autorisation de surchauffe du circuit chauffage ou du préparateur d'eau chaude sanitaire en réglant le paramètre Réglage d'entrée BL (AP001) ou le paramètre Fonction BL2 (AP100).
- 2. Raccorder un contact sec sur l'entrée BL1.
  - ⇒ L'entrée BL1 est activée. Le circuit de chauffage et le préparateur d'eau chaude sanitaire seront surchauffés en utilisant la pompe à chaleur.
- 3. Raccorder un contact sec sur l'entrée BL2.
  - ⇒ L'entrée BL2 est activée. Le circuit de chauffage et le préparateur d'eau chaude sanitaire seront surchauffés en utilisant la pompe à chaleur et les appoints.
- 4. Suivre le chemin d'accès décrit ci-dessous.

Chemin d'accès

(=) > I Installateur > Configuration de l'installation > Pompe à chaleur > Entrée Blocage

 Configurer les paramètres des entrées de la pompe à chaleur. Le paramètre Réglage d'entrée BL (AP001) correspond à l'entrée BL1.

| Paramètre                    | Description                                                                                             | Réglage à effectuer |
|------------------------------|----------------------------------------------------------------------------------------------------|---------------------|
| Réglage d'entrée BL<br>AP001 | Réglage d'entrée de blocage (1 : Verrouillage, 2 :<br>Blocage partiel, 3 : Blocage réinit. utilisateur) | Photovoltaïque, PAC |
| Fonction BL2<br>AP100        | Sélection de la fonction de l'entrée BL2                                                                | PAC, PV et appoint  |

 Régler les dépassements de consignes de température, afin de surchauffer volontairement l'installation et profiter de l'énergie électrique à faible tarif.

| Paramètre                    | Description                                                                                               | Réglage à effectuer                                                                                          |
|------------------------------|----------------------------------------------------------------------------------------------------|----------------------------------------------------------------------------------------------------|
| Décalage T.Chauf.PV<br>HP091 | Décalage de la température de consigne<br>chauffage lorsque de l'énergie photovoltaïque est<br>disponible | Régler l'autorisation de dépassement de consi-<br>gne de température de chauffage, de 0 à 30 °C              |
| Décalage T.ECS.PV<br>HP092   | Décalage de la température de consigne ECS lorsque de l'énergie photovoltaïque est disponible             | Régler l'autorisation de dépassement de consi-<br>gne de température d'eau chaude sanitaire, de 0<br>à 30 °C |

### 8.13 Configurer la sortie multifonction

La sortie multifonction **X19** de la carte EHC–16 peut envoyer un signal en fonction de l'état de l'Appoint ECS, du Mode froid, Mode dégivrage ou du Mode silence.

1. Suivre le chemin d'accès décrit ci-dessous.

| cès |
|-----|
|     |

😑 > 🕅 Installateur > Configuration de l'installation > Pompe à chaleur > Avancé

2. Configurer le paramètre suivant :

| Paramètre                     | Description                                                                                                    | Réglage à effectuer                                                |
|-------------------------------|----------------------------------------------------------------------------------------------------|--------------------------------------------------------------------|
| Sortie multifonction<br>HP188 | Configuration de la fonction de la sortie<br>multifonction<br>• Appoint ECS<br>• Mode froid<br>• Mode dégivrage<br>• Mode silence | Configurer le paramètre suivant l'information<br>d'état souhaitée. |

### 8.14 Réinitialiser ou rétablir les paramètres

### 8.14.1 Réinitialiser les numéros de configuration

Si vous avez remplacé la carte électronique ou fait une erreur de réglage, vous devez réinitialiser les numéros de configuration CN1 et CN2. Grâce à ces numéros, le système reconnaît la puissance du groupe extérieur et le type d'appoint présent sur l'installation.

Pour réinitialiser les numéros de configuration :

- Appuyer sur le bouton ≡.
- 2. Sélectionner **Installateur**.
- Sélectionner Menu avancé > Régler les numéros configuration > EHC–16.
- 4. Régler les paramètres **CN1** et **CN2**. Les valeurs sont disponibles sur la plaquette signalétique du module intérieur.
- 5. Sélectionner Confirmer pour enregistrer les réglages.

### 8.14.2 Auto-détecter les options et accessoires

Utiliser cette fonction après le remplacement d'une carte électronique de la pompe à chaleur, afin de détecter tous les dispositifs raccordés au bus de communication L–BUS.

Pour détecter les dispositifs raccordés au bus de communication L-BUS :

- 2. Sélectionner **Installateur**.
- 3. Sélectionner Menu avancé > Autodétection.
- 4. Sélectionner Confirmer pour procéder à la détection automatique.

### 8.14.3 Revenir aux réglages d'usine

Pour revenir aux réglages d'usine de la pompe à chaleur :

- 2. Sélectionner **Installateur**.
- 3. Sélectionner Menu avancé > Réinitialiser aux réglages usine.
- 4. Sélectionner Confirmer pour revenir aux réglages d'usine.

### 9 Paramètres

### 9.1 Liste des paramètres

Les paramètres de l'appareil sont décrits directement dans l'interface utilisateur. Les chapitres suivants donnent des informations supplémentaires sur certains de ces paramètres ainsi que leurs valeurs par défaut (réglages d'usine).

# 9.1.1 => I Installateur > Configuration de l'installation > Pompe à chaleur

Dans le sous-menu Pompe à chaleur, vous trouverez tous les paramètres associés au comportement de la pompe à chaleur.

| Paramètres                          | Description des paramètres                                                                                                | Réglage d'usine<br>EHC–16                                          |
|-------------------------------------|----------------------------------------------------------------------------------------------------|--------------------------------------------------------------------|
| Chauffage On/Off<br>AP016           | Activer le traitement de la demande de chauffage central<br>• Off<br>• On                                                 | On                                                                 |
| ECS On/Off<br>AP017                 | Activer ou désactiver l'eau chaude sanitaire<br>• Off<br>• On                                                             | On                                                                 |
| Cons Temp. max CC<br>AP063          | Consigne maximale de la température de départ du chauffage<br>Réglable de 20 °C à 75 °C                                   | Chaudière d'appoint :<br>75 °C<br>Résistance électrique :<br>75 °C |
| Ballon tampon<br>HP086              | Activation de la gestion hydraulique du ballon tampon<br>• Non<br>• Oui                                                   | Non                                                                |
| <b>Hyst. ballon tampon</b><br>HP087 | Hystérésis de température pour démarrer ou arrêter la charge du<br>ballon tampon<br>Réglable de 0 à 30 °C                 | 3 °C                                                               |
| Tempo pompe Circuit<br>PP015        | Temps postfonctionnement pompe circuit<br>• Réglable de 0 Min à 99 Min<br>• Reglée sur 99 Min : fonctionnement en continu | 3 Min                                                              |

### Tab.32 > Général

### Tab.33 > Débit et pression

| Paramètres                  | Description des paramètres                                                                | Réglage d'usine<br>EHC–16 |
|-----------------------------|-------------------------------------------------------------------------------------------|---------------------------|
| Pression Mini<br>AP058      | Message d'avertissement indiquant que la pression est faible<br>Réglable de 0 bar à 2 bar | 0,8 bar                   |
| Programme de purge<br>AP101 | Réglages du programme de purge<br>• Sans purge au démar.<br>• Tjrs purge au démarr        | Tjrs purge au démarr      |

### Tab.34 > Appoint

| Paramètres                    | Description des paramètres                                                                                                    | Réglage d'usine<br>EHC–16                                                                       |
|-------------------------------|----------------------------------------------------------------------------------------------------|-------------------------------------------------------------------------------------------------|
| T. bivalence<br>HP000         | Au-dessus de la température de bivalence, l'appoint n'est pas<br>autorisé à fonctionner<br>Réglable de -10 °C à 20 °C                                                                                                    | 5 °C                                                                                            |
| <b>Type appoint</b><br>HP029  | Type d'appoint installé pour la pompe à chaleur<br>• Aucun<br>• 1 étage électrique<br>• 2 étages électriques<br>• Appoint Hydraulique                                                                                        | Chaudière d'appoint :<br>Appoint Hydraulique<br>Résistance électrique :<br>2 étages électriques |
| Tempo Dém Appoint CC<br>HP030 | Temporisation de démarrage de l'appoint des circuits de chauffage<br>Réglable de 0 Min à 600 Min<br>Reglé sur 0 Min : Le démarrage de l'appoint se fait de manière auto-<br>matique en fonction de la température extérieure | 0 Min                                                                                           |
| Tempo Arr Appoint CC<br>HP031 | Temporisation d'arrêt de l'appoint des circuits de chauffage<br>Réglable de 2 Min à 600 Min                                                                                                    | 4 Min                                                                                           |

| Paramètres                                           | Description des paramètres                                                                                                    | Réglage d'usine<br>EHC–16 |
|------------------------------------------------------|----------------------------------------------------------------------------------------------------|---------------------------|
| Puissance appoint 1<br>HP034                         | Déclaration de la puissance du 1er étage de l'appoint électrique<br>utilisé pour le comptage d'énergie<br>Réglable de 0 kW à 10 kW    | 0 kW                      |
| Puissance appoint 2<br>HP035                         | Déclaration de la puissance du 2e étage de l'appoint électrique<br>utilisé pour le comptage d'énergie<br>Réglable de 0 kW à 10 kW     | 0 kW                      |
| Tempo.T.Ext.Mini<br>HP047                            | Tempo. d'enclenchement des appoints lorsque la température<br>extérieure est égale à T.Ext.Mini appoint<br>Réglable de 5 Min à 60 Min | 25 Min                    |
| Tempo.T.Ext.Max<br>HP048                             | Tempo. d'enclenchement des appoints lorsque la température<br>extérieure est égale à T.Ext.Max appoint<br>Réglable de 5 Min à 60 Min  | 50 Min                    |
| T.Ext.Mini. Tempo.<br>enclenchement appoint<br>HP049 | Température extérieure minimale correspondant à la temporisation<br>d'enclenchement des appoints<br>Réglable de -30 °C à 0 °C         | -10 °C                    |
| T.Ext.Max. Tempo.<br>enclenchement appoint<br>HP050  | Température extérieure maximale correspondant à la temporisation d'enclenchement des appoints<br>Réglable de -30 °C à 20 °C           | 15 °C                     |

### Tab.35 > Rafraîchissement

| Paramètres                          | Description des paramètres                                                                                                    | Réglage d'usine<br>EHC–16 |
|-------------------------------------|----------------------------------------------------------------------------------------------------|---------------------------|
| Froid forcé<br>AP015                | Le mode rafraîchissement est toujours activé et n'est plus<br>commandé par la température extérieure<br>• Non<br>• Oui           | Non                       |
| Configuration froid<br>AP028        | Configuration du mode de rafraîchissement<br>• Off<br>• Froid actif                                                              | Off                       |
| Possibilité froid<br>AP029          | Possibilité pour la pompe à chaleur de faire du rafraîchissement<br>• Non autorisé<br>• Autorisé                                 | Autorisé                  |
| <b>Capteur d'humidité</b><br>AP072  | Configuration du capteur d'humidité<br>• Non<br>• On-Off<br>• 0-10V                                                              | Non                       |
| <b>T.départ Min. froid</b><br>HP003 | Température de départ minimale de la pompe à chaleur en mode<br>rafraîchissement<br>Réglable de 5 °C à 30 °C                     | 5 °C                      |
| Décalage Cons. froid<br>HP079       | Décalage maximum de la température de consigne froid lorsqu'un capteur d'humidité 0-10V est utilisé.<br>Réglable de 0 °C à 15 °C | 5 °C                      |
| Seuil humidité<br>HP080             | Seuil d'humidité relative au-delà duquel le décalage de la consigne<br>froid est appliqué<br>Réglable de 0 % à 100 %             | 50 %                      |

### Tab.36 > Gestion de l'énergie

| Paramètres                  | Description des paramètres                                                            | Réglage d'usine<br>EHC–16 |
|-----------------------------|---------------------------------------------------------------------------------------|---------------------------|
| Conso énergie PAC<br>HP157  | Sélection de la méthode de calcul de la consommation électrique de la pompe à chaleur | Estimée                   |
|                             | <ul><li>Estimée</li><li>Mesurée</li></ul>                                             |                           |
| Valeur Impuls.Elec<br>HP033 | Valeur de l'impulsion provenant du compteur électrique<br>Réglable de 0 Wh à 1000 Wh  | 1 Wh                      |

| Paramètres                   | Description des paramètres                                                                                                    | Réglage d'usine<br>EHC–16 |
|------------------------------|----------------------------------------------------------------------------------------------------|---------------------------|
| COP seuil<br>HP054           | COP seuil au-dessus duquel la pompe à chaleur est autorisée à<br>fonctionner<br>Réglable de 1 à 5                                                                                                    | 2,5                       |
| Mode hybride<br>HP061        | <ul> <li>Choix du mode hybride pour indiquer sur quelle base le système<br/>hybride sera optimisé</li> <li>PAC en premier</li> <li>Hybride coût</li> <li>Energie primaire</li> <li>Hybride CO2</li> </ul> | PAC en premier            |
| Coût électricité HP<br>HP062 | Coût électricité heures pleines<br>Réglable de 0,01 à 655,35 € par kWh                                                                                                    | 0,19 € par kWh            |
| Coût électricité HC<br>HP063 | Coût électricité heures creuses<br>Réglable de 0,01 à 655,35 € par kWh                                                                                                    | 0,15 € par kWh            |
| Coût Gaz/Fioul<br>HP064      | Coût du gaz au m3 ou coût du fioul au litre<br>Réglable de 0,01 à 655,35 €                                                                                                    | 0,9€                      |
| T.Ext.Min.PAC<br>HP051       | Température extérieure minimale d'arrêt du compresseur de la<br>pompe à chaleur<br>Réglable de -25 °C à 5 °C                                                                                              | -20 °C                    |

### Tab.37 > Entrée Blocage (Entrée BL)

| Paramètres                   | Description des paramètres                                                                                                    | Réglage d'usine<br>EHC–16 |
|------------------------------|----------------------------------------------------------------------------------------------------|---------------------------|
| Réglage d'entrée BL<br>AP001 | Réglage d'entrée de blocage (1 : Verrouillage, 2 : Blocage partiel, 3 : Blocage réinit. utilisateur) (BL1)                                                                                                    | Arrêt partiel             |
|                              | <ul> <li>Arrêt total</li> <li>Arrêt partiel</li> <li>Verrouillage utilis.</li> <li>Délestage appoint</li> <li>Délestage générateur</li> <li>Délestage</li> <li>H. pleines/creuses</li> <li>Photovoltaïque, PAC</li> <li>PAC, PV et appoint</li> <li>Smart grid</li> <li>Chauffage/Froid</li> </ul> |                           |
| Config. contact BL1<br>AP098 | Configuration sens du contact BL1<br>• Ouvert<br>• Fermé                                                                                                    | Ouvert                    |
| Config. entrée BL2<br>AP099  | Configuration sens du contact BL2<br>• Ouvert<br>• Fermé                                                                                                    | Ouvert                    |
| Fonction BL2<br>AP100        | Sélection de la fonction de l'entrée BL2<br>• Arrêt total<br>• Arrêt partiel<br>• Verrouillage utilis.<br>• Délestage appoint<br>• Délestage générateur<br>• Délestage<br>• H. pleines/creuses<br>• Photovoltaïque, PAC<br>• PAC, PV et appoint<br>• Smart grid<br>• Chauffage/Froid               | Arrêt partiel             |

| Paramètres                   | Description des paramètres                                                                                                    | Réglage d'usine<br>EHC–16 |
|------------------------------|----------------------------------------------------------------------------------------------------|---------------------------|
| Décalage T.Chauf.PV<br>HP091 | Décalage de la température de consigne chauffage lorsque de<br>l'énergie photovoltaïque est disponible<br>Réglable de 0 °C à 30 °C | 0 °C                      |
| Décalage T.ECS.PV<br>HP092   | Décalage de la température de consigne ECS lorsque de l'énergie<br>photovoltaïque est disponible<br>Réglable de 0 °C à 30 °C       | 0 °C                      |

### Tab.38 > Demande de chauffe manuelle

| Paramètres                   | Description des paramètres                                                                                                    | Réglage d'usine<br>EHC–16 |
|------------------------------|----------------------------------------------------------------------------------------------------|---------------------------|
| Demande manuelle CH<br>AP002 | <ul> <li>Activer demande de chauffe manuelle</li> <li>Off</li> <li>Avec consigne : dans ce mode, la consigne de température utilisée sera celle du paramètre Demande manuelle CH (AP026)</li> <li>Régulation T Ext</li> </ul> | Off                       |
| Consigne manuelle<br>AP026   | Point de consigne de température de départ pour demande de<br>chaleur manuelle<br>Réglable de 7 °C à 75 °C                                                                                                    | 40 °C                     |

### Tab.39 > Mode silencieux PAC

| Paramètres                         | Description des paramètres                                                                                                    | Réglage d'usine<br>EHC–16 |
|------------------------------------|----------------------------------------------------------------------------------------------------|---------------------------|
| Mode silence PAC<br>HP058          | Niveau de mode silence de la pompe à chaleur<br>3 choix possibles.                                                                                                    | Pas de mode silence       |
|                                    | <ul> <li>Pas de mode silence : fonctionnement normal</li> <li>Mode silence niv. 1 : réduction sonore niveau 1</li> <li>Mode silence niv. 2 : réduction sonore niveau 2, réduction du bruit sensible</li> </ul> |                           |
| <b>Début mode silence</b><br>HP094 | Heure de démarrage du mode silence de la pompe à chaleur                                                                                                    | 22:00                     |
| Fin mode silence                   | Heure d'arrêt du mode silence de la pompe à chaleur                                                                                                    | 06:00                     |

### Tab.40 > Réglage maintenance

| Paramètres                   | Description des paramètres                                                                                                    | Réglage d'usine<br>EHC–16 |
|------------------------------|----------------------------------------------------------------------------------------------------|---------------------------|
| Heures entretien<br>AP009    | Nombre d'heures de fonctionnement du générateur de chaleur avant<br>apparition notification d'entretien<br>Réglable de 0 Heures à 65534 Heures | 4000 heures               |
| Notif. d'entretien<br>AP010  | Sélectionner type notification entretien <ul> <li>Aucun</li> <li>Révision manuelle</li> </ul>                                                  | Aucun                     |
| Heures sous tension<br>AP011 | Heures sous tension pour générer une notification d'entretien<br>Réglable de 0 Heures à 65534 Heures                                           | 8700 heures               |

### Tab.41 > Avancé

| Paramètres                       | Description des paramètres                                                                                                    | Réglage d'usine<br>EHC–16 |
|----------------------------------|----------------------------------------------------------------------------------------------------|---------------------------|
| <b>Imax groupe ext.</b><br>HP178 | Sélection de la méthode de calcul de la consommation électrique de<br>la pompe à chaleur<br>Réglable de 0 A à 50 A             | 50 A                      |
| Sortie multifonction<br>HP188    | Configuration de la fonction de la sortie multifonction<br>• Appoint ECS<br>• Mode froid<br>• Mode dégivrage<br>• Mode silence | Mode froid                |

# 9.1.2 😑 > 🙀 Installateur > Configuration de l'installation > Zone 1 ou Zone 2 ou Zone 3

Les paramètres du circuit Zone 1 sont liés à la carte EHC-10 et les paramètres des circuits Zone 2 et Zone 3 sont liés à la carte SCB-17B.

### Tab.42 > Zone

| Paramètres                                              | Description des paramètres                                                                                                    | Réglage d'usine<br>Zone 1 | Réglage d'usine<br>Zone 2 | Réglage d'usine<br>Zone 3 |
|---------------------------------------------------------|----------------------------------------------------------------------------------------------------|---------------------------|---------------------------|---------------------------|
| Fonction du<br>circuit<br>CP020<br>CP021 pour<br>Zone 3 | <ul> <li>Fonctionnalité du circuit</li> <li>Désactivé</li> <li>Direct = radiateurs. Rafraîchissement impossible.</li> <li>Circuit mélangé = plancher chauffant pour Zone 1<br/>et Zone 2 et plancher chauffant avec vanne mélan-<br/>geuse pour Zone 3. Rafraîchissement possible.</li> <li>Piscine. Disponible uniquement pour Zone 3.</li> <li>Haute température = non utilisé.</li> <li>Ventilo convecteur Rafraîchissement possible.</li> </ul> | Direct                    | Direct                    | Circuit mélangé           |

### Tab.43 > Réglage température chauffage

| Paramètres                                               | Description des paramètres                                                                               | Réglage d'usine<br>Zone 1 | Réglage d'usine<br>Zone 2 | Réglage d'usine<br>Zone 3 |
|----------------------------------------------------------|----------------------------------------------------------------------------------------------------|---------------------------|---------------------------|---------------------------|
| Température<br>Activité<br>CP080<br>CP086 pour<br>Zone 3 | Consigne de la température ambiante souhaitée pour<br>le mode <b>Veille</b><br>Réglable de 5 °C à 30 °C  | 16 °C                     | 16 °C                     | 16 °C                     |
| Température<br>Activité<br>CP081<br>CP087 pour<br>Zone 3 | Consigne de la température ambiante souhaitée pour<br>le mode <b>Accueil</b><br>Réglable de 5 °C à 30 °C | 20 °C                     | 20 °C                     | 20 °C                     |
| Température<br>Activité<br>CP082<br>CP088 pour<br>Zone 3 | Consigne de la température ambiante souhaitée pour<br>le mode <b>Absence</b><br>Réglable de 5 °C à 30 °C | °C €                      | 6 °C                      | °C                        |

| Paramètres                                               | Description des paramètres                                                                             | Réglage d'usine<br>Zone 1 | Réglage d'usine<br>Zone 2 | Réglage d'usine<br>Zone 3 |
|----------------------------------------------------------|----------------------------------------------------------------------------------------------------|---------------------------|---------------------------|---------------------------|
| Température<br>Activité<br>CP083<br>CP089 pour<br>Zone 3 | Consigne de la température ambiante souhaitée pour<br>le mode <b>Matin</b><br>Réglable de 5 °C à 30 °C | 21 °C                     | 21 °C                     | 21 °C                     |
| Température<br>Activité<br>CP084<br>CP090 pour<br>Zone 3 | Consigne de la température ambiante souhaitée pour<br>le mode <b>Soir</b><br>Réglable de 5 °C à 30 °C  | 22 °C                     | 22 °C                     | 22 °C                     |

### Tab.44 > Courbe de chauffe

| Paramètres                                              | Description des paramètres                                                                                                    | Réglage d'usine<br>Zone 1 | Réglage d'usine<br>Zone 2 | Réglage d'usine<br>Zone 3 |
|---------------------------------------------------------|----------------------------------------------------------------------------------------------------|---------------------------|---------------------------|---------------------------|
| Max Cons<br>TDép Circ<br>CP000<br>CP001 pour<br>Zone 3  | Consigne maximum de la température de départ du<br>circuit<br>• Pour Zone 1 : Réglable de 7 °C à 75 °C<br>• Pour Zone 2 : Réglable de 7 °C à 100 °C<br>• Pour Zone 3 : Réglable de 7 °C à 100 °C | 75 °C                     | 90 °C                     | 50 °C                     |
| TPC circuit<br>Confort<br>CP210<br>CP211 pour<br>Zone 3 | Température de pied de courbe du circuit en Confort<br>Réglable de 15 °C à 90 °C                                                                                                    | 15 °C                     | 15 °C                     | 15 °C                     |
| TPC circuit<br>Réduit<br>CP220<br>CP221 pour<br>Zone 3  | Température de pied de courbe du circuit en Réduit<br>Réglable de 15 °C à 90 °C                                                                                                    | 15 °C                     | 15 °C                     | 15 °C                     |
| Pente du circuit<br>CP230<br>CP231 pour<br>Zone 3       | Pente de la Courbe de Température de chauffe du<br>circuit<br>Réglable de 0 à 4                                                                                                    | 1,5                       | 1,5                       | 0,7                       |

### Tab.45 > Général

| Paramètres                                               | Description des paramètres                                                                                                 | Réglage d'usine<br>Zone 1 | Réglage d'usine<br>Zone 2 | Réglage d'usine<br>Zone 3 |
|----------------------------------------------------------|----------------------------------------------------------------------------------------------------|---------------------------|---------------------------|---------------------------|
| Tpo Pompe<br>Circuit<br>CP040<br>CP041 pour<br>Zone 3    | Durée post fonctionmt pompe du circuit<br>Réglable de 0 Min à 20 Min                                                       | 3 Min                     | 4 Min                     | 4 Min                     |
| Max Amb<br>réduit<br>CP070<br>CP071 pour<br>Zone 3       | Limite max de la température ambiante du circuit en réduit qui permet le basculement en confort Réglable de 5 °C à 30 °C   | 16 °C                     | 16 °C                     | 16 °C                     |
| Abaissement<br>CP340<br>CP341 pour<br>Zone 3             | Type de réduit, arrêt ou maintien de la demande de<br>chauffe du circuit<br>• Arrêt du chauffage<br>• Dde chaleur continue | Dde chaleur<br>continue   | Dde chaleur<br>continue   | Dde chaleur<br>continue   |
| Cons. froid<br>plancher<br>CP270<br>CP271 pour<br>Zone 3 | Consigne de la température de départ du plancher<br>rafraîchissant<br>Réglable de 11 °C à 23 °C                            | 18 °C                     | 18 °C                     | 18 °C                     |
| Paramètres                                               | Description des paramètres                                                                                                    | Réglage d'usine<br>Zone 1 | Réglage d'usine<br>Zone 2 | Réglage d'usine<br>Zone 3 |
|----------------------------------------------------------|----------------------------------------------------------------------------------------------------|---------------------------|---------------------------|---------------------------|
| Cons. froid<br>convect.<br>CP280<br>CP281 pour<br>Zone 3 | Consigne de la température de départ froid du<br>ventilo-convecteur<br>Réglable de 7 °C à 23 °C                                                                                                    | 7 ℃                       | 20 °C                     | 10 °C                     |
| <b>Type de pompe</b><br>CP450<br>CP451 pour<br>Zone 3    | Le type de pompe raccordée<br>• On/Off<br>• Modulation<br>• LIN modulante                                                                                                    | Modulation                | On/Off                    | On/Off                    |
| <b>Mode régulat</b><br>pompe<br>CP960                    | Mode régulation pompe LIN  • CC • CP • PP                                                                                                    | CP                        | -                         | -                         |
| NivLog Ctc<br>OTH circ<br>CP640<br>CP641 pour<br>Zone 3  | Niveau logique du contact Opentherm du circuit<br>• Ouvert<br>• Fermé                                                                                                    | Fermé                     | Fermé                     | Fermé                     |
| Symbole du<br>circuit<br>CP660<br>CP661 pour<br>Zone 3   | Choisir le symbole qui représentera le circuit<br>• Aucun<br>• Toutes<br>• Chambre<br>• Séjour<br>• Bureau<br>• Exterieur<br>• Cuisine<br>• Cave<br>• Piscine<br>• Ballon ECS<br>• Ballon électr. ECS<br>• Ballon stratifié ECS<br>• Ballon interne<br>• Programme horaire                                                                                                    | Aucun                     | Séjour                    | Séjour                    |
| Inv CtcOTH<br>rafr Circ<br>CP690<br>CP691 pour<br>Zone 3 | Inverser le contact opentherm en rafraîchissement<br>pour la demande de chauffe du circuit<br>• Non<br>• Oui                                                                                                    | Non                       | Non                       | Non                       |
| Stratégie<br>régulation<br>CP780<br>CP781 pour<br>Zone 3 | <ul> <li>Sélection de la stratégie de régulation du circuit</li> <li>Automatique : adapte la stratégie de régulation en fonction des sondes présentes</li> <li>Selon T. ambiante : utilisation en cas d'absence de sonde exterieure. Ne permet pas l'utilisation de la courbe de chauffe</li> <li>Selon T. Ext. : utilisation en cas d'absence de thermostat d'ambiance. Permet l'utilisation de la courbe de chauffe. Si la pente est mal paramétrée il y aura de l'inconfort</li> <li>Selon T.Ext et T.Amb : permet l'utilisation de la courbe de chauffe. Si la pente est mal paramétrée il y aura de l'anconfort</li> <li>Selon T.Ext et T.Amb : permet l'utilisation de la courbe de chauffe. Si la pente est mal paramétrée il y aura une correction de la temperature de consigne avec la mesure de la sonde d'ambiance.</li> </ul> | Automatique               | Automatique               | Automatique               |

#### Tab.46 > Séchage de chape

| Paramètres                                              | Description des paramètres                                                                                               | Réglage d'usine<br>Zone 1 | Réglage d'usine<br>Zone 2 | Réglage d'usine<br>Zone 3 |
|---------------------------------------------------------|----------------------------------------------------------------------------------------------------|---------------------------|---------------------------|---------------------------|
| Temps séch.<br>chape 1<br>ZP000<br>ZP001 pour<br>Zone 3 | Définit le nombre de jours passés pour la première<br>étape de séchage de chape<br>Réglable de 0 Journées à 30 Journées  | 3 Journées                | 3 Journées                | 3 Journées                |
| T. début chape<br>1<br>ZP010<br>ZP011 pour<br>Zone 3    | Définit la température de début pour la première<br>étape du séchage de la chape<br>Réglable de 7 °C à 60 °C             | 20 °C                     | 20 °C                     | 20 °C                     |
| <b>T. fin chape 1</b><br>ZP020<br>ZP011 pour<br>Zone 3  | Définit la température de fin pour la première étape<br>du séchage de la chape<br>Réglable de 7 °C à 60 °C               | 32 °C                     | 32 °C                     | 32 °C                     |
| Temps séch.<br>chape 2<br>ZP030<br>ZP031 pour<br>Zone 3 | Définit le nombre de jours passés pour la deuxième<br>étape de séchage de chape<br>Réglable de 0 Journées à 30 Journées  | 11 Journées               | 11 Journées               | 11 Journées               |
| T. début chape<br>2<br>ZP040<br>ZP031 pour<br>Zone 3    | Définit la température de début pour la deuxième<br>étape du séchage de la chape<br>Réglable de 7 °C à 60 °C             | 32 °C                     | 32 °C                     | 32 °C                     |
| T. fin chape 2<br>ZP050<br>ZP031 pour<br>Zone 3         | Définit la température de fin pour la deuxième étape<br>du séchage de la chape<br>Réglable de 7 °C à 60 °C               | 32 °C                     | 32 °C                     | 32 °C                     |
| Temps séch.<br>chape 3<br>ZP060<br>ZP031 pour<br>Zone 3 | Définit le nombre de jours passés pour la troisième<br>étape de séchage de chape<br>Réglable de 0 Journées à 30 Journées | 2 Journées                | 2 Journées                | 2 Journées                |
| T. début chape<br>3<br>ZP070<br>ZP071 pour<br>Zone 3    | Définit la température de début pour la troisième<br>étape du séchage de la chape<br>Réglable de 7 °C à 60 °C            | 32 °C                     | 32 °C                     | 32 °C                     |
| T. début chape<br>3<br>ZP081                            | Définit la température de début pour la troisième<br>étape du séchage de la chape<br>Réglable de 7 °C à 60 °C            | 24 °C                     | 24 °C                     | 24 °C                     |
| Activer séch.<br>chape<br>ZP090<br>ZP091 pour<br>Zone 3 | Activer le séchage de la chape pour la zone<br>• Off<br>• On                                                             | Off                       | Off                       | Off                       |

#### Tab.47 > Avancé

| Paramètres                                               | Description des paramètres                                                                | Réglage d'usine<br>Zone 1 | Réglage d'usine<br>Zone 2 | Réglage d'usine<br>Zone 3 |
|----------------------------------------------------------|-------------------------------------------------------------------------------------------|---------------------------|---------------------------|---------------------------|
| Conf. Sonde<br>Ambiance<br>CP680<br>CP681 pour<br>Zone 3 | Configuration de l'appairage de la sonde d'ambiance<br>du circuit<br>Réglagble de 0 à 255 | 0                         | 0                         | 0                         |
| Durée Max<br>Préchauf<br>CP750<br>CP751 pour<br>Zone 3   | Durée maximale de préchauffage circuit<br>Réglable de 0 Min à 240 Min                     | 0 Min                     | 0 Min                     | 0 Min                     |

# 9.1.3 => | Installateur > Configuration de l'installation > ECS (Eau Chaude Sanitaire)

## Tab.48 > Régler les températures d'ECS

| Paramètres                    | Description des paramètres                                                                             | Réglage d'usine<br>EHC–16 |
|-------------------------------|----------------------------------------------------------------------------------------------------|---------------------------|
| Consigne ECS Confort<br>DP070 | Température de consigne Confort du préparateur d'eau chaude<br>sanitaire.<br>Réglable de 40 °C à 65 °C | 53 °C                     |
| Consigne éco ECS<br>DP080     | Consigne de température économique de l'eau chaude sanitaire<br>Réglable de 10 °C à 60 °C              | 10 °C                     |

#### Tab.49 > Général

| Paramètres                                  | Description des paramètres                                                                                                    | Réglage d'usine<br>EHC–16 |
|---------------------------------------------|----------------------------------------------------------------------------------------------------|---------------------------|
| Différentiel ECS<br>DP120                   | Différentiel de la température de consigne déclenchant la charge du préparateur ECS.<br>Réglable de 0 °C à 40 °C                        | 15 °C                     |
| Type d'ECS<br>DP140                         | Type d'eau chaude sanitaire (0: Instantanée, 1: Solo)<br>• Combi<br>• Solo<br>• Ballon stratifié<br>• Chauffage industriel<br>• Externe | Solo                      |
| Temp ECS max<br>DP046                       | Température d'eau chaude sanitaire maximum<br>Réglable de 10 °C à 75 °C                                                                 | 70 °C                     |
| Durée Max. ECS<br>DP047                     | Durée maximale autorisée pour la production d'eau chaude sanitaire<br>Réglable de 1 Heures à 10 Heures                                  | 3 Heures                  |
| Durée Min.CC avt ECS<br>DP048               | Durée minimale de chauffage entre deux périodes de production<br>d'eau chaude sanitaire<br>Réglable de 0 Heures à 10 Heures             | 2 Heures                  |
| Postfonctionnement pompe/VI<br>ECS<br>DP213 | Durée de fonctionnement pompe/vanne d'inversion du circuit ECS<br>après une charge du préparateur ECS.<br>Réglable de 0 Min à 99 Min    | 3 Min                     |
| T. ECS vacances<br>DP337                    | Consigne de température du ballon d'eau chaude sanitaire pendant<br>les vacances<br>Réglable de 10 °C à 60 °C                           | 10 °C                     |

#### Tab.50 > Appoint

| Paramètres                                       | Description des paramètres                                                                                                    | Réglage d'usine<br>EHC–16 |
|--------------------------------------------------|----------------------------------------------------------------------------------------------------|---------------------------|
| <b>Tempo. démarrage appoint<br/>ECS</b><br>DP090 | Temporisation de démarrage du générateur d'appoint pour l'eau<br>chaude sanitaire<br>Réglable de 10 Min à 120 Min                               | 30 Min                    |
| Gestion ECS<br>DP051                             | Mode Economique : utilisation de la PAC seule. Mode Confort :<br>utilisation de la PAC et des appoints<br>• PAC seule<br>• Auto (PAC+Chaudière) | PAC seule                 |

#### Tab.51 > Antilégionellose

| Paramètres                           | Description des paramètres                                                                                                    | Réglage d'usine<br>EHC–16 |
|--------------------------------------|----------------------------------------------------------------------------------------------------|---------------------------|
| Anti-légionelle<br>DP004             | Fonction de protection du ballon d'eau chaude sanitaire contre les légionelles.                                                                                                    | Désactivé                 |
|                                      | <ul><li>Désactivé</li><li>Hebdomadaire</li><li>Journalier</li></ul>                                                                                                    |                           |
| T. Anti-légion. ECS<br>DP160         | Point consigne température anti-légionelle<br>Réglable de 60 °C à 75 °C                                                                                                    | 65 °C                     |
| Durée anti-lég. ECS<br>DP410         | Durée du programme anti-légionelle de l'ECS<br>Réglable de 0 Min à 360 Min                                                                                                    | 60 Min                    |
| <b>Jour début anti-lég.</b><br>DP430 | Jour de début du programme anti-légionelle de l'ECS<br>Visible uniquement si le mode <b>Hebdomadaire</b> de la fonction Antilé-<br>gionellose est activé.                                                                             | Samedi                    |
|                                      | <ul> <li>Samedi</li> <li>Dimanche</li> <li>Lundi</li> <li>Mardi</li> <li>Mercredi</li> <li>Jeudi</li> <li>Vendredi</li> </ul>                                                                                                    |                           |
| <b>Heure début anti-lég</b><br>DP440 | Heure de début du programme anti-légionelle de l'ECS<br>Visible uniquement si le mode <b>Hebdomadaire</b> ou le mode <b>Journalier</b><br>de la fonction Antilégionellose est activé.<br>Réglable de 00:00 à 23:50 par pas de 10 Min. | 03:00                     |

# 9.1.4 $\equiv > |A|$ Installateur > Configuration de l'installation > Mélange/circul. ECS

## Tab.52 > Circulation ECS

| Paramètres               | Description des paramètres                         | Réglage d'usine |
|--------------------------|----------------------------------------------------|-----------------|
| Circulation ECS<br>DP450 | Circuit de circulation ECS activé<br>• Off<br>• On | On              |

## Tab.53 > Circulation

| Paramètres                    | Description des paramètres                                                                                 | Réglage d'usine |
|-------------------------------|----------------------------------------------------------------------------------------------------|-----------------|
| Hystérésis pompe ECS<br>DP336 | Différentiel de température de la pompe de circulation ECS<br>Réglable de 1 °C à 60 °C                     | 3 °C            |
| Mode de circulation<br>DP050  | Sélection du mode pompe de circulation ECS<br>• Pompe OFF<br>• Ppe activ.selon prog<br>• Pompe confort ECS | Pompe OFF       |

| Paramètres                    | Description des paramètres                                                                                 | Réglage d'usine |
|-------------------------------|----------------------------------------------------------------------------------------------------|-----------------|
| Temps pompe circ. ON<br>DP052 | Temps d'activation cyclique de la pompe de circulation ECS<br>Réglable de 0 Min à 20 Min                   | 0 Min           |
| Temps pompe circ.OFF<br>DP053 | Temps d'arrêt cyclique de la pompe de circulation ECS<br>Réglable de 0 Min à 20 Min                        | 20 Min          |
| Delta T ballon ECS<br>DP026   | Différence maximale de température entre le haut et le bas du ballon<br>d'ECS<br>Réglable de 0 °C à 100 °C | 6 °C            |
| Sonde T circulation<br>DP473  | Sonde de température de circulation de l'ECS raccordée<br>• Non<br>• Oui                                   | Oui             |
| Antilég. pompe circ.<br>DP054 | Anti-légionellose pompe de circulation ECS<br>• Off<br>• On                                                | On              |
| T offset circulation<br>DP057 | Offset de température de l'eau de circulation ECS<br>Réglable de 0 °C à 20 °C                              | 6 °C            |

# 9.1.5 😑 > 🛱 Installateur > Configuration de l'installation > Temp. extérieure

Dans le sous-menu **Temp. extérieure**, vous trouverez tous les paramètres associés au comportement du système dépendant de la température extérieure.

Tab.54

| Paramètres                   | Description des paramètres                                                                                                    | Réglage d'usine<br>Zone 1 |
|------------------------------|----------------------------------------------------------------------------------------------------|---------------------------|
| Sonde extérieure<br>AP056    | Présence d'une sonde extérieure<br>• Pas de sonde ext.<br>• AF60<br>• QAC34                                                                                                    | AF60                      |
| <b>Eté/Hiver</b><br>AP073    | <ul> <li>Température extérieure : limite haute pour chauffage</li> <li>Réglable de 10 °C à 30,5 °C par pas de 0,5°C</li> <li>Réglé sur 30,5 °C, le basculement automatique est désactivé, le système reste en mode <b>Hiver</b> et le chauffage est actif.</li> </ul> | 22 °C                     |
| Mode Eté forcé<br>AP074      | Le chauffage est arrêté. L'eau chaude est maintenue.<br>Activation forcée du mode Eté<br>• Off<br>• On                                                                                                    | Off                       |
| Bande Eté/Hiver<br>AP075     | Plage de température extérieure dans laquelle le générateur<br>est arrêté. Pas de chauffage/rafraîch.<br>Réglable de 0 °C à 20 °C                                                                                                    | 4 °C                      |
| Inertie du bâtiment<br>AP079 | Caractérisation de l'inertie du bâtiment en heures<br>Réglable de 0 à 10                                                                                                    | 3                         |
|                              | <ul> <li>0 = 10 heures d'inertie pour un bâtiment à faible inertie,</li> <li>3 = 22 heures d'inertie pour un bâtiment à inertie normale,</li> <li>10 = 50 heures d'inertie pour un bâtiment à forte inertie.</li> </ul>                                               |                           |
|                              | Modifier le réglage d'usine uniquement si l'inertie du bâtiment est connue.                                                                                                    |                           |

| Paramètres                           | Description des paramètres                                                                                                    | Réglage d'usine<br>Zone 1 |
|--------------------------------------|----------------------------------------------------------------------------------------------------|---------------------------|
| <b>Consigne antigel ext</b><br>AP080 | Consigne de température extérieure sous laquelle l'appareil<br>passe en antigel :<br>• Réglable de -30 à 20 °C<br>• Réglé sur -30 °C = fonction désactivée | 3 °C                      |
| Source sonde ext.<br>AP091           | Type de connexion de sonde de température extérieure à<br>utiliser<br>• Auto<br>• Capteur filaire<br>• Capteur sans fil<br>• Mesure Internet<br>• Aucun    | Auto                      |

## 9.1.6 😑 > Bluetooth®

Dans le sous-menu Bluetooth, vous trouverez tous les paramètres liés à la connexion Bluetooth $^{\ensuremath{\mathbb{B}}}.$ 

Tab.55

| Paramètres         | Description des paramètres                                                                                  | Réglage d'usine |
|--------------------|----------------------------------------------------------------------------------------------------|-----------------|
| Bluetooth<br>AP129 | Activer la fonction Bluetooth pour pouvoir communiquer avec l'appareil :<br>• On : <b>Bluetooth®</b> activé | On              |
|                    | Off : Bluetooth <sup>®</sup> désactivé                                                                      |                 |
| Code de connexion  | Code d'appairage <b>Bluetooth<sup>®</sup></b> (spécifique à chaque appareil)                                | -               |

# 9.1.7 => | Installateur > Configuration de l'installation > SCB-01

#### Tab.56

| Paramètres                   | Description des paramètres                                                                                                    | Réglage d'usine<br>SCB-01 |
|------------------------------|----------------------------------------------------------------------------------------------------|---------------------------|
| Fonc. relais d'état<br>EP018 | Fonction relais d'état 1<br>Sortie X1 de la carte électronique SCB-01<br>• Pas d'action<br>• Alarme                                                                                                    | Pas d'action              |
|                              | <ul> <li>Alarme inversé</li> <li>Générateur ON</li> <li>Générateur OFF</li> <li>Réservé</li> <li>Réservé</li> <li>Demande d'entretien</li> <li>Générateur chauffage</li> <li>Générateur en ECS</li> <li>Pompe chauff.Marche</li> <li>Blocage/Verrouillage</li> <li>Mode froid</li> </ul>                                       |                           |
| Fonc. relais d'état<br>EP019 | Fonction relais d'état 2<br>Sortie X2 de la carte électronique SCB-01                                                                                                    | Pas d'action              |
|                              | <ul> <li>Pas d'action</li> <li>Alarme</li> <li>Alarme inversé</li> <li>Générateur ON</li> <li>Générateur OFF</li> <li>Réservé</li> <li>Réservé</li> <li>Demande d'entretien</li> <li>Générateur chauffage</li> <li>Générateur en ECS</li> <li>Pompe chauff.Marche</li> <li>Blocage/Verrouillage</li> <li>Mode froid</li> </ul> |                           |
| Fonction PWM 10V<br>EP028    | Sélectionne la fonction de la sortie 0-10 V<br>• 0-10 Volts 1 (Wilo)<br>• 0-10V 2 (Gr. GENI)<br>• Signal PWM (solaire)<br>• 0-10 Volts 1 limité<br>• 0-10 Volts 2 limité<br>• Signal PWM limité<br>• Signal PWM (UPMXL)                                                                                                    | 0-10 Volts 1 (Wilo)       |
| Source PWM 10V<br>EP029      | Sélectionne la source du signal pour la sortie 0-10 V<br>• PWM Chaudiere<br>• Puissance demandée<br>• Puissance réelle                                                                                                    | PWM Chaudiere             |

## 9.1.8 😑 > 📲 Installateur > Signaux

Vous pouvez afficher plusieurs valeurs mesurées concernant l'état actuel du système de chauffage telles que les températures, l'état de l'appareil, etc.

Certains signaux s'affichent :

- selon certaines configurations du système,
- selon les options, circuits ou sondes effectivement raccordés.

#### Tab.57 > **Zone 1 / Zone 2**

| Signaux                     | Description des signaux                                                            |  |  |  |
|-----------------------------|------------------------------------------------------------------------------------|--|--|--|
| Etat pompe circuit          | Etat de fonctionnement de la pompe du circuit                                      |  |  |  |
| CM050                       | • Non                                                                              |  |  |  |
|                             | • Oui                                                                              |  |  |  |
| Cons Tdépart circuit        | Consigne de température de départ du circuit en °C                                 |  |  |  |
|                             |                                                                                    |  |  |  |
|                             | Mode de fonctionnement du circuit                                                  |  |  |  |
|                             | Programmation                                                                      |  |  |  |
|                             | • Manuel                                                                           |  |  |  |
|                             |                                                                                    |  |  |  |
| Activitá                    | Artiniegionenose                                                                   |  |  |  |
| CM130                       |                                                                                    |  |  |  |
|                             | • Off                                                                              |  |  |  |
|                             | • Eco                                                                              |  |  |  |
|                             | Anti légionellose                                                                  |  |  |  |
| Consigne T Ambiante         | Consigne de température ambiance soubaitée pour le circuit en °C                   |  |  |  |
| CM190                       |                                                                                    |  |  |  |
| Mode fonctionnement         | Mode de fonctionnement en cours du circuit                                         |  |  |  |
| CM200                       | • Veille                                                                           |  |  |  |
|                             | • Chauffage                                                                        |  |  |  |
|                             | Rafraîchissement                                                                   |  |  |  |
| T Extérieure                | Température Extérieure du circuit en °C                                            |  |  |  |
| CM210                       |                                                                                    |  |  |  |
| ZM000                       | La consigne actuelle de la température de départ pour le séchage de la chape en °C |  |  |  |
| Heure démarr. chape         | La date et l'heure de démarrage du séchage de la chape                             |  |  |  |
| ZM010                       |                                                                                    |  |  |  |
| Heure fin chape<br>ZM020    | La date et l'heure de fin de la procédure de séchage de la chape                   |  |  |  |
| Raison désact zone<br>CM390 | Raison de la désactivation d'une zone                                              |  |  |  |

#### Tab.58 > Zone 2

| Signaux                          | Description des signaux                                                           |
|----------------------------------|-----------------------------------------------------------------------------------|
| <b>T Départ circuit</b><br>CM040 | Mesure de la température de départ du circuit ou de la température de l'ECS en °C |

#### Tab.59 > Zone 3

| Signaux                       | Description des signaux                                                                          |  |  |
|-------------------------------|--------------------------------------------------------------------------------------------------|--|--|
| T Départ circuit<br>CM041     | Mesure de la température de départ du circuit ou de la température de l'ECS en °C                |  |  |
| Etat pompe circuit<br>CM051   | Etat de fonctionnement de la pompe du circuit en °C                                              |  |  |
| Cons Tdépart circuit<br>CM071 | Consigne de température de départ du circuit en °C                                               |  |  |
| Mode Circuit<br>CM121         | Mode de fonctionnement du circuit<br>• Programmation<br>• Manuel<br>• Off<br>• Anti légionellose |  |  |

| Signaux                                                             | Description des signaux                                          |  |
|---------------------------------------------------------------------|------------------------------------------------------------------|--|
| Activité en cours pour le circuit                                   | Activité en cours pour le circuit                                |  |
| CM131                                                               | • Off                                                            |  |
|                                                                     | • Eco                                                            |  |
|                                                                     | Confort                                                          |  |
|                                                                     | Anti légionellose                                                |  |
| Consigne T Ambiante                                                 | Consigne de température ambiance souhaitée pour le circuit en °C |  |
| CM191                                                               |                                                                  |  |
| Mode fonctionnement                                                 | nnement Mode de fonctionnement en cours du circuit en °C         |  |
| CM201                                                               |                                                                  |  |
| T Extérieure                                                        | Température Extérieure du circuit en °C                          |  |
| CM211                                                               |                                                                  |  |
| Thermostat sécurité État du thermostat de sécurité de la zone en °C |                                                                  |  |
| CM381                                                               |                                                                  |  |
| Raison désact zone                                                  | Raison de la désactivation d'une zone en °C                      |  |
| CM391                                                               |                                                                  |  |

#### Tab.60 > **ECS**

| Signaux                      | Description des signaux                                                                                                    |
|------------------------------|----------------------------------------------------------------------------------------------------|
| T ECS basse<br>DM001         | Température du préparateur d'eau chaude sanitaire (sonde du bas) en °C                                                                                                   |
| T ECS haute<br>DM006         | Température du préparateur d'eau chaude sanitaire (sonde du haut) en °C                                                                                                  |
| Etat Auto/Derog ECS<br>DM009 | Information: mode automatique ou dérogation de la production d'eau chaude sanitaire : <ul> <li>Programmation</li> <li>Manuel</li> <li>Off</li> <li>Temporaire</li> </ul> |
| Activité ECS<br>DM019        | Activité en cours pour le circuit d'eau chaude sanitaire.<br>• Off<br>• Eco<br>• Confort<br>• Anti légionellose                                                          |
| Consigne ECS<br>DM029        | Point de consigne de température d'eau chaude sanitaire en °C                                                                                                    |
| ECS en cours<br>AM001        | Appareil actuellement en mode production d'eau chaude sanitaire ?  • Off • On                                                                                            |
| Vitesse de pompe<br>AM010    | Vitesse actuelle de la pompe en %                                                                                                    |
| Erreur ACI ECS<br>DM007      | Etat de l'erreur signalée par l'anode à courant imposé du ballon d'eau chaude sanitaire                                                                                  |

#### Tab.61 > Pompe à chaleur> Avancé

| Signaux                     | Description des signaux                                                               |
|-----------------------------|---------------------------------------------------------------------------------------|
| T. Départ moy.PAC<br>HM020  | Température de départ moyenne de la pompe à chaleur                                   |
| COP calculé<br>HM031        | COP instantané calculé                                                                |
| COP seuil bascule<br>HM032  | Seuil du COP qui génère le basculement entre la pompe à chaleur et la chaudière en °C |
| Tempo. appoint CC<br>HM056  | Temporisation de démarrage du générateur d'appoint des circuits de chauffage en bar   |
| Entretien requis ?<br>AM011 | Un entretien est-il nécessaire ?                                                      |

#### Tab.62 > Temp. extérieure

| Signaux                      | Description des signaux                                                                          |  |  |
|------------------------------|--------------------------------------------------------------------------------------------------|--|--|
| Temp. extérieure<br>AM027    | Température extérieure instantanée en °C                                                         |  |  |
| ModeSaisonnier<br>AM091      | Mode saisonnier actif (été / hiver)  • Hiver  • Protection hors-gel  • Bande neutre été  • Eté   |  |  |
| Capteur ext. activé<br>AP078 | Sonde de température extérieure détectée dans l'application <ul> <li>Non</li> <li>Oui</li> </ul> |  |  |

#### Tab.63 > Temp. extérieure> Avancé

| Signaux                      | Description des signaux                                                                                |  |  |
|------------------------------|----------------------------------------------------------------------------------------------------|--|--|
| Temp. extérieure<br>AM027    | Température extérieure instantanée en °C                                                               |  |  |
| ModeSaisonnier<br>AM091      | Mode saisonnier actif (été / hiver)<br>• Hiver<br>• Protection hors-gel<br>• Bande neutre été<br>• Eté |  |  |
| Capteur ext. activé<br>AP078 | Sonde de température extérieure détectée dans l'application<br>• Non<br>• Oui                          |  |  |

#### Tab.64 > Groupe extérieur

| Signaux                              | Description des signaux                                          |
|--------------------------------------|------------------------------------------------------------------|
| <b>État gr. ext.</b><br>HM092        | L'état actuel du groupe extérieur                                |
| <b>Code err. unité ext.</b><br>HM100 | Code erreur de l'unité extérieure                                |
| Compresseur<br>HM008                 | Fonctionnement du compresseur                                    |
| <b>Dégivrage gr. ext.</b><br>HM009   | Mode dégivrage en cours pour le groupe extérieur                 |
| <b>Débit Eau gr. ext.</b><br>HM110   | Le débit mesuré dans le compresseur du groupe extérieur en l/min |
| Niv. modul. U. ext.                  | Niveau de modulation de l'unité extérieure de la pompe à chaleur |

| Tab.65 | > Groupe | extérieur> | Avancé |
|--------|----------|------------|--------|
|--------|----------|------------|--------|

| Signaux                            | Description des signaux                                    |  |  |
|------------------------------------|------------------------------------------------------------|--|--|
| <b>Erreur groupe ext.</b><br>HM134 | Code d'erreur actif sur un ou plusieurs groupes extérieurs |  |  |
| <b>T de condensation</b><br>HM019  | Température de condensation du fluide frigorigène en °C    |  |  |
| Qualité comm.<br>HM024             | Qualité de communication interface CU                      |  |  |
| Demande compresseur<br>HM030       | Demande de démarrage du compresseur                        |  |  |
| Courant compresseur<br>HM062       | Courant consommé par le compresseur en A                   |  |  |
| T. frigorigène<br>HM087            | Température frigorigène compresseur en °C                  |  |  |

| Signaux                            | Description des signaux                                                        |
|------------------------------------|--------------------------------------------------------------------------------|
| Evacuation unité ext<br>HM088      | L'évacuation de l'unité extérieure a été activé manuellement en °C             |
| Capacité compresseur<br>HM091      | Modèle de capacité du compresseur en kW                                        |
| <b>État gr. ext.</b><br>HM092      | L'état actuel du groupe extérieur                                              |
| SW Unité extérieure<br>HM093       | Version du software de l'unité extérieure de la pompe à chaleur                |
| T. inverter<br>HM094               | La température de l'inverter en °C                                             |
| Compress. PAC arrêt<br>HM095       | Période d'arrêt du compresseur avant le démarrage                              |
| <b>U alim. unité ext</b><br>HM096  | Tension d'alimentation de l'unité extérieure en V                              |
| Pression frigorigène<br>HM097      | La pression du fluide frigorigène du compresseur                               |
| <b>T air unité ext</b><br>HM098    | La température d'air de l'unité extérieure en °C                               |
| Basse pres. gr. ext.<br>HM115      | Capteur de basse pression du groupe extérieur                                  |
| Haute pres. gr. ext.<br>HM116      | Capteur de haute pression du groupe extérieur                                  |
| <b>Débit Eau gr. ext.</b><br>HM110 | Le débit mesuré dans le compresseur du groupe extérieur en l/min               |
| T. condenseur                      | Température du condenseur en °C                                                |
| T. évap. unité ext.                | Température de l'évaporateur de l'unité extérieure de la pompe à chaleur en °C |
| Fréq. compresseur                  | Fréquence du compresseur de la pompe à chaleur en Hz                           |
| T. aspi. compresseur               | Température de la ligne d'aspiration du compresseur en °C                      |
| T. évacuation                      | Température de la ligne d'évacuation du compresseur en °C                      |
| V.ventil. unité ext.               | Vitesse du ventilateur de l'unité extérieure de la pompe à chaleur en Rpm      |
| Position détendeur                 | Position du détendeur électronique de l'unité extérieure de la pompe à chaleur |
| Protect. unité ext.                | Fonctions de protection de l'unité extérieure de la pompe à chaleur            |

# 9.1.9 i > I Installateur > Compteurs

Tab.66

| Compteurs                     | Description des compteurs                                                   |
|-------------------------------|-----------------------------------------------------------------------------|
| H prod entretien<br>AC002     | Nombre d'heures de production d'énergie depuis le dernier entretien         |
| H depuis entretien<br>AC003   | Nombre d'heures de fonctionnement depuis le dernier entretien de l'appareil |
| Dém depuis entretien<br>AC004 | Nombre de démarrages du générateur de chaleur depuis le dernier entretien   |
| CH consommé<br>AC005          | Consommation d'énergie pour le chauffage (kWh)                              |
| ECS consommée<br>AC006        | Consommation d'énergie pour l'ECS (kWh)                                     |
| Rafraîch. consommé<br>AC007   | Consommation d'énergie pour le froid (kWh)                                  |
| Énergie prod. chaud<br>AC008  | Énergie thermique produite pour le chauffage (kWh)                          |
| Énergie prod. ECS<br>AC009    | Énergie thermique produite pour l'eau chaude sanitaire (kWh)                |

| Compteurs                                        | Description des compteurs                                                                   |
|--------------------------------------------------|---------------------------------------------------------------------------------------------|
| Énergie prod. froid<br>AC010                     | Énergie thermique produite pour le froid (kWh)                                              |
| Facteur perf. moyen<br>AC013                     | Facteur performance saisonnière moyen                                                       |
| Nb Hrs pompe<br>AC026                            | Nombre d'heures de fonctionnement de la pompe                                               |
| Nb démarrages pompe<br>AC027                     | Nombre de démarrages de la pompe                                                            |
| Heures appoint 1<br>AC028                        | Nombre d'heures de fonctionnement du premier étage de l'appoint                             |
| Démarrages appoint 1<br>AC030                    | Nombre de démarrages du premier étage de l'appoint                                          |
| Conso. énerg veille<br>AC032                     | Energie consommée par l'appareil en mode veille (kWh)                                       |
| Conso totale énergie<br>AC065                    | Somme des consommations d'énergie (kWh)                                                     |
| Éner totale produite<br>AC103                    | Somme des énergies thermiques produites (kWh)                                               |
| Nb H Fct Pompe<br>CC001<br>CC002 pour Zone 3     | Nombre d'heures de fonctionnement de la pompe du circuit                                    |
| Nb Démarrage Pompe<br>CC010<br>CC011 pour Zone 3 | Nombre de démarrages de la pompe du circuit                                                 |
| Nb cycles VI ECS<br>DC002                        | Nombre de cycles de basculement de la vanne d'inversion ECS.                                |
| Heures V3V pos.ECS<br>DC003                      | Nombre d'heures durant lequel la vanne d'inversion est en position ECS                      |
| Démarrages ECS<br>DC004                          | Nombre de démarrages pour l'eau chaude sanitaire                                            |
| Heures fonct ECS<br>DC005                        | Nombre total d'heures de fonctionnement de l'appareil en mode Eau chaude sanitaire          |
| Heures en chauffage<br>PC000                     | Compteur du nombre d'heures de fonctionnement du générateur en mode Chauffage               |
| Total démarrages<br>PC002                        | Nombre total de démarrages du générateur de chaleur. Pour chauffage et eau chaude sanitaire |
| Heures chauffage<br>PC003                        | Durée totale de production de chaleur en mode chauffage                                     |
| <b>Heures rafraîch.</b><br>PC005                 | Durée totale de production de froid en mode rafraîchissement                                |
| Séch. chape restant<br>ZC000                     | La durée restante de séchage de la chape en jours                                           |

## 9.2 Description des paramètres

## 9.2.1 Fonctionnement de la protection hors-gel

La fonction de protection hors-gel est conditionnée par la température extérieure.

#### Tab.67 Niveaux de sécurité

| Niveau 1 | Si la température de départ d'eau est inférieure à une température seuil alors le circulateur primaire puis le générateur démarrent afin d'éviter le gel de l'eau dans les tuyaux. |
|----------|----------------------------------------------------------------------------------------------------|
| Niveau 2 | Lorsque la température extérieure descend davantage alors la pompe à chaleur démarre pour assurer la protection hors gel de la zone.                                               |

## 

Courbe de temporisation du

démarrage de l'appoint

Fig.75

#### Conditions de démarrage de l'appoint

Les appoints sont autorisés à démarrer normalement, sauf en cas de délestage ou de limitation lié à la bivalence (**T. bivalence** - HP000).

Si la pompe à chaleur devait également être en limitation, les appoints sont malgré tout autorisés à fonctionner pour assurer le confort thermique.

En mode chauffage, l'appoint est géré par les paramètres : **T. bivalence** (HP000) et **Tempo Dém Appoint CC** (HP030).

Si **Tempo Dém Appoint CC** (HP030) est réglé sur 0, alors la temporisation du démarrage de l'appoint se fait en fonction de la température extérieure : plus la température extérieure est basse, plus vite sera activé l'appoint.

- t Temps (minutes)
- **T** Température extérieure (°C)
- 1 Tempo.T.Ext.Mini (HP047) = 25 minutes
- 2 Tempo.T.Ext.Max (HP048) = 50 minutes
- **3** T.Ext.Mini. appoint (HP049) = -10 °C
- 4 T.Ext.Max. appoint (HP050) = 15 °C

Dans cet exemple de temporisation du démarrage de l'appoint quand **Tempo Dém Appoint CC** HP030 est réglé sur 0, avec les paramètres au réglage d'usine, si la température extérieure est de 10°C, l'appoint démarrera 25 minutes après le groupe extérieur de la pompe à chaleur.

MW-6000377-7

#### Fonctionnement de l'appoint en cas d'erreur du groupe extérieur

En cas d'erreur du groupe extérieur pendant une demande de chauffage du système, la chaudière d'appoint ou la résistance électrique démarre immédiatement pour assurer le confort thermique.

#### Fonctionnement de l'appoint lors du dégivrage du groupe extérieur

Lorsque le groupe extérieur est en cours de dégivrage, la régulation assure la protection du système en démarrant si nécessaire l'appoint.

Si l'appoint n'est pas suffisant pour assurer la protection du groupe extérieur pendant le dégivrage, alors le groupe extérieur s'arrête.

#### Fonctionnement lorsque la température extérieure est endessous du seuil de fonctionnement du groupe extérieur

Si la température extérieure est en-dessous de la température minimale de fonctionnement du groupe extérieur définie par le paramètre **T.Ext.Min.PAC** (HP051), le groupe extérieur n'est pas autorisé à fonctionner.

Si le système est en demande, la chaudière d'appoint ou la résistance électrique démarre immédiatement et assure le confort thermique.

#### 9.2.3 Fonctionnement de l'appoint en mode eau chaude sanitaire

#### Conditions de démarrage de l'appoint

Les conditions de démarrage de l'appoint pour la production d'eau chaude sanitaire sont dépendantes des paramètres Réglage d'entrée BL (AP001) et Fonction BL2 (AP100) pour les entrées bloguantes BL1 et BL2, respectivement.

#### Description du fonctionnement

Le comportement de la chaudière d'appoint ou la résistance électrique en mode eau chaude sanitaire dépend de la configuration du paramètre Gestion ECS (DP051).

Si Gestion ECS (DP051) est réglé sur PAC seule: le système privilégie la pompe à chaleur lors de la production de l'eau chaude sanitaire. Le recours à la chaudière d'appoint ou la résistance électrique n'est utilisé que si la temporisation du démarrage de l'appoint lors de la production d'eau chaude sanitaire Tempo. appoint ECS (DP090) est écoulée en mode eau chaude sanitaire, sauf si le mode hybride est activé. Dans ce cas, la logique hybride prend le dessus.

Si Gestion ECS (DP051) est réglé sur Auto (PAC+Chaudière) : le mode de production de l'eau chaude sanitaire privilégie le confort en accélérant la production d'eau chaude sanitaire grâce à l'utilisation simultanée de la pompe à chaleur et de la chaudière d'appoint ou la résistance électrique. Dans ce mode, il n'y a pas de durée maximale de production d'eau chaude sanitaire, car l'utilisation des appoints permet d'assurer plus rapidement le confort en eau chaude sanitaire.

#### 9.2.4 Fonctionnement du basculement entre le chauffage et la production d'eau chaude sanitaire

Le système ne permet pas la production simultanée de chauffage et d'eau chaude sanitaire.

La logique de basculement entre le mode eau chaude sanitaire et le mode chauffage se fait de la manière suivante :

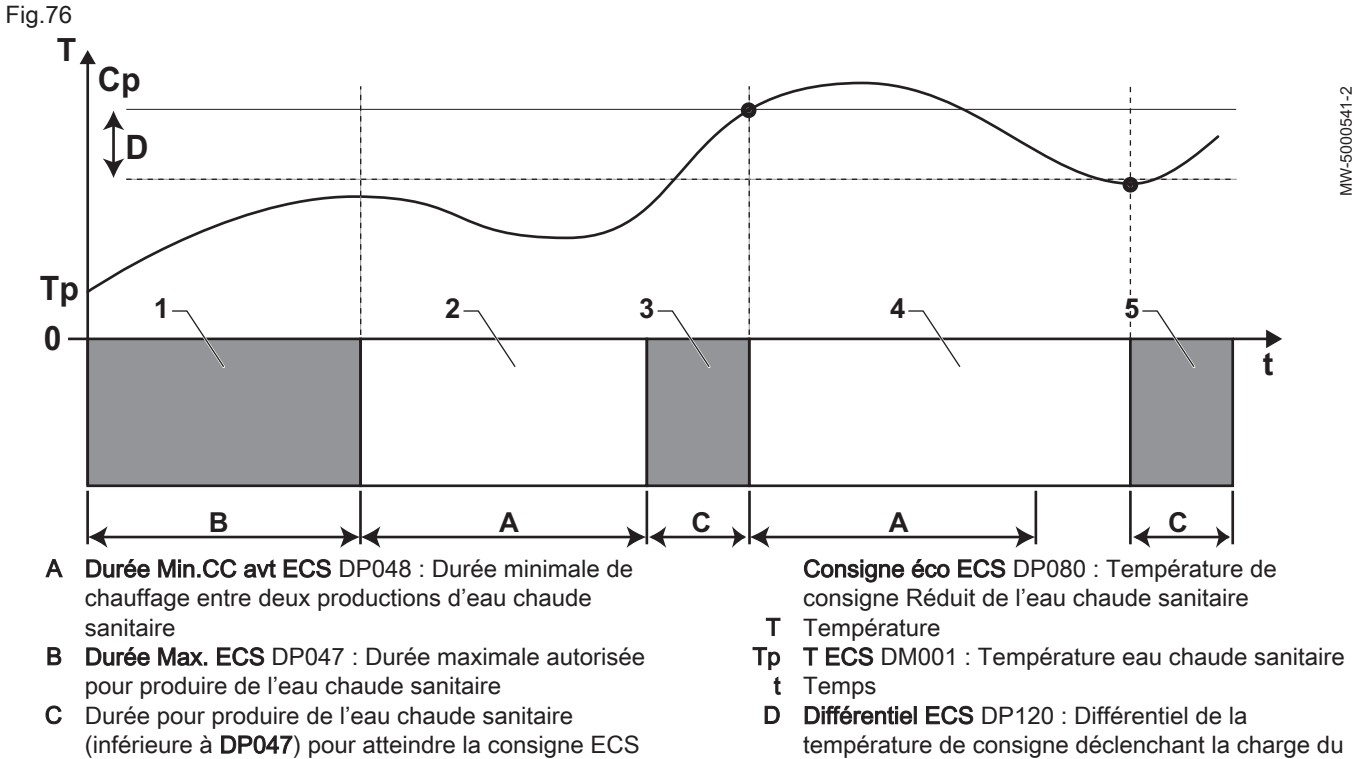

Consigne ECS Confort DP070 : Température de Cp consigne Confort de l'eau chaude sanitaire

préparateur d'eau chaude sanitaire

Tab.68

| Phase | Description de la phase                         | Description du fonctionnement                                                                                                    |
|-------|-------------------------------------------------|----------------------------------------------------------------------------------------------------|
| 1     | Production d'eau chaude sanitaire<br>uniquement | Lors de la mise sous tension du système, lorsque la production d'eau chaude sanitaire est autorisée et que le paramètre <b>Gestion ECS</b> (DP051) est configuré sur PAC seule, un cycle de production d'eau chaude sanitaire est démarré pour une durée maximale réglable et fixée par le paramètre <b>Durée Max. ECS</b> (DP047).<br>En cas d'inconfort chauffage, la pompe à chaleur tourne trop longtemps en mode eau chaude sanitaire : diminuer la durée maximale de production d'eau chaude sanitaire. |
| 2     | Chauffage seul                                  | La production d'eau chaude sanitaire est arrêtée. Même si la consigne<br>d'eau chaude sanitaire n'est pas satisfaite, une période de chauffage de<br>durée minimale est forcée. Cette durée est réglable et définie par le para-<br>mètre <b>Durée Min.CC avt ECS</b> (DP048). Après la période de chauffage, le<br>chargement du préparateur est à nouveau autorisé.                                                                                                    |
| 3     | Production d'eau chaude sanitaire uniquement    | Quand la consigne d'eau chaude sanitaire est atteinte, une période en mo-<br>de chauffage commence.                                                                                                    |
| 4     | Chauffage seul                                  | Quand le différentiel <b>Différentiel ECS</b> (DP120) est atteint, la production<br>d'eau chaude sanitaire s'enclenche.<br>En cas d'inconfort en eau chaude sanitaire (cas où l'eau chaude sanitaire<br>ne se réchauffe pas assez rapidement) : diminuer le différentiel d'enclen-<br>chement (hysteresis) en modifiant la valeur du paramètre <b>Différentiel ECS</b><br>(DP120). La pompe à chaleur démarrera des chauffe d'eau chaude sanitai-<br>re plus souvent.                                         |
| 5     | Production d'eau chaude sanitaire uniquement    | Quand la consigne d'eau chaude sanitaire est atteinte, une période en mo-<br>de chauffage commence.                                                                                                    |

#### 9.2.5 Fonctionnement de la courbe de chauffe

La relation entre la température extérieure et la température de l'eau de chauffage au départ du circuit est commandée par une courbe de chauffe ou loi d'eau. Celle-ci peut être ajustée aux besoins de l'installation.

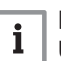

#### Important

Une régulation via la courbe de chauffe est possible uniquement lorsque la **stratégie régulation** CP780 est réglée sur les modes "Selon T. Ext." et "Selon T.Ext et T.Amb".

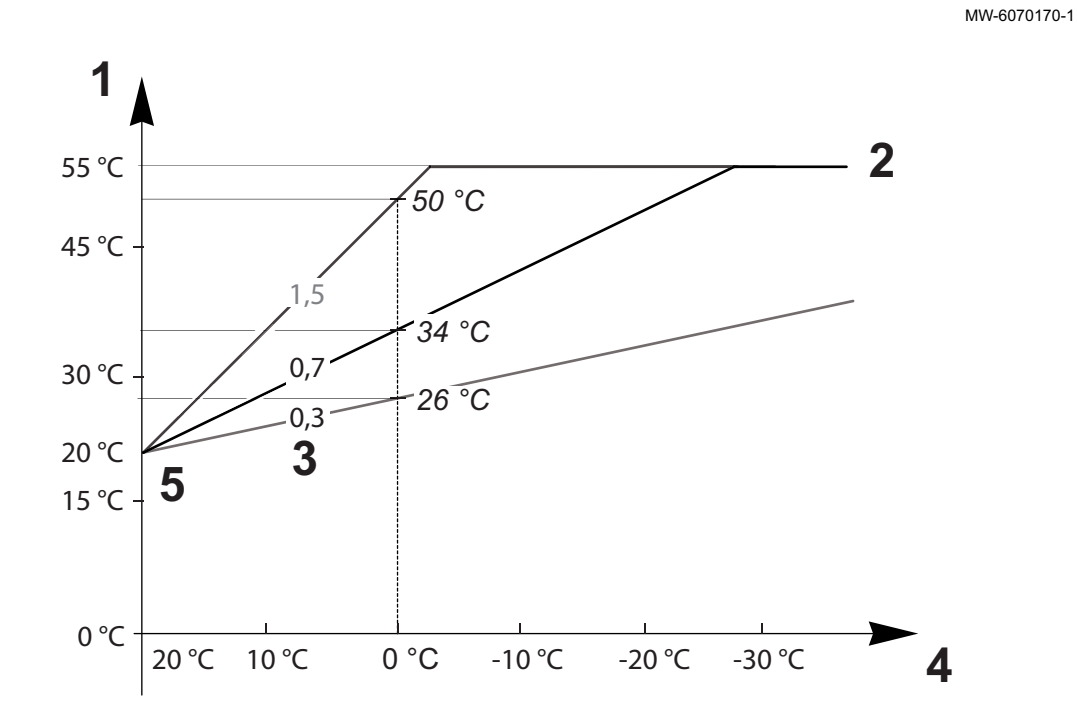

Fig.77

- 1 Consigne de température de départ du circuit CM070
- 2 Consigne maximum de la température de départ du circuit CP000 = 55 °C
- 3 Pente de la Courbe de Température de chauffe du circuit CP230

#### Tab.69

- 4 Température extérieure CM210
- 5 Température du pied de la courbe CP210 / CP220 = 20 °C

| Paramètres                                                                | Description des paramètres                                                                                                    |
|---------------------------------------------------------------------------|----------------------------------------------------------------------------------------------------|
| Consigne maximum de la température de départ du circuit<br>CP000          | La consigne de température de départ du circuit CM070 est limitée par la consigne maximum de<br>la température départ du circuit CP000.<br>Lors de l'utilisation d'un thermostat d'ambiance, la consigne retenue est la température la plus<br>petite entre la consigne de température de départ du circuit CM070 et la consigne maximum de<br>la température départ du circuit CP000.                                                                                                    |
| Pente de la Courbe de<br>Température de chauffe du<br>circuit<br>CP230    | Plus la <b>pente de la courbe de température de chauffe du circuit</b> CP230 est grande, plus la <b>consi-<br/>gne de température de départ du circuit</b> CM070 augmentera rapidement.<br>Diminuer la <b>pente de la courbe de température de chauffe du circuit</b> CP230 en cas de surchauffe<br>en plein hiver.<br>Exemple : pour une <b>température extérieure</b> CM210 de 0 °C :<br>si CP230 = 0,7 alors CM070 = 34 °C<br>si CP230 = 1,5 alors CM070 = 50 °C                                                                                                    |
| Température du pied de la<br>courbe<br>CP210 / CP220                      | Augmenter la <b>température du pied de la courbe</b> CP210 / CP220 lorsque le chauffage est insuffi-<br>sant pour des températures extérieures douces.<br>CP210 correspond à la température du pied de la courbe en mode confort.<br>CP220 correspond à la température du pied de la courbe en mode réduit.<br>Si la <b>température du pied de la courbe</b> CP210 / CP220 est réglée sur 15 °C, elle devient alors<br>égale à la <b>consigne de température ambiance souhaitée pour le circuit</b> CM190.<br>Exemple : si CP210 = 15 °C alors CM190 = la temperature de consigne d'ambiance de l'activité/<br>programme horaire. |
| Consigne de température<br>ambiance souhaitée pour le<br>circuit<br>CM190 | Consigne de température calculée, reprise de la programmation horaire, du mode manuel ou de la dérogation                                                                                                    |
| Température extérieure<br>CM210                                           | La <b>température extérieure</b> CM210 est influencée par la position de la sonde extérieure : vérifier le bon positionnement de la sonde.                                                                                                    |
| Consigne de température<br>de départ du circuit<br>CM070                  | <ul> <li>La consigne de température de départ du circuit CM070 est calculée selon les paramètres de la courbe de chauffe :</li> <li>Sans un réglage de la température du pied de la courbe (CP210 / CP220 réglé sur 15 °C) : CM070 = (CM190 - CM210) x CP230 + CM190</li> <li>Avec un réglage de la température du pied de la courbe (CP210 / CP220 &gt; 15 °C) : CM070 = (CM190 - CM210) x CP230 + (CP210 ou CP220)</li> </ul>                                                                                                    |

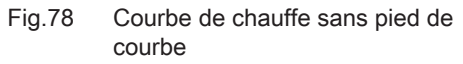

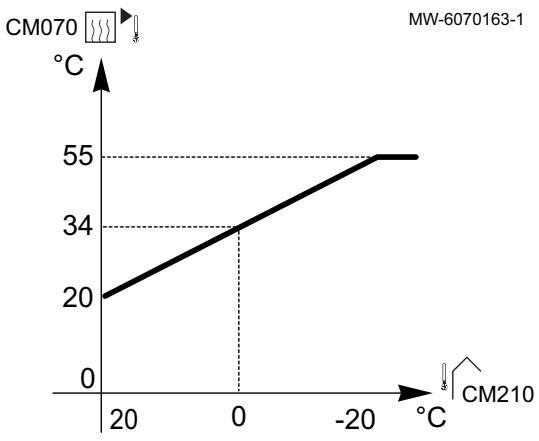

Sans un réglage de la **température du pied de la courbe** (CP210 / CP220 réglé sur 15 °C) : une **température extérieure** CM210 de 0 °C donnera une **consigne de température de départ du circuit** CM070 de 34 °C.

Si CP210 = 15 °C, alors CP210 devient la **consigne de température ambiance souhaitée** CM190 (dans notre exemple CM190 = 20 °C).

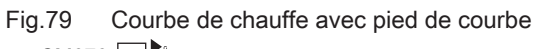

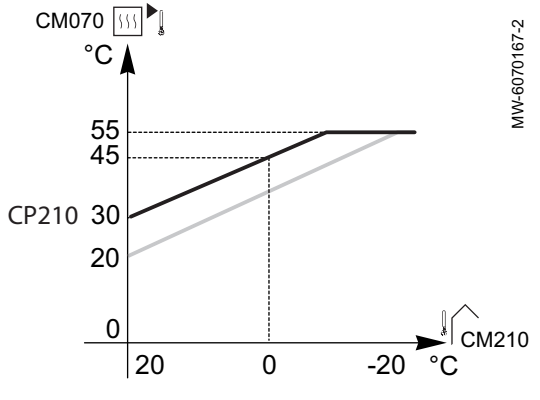

Avec un réglage de la **température du pied de la courbe** (CP210 / CP220) à 30 °C : une **température extérieure** CM210 de 0 °C donnera une **consigne de température de départ du circuit** CM070 de 45 °C.

## 10 Exemples d'installation et de raccordement

#### 10.1 Installation avec chaudière d'appoint et un circuit direct

#### 10.1.1 Schéma hydraulique

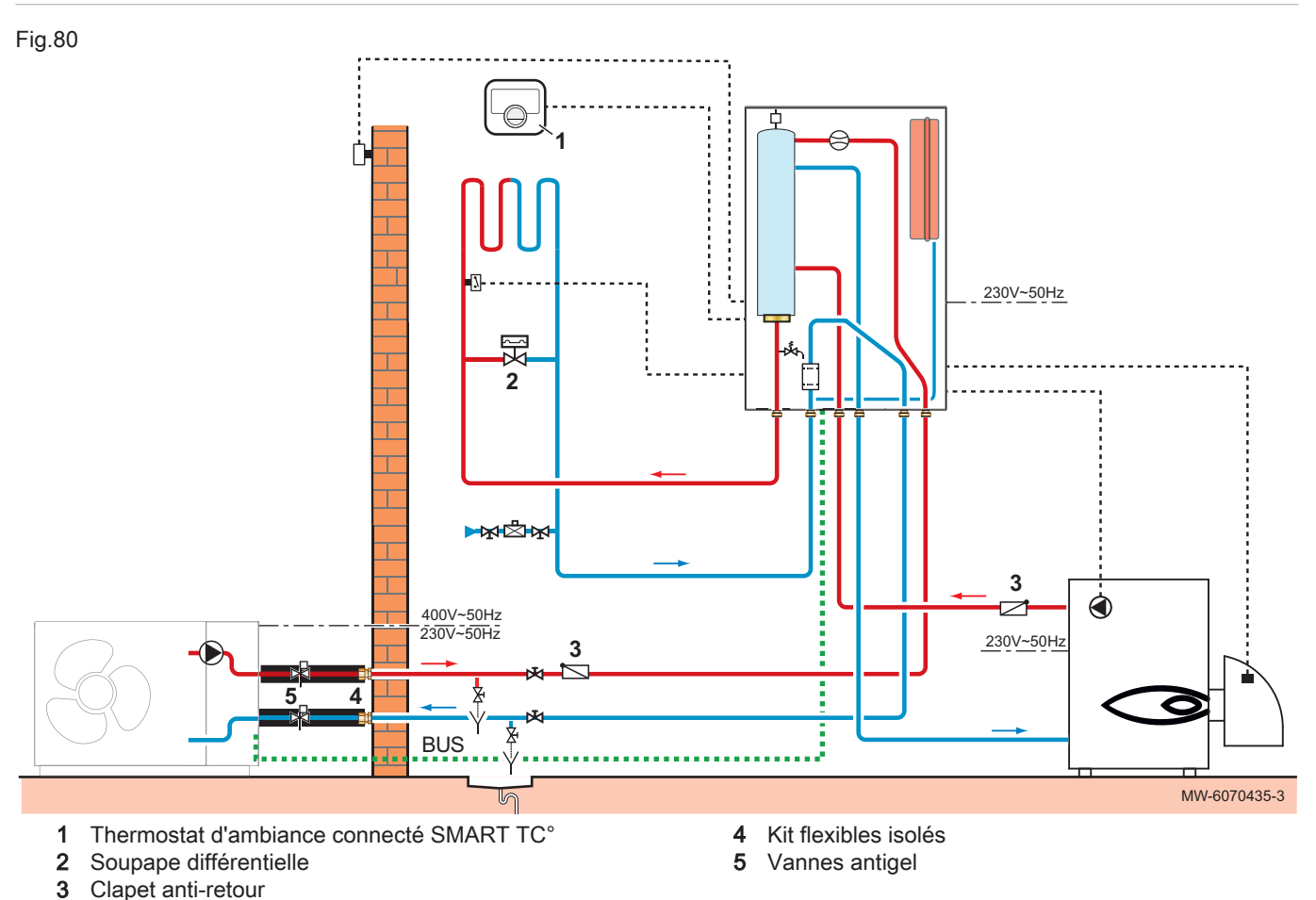

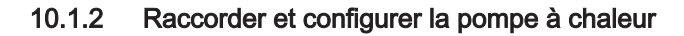

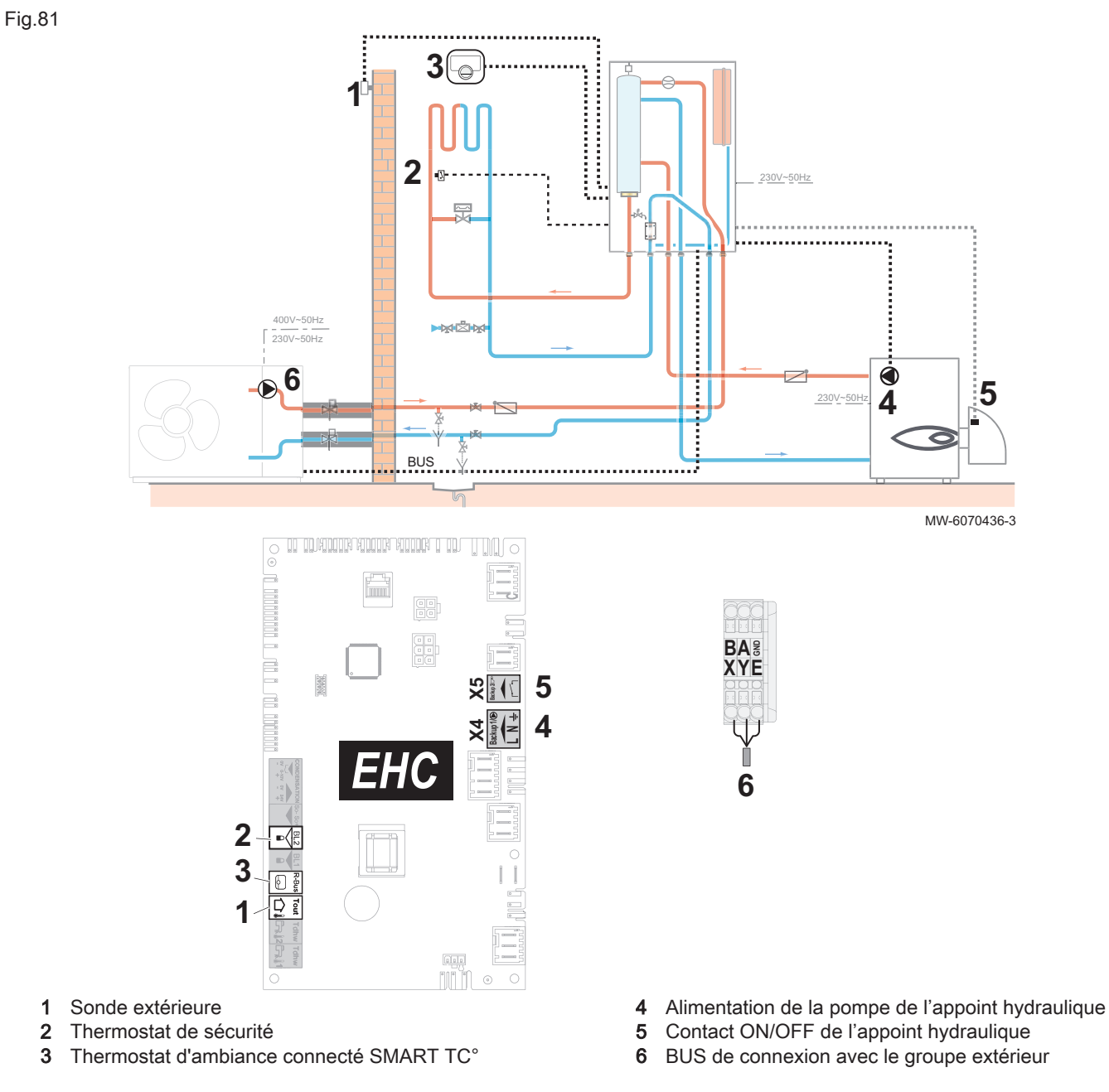

1. Connecter les accessoires et options sur la carte électronique EHC-16, en respectant les passages de câbles 230-400 V et 0-40 V. 2. Configurer les paramètres du plancher chauffant Zone 1.

| Chemin d'accès                                               |  |
|--------------------------------------------------------------|--|
| ≡ > N Installateur > Configuration de l'installation > Zone1 |  |

1

2

3

| ~  |        |     |         |      |            |    |            |
|----|--------|-----|---------|------|------------|----|------------|
| З. | Régler | les | princip | baux | paramétres | de | chauffage. |

| Paramètre                    |                             | Description                                             | Réglage à effectuer                                                                                                    |
|------------------------------|-----------------------------|---------------------------------------------------------|----------------------------------------------------------------------------------------------------|
| Fonction du circuit<br>CP020 |                             | Fonctionnalité du circuit                               | Réglage d'usine : Direct<br>Régler le paramètre suivant votre in-<br>stallation :<br>• Circuit mélangé<br>• Ventilo convecteur<br>Seuls ces 2 réglages permettent le ra-<br>fraîchissement. |
| Courbe de chauffe            | Pente du circuit<br>CP230   | Valeur de la pente de la courbe de chauffe              | Régler entre 0,4 et 0,7 (pour un circuit<br>plancher chauffant).<br>Adapter les valeurs de la courbe de<br>chauffe afin d'obtenir un confort opti-<br>mal.                                  |
|                              | Max Cons TDép Circ<br>CP000 | Consigne maximum de la température de départ du circuit | Réglage d'usine : 40 °C<br>Ajuster la température suivant les be-<br>soins.                                                                                                    |

- 4. Si nécessaire, configurer le mode de fonctionnement hybride.
- 5. Suivre le chemin d'accès décrit ci-dessous pour accéder aux paramètres de l'entrée multifonctions BL2

| Chemin d'accès                                                                                |  |
|-----------------------------------------------------------------------------------------------|--|
| Installateur > Configuration de l'installation > Pompe à chaleur > Entrée Blocage (Entrée BL) |  |

6. Configurer les paramètres de l'entrée multifonctions BL2 pour configurer le fonctionnement du thermostat de sécurité.

| Paramètre                   | Description                              | Réglage à effectuer |
|-----------------------------|------------------------------------------|---------------------|
| Fonction BL2<br>AP100       | Sélection de la fonction de l'entrée BL2 | Arrêt total         |
| Config. entrée BL2<br>AP099 | Configuration sens du contact BL2        | Fermé               |

7. Configurer l'autorisation de rafraîchissement.

| Chemin d'accès                                                                            |  |
|-------------------------------------------------------------------------------------------|--|
| ≡ > 🛒 Installateur > Configuration de l'installation > Pompe à chaleur > Rafraîchissement |  |

| Paramètre           | Description              | Réglage à effectuer |
|---------------------|--------------------------|---------------------|
| Configuration froid | Configuration du mode de | Froid actif         |
| AP028               | rafraîchissement         |                     |

8. Paramétrer la chaudière d'appoint avec une consigne à +5 °C par rapport à la pompe à chaleur.

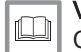

Voir aussi

Configurer la chaudière d'appoint, page 55

#### 10.2 Installation avec résistance électrique, plancher chauffant et préparateur d'eau chaude sanitaire

#### 10.2.1 Schéma hydraulique

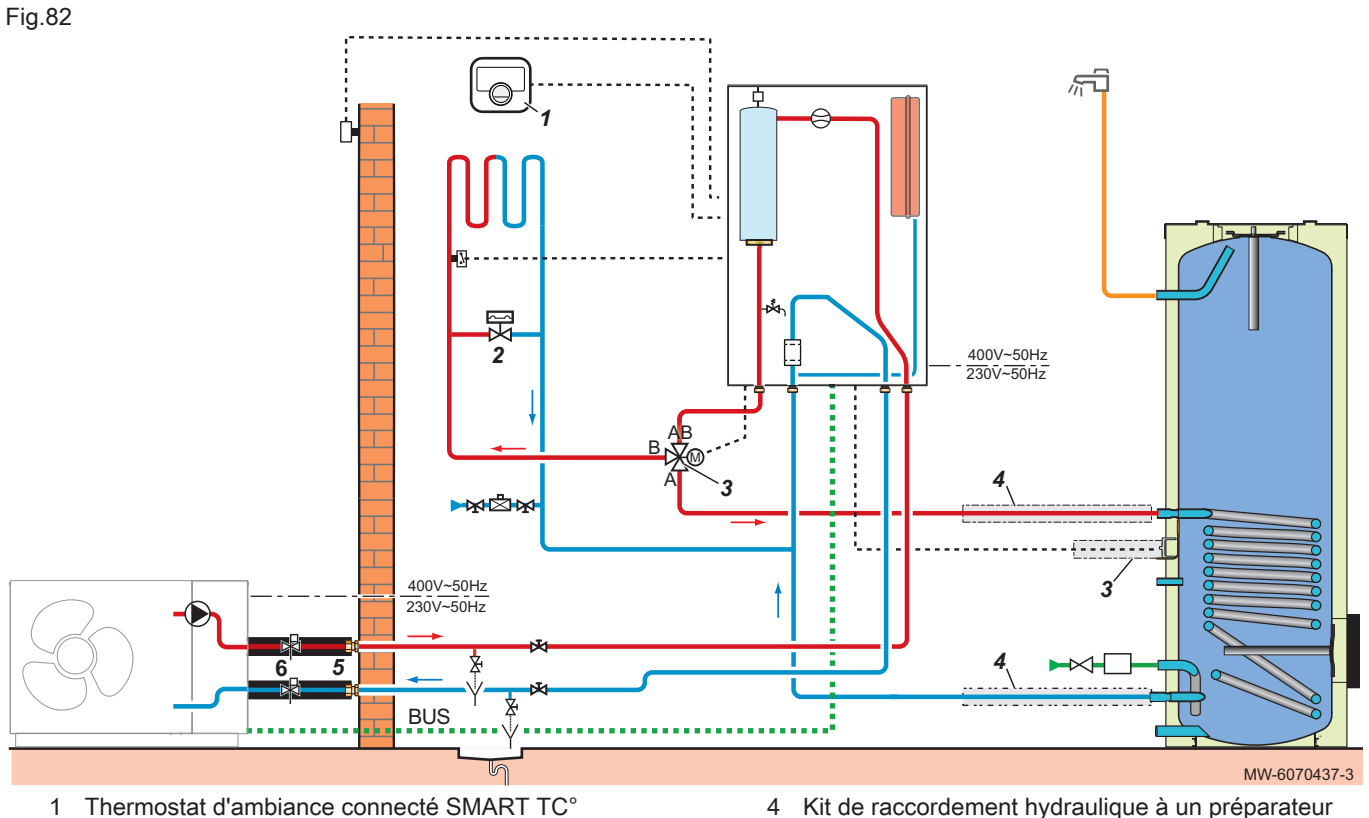

- 2 Soupape différentielle
- 3 Kit vanne d'inversion chauffage/sanitaire + sonde eau chaude sanitaire
- 4 Kit de raccordement hydraulique à un préparateur eau chaude sanitaire
- 5 Kit flexibles isolés
- 6 Vannes antigel

#### 10.2.2 Raccorder et configurer la pompe à chaleur

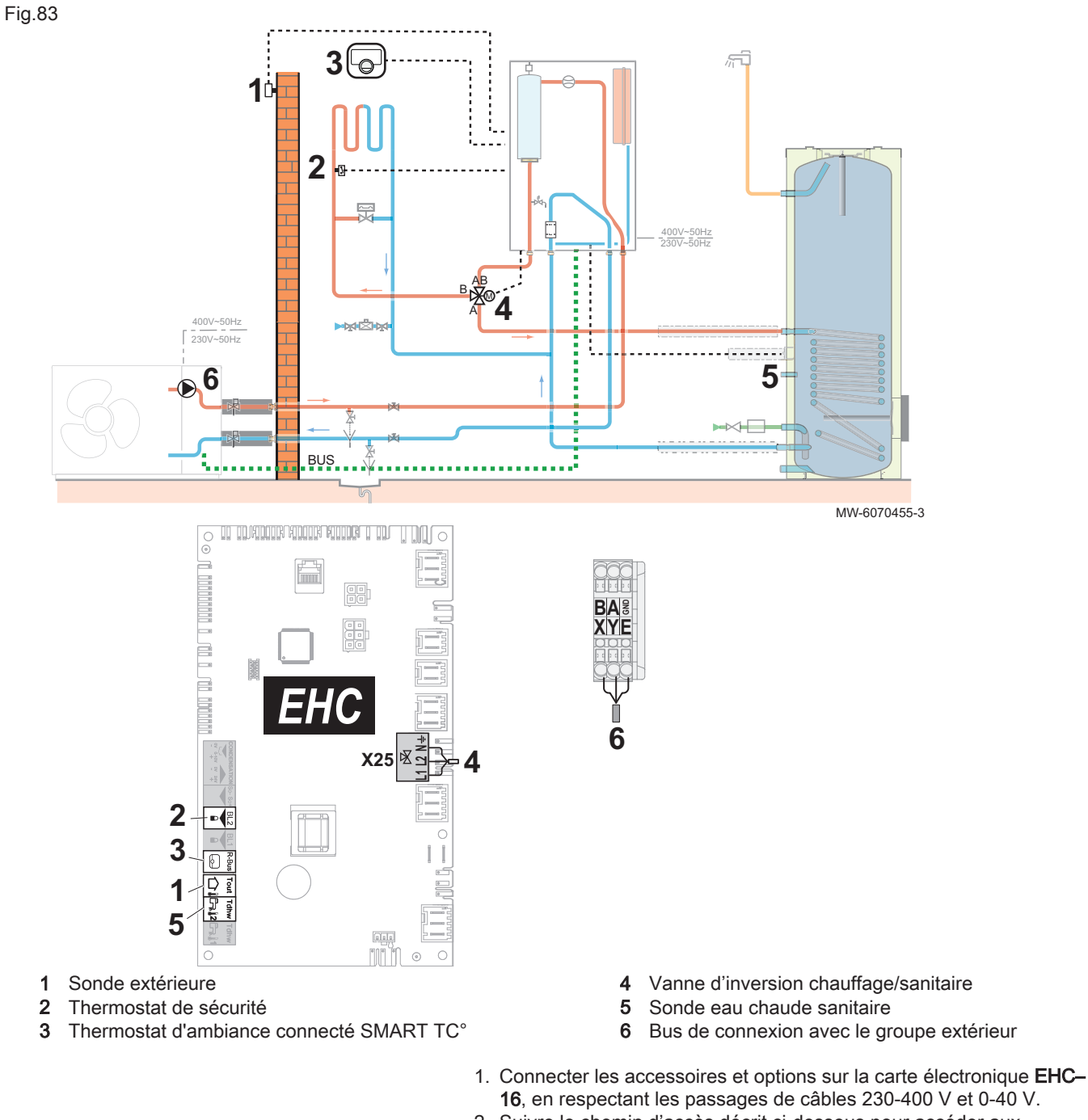

2. Suivre le chemin d'accès décrit ci-dessous pour accéder aux paramètres du plancher chauffant (**Zone 1**).

| Chemin d'accès                                                   |  |
|------------------------------------------------------------------|--|
| (≡) >    Installateur > Configuration de l'installation > Zone 1 |  |

3. Configurer les paramètres du plancher chauffant (**Zone 1**).

| Paramètre                    |                             | Description                                                | Réglage à effectuer                                                                                                    |
|------------------------------|-----------------------------|------------------------------------------------------------|----------------------------------------------------------------------------------------------------|
| Fonction du circuit<br>CP020 |                             | Fonctionnalité du circuit                                  | <ul> <li>Circuit mélangé</li> <li>Ventilo convecteur</li> <li>Seuls ces 2 réglages permettent le ra-<br/>fraîchissement.</li> </ul>                        |
| Courbe de chauffe            | Pente du circuit<br>CP230   | Valeur de la pente de la courbe de chauffe                 | Régler entre 0,4 et 0,7 (pour un circuit<br>plancher chauffant).<br>Adapter les valeurs de la courbe de<br>chauffe afin d'obtenir un confort opti-<br>mal. |
|                              | Max Cons TDép Circ<br>CP000 | Consigne maximum de la température<br>de départ du circuit | 40 °C<br>Ajuster la température suivant les be-<br>soins.                                                                                                  |

4. Suivre le chemin d'accès décrit ci-dessous pour accéder aux paramètres de l'entrée multifonctions BL2

| Chemin d'accès                                                                                          |  |
|----------------------------------------------------------------------------------------------------|--|
| Example 2 Installateur > Configuration de l'installation > Pompe à chaleur > Entrée Blocage (Entrée BL) |  |

5. Configurer les paramètres de l'entrée multifonctions BL2 pour configurer le fonctionnement du thermostat de sécurité.

| Paramètre                   | Description                              | Réglage à effectuer |
|-----------------------------|------------------------------------------|---------------------|
| Fonction BL2<br>AP100       | Sélection de la fonction de l'entrée BL2 | Arrêt total         |
| Config. entrée BL2<br>AP099 | Configuration sens du contact BL2        | Fermé               |

6. Régler l'autorisation pour le rafraîchissement.

Chemin d'accès

= > | Installateur > Configuration de l'installation > Pompe à chaleur > Rafraîchissement

| Paramètre           | Description              | Réglage à effectuer |
|---------------------|--------------------------|---------------------|
| Configuration froid | Configuration du mode de | Froid actif         |
| AP028               | rafraîchissement         |                     |

7. Suivre le chemin d'accès décrit ci-dessous pour accéder aux paramètres du préparateur d'eau chaude sanitaire (**ECS**).

Tab.70

| Chemin d'accès                                       |  |
|------------------------------------------------------|--|
| Installateur > Configuration de l'installation > ECS |  |

8. Configurer les paramètres du préparateur d'eau chaude sanitaire (ECS) selon le besoin de l'utilisateur.

#### 10.3 Installation avec résistance électrique, deux circuits et préparateur d'eau chaude sanitaire avec boucle de recirculation

#### 10.3.1 Schéma hydraulique

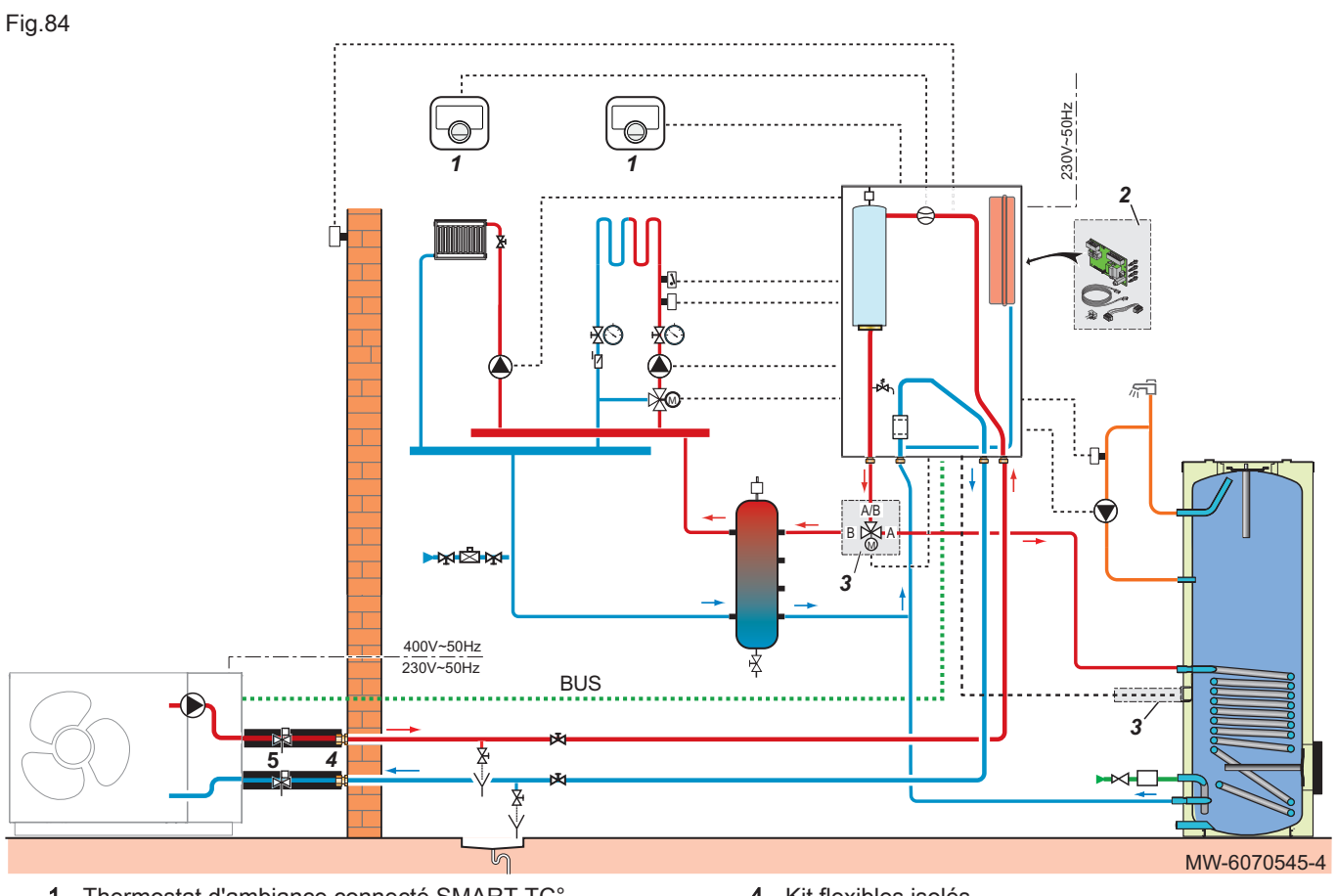

- 1 Thermostat d'ambiance connecté SMART TC°
- Kit carte de régulation SCB-17B 2
- 3 Kit vanne d'inversion chauffage/sanitaire + sonde eau chaude sanitaire
- 4 Kit flexibles isolés
- 5 Vannes antigel

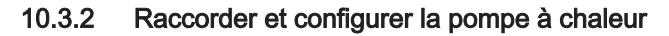

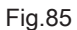

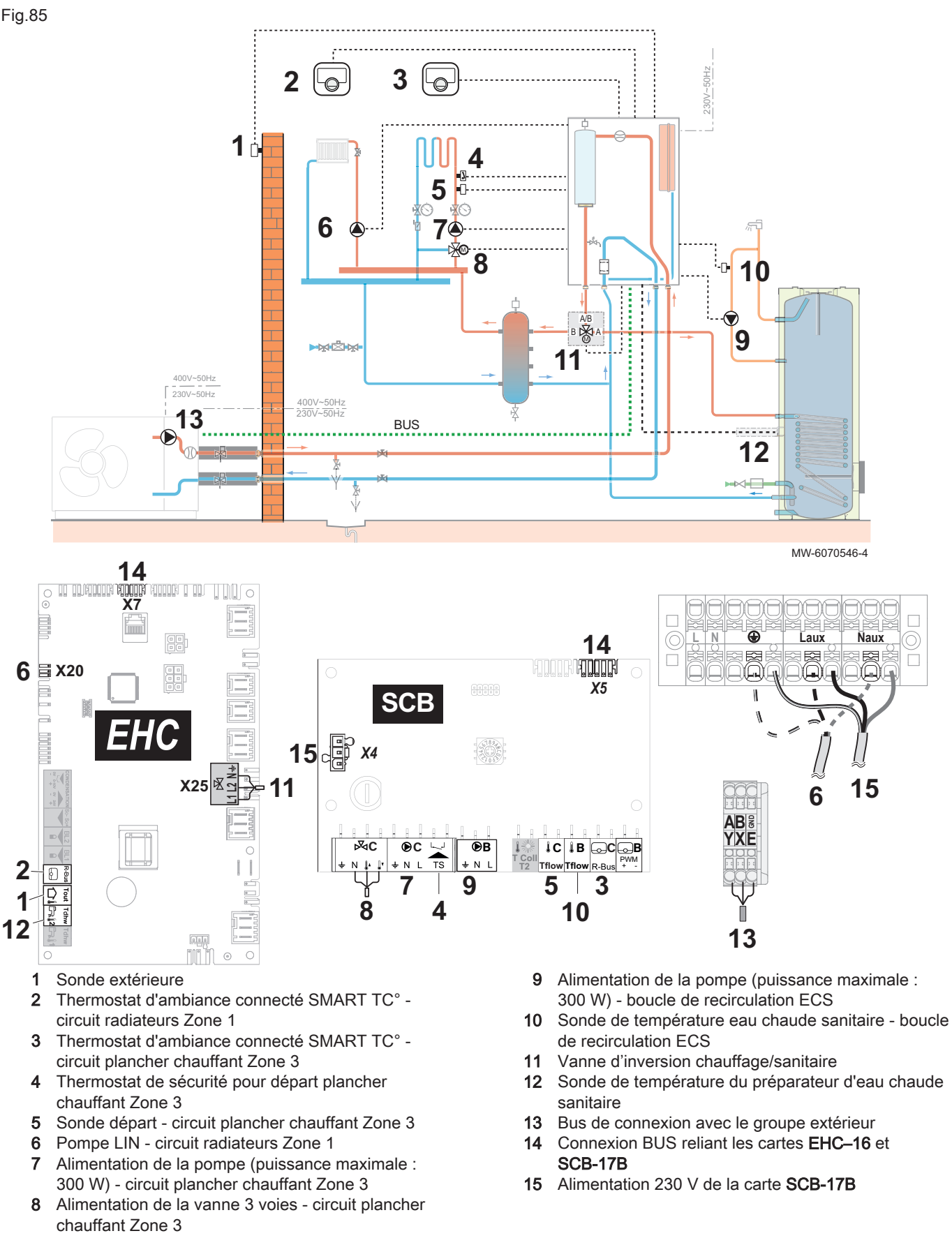

1. Connecter les accessoires et options sur la carte électronique EHC-16, en respectant les passages de câbles 230-400 V et 0-40 V.

- 2. Connecter les accessoires et options sur la carte électronique
- **SCB-17B**, en respectant les passages de câbles 230-400 V et 0-40 V. 3. Suivre le chemin d'accès décrit ci-dessous pour accéder aux
- paramètres du circuit radiateurs (**Zone 1**).

#### Chemin d'accès

4. Configurer les paramètres du circuit radiateurs (Zone 1).

| Paramètre                    |                             | Description                                                   | Réglage à effectuer                                                                                                   |
|------------------------------|-----------------------------|---------------------------------------------------------------|----------------------------------------------------------------------------------------------------|
| Fonction du circuit<br>CP020 |                             | Fonctionnalité du circuit                                     | Direct (réglage d'usine)<br>Ce réglage ne permet pas le rafraîchisse-<br>ment.                                        |
| Courbe de chauffe            | Pente du circuit<br>CP230   | Valeur de la pente de la courbe de chauffe.                   | 1,5 (pour un circuit radiateurs)<br>Adapter les valeurs de la courbe de chauffe<br>afin d'obtenir un confort optimal. |
|                              | Max Cons TDép Circ<br>CP000 | Consigne maximum de la<br>température de départ du<br>circuit | 75 °C (réglage d'usine)<br>Ajuster la température suivant les besoins.                                                |

5. Suivre le chemin d'accès décrit ci-dessous pour accéder aux paramètres du circuit plancher chauffant (**Zone 3**).

| Chemin d'accès                                          |  |
|---------------------------------------------------------|--|
| Installateur > Configuration de l'installation > Zone 3 |  |

6. Configurer les paramètres du circuit plancher chauffant (Zone 3).

| Paramètre                    |                             | Description                                                   | Réglage à effectuer                                                                                                    |
|------------------------------|-----------------------------|---------------------------------------------------------------|----------------------------------------------------------------------------------------------------|
| Fonction du circuit<br>CP001 |                             | Fonctionnalité du circuit                                     | <ul> <li>Circuit mélangé</li> <li>Ventilo convecteur</li> <li>Seuls ces 2 réglages permettent le rafraî-<br/>chissement.</li> </ul>                    |
| Courbe de chauffe            | Pente du circuit<br>CP231   | Valeur de la pente de la courbe de chauffe.                   | Régler entre 0,4 et 0,7 (pour un circuit plan-<br>cher chauffant)<br>Adapter les valeurs de la courbe de chauffe<br>afin d'obtenir un confort optimal. |
|                              | Max Cons TDép Circ<br>CP001 | Consigne maximum de la<br>température de départ du<br>circuit | 40 °C<br>Ajuster la température suivant les besoins.                                                                                                   |

 Suivre le chemin d'accès décrit ci-dessous pour accéder aux paramètres de la pompe LIN.

| Chemin d'accès                                                     |  |
|--------------------------------------------------------------------|--|
| > Installateur > Configuration de l'installation > Zone 1> Général |  |

8. Configurer les paramètres de la pompe LIN.

| Paramètre                          | Description                | Réglage à effectuer |
|------------------------------------|----------------------------|---------------------|
| <b>Type de pompe</b><br>CP450      | Le type de pompe raccordée | LIN modulante       |
| <b>Mode régulat pompe</b><br>CP960 | Mode régulation pompe LIN  | PP                  |

9. Régler l'autorisation pour le rafraîchissement.

= > | Installateur > Configuration de l'installation > Pompe à chaleur > Rafraîchissement

| Paramètre                    | Description                                  | Réglage à effectuer |
|------------------------------|----------------------------------------------|---------------------|
| Configuration froid<br>AP028 | Configuration du mode de<br>rafraîchissement | Froid actif         |

10. Suivre le chemin d'accès décrit ci-dessous pour accéder aux paramètres de la recirculation du circuit d'eau chaude sanitaire.

| Chemin d'accès                                                                  |  |
|---------------------------------------------------------------------------------|--|
| > Installateur > Configuration de l'installation > Zone 2 > Fonction du circuit |  |

11. Paramétrer la fonction de Zone 2 pour permettre la recirculation du circuit d'eau chaude sanitaire.

| Paramètre                    | Description               | Réglage à effectuer |
|------------------------------|---------------------------|---------------------|
| Fonction du circuit<br>CP020 | Fonctionnalité du circuit | Désactivé           |

12. Suivre le chemin d'accès décrit ci-dessous pour activer la fonction **Circulation ECS**.

| Chemin d'accès                                                                                                    |  |
|----------------------------------------------------------------------------------------------------|--|
| EXAMPLE Service Service Servic |  |

| Paramètre                | Description                       | Réglage à effectuer |
|--------------------------|-----------------------------------|---------------------|
| Circulation ECS<br>DP450 | Circuit de circulation ECS activé | On                  |

13. Activer la fonction Circulation ECS.

14. Suivre le chemin d'accès décrit ci-dessous pour accéder aux paramètres de réglage de la fonction **Circulation ECS**.

| Chemin d'accès                                                                               |  |
|----------------------------------------------------------------------------------------------|--|
| ∋ >   The Installateur > Configuration de l'installation > Mélange/circul. ECS > Circulation |  |

15. Configurer les paramètres de la boucle de recirculation du circuit d'eau chaude sanitaire (**Zone 2**).

| Paramètre                     | Description                                                   | Réglage à effectuer |
|-------------------------------|---------------------------------------------------------------|---------------------|
| Circulation ECS<br>DP450      | Circuit de circulation ECS activé                             | On                  |
| Mode de circulation<br>DP050  | Sélection du mode pompe de circulation ECS                    | Pompe confort ECS   |
| Temps pompe circ. ON<br>DP052 | Temps d'activation cyclique de la pompe de<br>circulation ECS | 2 Min               |
| Temps pompe circ.OFF<br>DP053 | Temps d'arrêt cyclique de la pompe de<br>circulation ECS      | 4 Min               |
| Sonde T circulation<br>DP473  | Sonde de température de circulation de l'ECS raccordée        | Oui                 |

#### 10.4 Installation avec résistance électrique, deux circuits et une bouteille de découplage

#### 10.4.1 Schéma hydraulique

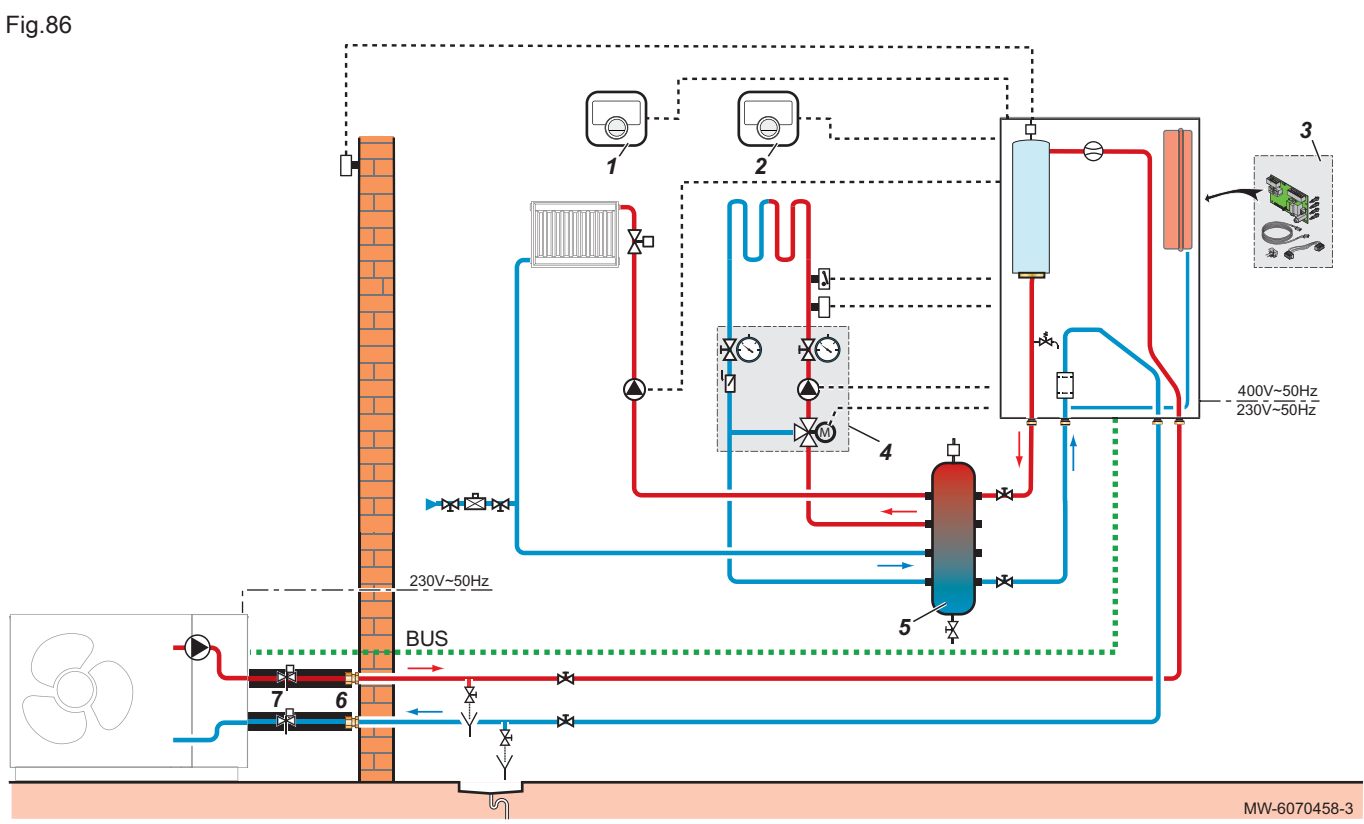

- Thermostat connecté SMART TC $^{\circ}$  circuit radiateurs Thermostat connecté SMART TC $^{\circ}$  circuit plancher 1
- 2
- chauffant 3 Kit carte de régulation SCB-17B
- Kit de mélange extérieur vanne 3 voies circuit 4 plancher chauffant
- 5 Bouteille de découplage
- Kit flexibles isolés 6
- 7 Vannes antigel

#### 10.4.2 Raccorder et configurer la pompe à chaleur

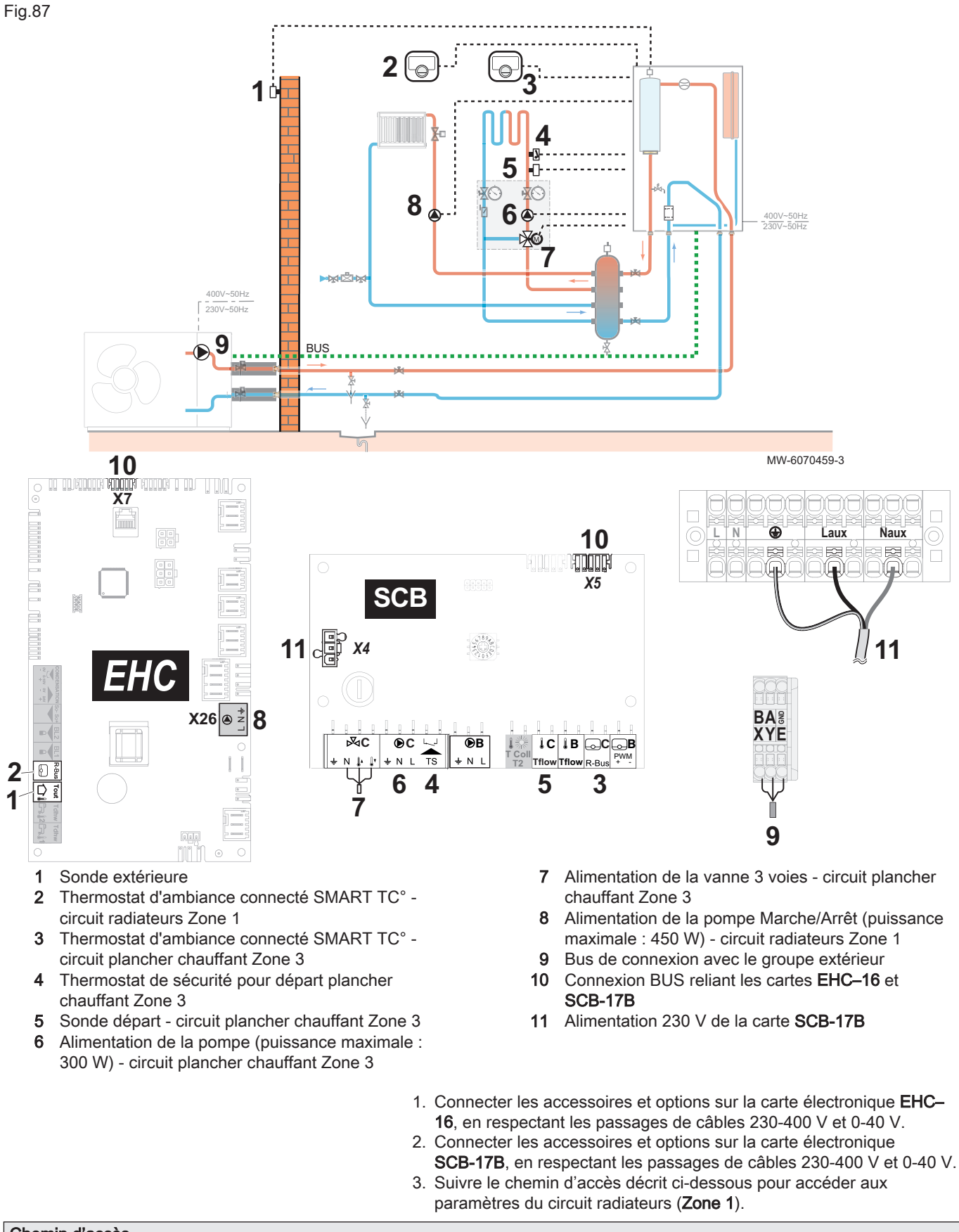

| Chemin d'accès |  |
|----------------|--|
|                |  |

4. Configurer les paramètres du circuit radiateurs (**Zone 1**).

| Paramètre                    |                             | Description                                                   | Réglage à effectuer                                                                                                   |  |
|------------------------------|-----------------------------|---------------------------------------------------------------|----------------------------------------------------------------------------------------------------|--|
| Fonction du circuit<br>CP020 |                             | Fonctionnalité du circuit                                     | Direct (réglage d'usine)<br>Ce réglage ne permet pas le rafraîchisse-<br>ment.                                        |  |
| Courbe de chauffe            | Pente du circuit<br>CP230   | Valeur de la pente de la courbe de chauffe.                   | 1,5 (pour un circuit radiateurs)<br>Adapter les valeurs de la courbe de chauffe<br>afin d'obtenir un confort optimal. |  |
|                              | Max Cons TDép Circ<br>CP000 | Consigne maximum de la<br>température de départ du<br>circuit | 75 °C (réglage d'usine)<br>Ajuster la température suivant les besoins.                                                |  |

5. Suivre le chemin d'accès décrit ci-dessous pour accéder aux paramètres du circuit plancher chauffant (**Zone 3**).

| Chemin d'accès                                              |  |
|-------------------------------------------------------------|--|
| ⇒   Installateur > Configuration de l'installation > Zone 3 |  |

6. Configurer les paramètres du circuit plancher chauffant (Zone 3).

| Paramètre                    |                             | Description                                                   | Réglage à effectuer                                                                                                    |
|------------------------------|-----------------------------|---------------------------------------------------------------|----------------------------------------------------------------------------------------------------|
| Fonction du circuit<br>CP020 |                             | Fonctionnalité du circuit                                     | <ul> <li>Circuit mélangé</li> <li>Ventilo convecteur</li> <li>Seuls ces 2 réglages permettent le rafraî-<br/>chissement.</li> </ul>                    |
| Courbe de chauffe            | Pente du circuit<br>CP231   | Valeur de la pente de la courbe de chauffe.                   | Régler entre 0,4 et 0,7 (pour un circuit plan-<br>cher chauffant)<br>Adapter les valeurs de la courbe de chauffe<br>afin d'obtenir un confort optimal. |
|                              | Max Cons TDép Circ<br>CP000 | Consigne maximum de la<br>température de départ du<br>circuit | 40 °C<br>Ajuster la température suivant les besoins.                                                                                                   |

7. Régler l'autorisation pour le rafraîchissement.

| Chemin o        | d'accès                                                                             |
|-----------------|-------------------------------------------------------------------------------------|
| <b>≡ &gt; ¥</b> | Installateur > Configuration de l'installation > Pompe à chaleur > Rafraîchissement |

| Paramètre           | Description              | Réglage à effectuer |
|---------------------|--------------------------|---------------------|
| Configuration froid | Configuration du mode de | Froid actif         |
| AP028               | rafraîchissement         |                     |

# 10.5 Installation avec résistance électrique, plancher chauffant, capteurs solaires et préparateur d'eau chaude sanitaire

#### 10.5.1 Schéma hydraulique

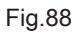

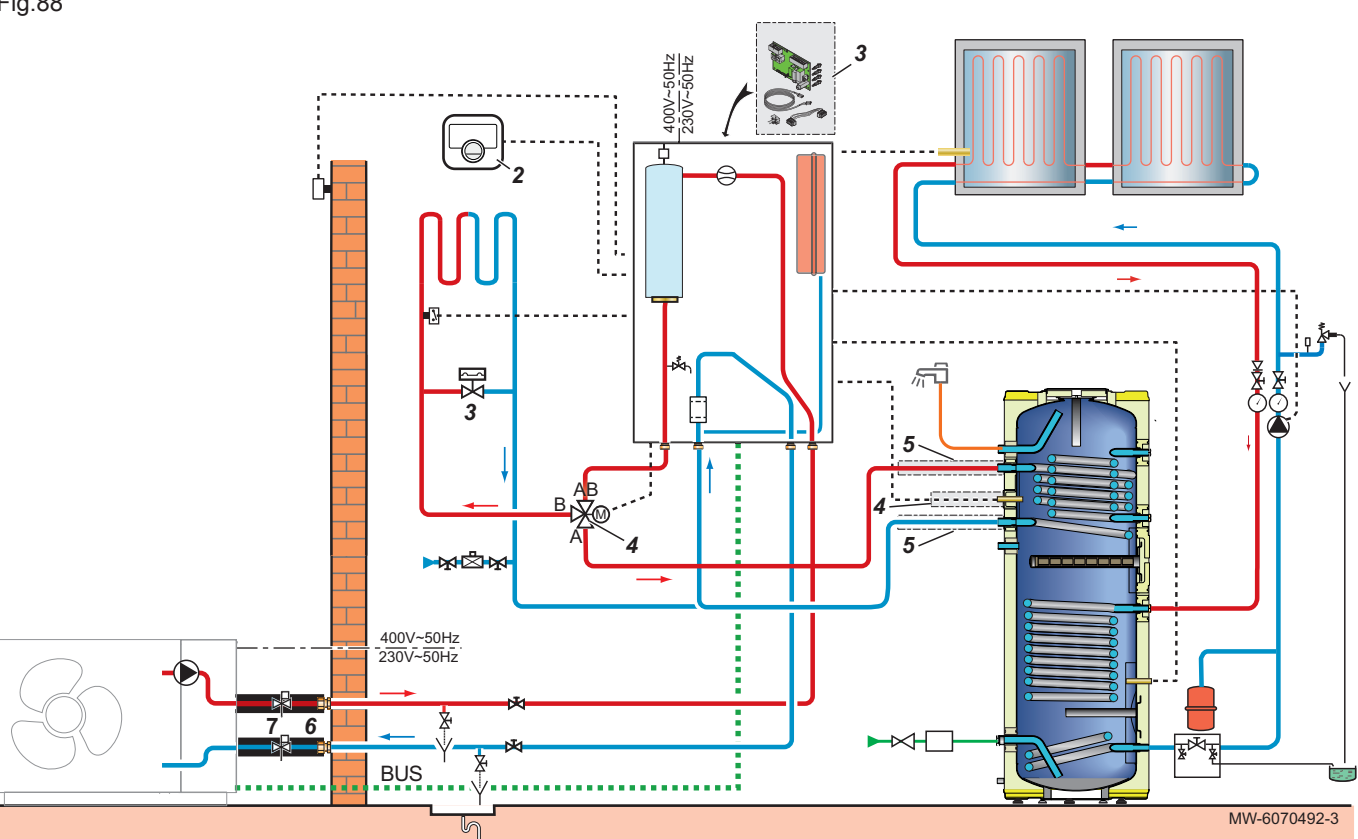

- 1 Thermostat d'ambiance connecté SMART TC°
- 2 Kit carte de régulation SCB-17B
- 3 Soupape différentielle
- 4 Kit vanne d'inversion chauffage/sanitaire + sonde eau chaude sanitaire
- 5 Kit de raccordement hydraulique à un préparateur eau chaude sanitaire
- 6 Kit flexibles isolés
- 7 Vannes antigel

#### 10.5.2 Raccorder et configurer la pompe à chaleur

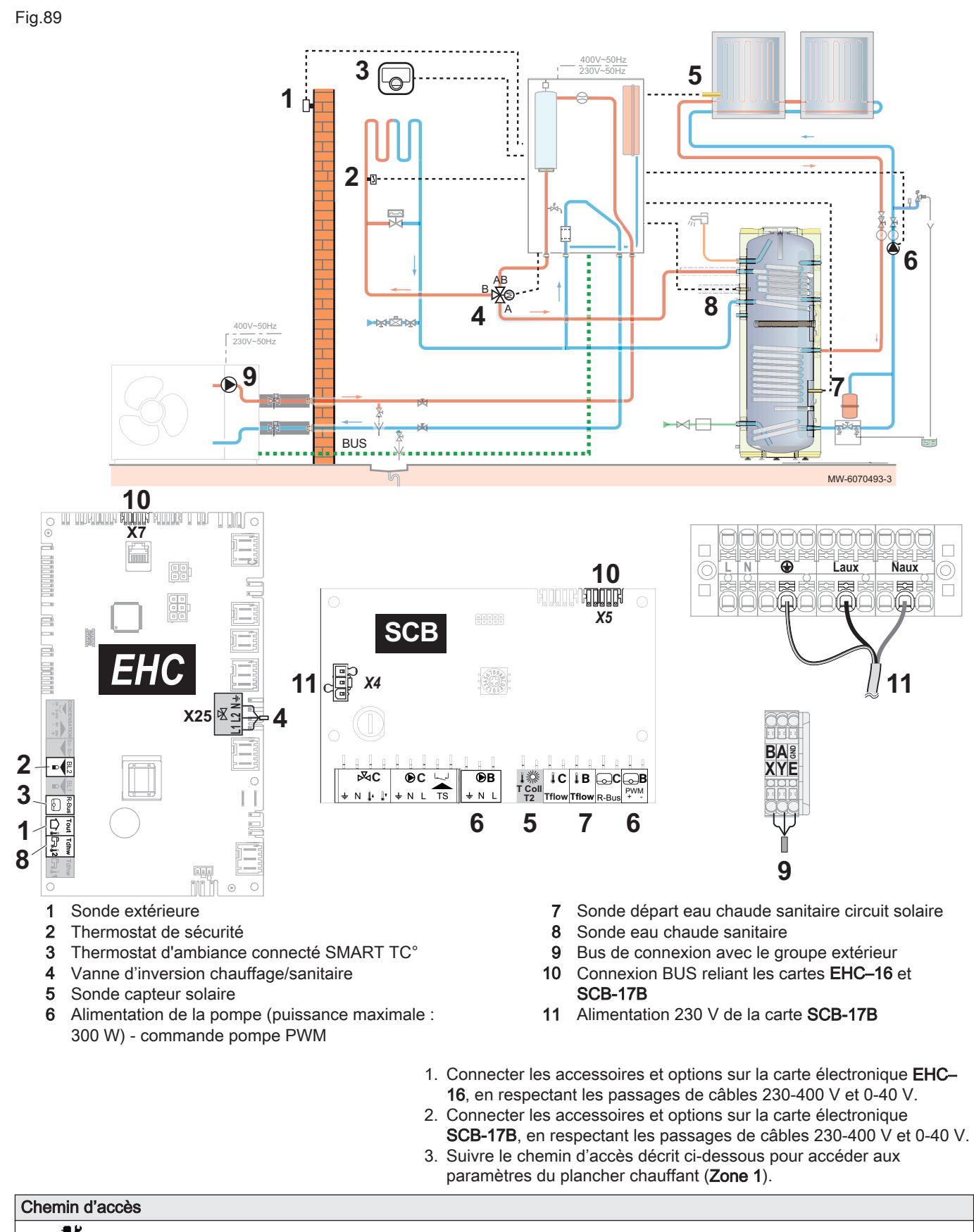

> | Installateur > Configuration de l'installation > Zone 1

4. Configurer les paramètres du plancher chauffant (Zone 1).

| Paramètre                    |                             | Description                                             | Réglage à effectuer                                                                                                    |
|------------------------------|-----------------------------|---------------------------------------------------------|----------------------------------------------------------------------------------------------------|
| Fonction du circuit<br>CP020 |                             | Fonctionnalité du circuit                               | <ul> <li>Circuit mélangé</li> <li>Ventilo convecteur</li> <li>Seuls ces 2 réglages permettent le ra-<br/>fraîchissement.</li> </ul>                        |
| Courbe de chauffe            | Pente du circuit<br>CP230   | Valeur de la pente de la courbe de chauffe              | Régler entre 0,4 et 0,7 (pour un circuit<br>plancher chauffant).<br>Adapter les valeurs de la courbe de<br>chauffe afin d'obtenir un confort opti-<br>mal. |
|                              | Max Cons TDép Circ<br>CP000 | Consigne maximum de la température de départ du circuit | 40 °C<br>Ajuster la température suivant les be-<br>soins.                                                                                                  |

5. Suivre le chemin d'accès décrit ci-dessous pour accéder aux paramètres de l'entrée multifonctions BL2

| Chemin d'acc                                                                                        | ès                                        |  |
|----------------------------------------------------------------------------------------------------|-------------------------------------------|--|
| 📾 > 🛐 Installateur > Configuration de l'installation > Pompe à chaleur > Entrée Blocage (Entrée BL) |                                           |  |
|                                                                                                    | 6. Configurer l'entrée multifonctions BL2 |  |

| Paramètre                   | Description                              | Réglage à effectuer |
|-----------------------------|------------------------------------------|---------------------|
| Fonction BL2<br>AP100       | Sélection de la fonction de l'entrée BL2 | Arrêt total         |
| Config. entrée BL2<br>AP099 | Configuration sens du contact BL2        | Fermé               |

7. Suivre le chemin d'accès décrit ci-dessous pour accéder aux paramètres pour le rafraîchissement.

| Chemin d'accès                                                                            |  |
|-------------------------------------------------------------------------------------------|--|
| 😑 > 🛒 Installateur > Configuration de l'installation > Pompe à chaleur > Rafraîchissement |  |

| 8.  | Réaler | l'autorisation | pour le | rafraîchissement. |
|-----|--------|----------------|---------|-------------------|
| ••• |        |                |         |                   |

| Paramètre                    | Description                                  | Réglage à effectuer |
|------------------------------|----------------------------------------------|---------------------|
| Configuration froid<br>AP028 | Configuration du mode de<br>rafraîchissement | Froid actif         |

 Suivre le chemin d'accès décrit ci-dessous pour accéder au numéro de configuration de la carte SCB-17B et pré-configurer les paramètres de l'installation solaire.

| Chemin d'accès                                                                |  |
|-------------------------------------------------------------------------------|--|
| 😑 > 👫 Installateur > Menu avancé > Régler les numéros configuration > SCB-17B |  |

10. Sélectionner le numéro de configuration et pré-configurer les paramètres de l'installation solaire :

| Paramètre | Description             | Réglage à effectuer               |
|-----------|-------------------------|-----------------------------------|
| CN1       | Numéro de configuration | 3 : Installation solaire standard |

11. Suivre le chemin d'accès décrit ci-dessous pour accéder aux paramètres de l'installation de l'installation solaire.

| Chemin d'accès |  |
|----------------|--|
|----------------|--|

= > 🕌 Installateur > Configuration de l'installation > Systèmes solaires > Type d'installation

12. Configurer le type de sonde de l'installation de l'installation solaire.

| Paramètre                     | Description                                                                                                    | Réglage à effectuer                                        |
|-------------------------------|----------------------------------------------------------------------------------------------------|------------------------------------------------------------|
| Type capteur solaire<br>SP011 | Sélection du type de capteur solaire.<br>Détermine le type de sonde de température des capteurs solai-<br>res. | en fonction de la sonde :<br>• Sonde NTC<br>• Sonde PT1000 |

13. Suivre le chemin d'accès décrit ci-dessous pour accéder aux paramètres de la pompe de l'installation solaire.

| Chemin d'accès                                                                    |  |
|-----------------------------------------------------------------------------------|--|
| E > I Installateur > Configuration de l'installation > Systèmes solaires > Avancé |  |

|                                    | 14. Configurer les paramètres de la pompe de l'installation solaire.                    |                                                            |
|------------------------------------|-----------------------------------------------------------------------------------------|------------------------------------------------------------|
| Paramètre                          | Description                                                                             | Réglage à effectuer                                        |
| <b>Type pompe solaire</b><br>SP129 | La sélection du type de pompe solaire<br>Détermine le type de pompe du circuit solaire. | En fonction de la pompe :<br>• Pompe PWM<br>• Tout ou rien |

15. Suivre le chemin d'accès décrit ci-dessous pour accéder aux paramètres du préparateur d'eau chaude sanitaire (**ECS**).

| Chemin d'accès                                             |  |
|------------------------------------------------------------|--|
| ⇒   I Installateur > Configuration de l'installation > ECS |  |
|                                                            |  |

16. Configurer les paramètres du préparateur d'eau chaude sanitaire (**ECS**) selon le besoin de l'utilisateur.

#### 10.6 Installation avec une piscine

#### 10.6.1 Raccorder une piscine

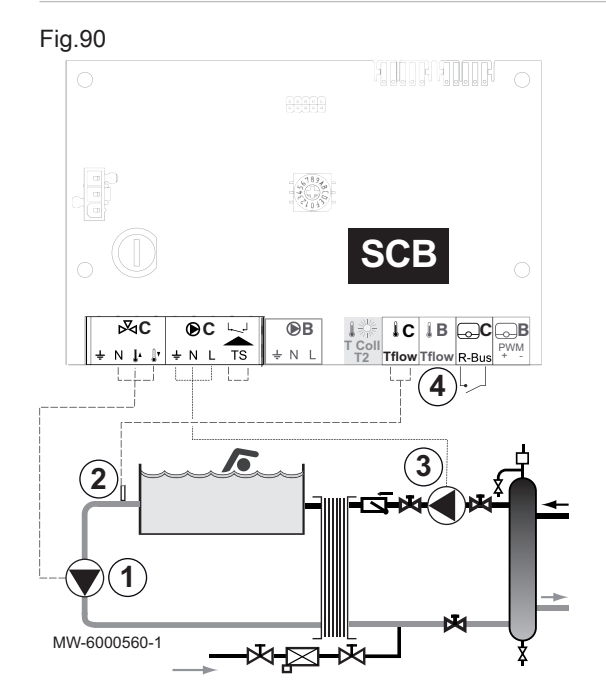

Pour piloter le chauffage d'une piscine, vous avez besoin de la carte électronique optionnelle **SCB-17B** et d'un thermostat piscine. Prévoyez également une bouteille de découplage pour assurer le bon fonctionnement de la pompe à chaleur avec une piscine.

Le raccordement électrique d'une piscine se fait sur la carte électronique optionnelle **SCB-17B**.

- 1. Raccorder la pompe secondaire de la piscine au bornier 🕅
- 2. Connecter le thermostat piscine au bornier TFlow.
- 3. Connecter la pompe primaire de la piscine au bornier 🕑.
- 4. Raccorder la commande de coupure de chauffe de la piscine au bornier R-Bus.
  - Configuration d'usine :
  - Lorsque la température piscine est supérieure à la consigne du thermostat, le contact du thermostat est ouvert et la piscine n'est plus réchauffée. Seule la fonction hors-gel reste assurée.
  - Lorsque la température piscine est inférieure à la consigne du thermostat, le contact est fermé et la piscine est réchauffée.

10.6.2 Configurer le chauffage d'une piscine

1. Suivre le chemin d'accès décrit ci-dessous.

| Chemin d'accès |  |
|----------------|--|
|                |  |

#### 2. Configurer les paramètres Zone 3.

| Paramètre                    | Description                                      | Réglage à effectuer |
|------------------------------|--------------------------------------------------|---------------------|
| Fonction du circuit<br>CP021 | Fonctionnalité du circuit                        | Piscine             |
| Cons Piscine Circ<br>CP541   | Consigne en température de la piscine du circuit | 26 °C               |

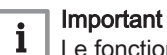

Le fonctionnement des appoints suit la même logique que le mode chauffage. Si nécessaire, il est possible de bloquer le fonctionnement des appoints avec les entrées **BL**.

## 11 Installations solaires

Une installation avec des capteurs solaires permet de collecter de l'énergie solaire pour chauffer un préparateur d'eau chaude sanitaire et/ou un ballon tampon utilisé en mode stockage. La régulation des différents éléments du circuit solaire permet d'optimiser cette collecte d'énergie.

#### 11.1 Sélectionner le type d'installation solaire

La carte électronique optionnelle **SCB-17B** permet de gérer une installation avec des capteurs solaires pour le chauffage de l'eau chaude sanitaire. Le paramètre **CN1** permet de configurer la pompe à chaleur suivant le type d'installation solaire.

- 1. Déterminer le schéma de principe et le type d'installation correspondant à l'installation solaire existante.
- Suivre le chemin d'accès décrit ci-dessous pour accéder au numéro de configuration de la carte SCB-17B et pré-configurer les paramètres de l'installation.

## Chemin d'accès

⇒ N Installateur > Menu avancé > Régler les numéros configuration > SCB-17B

3. Sélectionner le numéro de configuration selon le type d'installation à configurer :

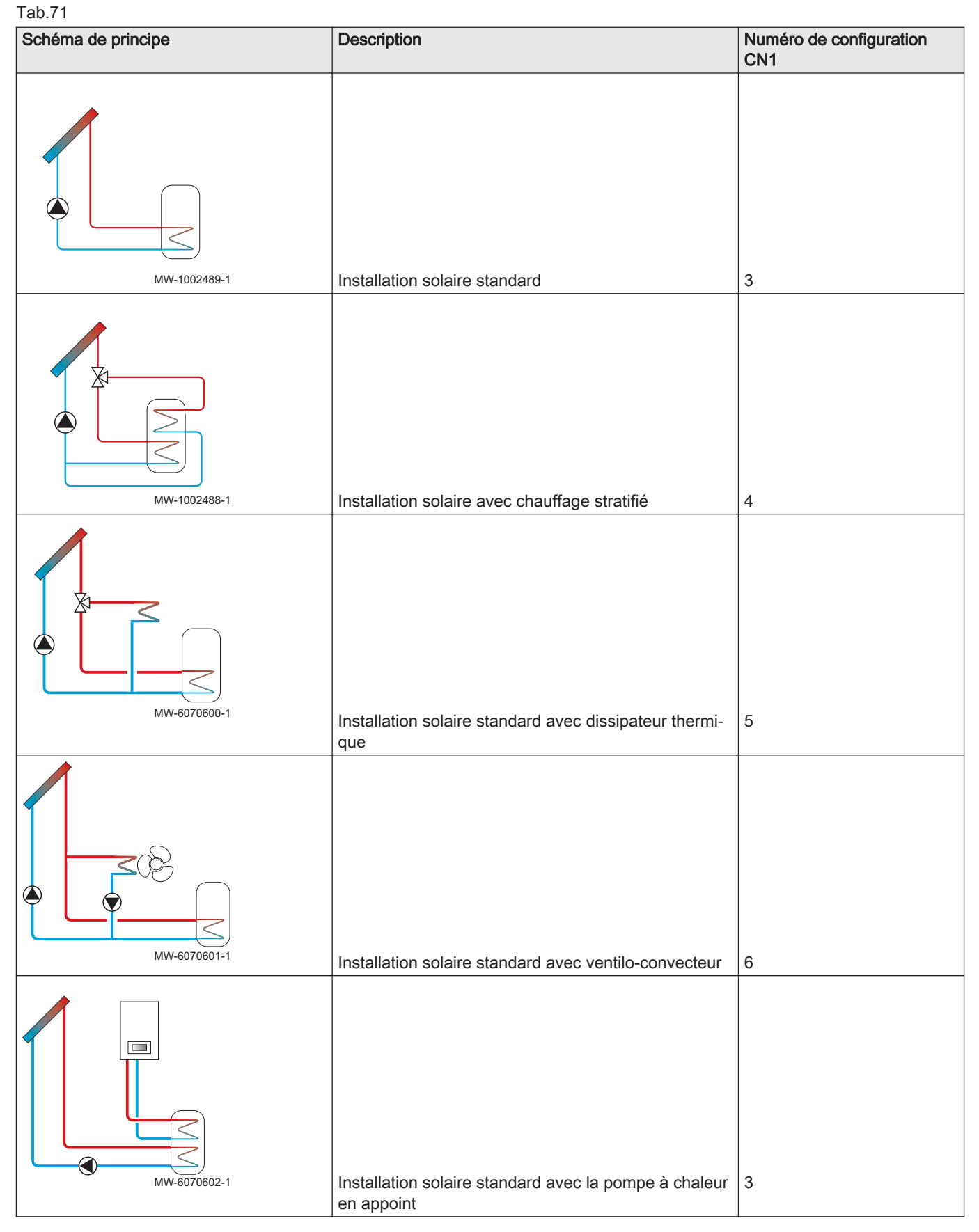

⇒ Les paramètres liés au type d'installation sont pré-configurés et apparaissent dans le menu Systèmes solaires. Fig.91

#### 11.2 Exemples d'installation et de raccordement

#### 11.2.1 Raccorder et configurer une installation solaire standard

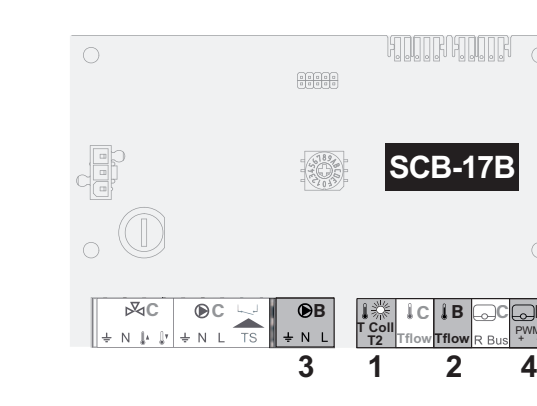

Schéma de raccordement

- 3 4
- 1 Sonde de température des capteurs solaires : sonde NTC10K ou PT1000
- 2 Sonde de température du préparateur solaire : sonde NTC

#### MW-6070586-1

- 3 Alimentation pompe de circulation du circuit solaire (selon l'installation : pompe PWM ou Tout ou rien)
- 4 Signal pour pompe PWM uniquement si présente

#### Configurer l'installation

1. Suivre le chemin d'accès décrit ci-dessous pour accéder au numéro de configuration de la carte SCB-17B et pré-configurer les paramètres de l'installation.

#### Chemin d'accès

# = > 🖌 Installateur > Menu avancé > Régler les numéros configuration > SCB-17B

2. Sélectionner le numéro de configuration :

| Paramètre | Description             | Réglage à effectuer               |  |
|-----------|-------------------------|-----------------------------------|--|
| CN1       | Numéro de configuration | 3 : Installation solaire standard |  |
|           |                         |                                   |  |

 Suivre le chemin d'accès décrit ci-dessous pour accéder aux paramètres de l'installation.

| Chemin d'accès                                                                           |  |
|------------------------------------------------------------------------------------------|--|
| Installateur > Configuration de l'installation > Systèmes solaires > Type d'installation |  |

4. Configurer le type de sonde de température des capteurs solaires.

| Paramètre            | Description                                                   | Réglage à effectuer       |
|----------------------|---------------------------------------------------------------|---------------------------|
| Type capteur solaire | Sélection du type de capteur solaire                          | en fonction de la sonde : |
| SP011                | Détermine le type de sonde de température des capteurs solai- | Sonde NTC                 |
|                      | res.                                                          | Sonde PT1000              |
|                      |                                                               | •                         |

 Suivre le chemin d'accès décrit ci-dessous pour accéder aux paramètres de la pompe.

| Chemin d'accès                                                                |  |
|-------------------------------------------------------------------------------|--|
| ⇒ Installateur > Configuration de l'installation > Systèmes solaires > Avancé |  |

6. Configurer les paramètres de la pompe.

| Paramètre                          | Description                                                                             | Réglage à effectuer                                        |
|------------------------------------|-----------------------------------------------------------------------------------------|------------------------------------------------------------|
| <b>Type pompe solaire</b><br>SP129 | La sélection du type de pompe solaire<br>Détermine le type de pompe du circuit solaire. | En fonction de la pompe :<br>• Pompe PWM<br>• Tout ou rien |
7. Modifier les valeurs par défaut des paramètres de température et de configuration de la pompe si besoin.

#### 11.2.2 Raccorder et configurer une installation solaire avec chauffage stratifié

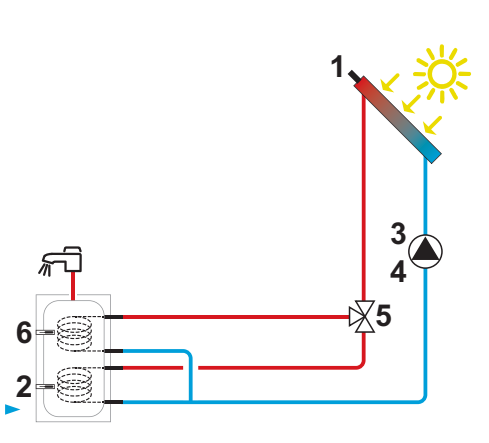

- 1 Sonde de température des capteurs solaires : sonde NTC10K ou PT1000
- 2 Sonde de température inférieure du préparateur solaire : sonde NTC
- 3 Alimentation pompe de circulation du circuit solaire (selon l'installation : pompe PWM ou Tout ou rien)

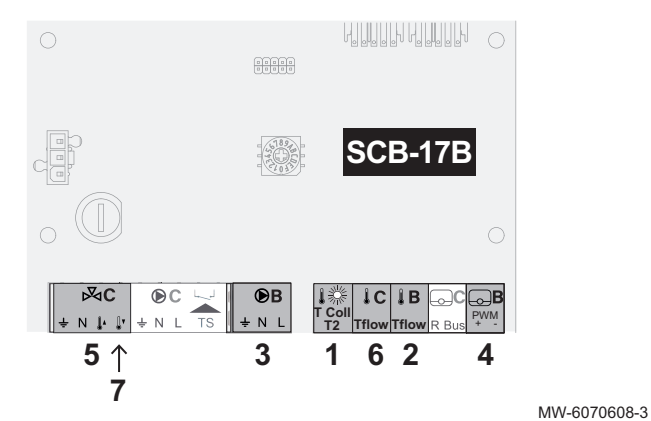

- Signal pour pompe PWM uniquement si présente
- 4 Vanne d'inversion 3 voies 5
- 6 Sonde de température supérieure du préparateur solaire : sonde NTC
- 7 Bornier d'alimentation de la phase permanente

#### **Configurer l'installation**

1. Suivre le chemin d'accès décrit ci-dessous pour accéder au numéro de configuration de la carte SCB-17B et pré-configurer les paramètres de l'installation.

| Chemin d'accès                                                                |
|-------------------------------------------------------------------------------|
| 😑 > 🛱 Installateur > Menu avancé > Régler les numéros configuration > SCB-17B |

| Installateur | > | Menu avance | > | Regier les | numeros | configuration > | SCB-17B |  |
|--------------|---|-------------|---|------------|---------|-----------------|---------|--|
|              |   |             |   |            |         |                 |         |  |

2. Sélectionner le numéro de configuration :

| Paramètre | Description             | Réglage à effectuer                                  |  |
|-----------|-------------------------|------------------------------------------------------|--|
| CN1       | Numéro de configuration | 4 : Installation solaire avec chauffage<br>stratifié |  |

3. Suivre le chemin d'accès décrit ci-dessous pour accéder aux paramètres de l'installation.

#### Chemin d'accès

Fig.92

= > | Installateur > Configuration de l'installation > Systèmes solaires > Type d'installation

4. Configurer les paramètres de l'installation.

| Paramètre                            | Description                                                                                                   | Réglage à effectuer                                        |
|--------------------------------------|----------------------------------------------------------------------------------------------------|------------------------------------------------------------|
| <b>Type capteur solaire</b><br>SP011 | Sélection du type de capteur solaire<br>Détermine le type de sonde de température des capteurs solai-<br>res. | en fonction de la sonde :<br>• Sonde NTC<br>• Sonde PT1000 |
| Phase permanente V3V<br>SP289        | La vanne 3 voies a une phase permanente                                                                       | En fonction de la vanne :<br>• Non<br>• Oui                |

5. Suivre le chemin d'accès décrit ci-dessous pour accéder aux paramètres de la pompe.

| Chemin d'accès             |  |
|----------------------------|--|
| Systèmes solaires > Avancé |  |

## Schéma de raccordement

| 6. | Configurer | les | paramètres | de | la | pompe. |
|----|------------|-----|------------|----|----|--------|
|----|------------|-----|------------|----|----|--------|

Schéma de raccordement

| Paramètre                          | Description                                                                             | Réglage à effectuer                                        |
|------------------------------------|-----------------------------------------------------------------------------------------|------------------------------------------------------------|
| <b>Type pompe solaire</b><br>SP129 | La sélection du type de pompe solaire<br>Détermine le type de pompe du circuit solaire. | En fonction de la pompe :<br>• Pompe PWM<br>• Tout ou rien |

7. Modifier les valeurs par défaut des paramètres de température et de configuration de la pompe si besoin.

#### 11.2.3 Raccorder et configurer une installation solaire standard avec dissipateur thermique

Fig.93

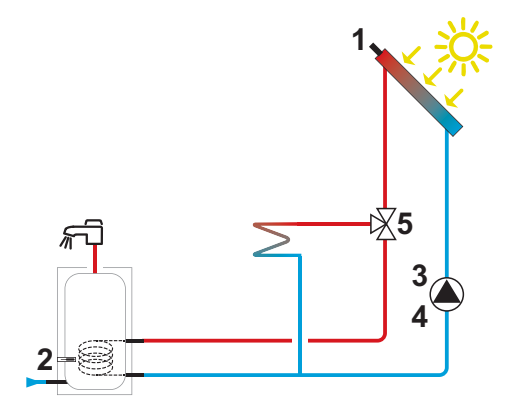

- 1 Sonde de température des capteurs solaires : sonde NTC10K ou PT1000
- 2 Sonde de température du préparateur solaire : sonde NTC
- 3 Alimentation pompe de circulation du circuit solaire (selon l'installation : pompe PWM ou Tout ou rien)

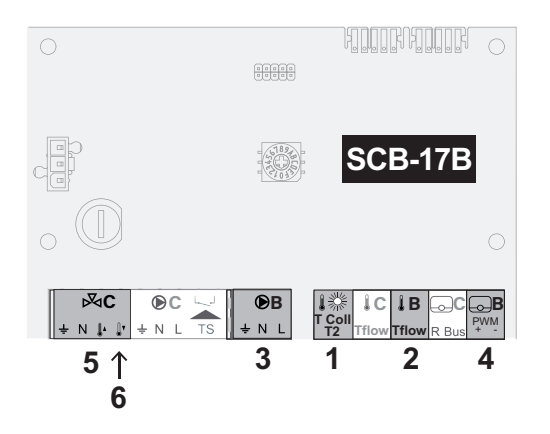

MW-6070587-2

- 4 Signal pour pompe PWM uniquement si présente
- **5** Vanne d'inversion 3 voies
- 6 Bornier d'alimentation de la phase permanente

#### Configurer l'installation

1. Suivre le chemin d'accès décrit ci-dessous pour accéder au numéro de configuration de la carte SCB-17B et pré-configurer les paramètres de l'installation.

| Chemin d'accès                                                                |  |
|-------------------------------------------------------------------------------|--|
| ⇒   A Installateur > Menu avancé > Régler les numéros configuration > SCB-17B |  |

| 2  | Sélectionner | le | numéro | de | configuration |   |
|----|--------------|----|--------|----|---------------|---|
| ∠. | Selectionner | ie | numero | ue | conniguration | • |

| Paramètre | Description             | Réglage à effectuer                         |
|-----------|-------------------------|---------------------------------------------|
| CN1       | Numéro de configuration | 5 : Installation solaire standard avec dis- |
|           |                         | sipateur thermique                          |

3. Suivre le chemin d'accès décrit ci-dessous pour accéder aux paramètres de l'installation.

| Chemin d'accès                                                                             |
|--------------------------------------------------------------------------------------------|
| ⇒ Installateur > Configuration de l'installation > Systèmes solaires > Type d'installation |

4. Configurer les paramètres de l'installation.

| Paramètre                            | Description                                                                                                   | Réglage à effectuer                                        |
|--------------------------------------|----------------------------------------------------------------------------------------------------|------------------------------------------------------------|
| <b>Type capteur solaire</b><br>SP011 | Sélection du type de capteur solaire<br>Détermine le type de sonde de température des capteurs solai-<br>res. | en fonction de la sonde :<br>• Sonde NTC<br>• Sonde PT1000 |
| Phase permanente V3V<br>SP289        | La vanne 3 voies a une phase permanente                                                                       | En fonction de la vanne :<br>• Non<br>• Oui                |

5. Suivre le chemin d'accès décrit ci-dessous pour accéder aux paramètres de la pompe.

| Chemin d'accès                                                                      |  |
|-------------------------------------------------------------------------------------|--|
| (≡) > N Installateur > Configuration de l'installation > Systèmes solaires > Avancé |  |

| 6. | Configurer | les | paramètres | de | la | pom   | pe. |
|----|------------|-----|------------|----|----|-------|-----|
| ۰. | Connigator | .00 | paramotio  | 40 | 10 | Point | 20  |

| Paramètre                          | Description                                                                             | Réglage à effectuer                                        |
|------------------------------------|-----------------------------------------------------------------------------------------|------------------------------------------------------------|
| <b>Type pompe solaire</b><br>SP129 | La sélection du type de pompe solaire<br>Détermine le type de pompe du circuit solaire. | En fonction de la pompe :<br>• Pompe PWM<br>• Tout ou rien |

7. Modifier les valeurs par défaut des paramètres de température et de configuration de la pompe si besoin.

#### 11.2.4 Raccorder et configurer une installation solaire standard avec ventilo-convecteur

Fig.94

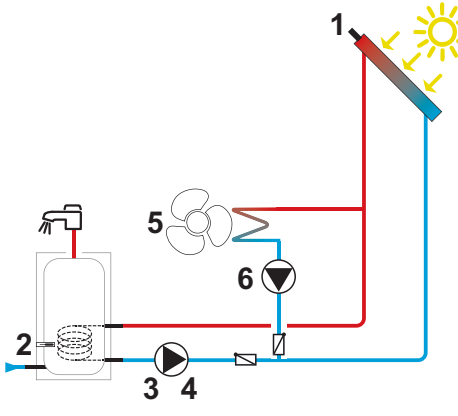

- 1 Sonde de température des capteurs solaires : sonde NTC10K ou PT1000
- 2 Sonde de température du préparateur solaire : sonde NTC
- 3 Alimentation pompe de circulation du circuit solaire (selon l'installation : pompe PWM ou Tout ou rien)

#### Schéma de raccordement

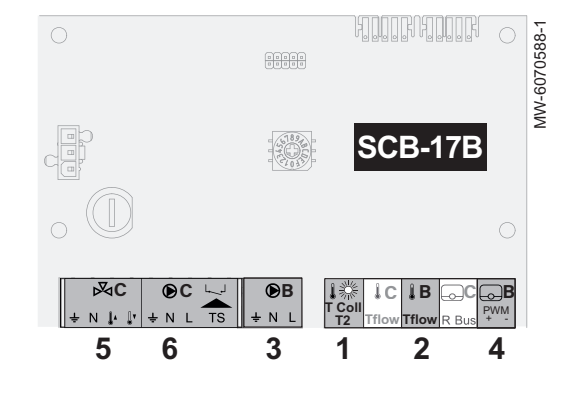

- 4 Signal pour pompe PWM uniquement si présente
- 5 Ventilo-convecteur
- 6 Alimentation pompe de circulation du ventilloconvecteur

#### Configurer l'installation

 Suivre le chemin d'accès décrit ci-dessous pour accéder au numéro de configuration de la carte SCB-17B et pré-configurer les paramètres de l'installation.

## Chemin d'accès

| □ > 3 | Installateur > | Menu avancé | > Régler les | numéros confi | iguration > SCB-17B |
|-------|----------------|-------------|--------------|---------------|---------------------|
|-------|----------------|-------------|--------------|---------------|---------------------|

2. Sélectionner le numéro de configuration :

| Paramètre | Description             | Réglage à effectuer                                            |
|-----------|-------------------------|----------------------------------------------------------------|
| CN1       | Numéro de configuration | 6 : Installation solaire standard avec ven-<br>tilo-convecteur |

3. Suivre le chemin d'accès décrit ci-dessous pour accéder aux paramètres de l'installation.

| Chemin d'accès                                                                               |  |
|----------------------------------------------------------------------------------------------|--|
| > A Installateur > Configuration de l'installation > Systèmes solaires > Type d'installation |  |

4. Configurer les paramètres de l'installation :

| Paramètre                            | Description                                                                                                   | Réglage à effectuer                                        |
|--------------------------------------|----------------------------------------------------------------------------------------------------|------------------------------------------------------------|
| <b>Type capteur solaire</b><br>SP011 | Sélection du type de capteur solaire<br>Détermine le type de sonde de température des capteurs solai-<br>res. | en fonction de la sonde :<br>• Sonde NTC<br>• Sonde PT1000 |
| <b>Type circ évac chal</b><br>SP362  | Le type de circuit utilisé pour évacuer la chaleur, radiateur ou ventilo-convecteur                           | Ventilo convecteur                                         |

 Suivre le chemin d'accès décrit ci-dessous pour accéder aux paramètres de la pompe.

Chemin d'accès

```
= > | Installateur > Configuration de l'installation > Systèmes solaires > Avancé
```

| o. Configurer les parametres de la pompe | 6. | Configurer | les | paramètres | de l | a pompe |
|------------------------------------------|----|------------|-----|------------|------|---------|
|------------------------------------------|----|------------|-----|------------|------|---------|

| Paramètre                          | Description                                                                             | Réglage à effectuer                                        |
|------------------------------------|-----------------------------------------------------------------------------------------|------------------------------------------------------------|
| <b>Type pompe solaire</b><br>SP129 | La sélection du type de pompe solaire<br>Détermine le type de pompe du circuit solaire. | En fonction de la pompe :<br>• Pompe PWM<br>• Tout ou rien |

7. Modifier les valeurs par défaut des paramètres de température et de configuration de la pompe si besoin.

#### 11.2.5 Raccorder et configurer une installation solaire standard avec la pompe à chaleur en appoint

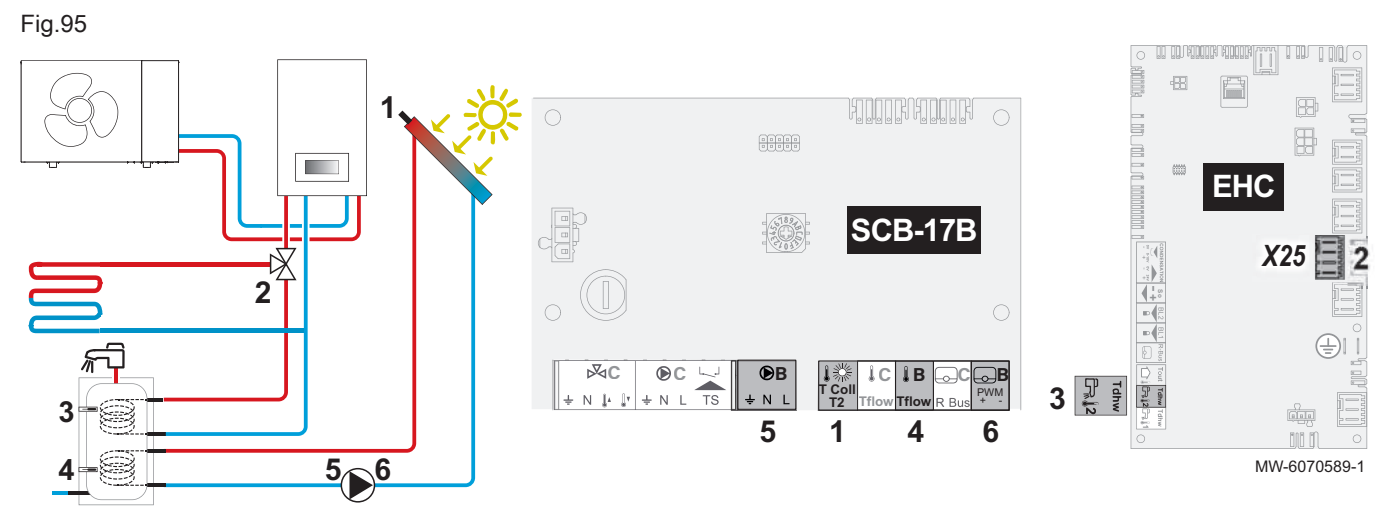

#### Schéma de raccordement

- 1 Sonde de température des capteurs solaires : sonde NTC10K ou sonde PT1000
- 2 Vanne d'inversion 3 voies circuit de chauffage circuit d'eau chaude sanitaire
- 3 Sonde de température inférieure du préparateur solaire : sonde NTC
- 4 Sonde de température supérieure du préparateur solaire : sonde NTC
- 5 Alimentation pompe de circulation du circuit solaire (selon l'installation : pompe PWM ou Tout ou rien
- 6 Signal pour pompe PWM uniquement si présente

#### **Configurer l'installation**

1. Suivre le chemin d'accès décrit ci-dessous pour accéder au numéro de configuration de la carte SCB-17B et pré-configurer les paramètres de l'installation.

## = > | Installateur > Menu avancé > Régler les numéros configuration > SCB-17B

|  | 2. | Sélectionner | le | numéro | de | configuration | : |
|--|----|--------------|----|--------|----|---------------|---|
|--|----|--------------|----|--------|----|---------------|---|

| Paramètre | Description             | Réglage à effectuer               |
|-----------|-------------------------|-----------------------------------|
| CN1       | Numéro de configuration | 3 : Installation solaire standard |

3. Suivre le chemin d'accès décrit ci-dessous pour accéder aux paramètres de l'installation.

| Chemin | d'accès                                                                                       |
|--------|-----------------------------------------------------------------------------------------------|
| 💷 > 🖁  | ,<br>Installateur > Configuration de l'installation > Systèmes solaires > Type d'installation |

| 4  | Configurer | les | naramètres | de  | l'installation |
|----|------------|-----|------------|-----|----------------|
| +. | Configurer | ies | parametres | ue. | TITIStallation |

| Paramètre                            | Description                                                                                                    | Réglage à effectuer                                        |
|--------------------------------------|----------------------------------------------------------------------------------------------------|------------------------------------------------------------|
| <b>Type capteur solaire</b><br>SP011 | Sélection du type de capteur solaire.<br>Détermine le type de sonde de température des capteurs solai-<br>res. | en fonction de la sonde :<br>• Sonde NTC<br>• Sonde PT1000 |

5. Suivre le chemin d'accès décrit ci-dessous pour accéder aux paramètres de la pompe.

| Chemin d'accès                                                              |
|-----------------------------------------------------------------------------|
| Installateur > Configuration de l'installation > Systèmes solaires > Avancé |

| )> <b> ∄</b> | Installateur > | Configuration | de l'installation > | Systèmes | solaires > | Avancé |
|--------------|----------------|---------------|---------------------|----------|------------|--------|
|--------------|----------------|---------------|---------------------|----------|------------|--------|

| 6. | Configurer | les | paramètres | de | la | pomp | e. |
|----|------------|-----|------------|----|----|------|----|
|----|------------|-----|------------|----|----|------|----|

| Paramètre Description              |                                                                                         | Réglage à effectuer                                        |
|------------------------------------|-----------------------------------------------------------------------------------------|------------------------------------------------------------|
| <b>Type pompe solaire</b><br>SP129 | La sélection du type de pompe solaire<br>Détermine le type de pompe du circuit solaire. | En fonction de la pompe :<br>• Pompe PWM<br>• Tout ou rien |

7. Modifier les valeurs par défaut des paramètres de température et de configuration de la pompe si besoin.

#### 11.3 Fonctions des systèmes solaires

#### Installations solaires avec système de drainage DrainBack 11.3.1

#### DrainBack

Le DrainBack est un système avec un réservoir qui permet aux capteurs solaires de se vidanger par gravité à chaque arrêt de la pompe. Les capteurs solaires sont ainsi protégés des surchauffes et du gel. La régulation permet de déterminer les températures minimales et maximales de fonctionnement de la pompe.

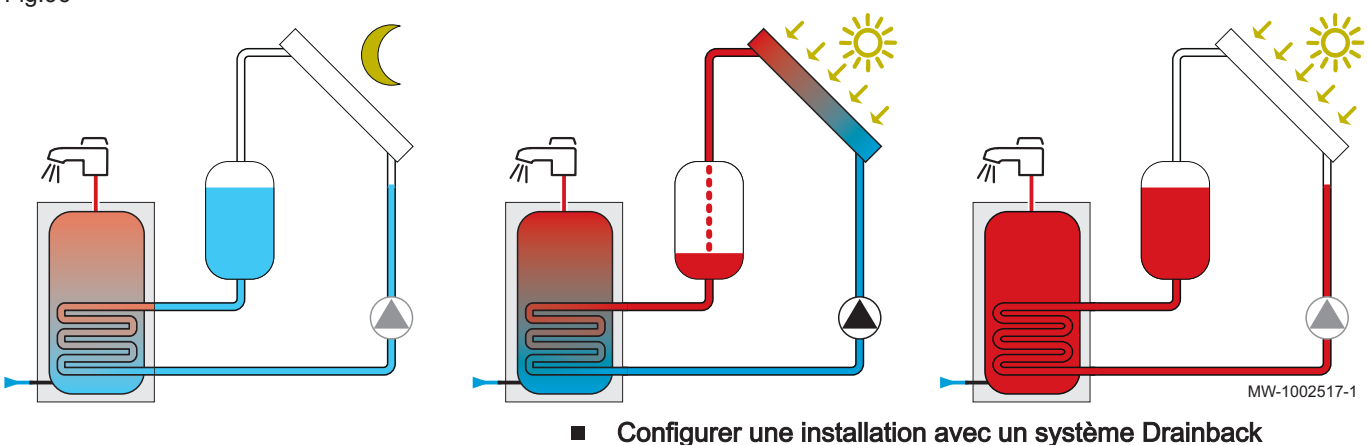

Lorsque l'installation solaire est équipée d'un système Drainback, il faut l'activer et le configurer en plus des paramètres du type d'installation solaire.

1. Suivre le chemin d'accès décrit ci-dessous pour accéder a l'option Drainback.

## Chemin d'accès Installateur > Configuration de l'installation > Systèmes solaires > Type d'installation

2. Configurer le paramètre d'activation de l'option Drainback.

#### Tab.72

| Paramètre                        | Description                      | Réglage à effectuer |
|----------------------------------|----------------------------------|---------------------|
| <b>Option Drainback</b><br>SP294 | Activation de l'option Drainback | Oui                 |

3. Suivre le chemin d'accès décrit ci-dessous pour configurer les paramètres liés a l'option Drainback.

| Chemin d'accès |
|----------------|
|                |

4. Modifier si besoin les valeurs par défaut des paramètres suivants.

Tab.73

| Paramètre                            | Description                                                                                          | Réglage à effectuer         |
|--------------------------------------|----------------------------------------------------------------------------------------------------|-----------------------------|
| <b>Délai marche Drainb.</b><br>SP295 | Délai fonction Drainback pour mise en marche pompe solaire après satisfaction conditions température | réglable de 0 Sec à 100 Sec |
| <b>Durée rempl. solaire</b><br>SP296 | La durée de remplissage du panneau solaire                                                           | réglable de 1 Min à 30 Min  |
| Durée stabilisation<br>SP297         | La durée du temps de stabilisation après le remplissage du<br>panneau solaire                        | réglable de 1 Min à 15 Min  |
| <b>Durée vid. solaire</b><br>SP298   | La durée de vidange du panneau solaire                                                               | réglable de 1 Min à 30 Min  |
| <b>Délai arrêt Drainb.</b><br>SP309  | Délai fonction Drainback pour mise à l'arrêt pompe solaire après satisfaction conditions température | réglable de 1 Sec à 10 Sec  |

#### 11.3.2 Solarfirst

Le système Solarfirst réduit la consigne de température de la pompe à chaleur pour favoriser le chauffage solaire dès que les conditions d'ensoleillement sont suffisantes. Pour activer cette fonction, il faut paramétrer la baisse de la consigne de température de la pompe à chaleur à l'aide d'un ou des deux paramètres du tableau suivant selon que le système solaire comprend un ballon tampon, un préparateur ECS ou les deux.

| Chemin d'accès                                                                                 |  |
|------------------------------------------------------------------------------------------------|--|
| E > 1 Installateur > Configuration de l'installation > Systèmes solaires > Type d'installation |  |

Tab.74

| Paramètre                 | Description                                                                                                    | Réglage à effectuer |
|---------------------------|----------------------------------------------------------------------------------------------------|---------------------|
| Réduction max CH<br>SP282 | Réduction de la consigne de ballon CH si la chaleur provenant<br>du capteur solaire est à son maximum<br>réglage d'usine : 0 °C | de 1 à 20 °C        |
|                           |                                                                                                    |                     |

| Chemin d'acces                                       |      |
|------------------------------------------------------|------|
| → => Configuration de l'installation > Systèmes sola | ires |

Tab.75

| Paramètre                  | Description                                                                                                    | Réglage à effectuer |
|----------------------------|----------------------------------------------------------------------------------------------------|---------------------|
| Réduction max ECS<br>SP283 | Réduction de la consigne d'ECS si la chaleur provenant du<br>capteur solaire est à son maximum<br>réglage d'usine : 0 °C | de 1 à 20 °C        |

#### 11.3.3 Refroidissement solaire

Le système de refroidissement solaire transfère la chaleur excessive du ballon de stockage vers les capteurs solaires. Le réglage du mode de refroidissement avec le paramètre **Refroidiss. ballons** (SP051) détermine la période pendant laquelle le refroidissement sera autorisé.

Cette fonction s'active uniquement si la température des capteurs solaires est inférieure à la température maximale de refroidissement déterminée par le paramètre **Tmax refroidissement** (DP052). Si la température du ballon augmente encore pendant le refroidissement, celui-ci s'arrête pendant une durée fixe de deux heures. Les paramètres relevants pour paramétrer cette fonction sont cités dans le tableau suivant.

| Chemin d'accès                                                                               |
|----------------------------------------------------------------------------------------------|
| = > Installateur > Configuration de l'installation > Systèmes solaires > Type d'installation |

Tab.76

| Paramètre           | Description                                                                                                    | Réglage à effectuer                                            |
|---------------------|----------------------------------------------------------------------------------------------------|----------------------------------------------------------------|
| Refroidiss. ballons | Le mode de refroidissement pour les ballons ECS et CH solaires                                                                                                    | Selon le cas souhaité :                                        |
| SP051               | <ul> <li>Off <ul> <li>Refroidissement désactivé</li> </ul> </li> <li>Nocturne : Le refroidissement s'active uniquement la nuit pendant toute l'année</li> <li>Eté : Le refroidissement s'active la nuit uniquement en été</li> <li>Température : le refroidissement toute l'année selon le calcul des différences de températures entre les capteurs solaires et le ballon de stockage</li> </ul> | <ul> <li>Nocturne</li> <li>Eté</li> <li>Température</li> </ul> |

| Chemin d'accès                                                                                          |  |
|----------------------------------------------------------------------------------------------------|--|
| (≡) > (¶ Installateur > Configuration de l'installation > Systèmes solaires > Retour fluide frigorigène |  |

#### Tab.77

| Paramètre                           | Description                                                                                                    | Réglage à effectuer         |
|-------------------------------------|----------------------------------------------------------------------------------------------------|-----------------------------|
| Tmax refroidissement<br>SP052       | Température maximale pour le capteur solaire en mode refroidissement                                                                                                    | réglable de 8 °C à 90 °C    |
| <b>Délai refroidissem.</b><br>SP053 | Délai pendant lequel la température du capteur solaire peut être<br>inférieure à son maximum (SP052)<br>La température des capteurs solaires doit être inférieure à <b>Tmax</b><br><b>refroidissement</b> (SP052) pendant ce délai pour que le refroidisse-<br>ment commence.                                                                                                    | réglable de 0 Min à 60 Min  |
| <b>Durée refroidissem.</b><br>SP054 | La durée du mode refroidissement pour les ballons ECS et CH solaires                                                                                                    | réglable de 0 Min à 240 Min |
| T refroidissem. ECS<br>SP055        | Température cible préparateur ECS solaire lorsque le capteur solaire est en mode refroidissement                                                                                                    | réglable de 8 °C à 90 °C    |
| T refroidissement CH<br>SP056       | Température cible ballon CH solaire lorsque le capteur solaire est en mode refroidissement                                                                                                    | réglable de 8 °C à 90 °C    |
| Priorité refroidiss.<br>SP057       | Préparateur ECS prioritaire pour le mode refroidissement du capteur solaire<br>Ce paramètre permet de définir la priorité de refroidissement dans le cas d'une installation avec un préparateur ECS solaire et un ballon tampon.                                                                                                    | CH ou ECS                   |
|                                     | <ul> <li>CH : Le ballon tampon est refroidi prioritairement à la consigne<br/>de température définie par T refroidissement CH (SP056)<br/>avant le refroidissement du préparateur ECS solaire.</li> <li>ECS : Le préparateur ECS solaire est refroidi prioritairement à<br/>la consigne de température définie par T refroidissem. ECS<br/>(SP055) avant le refroidissement du ballon tampon.</li> </ul> |                             |
| Hystérésis refroid.<br>SP281        | Température d'hystérésis pour le mode refroidissement                                                                                                    | réglable de 1 °C à 40 °C    |

#### 11.4 Liste des paramètres solaires

Les paramètres de l'appareil sont décrits directement dans l'interface utilisateur. Les chapitres suivants donnent des informations supplémentaires sur certains de ces paramètres ainsi que leurs valeurs par défaut (réglages d'usine).

## 11.4.1 😑 > 🛱 Installateur > Configuration de l'installation > Systèmes solaires

La configuration des paramètres solaires est gérée par la carte électronique SCB-17B. Les paramètres affichés diffèrent selon la configuration des circuits, des options et les sondes raccordées.

Tab.78

| Paramètre                           | Description                                                                                        | Réglage d'usine |
|-------------------------------------|----------------------------------------------------------------------------------------------------|-----------------|
| Tmax fluide calopor.<br>SP000       | Température maximale du fluide caloporteur pour protéger la pompe réglable de 60 °C à 200 °C       | 130 °C          |
| Tmax fluide calopor.<br>SP001       | Température maximale du fluide caloporteur pour protéger la pompe réglable de 60 °C à 200 °C       | 130 °C          |
| <b>Mode fonct. solaire</b><br>SP010 | Sélection du mode de fonctionnement pour le solaire<br>• Off<br>• ECS<br>• CH<br>• ECS + chauffage | ECS             |
| Type capteur solaire<br>SP011       | Sélection du type de capteur solaire<br>• Sonde NTC<br>• Sonde PT1000<br>• Sonde PT100             | Sonde NTC       |

| Paramètre                                      | Description                                                                                                    | Réglage d'usine |
|------------------------------------------------|----------------------------------------------------------------------------------------------------|-----------------|
| Type capteur solaire                           | Sélection du type de capteur solaire                                                                                             | Sonde NTC       |
| SP012                                          | Sonde NTC                                                                                                    |                 |
|                                                | Sonde PT1000     Sonde PT100                                                                                                    |                 |
| T décal évaporation                            | Solide PTT00     Température de décalage de l'évaporation du canteur solaire                                                     | 5 °C            |
| SP021                                          | réglable de 5 °C à 40 °C                                                                                                    | 5.0             |
| T décal. évaporation<br>SP022                  | Température de décalage de l'évaporation du capteur solaire<br>réglable de 5 °C à 40 °C                                          | 5 °C            |
| Tmin capteur solaire<br>SP031                  | Temp. minimale dans capteur solaire pour éviter congélation31 °C :<br>Protection antigel désactivée<br>réglable de -31 °C à 5 °C | 2 °C            |
| Hyst. protec. gel<br>SP032                     | Hystérésis de la température de protection hors gel du capteur solaire réglable de 5 °C à 40 °C                                  | 5 °C            |
| Tmax capteur solaire<br>SP034                  | Température maximale admissible pour le capteur solaire réglable de 60 °C à 200 °C                                               | 110 °C          |
| Tmax capteur solaire<br>SP035                  | Température maximale admissible pour le capteur solaire réglable de 60 °C à 200 °C                                               | 110 °C          |
| T charge ECS<br>SP044                          | La température de consigne pour la charge du préparateur d'ECS réglable de 8 °C à 60 °C                                          | 45 °C           |
| T max charge ECS<br>SP045                      | Température de consigne maximale pour la charge du préparateur d'ECS réglable de 8 °C à 90 °C                                    | 60 °C           |
| T limite ECS<br>SP046                          | Température consigne limite du préparateur d'ECS réglable de 40 °C à 95 °C                                                       | 75 °C           |
| <b>T nominale charge</b><br><b>CH</b><br>SP047 | Consigne de température nominale pour charge de ballon CH<br>réglable de 8 °C à 60 °C                                            | 45 °C           |
| T max charge CH<br>SP048                       | Consigne de température maximale pour charge du balon CH réglable de 8 °C à 90 °C                                                | 75 °C           |
| T limite CH<br>SP049                           | La consigne pour la température limite du ballon CH<br>réglable de 40 °C à 95 °C                                                 | 85 °C           |
| Priorité ballon                                | Priorité de charge du préparateur de stockage d'énergie solaire                                                                  | ECS             |
|                                                | • CH<br>• ECS                                                                                                    |                 |
| Refroidiss. ballons                            | Le mode de refroidissement pour les ballons ECS et CH solaires                                                                   | Température     |
| SP051                                          | • Off                                                                                                    |                 |
|                                                | Nocturne     Etá                                                                                                    |                 |
|                                                | Température                                                                                                    |                 |
| Tmax refroidissement SP052                     | Température maximale pour le capteur solaire en mode refroidissement réglable de 8 °C à 90 °C                                    | 60 °C           |
| <b>Délai refroidissem.</b><br>SP053            | Délai pendant lequel la température du capteur solaire peut être inférieure à son maximum (SP052)                                | 40 Min          |
| Duné a nofraidia a an                          | reglable de 0 Min a 60 Min                                                                                                    | 100 Min         |
| SP054                                          | réglable de 0 Min à 240 Min                                                                                                    |                 |
| T refroidissem. ECS<br>SP055                   | Température cible préparateur ECS solaire lorsque le capteur solaire est en mode refroidissement réglable de 8 °C à 90 °C        | 65 °C           |
| T refroidissement CH<br>SP056                  | Température cible ballon CH solaire lorsque le capteur solaire est en mode refroidissement réglable de 8 °C à 90 °C              | 80 °C           |
| Priorité refroidiss.<br>SP057                  | Préparateur ECS prioritaire pour le mode refroidissement du capteur solaire<br>• CH                                              | СН              |
|                                                | • ECS                                                                                                    |                 |
| <b>T min charge ballon</b><br>SP058            | Température minimale capteur solaire avant charge ballon ECS ou CH par<br>énergie solaire<br>réglable de 8 °C à 90 °C            | 30 °C           |
|                                                | 1                                                                                                    | 1               |

| Paramètre                            | Description                                                                                                    | Réglage d'usine |
|--------------------------------------|----------------------------------------------------------------------------------------------------|-----------------|
| Mode capteur solaire                 | Le mode capteur solaire à tube                                                                                                 | Off             |
| SP059                                | • Off                                                                                                    |                 |
|                                      | • Heure                                                                                                    |                 |
| Mada contour coloire                 | • On                                                                                                    | 0#              |
| SP060                                |                                                                                                    | Off             |
|                                      | Ott     Heure                                                                                                    |                 |
|                                      | • On                                                                                                    |                 |
| <b>Démar capt solaire</b><br>SP069   | L'heure de démarrage de la fonction capteur solaire                                                                            | 00:00           |
| <b>Démar capt solaire</b><br>SP070   | L'heure de démarrage de la fonction capteur solaire                                                                            | 00:00           |
| Arrêt capt solaire<br>SP079          | L'heure d'arrêt de la fonction de capteur solaire                                                                              | 00:00           |
| Arrêt capt solaire<br>SP080          | L'heure d'arrêt de la fonction de capteur solaire                                                                              | 00:00           |
| <b>Délai max pompe sol</b><br>SP089  | Délai maximal pour forcer l'activation de la pompe du circuit solaire réglable de 0 Min à 60 Min                               | 30 Min          |
| <b>Délai max pompe sol</b><br>SP090  | Délai maximal pour forcer l'activation de la pompe du circuit solaire réglable de 0 Min à 60 Min                               | 30 Min          |
| <b>Gradient solaire</b><br>SP099     | Gradient maximal pour élever la température du capteur solaire réglable de 0 °C/min à 20 °C/min                                | 3 °C/Min        |
| Gradient solaire<br>SP100            | Gradient maximal pour élever la température du capteur solaire réglable de 0 °C/min à 20 °C/min                                | 3 °C/Min        |
| <b>Tdécal pompe solaire</b><br>SP109 | Température décalage entre température capteur solaire et température<br>ballon ECS et CH solaires<br>réglable de 1 °C à 40 °C | 0°C             |
| Tdécal pompe solaire<br>SP110        | Température décalage entre température capteur solaire et température ballon ECS et CH solaires réglable de 1 °C à 40 °C       | 0 °C            |
| <b>T hyst pompe solaire</b><br>SP119 | Température hystérésis pompe solaire entre températures capteur solaire et ballon ECS ou CH solaire réglable de 1 °C à 40 °C   | 2 °C            |
| <b>T hyst pompe solaire</b><br>SP120 | Température hystérésis pompe solaire entre températures capteur solaire et ballon ECS ou CH solaire réglable de 1 °C à 40 °C   | 2 °C            |
| Type pompe solaire                   | La sélection du type de pompe solaire                                                                                          | Pompe PWM       |
| SP129                                | Pompe PWM                                                                                                    |                 |
|                                      | Pompe LIN                                                                                                    |                 |
|                                      | I out ou rien                                                                                                    | Domno D\A/M     |
| SP130                                | La selection du type de pompe solaire                                                                                          | Follipe Fivin   |
|                                      | Pompe PWM     Pompe LIN                                                                                                    |                 |
|                                      | Tout ou rien                                                                                                    |                 |
| Pompes/pann solaires<br>SP151        | Le nombre de pompes solaires par panneau solaire réglable de 0 à 255                                                           | 1               |
| Vit min pomp solaire                 | Vitesse minimale de la pompe solaire exprimée en pourcentage de la vitesse                                                     | 30 %            |
| SP162                                | réglable de 20 % à 95 %                                                                                                    |                 |
| Vit min pomp solaire                 | Vitesse minimale de la pompe solaire exprimée en pourcentage de la vitesse                                                     | 30 %            |
| SP163                                | maximale<br>réglable de 20 % à 95 %                                                                                            |                 |
| Vit max pomp solaire<br>SP172        | Vitesse maximale de la pompe solaire exprimée en pourcentage réglable de 25 % à 100 %                                          | 100 %           |
| Vit max pomp solaire<br>SP173        | Vitesse maximale de la pompe solaire exprimée en pourcentage réglable de 25 % à 100 %                                          | 100 %           |

| Paramètre                               | Description                                                                                                    | Réglage d'usine |
|-----------------------------------------|----------------------------------------------------------------------------------------------------|-----------------|
| T accélération pompe<br>SP182           | Delta T minimal (hausse de température) entraînant une accélération de la<br>pompe de 10 %<br>réglable de 1 °C à 20 °C                                                                                                    | 2 °C            |
| T accélération pompe<br>SP183           | Delta T minimal (hausse de température) entraînant une accélération de la 2 °C pompe de 10 % réglable de 1 °C à 20 °C                                                                                                    |                 |
| T décélération pompe<br>SP192           | Delta T minimal (baisse de température) entraînant une décélération de la<br>pompe de 10 %<br>réglable de 0 °C à 30 °C                                                                                                    | 0°C             |
| T décélération pompe<br>SP193           | Delta T minimal (baisse de température) entraînant une décélération de la<br>pompe de 10 %<br>réglable de 0 °C à 30 °C                                                                                                    | 0°C             |
| Pas vitesse pompe dT<br>SP202           | Pas de vitesse de la pompe du circuit solaire (exprimés en pourcentage) pour<br>la régulation de deltaT<br>réglable de 0 % à 100 %                                                                                                    | 10 %            |
| Pas vitesse pompe dT<br>SP203           | Pas de vitesse de la pompe du circuit solaire (exprimés en pourcentage) pour la régulation de deltaT réglable de 0 % à 100 %                                                                                                    | 10 %            |
| Nbre vannes 3 voies                     | Nombre de vannes 3 voies dans l'installation<br>réglable de 0 à 10                                                                                                    | 0               |
| Hystérésis refroid.<br>SP281            | Température d'hystérésis pour le mode refroidissement réglable de 1 °C à 40 °C                                                                                                    | 5 °C            |
| Réduction max CH<br>SP282               | Réduction de la consigne de ballon CH si la chaleur provenant du capteur<br>solaire est à son maximum<br>réglable de 0 °C à 20 °C                                                                                                    | 0 °C            |
| Réduction max ECS<br>SP283              | Réduction de la consigne d'ECS si la chaleur provenant du capteur solaire est<br>à son maximum<br>réglable de 0 °C à 20 °C                                                                                                    | 0°C             |
| <b>Diff T ballon suppl</b><br>SP284     | Paramètre pour le réglage de la différence de température de mise en marche de l'échange de chaleur réglable de 1 °C à 20 °C                                                                                                    | O° ∂            |
| <b>Type hydraul solaire</b><br>SP287    | <ul> <li>Sélectionner le type d'installation hydraulique solaire.</li> <li>Pas de solaire</li> <li>1ballon strat-1vanne</li> <li>1 ballon- 1 pompe</li> <li>2 ballons - 1 vanne</li> <li>Est/Ouest - 1 ballon</li> <li>2 ballons- 2 pompes</li> <li>2 ballons-1échangeur</li> </ul> | Pas de solaire  |
| Compt énergie ext<br>SP288              | Activer ou désactiver le compteur d'énergie externe<br>• Estimée<br>• Mesurée                                                                                                    | Estimée         |
| Phase permanente<br>V3V<br>SP289        | La vanne 3 voies a une phase permanente<br>• Non<br>• Oui                                                                                                    | Oui             |
| <b>T min ballon solaire</b><br>SP290    | La température minimale dans les ballons solaires réglable de 5 °C à 20 °C                                                                                                    | 5 °C            |
| <b>Tps pomp ON-Hors</b><br>gel<br>SP291 | Temps d'activation pompe solaire pour la protection hors gel<br>réglable de 1 Min à 5 Min                                                                                                    | 2 Min           |
| H démarrage refroid.<br>SP292           | Heure de démarrage pour le mode refroidissement                                                                                                    | 22:00           |
| H fin refroidissem.<br>SP293            | Heure de fin pour le mode refroidissement                                                                                                    | 06:00           |
| <b>Option Drainback</b><br>SP294        | Active (1) ou désactive (0) l'option Drainback<br>• Non<br>• Oui                                                                                                    | Non             |

| Paramètre                            | Description                                                                                                    | Réglage d'usine |
|--------------------------------------|----------------------------------------------------------------------------------------------------|-----------------|
| <b>Délai marche Drainb.</b><br>SP295 | Délai fonction Drainback pour mise en marche pompe solaire après<br>satisfaction conditions température<br>réglable de 0 Sec à 100 Sec | 60 Sec          |
| Durée rempl. solaire<br>SP296        | La durée de remplissage du panneau solaire<br>réglable de 1 Min à 30 Min                                                               | 5 Min           |
| Durée stabilisation<br>SP297         | La durée du temps de stabilisation après le remplissage du panneau solaire réglable de 1 Min à 15 Min                                  | 2 Min           |
| <b>Durée vid. solaire</b><br>SP298   | La durée de vidange du panneau solaire<br>réglable de 1 Min à 30 Min                                                                   | 15 Min          |
| Ballon solaire suppl                 | Activer/désactiver la présence d'un ballon solaire supplémentaire                                                                      | Non             |
| SP301                                | • Non<br>• Oui                                                                                                    |                 |
| <b>Hyst. ball. solaires</b><br>SP306 | Température d'hystérésis utilisée pour consignes des ballons solaires (nominale, maximale et limite) réglable de 1 °C à 40 °C          | 3 °C            |
| <b>Délai arrêt Drainb.</b><br>SP309  | Délai fonction Drainback pour mise à l'arrêt pompe solaire après satisfaction conditions température réglable de 1 Sec à 10 Sec        | 1 Sec           |
| Echant. grad. temp.<br>SP310         | Durée de la période d'échantillonnage du gradient de température réglable de 1 Sec à 3600 Sec                                          | 10 Sec          |
| T décal ballon suppl<br>SP311        | Paramètre pour le réglage de la différence de température de mise à l'arrêt de l'échange de chaleur réglable de 1 °C à 20 °C           | 4 °C            |
| Tmax ballon suppl<br>SP312           | Paramètre pour réglage de température limite du ballon de destination<br>d'échange de chaleur solaire<br>réglable de 0 °C à 95 °C      | 60 °C           |
| <b>Tps ON tube solaire</b><br>SP313  | Le temps d'activation de la pompe solaire pour la fonction de capteur solaire à tube réglable de 5 Sec à 600 Sec                       | 30 Sec          |
| Tmax décal. capteur<br>SP322         | La température maximale de décalage du capteur solaire.<br>réglable de 5 °C à 40 °C                                                    | 5 °C            |
| Tmax décal. capteur<br>SP323         | La température maximale de décalage du capteur solaire.<br>réglable de 5 °C à 40 °C                                                    | 5 °C            |
| <b>Pu min pompe solaire</b><br>SP332 | Puissance solaire minimale à la vitesse minimale de la pompe<br>réglable de 0 kW à 65,535 kW                                           | 0 kW            |
| <b>Pu min pompe solaire</b><br>SP333 | Puissance solaire minimale à la vitesse minimale de la pompe<br>réglable de 0 kW à 65,535 kW                                           | 0 kW            |
| Pu max pompe<br>solaire<br>SP342     | Puissance solaire maximale à la vitesse maximale de la pompe<br>réglable de 0 kW à 65,535 kW                                           | 5 kW            |
| Pu max pompe<br>solaire<br>SP343     | Puissance solaire maximale à la vitesse maximale de la pompe<br>réglable de 0 kW à 65,535 kW                                           | 5 kW            |
| Compt énergie impuls<br>SP352        | Valeur d'impulsion des compteurs d'énergie externes<br>réglable de 0 Wh à 65535 Wh                                                     | 1 Wh            |
| Type circ évac chal<br>SP362         | Le type de circuit utilisé pour évacuer la chaleur, radiateur ou ventilo-<br>convecteur                                                | Aucun           |
|                                      | <ul><li>Aucun</li><li>Radiateur</li><li>Ventilo convecteur</li></ul>                                                                   |                 |

## 11.4.2 => | I Installateur > Signaux > Systèmes solaires

| Tal | o.79 |
|-----|------|
|-----|------|

| Signaux                       | Description des signaux                                                     |
|-------------------------------|-----------------------------------------------------------------------------|
| État vannes 3 voies           | L'état actuel pour chaque vanne 3 voies                                     |
| SM000                         | • Off                                                                       |
|                               | • On                                                                        |
| État capteur solaire          | L'état du capteur solaire                                                   |
| SM010                         | • Non                                                                       |
|                               | • Oui                                                                       |
| État chaudière sol            | L'état actuel de la chaudière solaire                                       |
| SM020                         | • Off                                                                       |
|                               | • Veille                                                                    |
|                               | Protection antigel                                                          |
|                               | Protection pompe     Distribution pompe                                     |
|                               | Chargement ECS                                                              |
|                               | Chargement CH                                                               |
|                               | Refroidissement                                                             |
|                               | Tube solaire                                                                |
| État prépa ECS                | L'état actuel du préparateur d'ECS solaire                                  |
| SM021                         | • Off                                                                       |
|                               | Prêt pour chargement                                                        |
|                               | • T nominale chargem.                                                       |
|                               | I max. chargement     T limite chargement                                   |
| État ballon CH                | l 'état actuel du ballon CH solaire                                         |
| SM022                         |                                                                             |
|                               | • OII<br>• Prât nour chargement                                             |
|                               | • T nominale chargem.                                                       |
|                               | • T max. chargement                                                         |
|                               | T limite chargement                                                         |
| T capteur solaire<br>SM023    | La température actuelle du capteur solaire en °C                            |
| T fond ECS<br>SM033           | La température actuel du fond du préparateur d'ECS solaire en °C            |
| T fond CH<br>SM034            | La température actuelle du fond du ballon CH solaire en °C                  |
| État pompe solaire            | L'état actuel pour chaque pompe solaire                                     |
| SM037                         | • Off                                                                       |
|                               | • On                                                                        |
| Vit. pompe solaire %<br>SM047 | Vitesse de la pompe solaire exprimée en pourcentage pour chaque pompe. en % |
| Temps antigrippage<br>SM057   | Le délai antigrippage de la pompe en Min                                    |
| Température haut ECS<br>SM069 | La température en haut du préparateur d'eau chaude sanitaire solaire en °C  |
| T. haute tampon CC<br>SM070   | La température en haut de la cuve de chauffage solaire en °C                |

## 11.4.3 😑 > 🕌 Installateur > Compteurs > Systèmes solaires

| Tab. | 80 |
|------|----|
|------|----|

| Compteurs                            | Description des compteurs                                      |
|--------------------------------------|----------------------------------------------------------------|
| Heures pompe solaire<br>SC000        | Heures de fonctionnement de la pompe solaire                   |
| Démarr pompe solaire<br>SC010        | Nombre de démarrages de la pompe solaire                       |
| Énergie solaire ECS<br>SC067         | Énergie thermique solaire totale collectée pour l'ECS          |
| <b>Énerg solaire totale</b><br>SC129 | Énergie thermique solaire totale collectée pour l'ECS et le CH |

## 12 Utilisation

#### 12.1 Activer/désactiver la sécurité enfant

La sécurité enfant permet de protéger les réglages de toute intervention accidentelle d'un enfant. La sécurité enfant est active uniquement après la mise en veille de l'écran.

Lorsque la sécurité enfant est activée, un accès temporaire aux réglages est possible par un appui bref et simultané sur les boutons ≔ et ⊙.

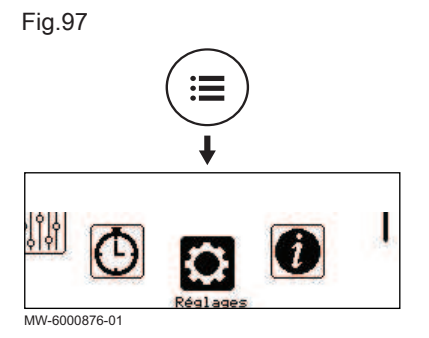

| 1. | Appuyer | sur | le | bouton |  |
|----|---------|-----|----|--------|--|
|----|---------|-----|----|--------|--|

- 2. Sélectionner Réglages.
- 3. Sélectionner Réglage de l'affichage.
- 4. Modifier la valeur du paramètre Protection enfant :

| Oui | Sécurité enfant activé     |
|-----|----------------------------|
| Non | Sécurité enfant désactivée |

#### 12.2 Paramètres régionaux et ergonomie

Vous pouvez personnaliser votre appareil en modifiant les paramètres liés à votre situation géographique et à l'ergonomie de l'interface utilisateur.

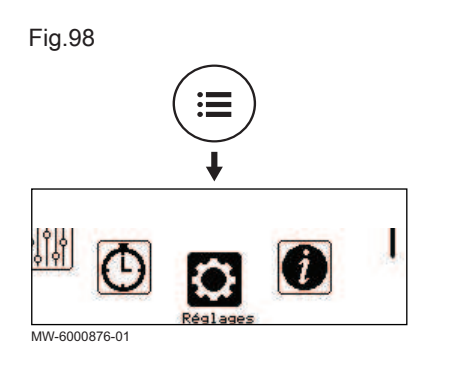

- 2. Sélectionner **Réglages**.

#### 3. Réaliser les réglages souhaités.

#### Tab.81 Liste des réglages

| Menu                     | Réglage                                                                                                    |  |
|--------------------------|----------------------------------------------------------------------------------------------------|--|
| Pays et langue           | Sélectionner le pays et la langue                                                                                      |  |
| Date et heure            | Régler la date et l'heure, puis le passage automatique à l'heure d'été/d'hi-<br>ver                                    |  |
| Coordonnées installateur | Enregistrer le nom et le numéro de téléphone de l'installateur                                                         |  |
| Noms des activités       | Modifier le nom des activités utilisées pour programmer les périodes de chauffage ou de rafraîchissement               |  |
| Réglage de l'affichage   | Régler les paramètres d'affichage :<br>• Régler le contraste de l'affichage<br>• Activer/désactiver la sécurité enfant |  |

#### 12.3 Personnaliser les zones

#### 12.3.1 Définition du terme Zone

Fig.99

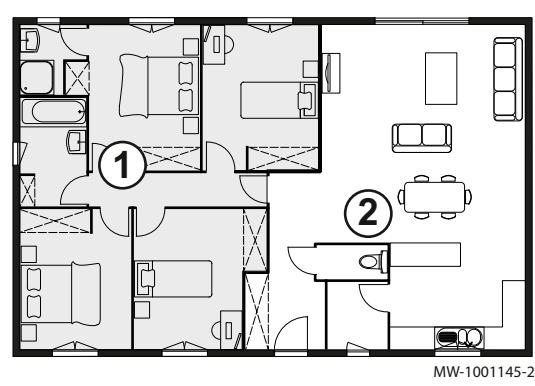

**Zone** : terme donné aux différents circuits hydrauliques. Il désigne plusieurs pièces de l'habitation desservies par le même circuit.

Tab.82 Exemple :

| Légende | Zone   | Nom d'usine |
|---------|--------|-------------|
| 1       | Zone 1 | Zone 1      |
| 2       | Zone 2 | Zone 2      |

#### 12.3.2 Modifier le nom et le symbole d'une zone

Le nom et le symbole d'une zone sont définis à l'usine. Si vous le souhaitez, vous pouvez personnaliser le nom et le symbole des zones de votre installation.

- 2. Sélectionner Réglages utilisateur.

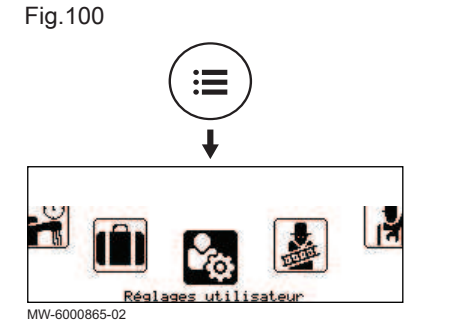

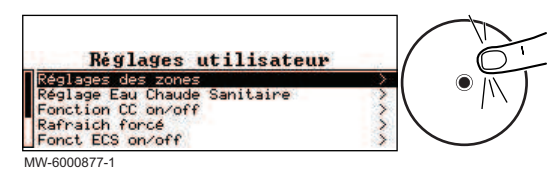

- 3. Sélectionner Réglages des zones.
- 4. Sélectionner la zone à modifier.
- 5. Sélectionner Général pour accéder aux paramètres.
- 6. Modifier le nom et/ou le symbole de la zone. Le reporter dans le tableau prévu à cet effet en fin de notice.

#### 12.4 Personnaliser les activités

#### 12.4.1 Définition du terme Activité

Activité : terme employé lors de la programmation des plages horaires. Il désigne le niveau de confort souhaité par le client pour différentes activités au cours de la journée. Une consigne de température est associée à chaque activité. La dernière activité de la journée est valable jusqu'à la première activité du jour suivant.

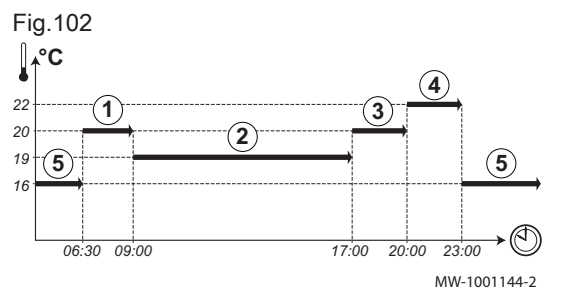

| Tab.83 Exemple      |           |                                    |
|---------------------|-----------|------------------------------------|
| Début de l'activité | Activité  | Consigne température<br>d'ambiance |
| 6:30                | Matin 1   | 20 °C                              |
| 9:00                | Absence 2 | 19 °C                              |
| 17:00               | Confort 3 | 20 °C                              |
| 20:00               | Soirée ④  | 22 °C                              |
| 23:00               | Réduit 5  | 16 °C                              |

#### 12.4.2 Modifier le nom d'une activité

Le nom des différentes activités est configuré d'usine : Matin, Réduit, Confort, Soirée, Absence et Réglable. Si vous le souhaitez, vous pouvez personnaliser le nom de ces activités pour l'ensemble des zones de votre installation.

- 2. Sélectionner **Réglages**.

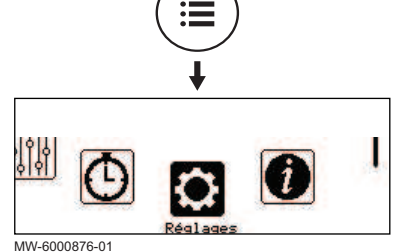

Fig.103

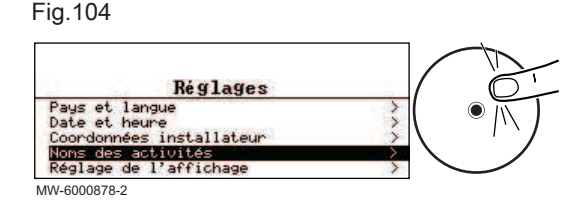

12.4.3 Modifier la température d'une activité

3. Sélectionner Noms des activités.

- 4. Sélectionner Réglage noms des activités chauffage ou Réglage noms des activités de froid.
- 5. Sélectionner l'activité à modifier.
- 6. Modifier le nom de l'activité (10 caractères maximum) et valider avec OK.

Les activités sont utilisées dans la programmation horaire pour définir la température souhaitée à différents moments de la journée. Vous pouvez personnaliser la température associée à chaque activité pour chaque zone de votre installation.

- 1. Depuis l'écran d'accueil, accéder à l'écran de la zone concernée en tournant le bouton •.
- 2. Appuyer sur le bouton 💽

| Fig. | 105 |
|------|-----|
|------|-----|

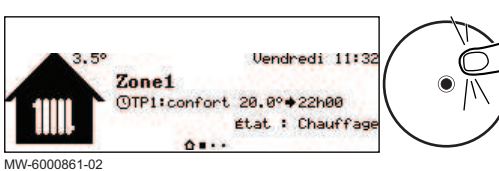

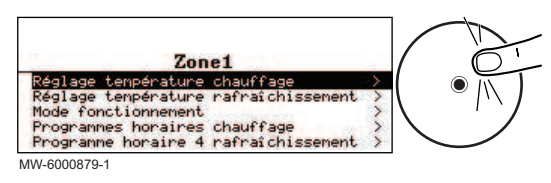

- 3. Sélectionner l'un des menus suivants :
  - Réglage température chauffage pour modifier la température des activités utilisées pour la programmation du mode chauffage
  - Réglage température rafraîchissement pour modifier la température des activités utilisées pour la programmation du mode rafraîchissement
- 4. Sélectionner l'activité à modifier.
- 5. Modifier la température de l'activité.

#### 12.5 Température ambiante d'une zone

#### 12.5.1 Sélectionner le mode de fonctionnement

Pour réguler la température ambiante des différentes zones de l'habitation, vous pouvez choisir parmi 5 modes de fonctionnement.

Si vous utilisez un thermostat programmable marche/arrêt, nous vous recommandons de choisir le mode de fonctionnement **Manuel** de la zone.

Si vous utilisez OpenTherm ou R-bus, nous vous recommandons le mode de fonctionnement **Programmation** qui permet de moduler la température ambiante en fonction de vos activités et d'optimiser ainsi votre consommation d'énergie.

- Depuis l'écran d'accueil, accéder à l'écran de la zone concernée en tournant le bouton O.
- 2. Appuyer sur le bouton •.

Fig.107

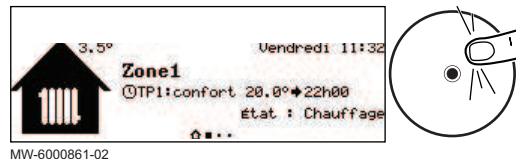

#### Fig.108

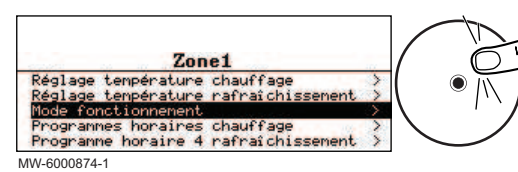

- 3. Sélectionner Mode fonctionnement.
- 4. Sélectionner le mode de fonctionnement souhaité :

| Tab.84                 |                                                                                            |
|------------------------|--------------------------------------------------------------------------------------------|
| Mode de fonctionnement | Description                                                                                |
| Programmation          | La température ambiante est régulée selon le programme horaire choisi.<br>Mode recommandé. |
| Manuel                 | La température ambiante est constante.                                                     |
| Temporaire             | La température ambiante est forcée sur une durée déterminée.                               |
| Vacances               | La température ambiante est réduite pendant une absence pour économiser de l'énergie.      |
| Off                    | La zone sélectionnée de l'installation est protégée contre le gel en période hivernale.    |

#### 12.5.2 Activer et configurer un programme horaire pour le chauffage

Un programme horaire permet de faire varier la température ambiante dans une zone de l'habitation en fonction des activités au courant de la journée. Cette programmation se fait pour chaque jour de la semaine.

- 1. Depuis l'écran d'accueil, accéder à l'écran de la zone concernée.
- 2. Appuyer sur le bouton 🛈.

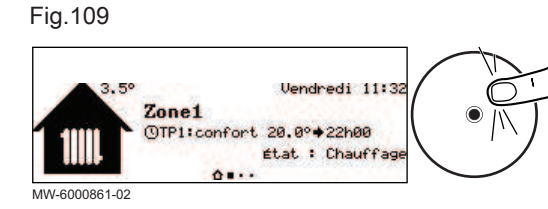

Fig.111

06:00 22:00

MW-6000862-2

Tab.85

nogramme 1

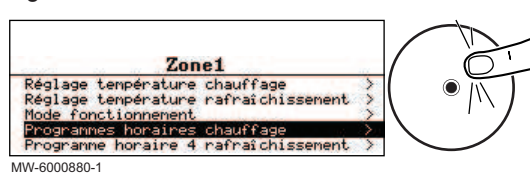

22.00

- 3. Sélectionner **Programmes horaires chauffage**.
  - ⇒ Trois programmes horaires sont proposés. Le programme actuellement actif est marqué d'une coche.
- 4. Pour activer un autre programme horaire, sélectionner **Prog choisi**.
- 5. Pour modifier la programmation horaire, sélectionner le programme à modifier.
  - ⇒ Les activités programmées pour le lundi s'affichent.
  - La dernière activité de la journée reste active jusqu'à la première activité du jour suivant.
- 6. Sélectionner le jour à modifier.
- 7. Réaliser les actions suivantes selon les besoins :

| Action                                                                | Procédure                                                                                                    |
|-----------------------------------------------------------------------|----------------------------------------------------------------------------------------------------|
| Modifier les horaires des activités programmées.                      | Sélectionner une activité programmée.                                                                                            |
|                                                                       | • Appuyer sur le bouton ④.                                                                                                    |
|                                                                       | <ul> <li>Modifier l'heure de début et/ou l'activité associée.</li> </ul>                                                         |
|                                                                       | Sélectionner <b>Confirmer</b> pour enregistrer la modification.                                                                  |
| Ajouter une nouvelle plage horaire.                                   | Placer le curseur sur une ligne vide.                                                                                            |
|                                                                       | • Appuyer sur le bouton 💽.                                                                                                    |
|                                                                       | <ul> <li>Sélectionner l'heure de début de l'activité.</li> </ul>                                                                 |
|                                                                       | <ul> <li>Sélectionner l'activité souhaitée à cette heure-là.</li> </ul>                                                          |
|                                                                       | <ul> <li>Sélectionner Confirmer pour enregistrer la nouvelle plage horaire.</li> </ul>                                           |
| Supprimer une activité programmée                                     | <ul> <li>Sélectionner l'activité à supprimer.</li> </ul>                                                                         |
|                                                                       | • Appuyer sur le bouton 🛈.                                                                                                    |
|                                                                       | <ul> <li>Sélectionner Supprimer pour supprimer l'activité.</li> </ul>                                                            |
| Copier les activités programmées de la journée vers d'autres journées | <ul> <li>Placer le curseur sur la ligne Copie vers autres jours qui apparaît à la fin<br/>des lignes vides.</li> </ul>           |
|                                                                       | • Appuyer sur le bouton 🛈.                                                                                                    |
|                                                                       | <ul> <li>Cocher les jours de la semaine qui doivent suivre la même programma-<br/>tion horaire que le jour en cours.</li> </ul>  |
|                                                                       | <ul> <li>Sélectionner Confirmer pour appliquer le programme horaire en cours à<br/>l'ensemble des jours sélectionnés.</li> </ul> |

#### 12.5.3 Activer et configurer un programme horaire pour le rafraîchissement

En mode de fonctionnement **Programmation**, le programme horaire Rafraîchissement est activé automatiquement lorsque la température extérieure moyenne sur 24 heures est supérieure à 22 °C. Si vous souhaitez que ce mode s'enclenche à une autre température, demandez à votre installateur de modifier ce paramètre pour votre installation ou utilisez le mode **Rafraîchissement forcé**.

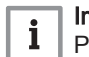

#### Important

Pour garantir le confort en mode **Rafraîchissement**, le thermostat d'ambiance connecté SMART TC° doit être installé.

## Le programme horaire associé au mode **Rafraîchissement** peut être modifié.

- 1. Depuis l'écran d'accueil, accéder à l'écran de la zone concernée.
- 2. Appuyer sur le bouton 💽.

Fig.112

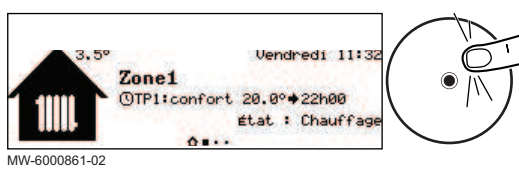

7883107 - v02 - 22112024

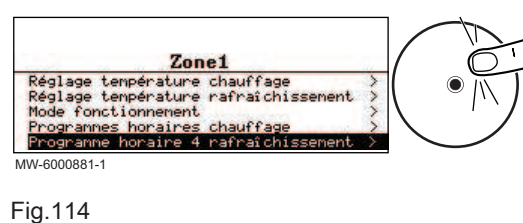

25.0

éduit

3. Sélectionner Programme horaire rafraîchissement.

⇒ Les activités programmées pour le lundi s'affichent. La dernière activité de la journée reste active jusqu'à la première activité du jour suivant.

- 4. Sélectionner le jour à modifier.
- 5. Réaliser les actions suivantes selon les besoins :

| 1 11 1 0 0 0 0 0 0 1 |
|----------------------|
| M/W//_6000882_1      |
| 10100-000002-1       |
|                      |

rog. 4 rafraîchissement

| Tab.8 | 86 |
|-------|----|
|-------|----|

06:00

| Action                                                                | Procédure                                                                                                    |
|-----------------------------------------------------------------------|----------------------------------------------------------------------------------------------------|
| Modifier les horaires des activités programmées.                      | Sélectionner une activité programmée.                                                                                            |
|                                                                       | <ul> <li>Appuyer sur le bouton O.</li> </ul>                                                                                     |
|                                                                       | <ul> <li>Modifier l'heure de début et/ou l'activité associée.</li> </ul>                                                         |
|                                                                       | <ul> <li>Sélectionner Confirmer pour enregistrer la modification.</li> </ul>                                                     |
| Ajouter une nouvelle plage horaire.                                   | <ul> <li>Placer le curseur sur une ligne vide.</li> </ul>                                                                        |
|                                                                       | • Appuyer sur le bouton 🛈.                                                                                                    |
|                                                                       | <ul> <li>Sélectionner l'heure de début de l'activité.</li> </ul>                                                                 |
|                                                                       | <ul> <li>Sélectionner l'activité souhaitée à cette heure-là.</li> </ul>                                                          |
|                                                                       | <ul> <li>Sélectionner Confirmer pour enregistrer la nouvelle plage horaire.</li> </ul>                                           |
| Supprimer une activité programmée                                     | <ul> <li>Sélectionner l'activité à supprimer.</li> </ul>                                                                         |
|                                                                       | <ul> <li>Appuyer sur le bouton O.</li> </ul>                                                                                     |
|                                                                       | <ul> <li>Sélectionner Supprimer pour supprimer l'activité.</li> </ul>                                                            |
| Copier les activités programmées de la journée vers d'autres journées | <ul> <li>Placer le curseur sur la ligne Copie vers autres jours qui apparaît à la fin<br/>des lignes vides.</li> </ul>           |
|                                                                       | • Appuyer sur le bouton 🛈.                                                                                                    |
|                                                                       | <ul> <li>Cocher les jours de la semaine qui doivent suivre la même programma-<br/>tion horaire que le jour en cours.</li> </ul>  |
|                                                                       | <ul> <li>Sélectionner Confirmer pour appliquer le programme horaire en cours à<br/>l'ensemble des jours sélectionnés.</li> </ul> |

#### 12.5.4 Modifier temporairement la température ambiante

Quel que soit le mode de fonctionnement sélectionné pour une zone, il est possible de modifier la température ambiante sur une durée déterminée. Une fois ce temps écoulé, le mode de fonctionnement sélectionné reprend.

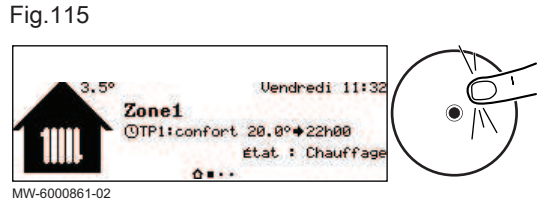

MM-60008

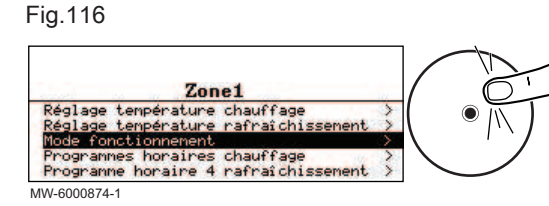

- 1. Depuis l'écran d'accueil, accéder à l'écran de la zone concernée en tournant le bouton (•).
- 2. Appuyer sur le bouton •.

3. Sélectionner Mode fonctionnement.

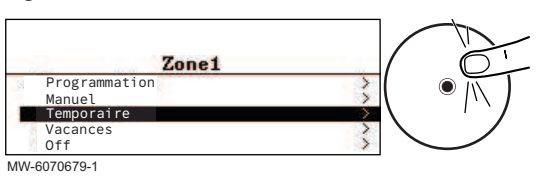

- 4. Sélectionner Temporaire.
- 5. Indiquer la température souhaitée pendant la durée de la dérogation.
- 6. Indiquer l'heure à laquelle la dérogation prend fin.
- 7. Sélectionner Confirmer pour valider la dérogation.

## 12.6 Température de l'eau chaude sanitaire

#### 12.6.1 Choisir le mode de fonctionnement

Pour la production d'eau chaude sanitaire, vous pouvez choisir parmi 5 modes de fonctionnement. Nous vous recommandons le mode **Programmation** qui permet de programmer les périodes de production d'eau chaude sanitaire en fonction de vos besoins et d'optimiser ainsi votre consommation d'énergie.

Fig.118

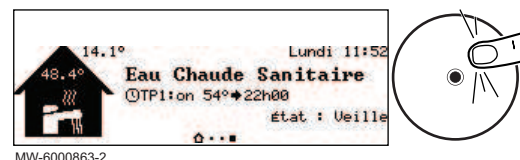

- 1. Depuis l'écran d'accueil, accéder à l'écran de la zone concernée.
- 2. Appuyer sur le bouton 📀.

1111-0000000

# Fig.119 ECS Régler les températures d'ECS Mode fonctionnement Programmes horaires

- 3. Sélectionner Mode fonctionnement.
- 4. Sélectionner le mode de fonctionnement souhaité :

MW-6000884-02

#### Tab.87

| Mode de fonctionnement | Description                                                                                              |
|------------------------|----------------------------------------------------------------------------------------------------|
| Programmation          | L'eau chaude sanitaire est produite selon le programme horaire défini                                    |
| Manuel                 | L'eau chaude sanitaire est maintenue à la température de confort en permanence                           |
| Temporaire             | La production d'eau chaude sanitaire est forcée à la température de confort jusqu'à l'heure définie      |
| Vacances               | La température de l'eau chaude sanitaire est réduite pendant une absence pour<br>économiser de l'énergie |
| Off                    | L'équipement et l'installation sont protégés en période hivernale                                        |

#### 12.6.2 Activer et configurer un programme horaire pour l'eau chaude sanitaire

Un programme horaire permet de faire varier la température de l'eau chaude sanitaire en fonction des activités au courant de la journée. Cette programmation se fait pour chaque jour de la semaine.

- 1. Depuis l'écran d'accueil, accéder à l'écran de la zone concernée.
- 2. Appuyer sur le bouton 💽.

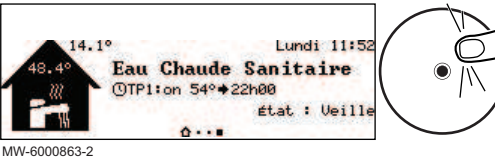

\_\_\_\_

Fig.120

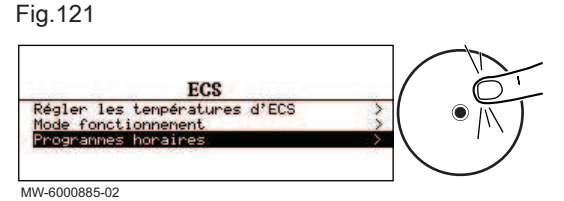

#### 3. Sélectionner Programmes horaires.

⇒ Trois programmes horaires sont proposés. Le programme actuellement actif est marqué d'une coche.

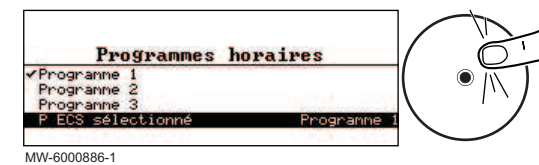

#### Fig.123

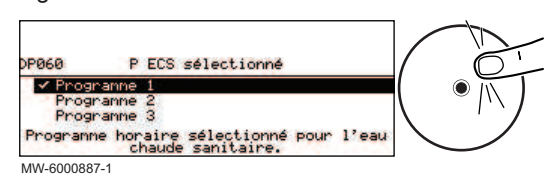

#### Fig.124

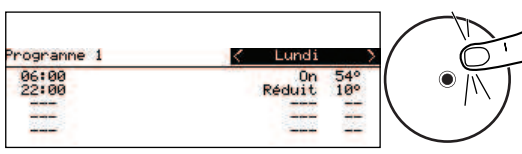

MW-6000864-2

#### Tab.88

| Action                                          | Procédure                                                                      |  |
|-------------------------------------------------|--------------------------------------------------------------------------------|--|
| Modifier les horaires des activités programmées | Sélectionner une activité programmée.                                          |  |
|                                                 | • Appuyer sur le bouton .                                                      |  |
|                                                 | <ul> <li>Modifier l'heure de début et/ou l'activité associée.</li> </ul>       |  |
|                                                 | <ul> <li>Sélectionner Confirmer pour enregistrer la modification.</li> </ul>   |  |
| Ajouter une nouvelle plage horaire              | Placer le curseur sur une ligne vide.                                          |  |
|                                                 | • Appuyer sur le bouton .                                                      |  |
|                                                 | <ul> <li>Sélectionner l'heure de début de l'activité.</li> </ul>               |  |
|                                                 | <ul> <li>Sélectionner l'activité souhaitée à cette heure-là.</li> </ul>        |  |
|                                                 | Sélectionner Confirmer pour enregistrer la nouvelle plage horaire.             |  |
| Supprimer une activité programmée               | Sélectionner l'activité à supprimer.                                           |  |
|                                                 | • Appuyer sur le bouton ④.                                                     |  |
|                                                 | <ul> <li>Sélectionner Supprimer pour supprimer l'activité.</li> </ul>          |  |
| Copier les activités programmées de la journée  | • Placer le curseur sur la ligne Copie vers autres jours qui apparaît à la fin |  |
| vers d'autres journées                          | des lignes vides .                                                             |  |
|                                                 | • Appuyer sur le bouton .                                                      |  |
|                                                 | Cocher les jours de la semaine qui doivent suivre la même programma-           |  |
|                                                 | tion horaire que le jour en cours.                                             |  |
|                                                 | Sélectionner Confirmer pour appliquer le programme horaire en cours à          |  |
|                                                 | tous les jours sélectionnés.                                                   |  |

#### 12.6.3 Forcer la production de l'eau chaude sanitaire (dérogation)

Quel que soit le mode de fonctionnement sélectionné, vous pouvez forcer la production d'eau chaude sanitaire à la température de confort (paramètre **Consigne ECS Confort**) jusqu'à l'heure souhaitée.

Fig.125

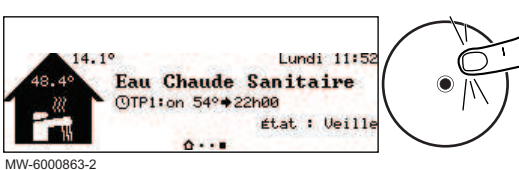

- 1. Depuis l'écran d'accueil, accéder à l'écran de la zone concernée.
- 2. Appuyer sur le bouton 💽.

129

- 4. Pour activer un autre programme horaire, sélectionner **P ECS** sélectionné.
- 5. Pour modifier la programmation horaire, sélectionner le programme à modifier.
  - ⇒ Les activités programmées pour le lundi s'affichent.
  - La dernière activité de la journée reste active jusqu'à la première activité du jour suivant.
- 6. Sélectionner le jour à modifier.
- 7. Réaliser les actions suivantes selon les besoins :

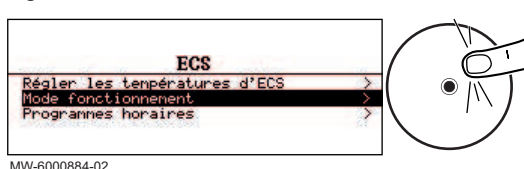

Fig.127

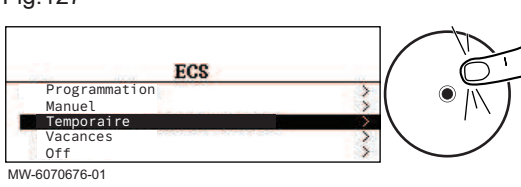

- 3. Sélectionner Mode fonctionnement.
- 4. Sélectionner Temporaire.
- 5. Indiquer l'heure à laquelle la dérogation prend fin.
- 6. Sélectionner Confirmer pour valider la dérogation.

Pour annuler la dérogation, choisissez un autre mode de fonctionnement.

#### 12.6.4 Modifier les températures de consigne de l'eau chaude sanitaire

La production d'eau chaude sanitaire fonctionne avec 2 paramètres de consigne de température :

- Consigne ECS Confort : utilisée dans les modes Programmation, Manuel et Temporaire
- Consigne éco ECS : utilisée dans les modes Programmation, Vacances et Off.

Vous pouvez modifier ces températures de consigne pour les adapter à vos besoins.

- 1. Depuis l'écran d'accueil, accéder à l'écran de la zone Eau chaude sanitaire.
- 2. Appuyer sur le bouton .

Fig.128

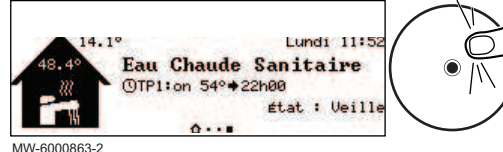

Fig.129

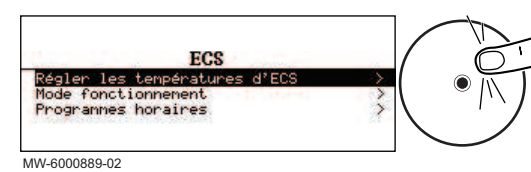

- 3. Sélectionner Réglage température ECS.
- 4. Modifier la température de consigne souhaitée :
  - Consigne ECS Confort
  - Consigne éco ECS

#### 12.7 Gérer le chauffage, le rafraîchissement et la production d'eau chaude sanitaire

#### 12.7.1 Couper le chauffage et le rafraîchissement

Votre appareil régule automatiquement le chauffage et le rafraîchissement en fonction de la température extérieure. Si vous le souhaitez, vous pouvez couper le chauffage et le rafraîchissement quelle que soit la température extérieure tout en maintenant la production d'eau chaude sanitaire.

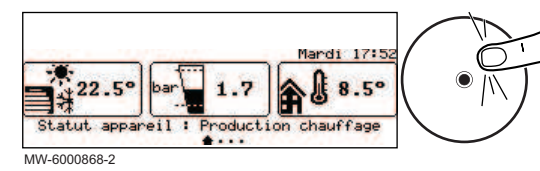

- 1. Depuis l'écran d'accueil, accéder à l'écran de la zone concernée en tournant le bouton •.
- 2. Appuyer sur le bouton •.

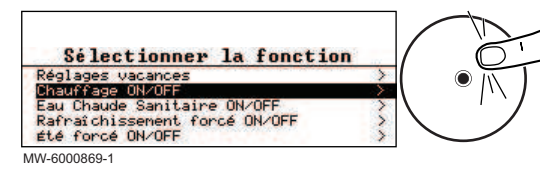

#### 12.7.2 Forcer le rafraîchissement

En mode de fonctionnement Programmation, le programme horaire Rafraîchissement est activé automatiquement lorsque la température extérieure moyenne est supérieure à 22 °C. Si vous le souhaitez, vous pouvez forcer le mode Rafraîchissement quelle que soit la température extérieure.

automatiquement en fonction de la température extérieure.

• Off : le chauffage et le rafraîchissement sont coupés.

• On : le chauffage et le rafraîchissement sont régulés

5. Sélectionner Confirmer pour valider la modification.

1. Depuis l'écran d'accueil, appuyer sur le bouton 📀.

Fig.132

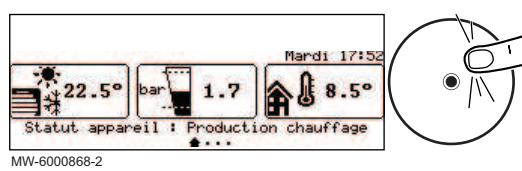

Fig.133

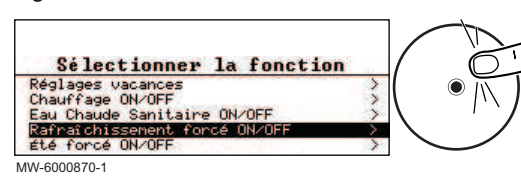

#### 12.7.3 Couper le chauffage en été

- 2. Sélectionner Rafraîchissement forcé ON/OFF.
- 3. Sélectionner la valeur souhaitée :

3. Sélectionner Chauffage ON/OFF.

4. Sélectionner la valeur souhaitée :

- Oui : le rafraîchissement est actif quelle que soit la température extérieure.
- Non : le système active automatiquement le rafraîchissement en fonction de la température extérieure.
- 4. Sélectionner Confirmer pour valider la modification.

Votre appareil régule le chauffage automatiquement en fonction de la température extérieure. Si vous le souhaitez, vous pouvez couper le chauffage quelle que soit la température extérieure tout en maintenant les fonctions eau chaude sanitaire et rafraîchissement.

- 1. Depuis l'écran d'accueil, appuyer sur le bouton .
- 2. Sélectionner Eté forcé ON/OFF.
- 3. Sélectionner la valeur souhaitée :
  - Off : le système régule le chauffage automatiquement en fonction de la température extérieure.
  - **On** : le chauffage est coupé. La production d'eau chaude sanitaire est maintenue. Le rafraîchissement est activé lorsque les conditions d'activation sont remplies.
- 4. Sélectionner Confirmer pour valider la modification.

#### 12.7.4 Couper la production d'eau chaude sanitaire

Si vous le souhaitez, vous pouvez couper la production d'eau chaude sanitaire tout en maintenant les fonctions de chauffage et de rafraîchissement.

Fig.134

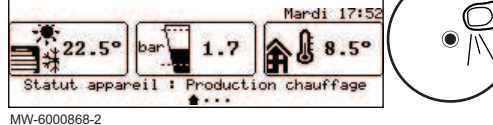

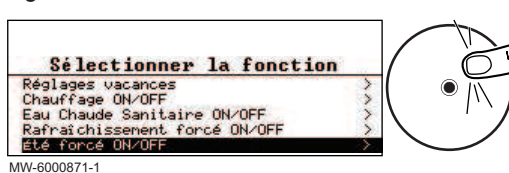

Rafraîchissement été forcé ON/OFF

MW-6000872-1

12.7.5

#### Fig.136

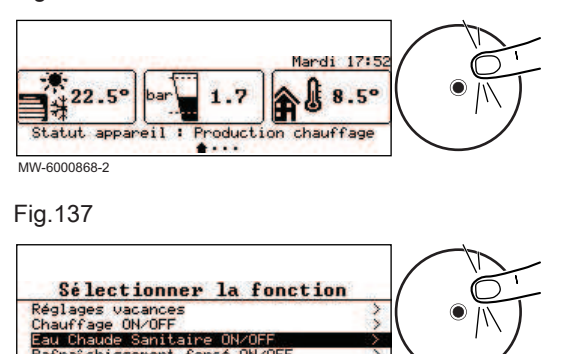

S'absenter ou partir en vacances

- 1. Depuis l'écran d'accueil, appuyer sur le bouton 💽.
- 2. Sélectionner Eau Chaude Sanitaire ON/OFF.
- 3. Sélectionner la valeur souhaitée :
  - Off : la production d'eau chaude sanitaire est coupée. Le chauffage et le rafraîchissement sont maintenus.
- On : la production d'eau chaude sanitaire est active.
- 4. Sélectionner **Confirmer** pour valider la modification.

Votre appareil régule le chauffage automatiquement en fonction de la température extérieure. Si vous le souhaitez, vous pouvez couper le chauffage quelle que soit la température extérieure tout en maintenant les fonctions eau chaude sanitaire et rafraîchissement.

Si vous vous absentez pendant plusieurs semaines, vous pouvez réduire la température ambiante et la température de l'eau chaude sanitaire pour économiser de l'énergie. Pour cela, activez le mode de fonctionnement **Réglages vacances** pour toutes les zones, y compris l'eau chaude sanitaire, ou le mode de fonctionnement **Vacances** pour chaque zone, individuellement.

#### Activer le mode Vacances pour toutes les zones

Si vous vous absentez pendant plusieurs semaines, activez le mode de fonctionnement **Réglages vacances** pour toutes les zones, y compris l'eau chaude sanitaire. La consigne de température ambiante sera baissée à 6 °C et la consigne en eau chaude sanitaire sera réglée sur le paramètre Consigne éco ECS.

- 1. Depuis l'écran d'accueil, appuyer sur le bouton •.
- 2. Sélectionner Réglages vacances.
- 3. Renseigner les dates et heures de début et de fin de la période d'absence.
- 4. Sélectionner Confirmer pour valider le réglage.

#### Activer le mode Vacances pour une zone

Si vous n'utilisez pas une zone de votre habitation pendant plusieurs semaines, vous pouvez réduire la température ambiante ou la température de l'eau chaude sanitaire dans cette zone pour économiser de l'énergie. Pour cela, activez le mode de fonctionnement **Réglages** vacances pour cette zone.

- 1. Depuis l'écran d'accueil, accéder à l'écran de la zone concernée.
- 2. Appuyer sur le bouton •.

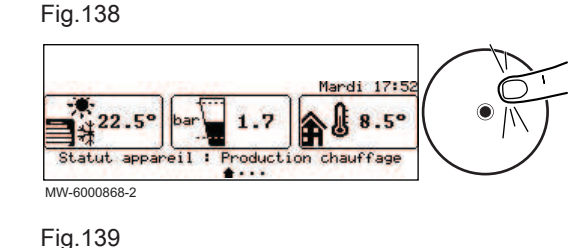

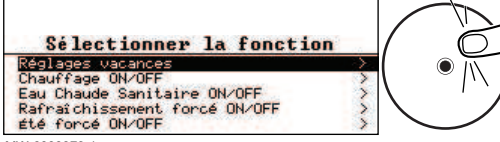

MW-6000873-1

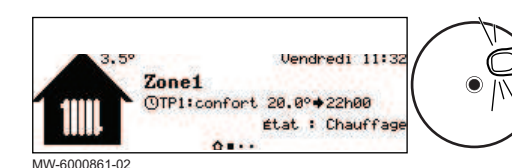

MW-6000861-02

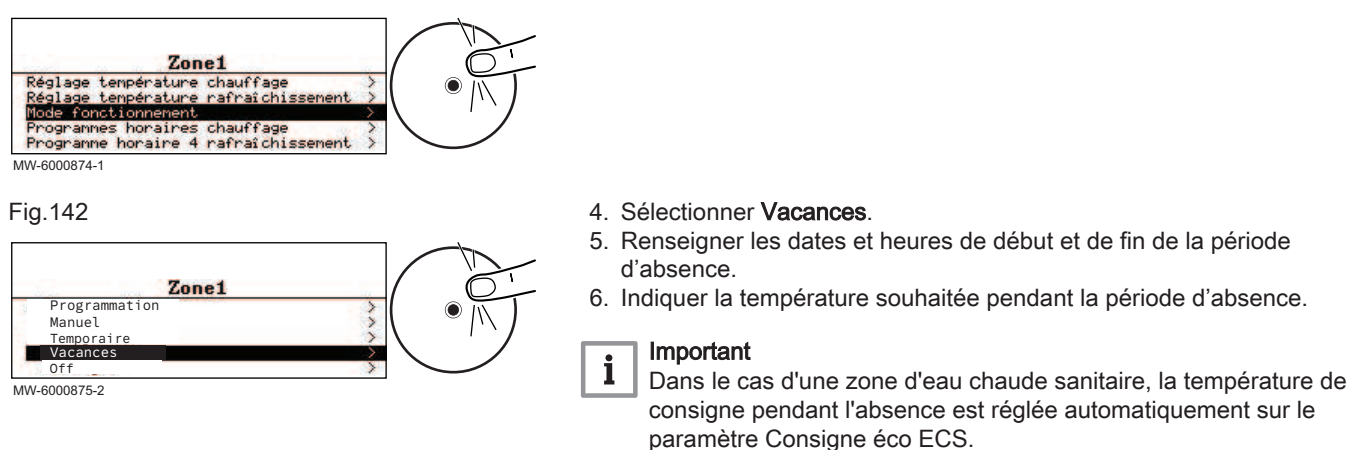

#### 12.7.6 Protection hors-gel

Si la température de l'eau de chauffage dans la pompe à chaleur baisse trop, le dispositif de protection intégré se met en marche. Ce dispositif fonctionne comme suit :

7. Sélectionner Confirmer pour valider le réglage.

3. Sélectionner Mode fonctionnement.

- Si la température de l'eau est inférieure à 8 °C, la pompe de circulation se met en marche
- Si la température de l'eau est inférieure à 6 °C, l'appoint se met en marche
- Si la température de l'eau est supérieure à 10 °C, l'appoint se met à l'arrêt et la pompe de circulation continue à fonctionner pendant un court moment.

Dans les pièces exposées au gel, les robinets des radiateurs doivent être entièrement ouverts.

#### 12.8 Surveiller la consommation et la production d'énergie

#### Fig.143

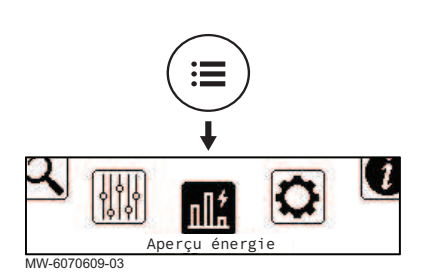

Vous pouvez surveiller votre consommation et votre production d'énergie avec ou sans l'installation d'un compteur d'énergie électrique.

- sans compteur d'énergie électrique : la consommation et la production d'énergie sont calculées en fonction du coefficient de performance de votre pompe à chaleur, elle est approximative
- avec compteur d'énergie électrique : la consommation et la production d'énergie sont mesurées directement en fonction de l'utilisation du groupe extérieur, elle est plus précise dans ce cas.
- 1. Appuyer sur le bouton 🗐.

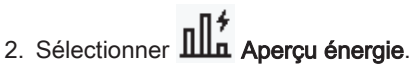

⇒ L'énergie consommée et produite depuis la dernière réinitialisation des compteurs de consommation d'énergie s'affiche :

#### Tab.89

| Paramètre            | Description                                                  |  |
|----------------------|--------------------------------------------------------------|--|
| CH consommé          | Consommation d'énergie pour le chauffage (kWh)               |  |
| ECS consommée        | Consommation d'énergie pour l'ECS (kWh)                      |  |
| Rafraîch. consommé   | Consommation d'énergie pour le froid (kWh)                   |  |
| Énergie prod. chaud  | Énergie thermique produite pour le chauffage (kWh)           |  |
| Énergie prod. ECS    | Énergie thermique produite pour l'eau chaude sanitaire (kWh) |  |
| Énergie prod. froid  | Énergie thermique produite pour le froid (kWh)               |  |
| Conso totale énergie | Somme des consommations d'énergie (kWh)                      |  |
| Éner totale produite | Somme des énergies thermiques produites (kWh)                |  |

12.9.2

#### 12.9 Démarrer et arrêter la pompe à chaleur

#### 12.9.1 Démarrer la pompe à chaleur

1. Mettre le groupe extérieur et le module intérieur sous tension simultanément. Important i Le groupe extérieur et le module intérieur sont alimentés via le disjoncteur. ⇒ La pompe à chaleur commence un cycle de purge automatique qui dure environ 3 minutes et se reproduit à chaque mise sous tension. 2. Si un message d'erreur s'affiche sur l'écran d'accueil, contacter l'installateur. 3. Vérifier la pression hydraulique de l'installation indiquée sur le tableau de commande. Important i Pression hydraulique conseillée entre 0,15 et 0,2 MPa (1,5 et 2 bar). Arrêter la pompe à chaleur

> L'arrêt de la pompe à chaleur est requis dans certaines situations, par exemple lors d'une intervention sur l'équipement. Dans d'autres cas, telle une longue période d'absence, nous vous recommandons d'utiliser le mode de fonctionnement Réglages vacances afin de bénéficier de la fonction antigommage de la pompe de chauffage et de protéger l'installation contre le gel.

Pour arrêter la pompe à chaleur :

- 1. Mettre le groupe extérieur hors tension.
- 2. Mettre le module intérieur hors tension.

## 13 Instructions pour l'utilisateur

#### 13.1 Coupure de courant prolongée en hiver

Une coupure de courant de 10 heures et plus avec des températures extérieures négatives peut dégrader votre installation de chauffage. Il est nécessaire de vidanger la partie extérieure de l'installation de chauffage à l'aide des vannes de vidange manuelle.

#### Important i

En cas de doute sur la procédure de vidange et remplissage, contactez votre installateur.

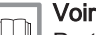

#### Voir aussi

Protection antigel du groupe extérieur, page 33

#### 13.1.1 Vidanger une installation équipée de vannes antigel

Une coupure de courant de 10 heures et plus avec des températures extérieures négatives peut dégrader votre installation de chauffage. Il est nécessaire de vidanger la partie extérieure de l'installation de chauffage à l'aide des vannes de vidange manuelle.

1. Couper l'alimentation électrique du groupe extérieur au niveau du tableau électrique.

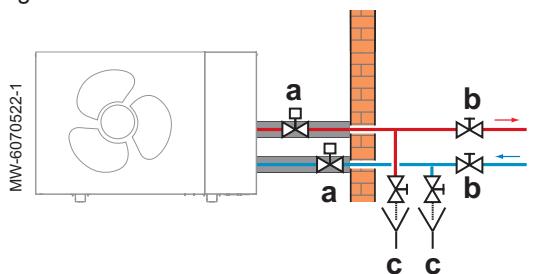

- 2. Localiser les vannes antigel (a) installées à l'extérieur, à proximité du groupe extérieur.
- 3. Vérifier si de l'eau s'écoule au niveau des vannes antigel.

| Écoulement d'eau | Action à réaliser                                                                                                    |
|------------------|----------------------------------------------------------------------------------------------------|
| Oui              | Pas de risque immédiat de gel.<br>Vérifier régulièrement les vannes<br>antigel jusqu'à ce que le courant<br>revienne. |
| Non              | Poursuivre la procédure avec les<br>étapes 3 à 7.                                                                     |

- 4. Localiser les vannes d'arrêt (b) installées à l'intérieur, sur le circuit de chauffage.
- 5. Fermer les vannes d'arrêt pour isoler le groupe extérieur de la partie intérieure du circuit de chauffage.
- Localiser les vannes de vidange (c) installées à l'intérieur, sur le circuit chauffage entre les vannes d'arrêt et le groupe extérieur, au point le plus bas du circuit de chauffage.
- 7. Ouvrir les vannes de vidange et vidanger la partie extérieure du circuit de chauffage.
  - ⇒ Le groupe extérieur est protégé du gel.
- 8. Contacter l'installateur pour effectuer la remise en service.

## 14 Entretien

#### 14.1 Généralités

Une inspection annuelle est obligatoire avec un contrôle de l'étanchéité de l'installation de chauffage selon les normes en vigueur.

Les opérations d'entretien sont importantes pour les raisons suivantes :

- Garantir des performances optimales
- Allonger la durée de vie du matériel
- Fournir une installation qui assure le meilleur confort dans le temps à l'utilisateur

#### Attention

Seul un professionnel qualifié est autorisé à effectuer les opérations de maintenance sur la pompe à chaleur et l'installation de chauffage.

## Danger d'électrocution

Avant toute intervention, couper l'alimentation électrique de la pompe à chaleur et de la chaudière d'appoint ou de la résistance électrique si présent.

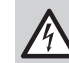

#### Danger d'électrocution

Vérifier la décharge des condensateurs du groupe extérieur.

## Attention

Avant toute intervention sur le circuit frigorifique, arrêter l'appareil et attendre quelques minutes. Certains équipements comme le compresseur et les tuyauteries peuvent atteindre des températures supérieures à 100 °C et des pressions élevées, ce qui peut entraîner de graves blessures. Il convient également de porter des gants de protection et une protection oculaire avant toute intervention sur le circuit frigorifique.

#### Important

Lors de l'ouverture du circuit frigorifique pour réparation, ou pour tout autre objet, évacuer le fluide frigorigène. Récupérer le fluide frigorigène dans les bouteilles de récupération appropriées. Se référer à la plaquette signalétique pour la nature et la quantité de fluide frigorigène à utiliser.

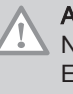

i

#### Attention

Ne pas vidanger l'installation, sauf en cas de nécessité absolue. Exemple : absence de plusieurs mois avec risque de gel dans le bâtiment.

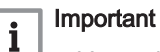

• L'entretien doit être effectué conformément aux recommandations du fabricant.

• Remplacer tout composant endommagé.

#### 14.2 Liste des opérations de contrôle et d'entretien

Tab.90 Contrôle du fonctionnement de l'installation

| Eléments à contrôler                                           |
|----------------------------------------------------------------|
| Pompe à chaleur et appoint en mode chauffage                   |
| Pompe à chaleur en mode rafraîchissement                       |
| Interface utilisateur                                          |
| Historique des défauts                                         |
| Temps de fonctionnement et nombre de démarrages des appoints   |
| Temps de fonctionnement et nombre de démarrages du compresseur |

#### Tab.91 Contrôle de l'étanchéité

## Eléments à contrôler Effectuer un contrôle visuel de l'étanchéité de tous les raccords et joints du circuit de chauffage

#### Tab.92 Contrôle des organes de sécurité

| Eléments à contrôler                                                  | Opérations à effectuer                                                       |
|-----------------------------------------------------------------------|------------------------------------------------------------------------------|
| Soupape de sécurité du circuit de chauffage                           | Manœuvrer la soupape de sécurité afin de tester son bon fonctionnement.      |
| Soupape de sécurité du circuit d'eau chaude sanitaire si pré-<br>sent | Manœuvrer la soupape de sécurité afin de tester son bon fonctionnement       |
| Vase d'expansion                                                      | Contrôler et ajuster la pression de gonflage.<br>France : selon NF DTU 65.11 |

#### Tab.93 Autres opérations de contrôle et d'entretien

| Eléments à contrôler      | Opérations à effectuer                                                                  |
|---------------------------|-----------------------------------------------------------------------------------------|
| Raccordements électriques | Remplacer les pièces et câbles défectueux.                                              |
| Vis et écrous             | Vérifier le bon serrage de toutes les vis et écrous.                                    |
| Isolation                 | Remplacer les parties isolantes endommagées.                                            |
| Filtres                   | Nettoyer les filtres. Voir chapitre dédié.                                              |
| Débit en mode chauffage   | Vérifier le débit sur les différents circuits de chauffage. Voir<br>chapitre dédié.     |
| Pression hydraulique      | Pression hydraulique recommandée : de 0,15 à 0,2 MPa (1,5 à 2 bar)                      |
| Habillage                 | Nettoyer l'extérieur de l'appareil à l'aide d'un chiffon humide et d'un détergent doux. |
| Protection anti-gel       | Vérifier le bon fonctionnement des éléments du système de vi-<br>dange automatique.     |

| Eléments à contrôler            | Opérations à effectuer                                                                                                    |
|---------------------------------|----------------------------------------------------------------------------------------------------|
| Pompe à chaleur et installation | <ul> <li>Vérifier la pression.</li> <li>Vérifier régulièrement le niveau du fluide caloporteur.</li> <li>Vérifier régulièrement que les entrées et sorties d'air ne<br/>soient pas obstruées par des impuretés telles que des feuil-<br/>les.</li> </ul> |
| Evacuation des condensats       | Vérifier que la poussière et la saleté ne gênent pas l'écoule-<br>ment des condensats.<br>Nettoyer si nécessaire.                                                                                                    |

#### 14.3 Nettoyer les filtres magnétiques à tamis

#### 14.3.1 Rincer les filtres magnétiques à tamis (entretien rapide annuel)

Les filtres magnétiques présents sur le retour des circuits de chauffage évitent l'encrassement et le colmatage de l'échangeur à plaques. Ils doivent être nettoyés tous les ans afin de garantir le bon débit d'eau dans l'installation.

- Mettre l'appareil hors tension et isoler hydrauliquement le filtre magnétique à l'aide des vannes d'arrêt des circuits de chauffage.
   Retirer l'aimant présent sur le filtre.
  - ⇒ Les particules magnétiques vont tomber dans le fond du filtre.
- Raccorder le tuyau fourni dans le sachet de la documentation sur le robinet du filtre. Placer un récipient au bout du tuyau.
- MW-1002014-1

Fig.146

Fig.145

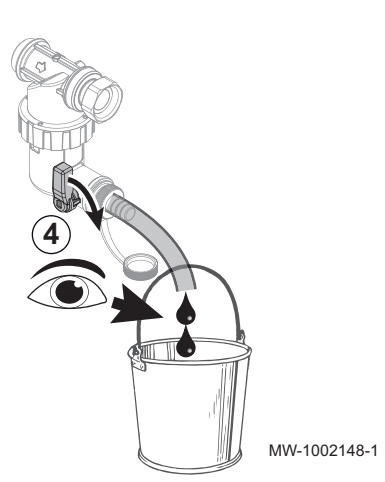

- 4. Ouvrir progressivement le robinet, laisser l'eau s'écouler jusqu'à élimination des boues ou jusqu'à vidange complète : l'eau doit être claire et transparente. Refermer le robinet. Si nécessaire, ouvrir et fermer plusieurs fois le robinet pour créer des à-coups et mieux nettoyer le filtre.
- 5. Remettre l'aimant en place. Bien le pousser jusqu'à la butée.
- 6. Ouvrir les vannes d'arrêt des circuits de chauffage.
- 7. Remettre l'appareil sous tension.
- 8. Vérifier la pression dans l'installation. Si la pression est inférieure à 0,15 MPa (1,5 bar) effectuer l'appoint en eau.
- 9. Vérifier le débit après avoir provoqué une demande de chauffe.

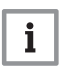

#### Important

Si le débit de l'installation est inférieur au débit cible, procéder au démontage et nettoyage complet du filtre.

#### 14.3.2 Nettoyer complètement les filtres magnétiques à tamis

Si le débit de l'installation est inférieur au débit cible après un nettoyage annuel simple du filtre, procéder au démontage et nettoyage complet de celui-ci.

- 1. Mettre l'appareil hors tension et isoler hydrauliquement le filtre magnétique à l'aide des vannes d'arrêt des circuits de chauffage.
- 2. Raccorder le tuyau fourni avec la documentation sur le robinet du filtre. Placer un récipient au bout du tuyau.
- 3. Ouvrir progressivement le robinet et laisser l'eau s'écouler.

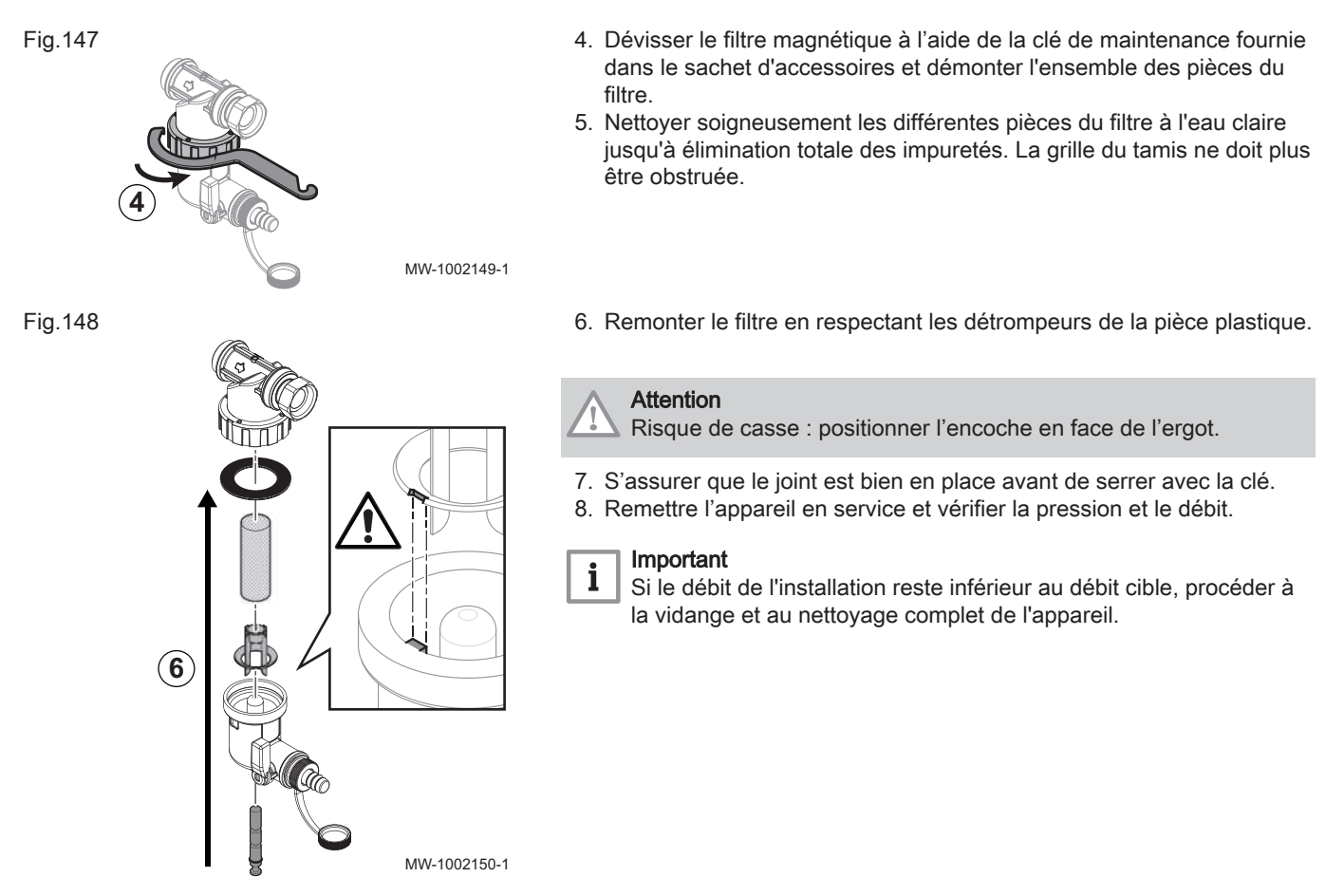

14.4 Contrôler la pression hydraulique

Si la pression hydraulique de votre installation de chauffage est trop basse ou trop élevée, des dysfonctionnements et des pannes peuvent apparaître.

Pression hydraulique recommandée : de 0,15 à 0,2 MPa (1,5 à 2 bar) à froid.

1. Mesurer la pression hydraulique à froid.

| Pression mesurée Pm                               | Action à réaliser                                          |
|---------------------------------------------------|------------------------------------------------------------|
| Pm < 0,15 MPa<br>(Pm < 1,5 bar)                   | Faire un appoint en eau.                                   |
| 0,15 MPa ≤ Pm ≤ 0,2 MPa<br>(1,5 bar ≤ Pm ≤ 2 bar) | Aucune action à réaliser.                                  |
| Pm > 0,2 MPa<br>(Pm > 2 bar)                      | Vidanger un peu d'eau du circuit pour réduire la pression. |

2. Si un remplissage est nécessaire plus de deux fois par an, vérifier l'étanchéité du circuit de chauffage.

#### 14.5 Contrôler le fonctionnement de l'appareil

Vous pouvez forcer le mode chauffage ou le rafraîchissement de la pompe à chaleur et de l'appoint, afin de contrôler le bon fonctionnement de ceux ci.

- 2. Sélectionner **Installateur**.
- 3. Sélectionner Mise en service > Test fonctionnement > Etat test fonct.
- 4. Sélectionner le mode de fonctionnement qui est à tester.

#### 14.6 Vidanger le circuit de chauffage

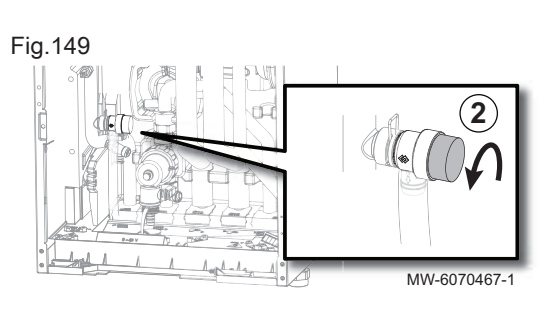

Fig.150

Fig.151

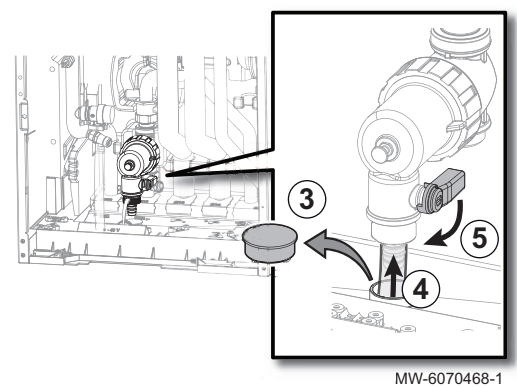

- Mettre l'appareil hors tension et isoler hydrauliquement l'appareil à l'aide des vannes d'arrêt des circuits de chauffage.
   Casser la pression en ouvrant la soupape.
- 3. Retirer le bouchon du bac d'évacuation des condensats.
- Raccorder un flexible (fourni) à l'évacuation sur la tétine du filtre, et le faire passer par l'orifice prévu à cet effet sur le bac d'évacuation des condensats.
- 5. Ouvrir progressivement, d'un quart de tour, la vanne située sur le robinet du filtre.

- 6. Raccorder un flexible (non fourni) sur le robinet situé sur le départ chauffage, et ouvrir progressivement le robinet.
- 7. Ouvrir progressivement, d'un quart de tour, le robinet situé sur le départ chauffage.
- ⇒ L'eau va se déverser dans le bac d'évacuation des condensats.
   8. Attendre la vidange complète du circuit de chauffage.
- 9. Lorsqu'il n'y a plus d'eau qui s'écoule, refermer la vanne située sur le filtre et le robinet situé sur le départ chauffage. Retirer le flexible et le conserver à disposition.
- 14.7 Remplacer la pile de l'interface utilisateur

MW-6070469-1

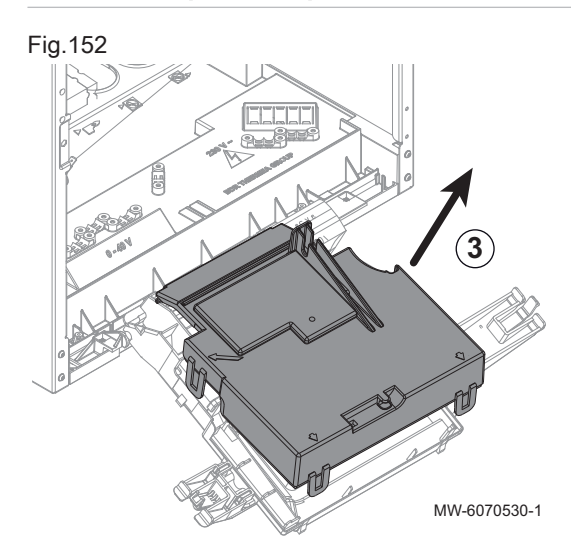

Si le module intérieur est hors tension, l'interface utilisateur prend le relais pour le maintien de l'heure.

La pile doit être remplacée lorsque l'heure ne reste plus enregistrée.

- 1. Démonter le panneau avant en le tirant vers le haut.
- 2. Faire basculer le support de l'interface utilisateur vers l'avant.
- 3. Démonter le cache à l'arrière de l'interface utilisateur.

## dans un lieu de collecte adapté. 6. Remonter le tout. MW-1002083-1 15 Diagnostic de panne Voir aussi Description de l'interface, page 22 15.1 Résoudre les erreurs de fonctionnement Lorsque votre appareil se met en dérangement, l'écran devient rouge et peut clignoter. Un message avec code d'erreur s'affiche sur l'écran d'accueil. de dérangement et pour une éventuelle assistance technique. En cas de dérangement : 1. Noter le code affiché à l'écran. l'installateur. 3. Mettre hors tension le module intérieur et le groupe extérieur. 4. Mettre sous tension le module intérieur puis le groupe extérieur pour vérifier que la cause de l'erreur est levée. 5. Si le code s'affiche à nouveau, contacter l'installateur. Types de code d'erreur L'interface utilisateur peut afficher trois types de code d'erreur : Tab.94 Format du code Couleur de l'écran Axx.xx Indication du code erreur sans changement de la couleur de l'écran

#### 15.1.2 Codes d'avertissement

Un code d'avertissement signale que les conditions optimales de fonctionnement ne sont pas remplies. Le système continue de fonctionner en toute sécurité, mais risque de se bloquer si la situation continue à se dégrader.

Si la situation s'améliore, le code d'avertissement peut disparaître spontanément.

Rouge fixe

Rouge clignotant

| Code   | Message            | Description                                      |
|--------|--------------------|--------------------------------------------------|
| A02.06 | Pression eau       | Avertissement de pression d'eau actif            |
| A02.18 | Erreur OBD         | Erreur dictionnaire d'objets                     |
| A02.22 | Avert Débit Faible | Avertissement que le débit d'eau est trop faible |

- 4. Enlever la pile située sur la face arrière de l'interface utilisateur en poussant légèrement.
- 5. Insérer une nouvelle pile. Format de pile : CR2032, 3V

#### Important

- i - Ne pas utiliser de piles rechargeables
  - Ne pas jeter les piles usagées à la poubelle, mais les rapporter

Ce code d'erreur est important pour le diagnostic correct et rapide du type

- 2. Remédier au problème décrit par le message d'erreur ou contacter

#### 15.1.1

Blocage

Verrouillage

Type de code Avertissement

Hxx.xx

Exx.xx

| Tab.95 | Liste des codes d'avertissement |
|--------|---------------------------------|
|        |                                 |

| Code    | Message              | Description                                                                                                    |
|---------|----------------------|----------------------------------------------------------------------------------------------------|
| A02.55  | Num.série invalide   | Numéro de série manquant ou invalide                                                                                                    |
| A06.111 | Défaut PAC           | La pompe à chaleur est en défaut<br>Ce code erreur est associé aux codes d'erreur du groupe extérieur MONO<br>AWHP3R suivants : E3, E4, E7, Eb, H5, H9, Hd, CL<br>Pour en savoir plus sur cette erreur, consulter l'historique des erreurs.                        |
| A06.112 | Erreur EEPROM PAC    | Erreur de l'EEPROM du système hydraulique dans le module de pompe à chaleur<br>Ce code erreur est associé au code d'erreur du groupe extérieur MONO<br>AWHP3R suivant : EE<br>Pour en savoir plus sur cette erreur, consulter l'historique des erreurs.            |
| A06.113 | Protec. hors-gel PAC | Protection hors-gel du côté eau de l'échangeur de chaleur<br>Ce code erreur est associé au code d'erreur du groupe extérieur MONO<br>AWHP3R suivant : Pb<br>Pour en savoir plus sur cette erreur, consulter l'historique des erreurs.                              |
| A06.114 | Erreur temp dép. PAC | Erreur de sonde de température de départ dans le module de la pompe à chaleur<br>Ce code erreur est associé au code d'erreur du groupe extérieur MONO<br>AWHP3R suivant : HA<br>Pour en savoir plus sur cette erreur, consulter l'historique des erreurs.          |
| A06.115 | Erreur EEPROM PAC    | Erreur EEPROM du module inverter de la pompe à chaleur<br>Ce code erreur est associé au code d'erreur du groupe extérieur MONO<br>AWHP3R suivant : HF<br>Pour en savoir plus sur cette erreur, consulter l'historique des erreurs.                                 |
| A06.116 | Erreur débit eau     | Le débit d'eau n'est pas détecté par le module de la pompe à chaleur<br>Ce code erreur est associé au code d'erreur du groupe extérieur MONO<br>AWHP3R suivant : EU<br>Pour en savoir plus sur cette erreur, consulter l'historique des erreurs.                   |
| A06.117 | Err appoint gr. ext. | Défaut adhérence relais dans carte du chauffage appoint interne<br>Ce code erreur est associé au code d'erreur du groupe extérieur MONO<br>AWHP3R suivant : C2<br>Pour en savoir plus sur cette erreur, consulter l'historique des erreurs.                        |
| A06.118 | Erreur cour. gr. ext | Erreur transformateur ou protection circuit ouvert du chauffage appoint interne<br>Ce code erreur est associé aux codes d'erreur du groupe extérieur MONO<br>AWHP3R suivants : C3, C4<br>Pour en savoir plus sur cette erreur, consulter l'historique des erreurs. |

#### 15.1.3 Codes de blocage

Un code de blocage signale une anomalie sur l'installation de chauffage. Plusieurs cas de figure :

- Le système tente automatiquement de corriger l'erreur (par exemple en cas de problème lié au débit).
- L'erreur subsiste et le système fonctionne en mode dégradé (par exemple, en cas de problème sur le groupe extérieur, la résistance électrique ou la chaudière d'appoint se met en route).
- Le système est arrêté mais repart automatiquement lorsque l'erreur disparaît.

| Tab. | 96 |
|------|----|
|------|----|

| Code    | Message                                                                                                    | Description                                                                                            |
|---------|----------------------------------------------------------------------------------------------------|----------------------------------------------------------------------------------------------------|
| H00.16  | T ECS ouvert                                                                                                    | La sonde ballon eau chaude sanitaire est absente ou température inférieure à la plage mesurée          |
|         |                                                                                                    | Vérifier le câblage entre la carte unité centrale et la sonde.                                         |
|         |                                                                                                    | Vérifier si la sonde a été montée correctement.                                                        |
|         |                                                                                                    | Remplacer la sonde le cas échéant.                                                                     |
| H00.17  | T ECS fermé                                                                                                    | Sonde Ballon eau chaude sanitaire court-circuitée ou température supérieure à la plage mesurée         |
|         |                                                                                                    | Vérifier le câblage entre la carte unité centrale et la sonde.                                         |
|         |                                                                                                    | Vérifier si la sonde a été montée correctement.                                                        |
|         |                                                                                                    | Verifier la valeur onmique de la sonde.     Remplacer la sonde le cas échéant.                         |
| H00.32  | Text ouverte                                                                                                    | La sonde de température extérieure est absente ou mesure une température inférieure<br>à la plage      |
|         |                                                                                                    | Vérifier le câblage entre la carte unité centrale et la sonde.                                         |
|         |                                                                                                    | Vérifier si la sonde a été montée correctement.                                                        |
|         |                                                                                                    | Vérifier la valeur ohmique de la sonde.     Pemplacer la sonde le cas échéant                          |
| H00 33  | Text fermée                                                                                                    | La sonde de température extér est en court-circuit ou mesure une température                           |
| 1100.00 |                                                                                                    | supérieure à la plage                                                                                  |
|         |                                                                                                    | Vérifier le câblage entre la carte unité centrale et la sonde.                                         |
|         |                                                                                                    | Vérifier si la sonde a été montée correctement.                                                        |
|         |                                                                                                    | Remplacer la sonde le cas échéant.                                                                     |
| H00.34  | Text manquante                                                                                                    | Sonde de température extérieure attendue mais non détectée                                             |
|         |                                                                                                    | Vérifier le câblege entre le certe unité controle et le conde                                          |
|         |                                                                                                    | <ul> <li>Verifier si la sonde a été montée correctement.</li> </ul>                                    |
|         |                                                                                                    | Vérifier la valeur ohmique de la sonde.                                                                |
|         |                                                                                                    | Remplacer la sonde le cas échéant.     Péinitialiser les valeurs CN1 et CN2                            |
|         |                                                                                                    | Cette solution réinitialise également tous les autres paramètres.                                      |
|         |                                                                                                    | Sonde extérieure radio :                                                                               |
|         |                                                                                                    | Vérifier le câblage entre le récepteur radio et la carte unité centrale (ligne R-Bus).                 |
|         |                                                                                                    | Vérifier que la passerelle radio est bien alimentée.                                                   |
|         |                                                                                                    | Réaliser une séquence d'appairage.                                                                     |
|         |                                                                                                    | entre la sonde extérieur radio et le récepteur radio.                                                  |
|         |                                                                                                    | Remplacer la sonde le cas échéant.                                                                     |
|         |                                                                                                    | Remplacer le récepteur radio le cas échéant.                                                           |
| H00.47  | Sonde départ PAC<br>absente ou T <plage< td=""><td>La sonde de départ pompe à chaleur est absente ou une température inférieure à la<br/>plage est mesurée</td></plage<> | La sonde de départ pompe à chaleur est absente ou une température inférieure à la<br>plage est mesurée |
|         |                                                                                                    | • Vérifier le câblage entre la carte électronique principale EHC-16 et la sonde.                       |
|         |                                                                                                    | Vérifier la valeur obmique de la sonde                                                                 |
|         |                                                                                                    | Remplacer la sonde le cas échéant.                                                                     |
| H00.48  | T Dép PAC fermé                                                                                                    | La sonde de départ pompe à chaleur est court-circuitée ou une température mesurée > plage              |
|         |                                                                                                    | Vérifier le câblage entre la carte unité centrale et la sonde.                                         |
|         |                                                                                                    | Vérifier si la sonde a été montée correctement.     Vérifier la valeur obmique de la sonde             |
|         |                                                                                                    | Remplacer la sonde le cas échéant.                                                                     |

| Code    | Message              | Description                                                                                                    |
|---------|----------------------|----------------------------------------------------------------------------------------------------|
| H00.49  | T Dép PAC manquant   | Capteur de température de départ de la pompe à chaleur attendu mais non détecté                                                                                                    |
|         |                      | <ul> <li>Vérifier le câblage entre la carte électronique principale et le capteur.</li> <li>Vérifier si le capteur a été monté correctement.</li> <li>Vérifier la valeur ohmique de le capteur.</li> <li>Remplacer le capteur le cas échéant.</li> </ul> |
| H00.51  | TRetour PAC ouvert   | La sonde retour de la pompe à chaleur est absente ou une temp inférieure à la plage est mesurée                                                                                                    |
|         |                      | <ul> <li>Vérifier le câblage entre la carte unité centrale et la sonde.</li> <li>Vérifier si la sonde a été montée correctement.</li> <li>Vérifier la valeur ohmique de la sonde.</li> <li>Remplacer la sonde le cas échéant.</li> </ul>                 |
| H00.52  | TRetour PAC fermé    | La sonde retour de la pompe à chaleur est en CC ou une température supérieure à la plage est mesurée                                                                                                    |
|         |                      | <ul> <li>Vérifier le câblage entre la carte unité centrale et la sonde.</li> <li>Vérifier si la sonde a été montée correctement.</li> <li>Vérifier la valeur ohmique de la sonde.</li> <li>Remplacer la sonde le cas échéant.</li> </ul>                 |
| H00.57  | T ECS haut ouvert    | La sonde haute du ballon d'ECS est absente ou une température inférieure à la plage est mesurée                                                                                                    |
|         |                      | <ul> <li>Vérifier le câblage entre la carte électronique principale EHC–16 et la sonde.</li> <li>Vérifier si la sonde a été montée correctement.</li> <li>Vérifier la valeur ohmique de la sonde.</li> <li>Remplacer la sonde le cas échéant.</li> </ul> |
| H00.58  | T ECS haut fermé     | La sonde haute du ballon d'ECS est court-circuitée ou une température supérieure à la plage est mesurée                                                                                                    |
|         |                      | <ul> <li>Vérifier le câblage entre la carte électronique principale EHC–16 et la sonde.</li> <li>Vérifier si la sonde a été montée correctement.</li> <li>Vérifier la valeur ohmique de la sonde.</li> <li>Remplacer la sonde le cas échéant.</li> </ul> |
| H02.02  | Attente n° config    | En attente du numéro de configuration<br>En attente de la saisie des paramètres de configuration :                                                                                                    |
|         |                      | Configurer CN1 / CN2 suivant la puissance du groupe extérieur installé (menu CNF).                                                                                                    |
|         | Errour config        | Carte unité centrale changée : pompe à chaleur non configuree.                                                                                                    |
| 1102.03 |                      | Les paramètres de configuration saisis sont incorrects :                                                                                                    |
| 1100.04 |                      | Configurer CN1 / CN2 suivant la puissance du groupe extérieur installé (menu CNF).                                                                                                    |
| H02.04  | Erreur de parametre  | reur de parametre     Revenir aux réglages d'usine.                                                                                                    |
|         |                      | Si l'erreur est toujours présente : changer la carte unité centrale.                                                                                                    |
| H02.05  | CSU CU incompatibles | Le CSU n'est pas compatible avec le CU                                                                                                    |
|         |                      | <ul> <li>Changement de soft (numéro de soft ou de version paramètre incohérente par rap-<br/>port à la mémoire).</li> </ul>                                                                                                    |
| H02.07  | Erreur pression eau  | Erreur de pression d'eau active                                                                                                    |
|         |                      | Vérifier la pression hydraulique dans le circuit de chauffage.                                                                                                    |
|         |                      | <ul> <li>Vérifier le câblage entre la carte électronique principale EHC–16 et la sonde de<br/>pression.</li> <li>Vérifier le branchement de la sonde de pression.</li> </ul>                                                                             |
| H02 09  | Blocage partiel      | Blocage partiel de l'appareil reconnu                                                                                                    |
| 102.00  |                      | Entrée <b>BL</b> du bornier de la carte unité centrale ouverte :                                                                                                    |
|         |                      | <ul> <li>vermer le contact sur l'entree BL.</li> <li>Vérifier le câblage.</li> <li>Vérifier les paramètres AP001 et AP100.</li> </ul>                                                                                                    |

| Code   | Message             | Description                                                                                                    |
|--------|---------------------|----------------------------------------------------------------------------------------------------|
| H02.10 | Blocage complet     | Blocage complet de l'appareil reconnu<br>Entrée <b>BL</b> du bornier de la carte unité centrale ouverte :                                                                                                    |
|        |                     | <ul> <li>Vérifier le contact sur l'entrée BL.</li> <li>Vérifier le câblage.</li> <li>Vérifier les paramètres AP001 et AP100.</li> </ul>                                                                                                    |
| H02.23 | Erreur Débit Eau    | Le débit d'eau est inférieur à la limite autorisée<br>Problème de débit<br>Débit insuffisant : ouvrir un robinet de radiateur.<br>Le circuit est encrassé :                                                                                                    |
|        |                     | <ul> <li>Vérifier le non-colmatage des filtres et si nécessaire les nettoyer,</li> <li>Nettoyer et rincer l'installation.</li> </ul>                                                                                                    |
|        |                     | Aucune circulation :                                                                                                    |
|        |                     | <ul> <li>Vérifier l'ouverture des vannes et des robinets thermostatiques,</li> <li>Vérifier le fonctionnement de la pompe de circulation,</li> <li>Vérifier le câblage,</li> <li>Vérifier l'alimentation de la pompe ; si la pompe ne fonctionne pas, la remplacer.</li> </ul>                                              |
|        |                     | Trop d'air : purger complètement le module intérieur et l'installation pour un fonction-<br>nement optimum.<br>Mauvais câblage : vérifier les raccordements électriques.<br>Débitmètre :                                                                                                    |
|        |                     | <ul> <li>Vérifier les raccordements électriques et le sens du débitmètre (flèche vers la droite),</li> <li>Remplacer le débitmètre le cas échéant.</li> </ul>                                                                                                    |
| H02.25 | Erreur ACI          | Titan Active System en court-circuit ou en circuit ouvert                                                                                                    |
|        |                     | <ul><li>Vérifier le câble de liaison.</li><li>Vérifier que l'anode n'est pas en court-circuit ou cassée.</li></ul>                                                                                                    |
| H02.36 | Disp fonct perdu    | Dispositif fonctionnel déconnecté<br>Pas de communication entre la carte unité centrale et la carte circuit supplémentaire :                                                                                                    |
|        |                     | <ul> <li>Vérifier le branchement du câble d'alimentation entre les cartes électroniques.</li> <li>Vérifier le branchement du câble <b>BUS</b> entre les cartes électroniques.</li> <li>Faire une auto-détection.</li> </ul>                                                                                                 |
| H02.37 | Disp non crit perdu | Dispositif non critique déconnecté<br>Pas de communication entre la carte unité centrale et la carte circuit supplémentaire :                                                                                                    |
|        |                     | <ul> <li>Vérifier le branchement du câble d'alimentation entre les cartes électroniques.</li> <li>Vérifier le branchement du câble <b>BUS</b> et les cartes électroniques.</li> <li>Faire une auto-détection.</li> </ul>                                                                                                    |
| H02.60 | Fct non supportée   | La zone ne supporte pas la fonction sélectionnée                                                                                                    |
| H06.01 | Défaut PAC          | La pompe à chaleur est en défaut<br>Ce code erreur est associé aux codes d'erreur du groupe extérieur MONO AWHP3R<br>suivants : EC, EF, EH, EL, EP, P2, P6, P7, P8, PA, PC, PE, PF, PH, PL, HC, HE, HL,<br>C8<br>Ce code erreur est associé aux codes d'erreur du groupe extérieur MONO AWHP2R<br>suivants : E3, E4, H5, H9 |
| H06.06 | BL Haute Pression   | Un défaut de haute pression a arrêté le compresseur.                                                                                                    |
| H06.07 | BL Basse Pression   | Un défaut de basse pression a arrêté le compresseur.<br>Ce code erreur est associé aux codes d'erreur des groupes extérieurs MONO<br>AWHP3R et MONO AWHP2R suivants : P0, HP                                                                                                    |
|        |                     | <ul> <li>Le système manque de réfrigérant. Rechargez la quantité appropriée.</li> <li>En mode chauffage ou ECS, l'échangeur de chaleur extérieur est sale ou obstrué.<br/>Nettoyez l'échangeur.</li> <li>Le débit d'eau est trop faible en mode rafraîchissement. Augmentez le débit d'eau</li> </ul>                       |
| H06.17DeltaT CC limite maxLa différence de température départ/retour du circuit CC est supérieure à la limite<br>autoriséeCe code erreur est associé au code d'erreur des groupes extérieurs MONO AWHI<br>et MONO AWHP2R suivant : P5Vérifiez si le filtre à eau doit être nettoyé.<br>• Vérifiez la pression hydraulique. La pression hydraulique doit être supérieure à<br>(0,1 MPa) (à basse température).<br>• Vérifiez que le réglage de vitesse de la pompe est à la vitesse la plus élevée.<br>• Assurez-vous que le vase d'expansion n'est pas cassé.<br>• Vérifiez que la résistance dans le circuit hydraulique n'est pas trop forte pour la<br>pe.H06.21Tret PACErreur de sonde de température de retour de la pompe à chaleur<br>• Vérifier la valeur ohmique de la sonde.<br>• Vérifier la valeur ohmique de la sonde.<br>• Vérifier la valeur ohmique de la sonde.<br>• Remplacer la sonde le cas échéant.H06.22Erreur de chauffeErreur de fonctionnement de chauffe | Description                           |  |  |
|----------------------------------------------------------------------------------------------------|---------------------------------------|--|--|
| Ce code erreur est associé au code d'erreur des groupes extérieurs MONO AWHI<br>et MONO AWHP2R suivant : P5• Vérifiez si le filtre à eau doit être nettoyé.<br>• Assurez-vous qu'il n'y a pas d'air dans le système (purge d'air).<br>• Vérifiez la pression hydraulique. La pression hydraulique doit être supérieure à<br>(0,1 MPa) (à basse température).<br>• Vérifiez que le réglage de vitesse de la pompe est à la vitesse la plus élevée.<br>• Assurez-vous qu'il n'y a vas d'expansion n'est pas cassé.<br>• Vérifiez que le réglage de vitesse dans le circuit hydraulique n'est pas trop forte pour la<br>pe.H06.21Tret PACErreur de sonde de température de retour de la pompe à chaleur<br>• Vérifier si la sonde a été montée correctement.<br>• Vérifier la valeur ohmique de la sonde.<br>• Remplacer la sonde le cas échéant.H06.22Erreur de chauffeErreur de fonctionnement de chauffe                                                                           |                                       |  |  |
| <ul> <li>Vérifiez si le filtre à eau doit être nettoyé.</li> <li>Assurez-vous qu'il n'y a pas d'air dans le système (purge d'air).</li> <li>Vérifiez la pression hydraulique. La pression hydraulique doit être supérieure à (0,1 MPa) (à basse température).</li> <li>Vérifiez que le réglage de vitesse de la pompe est à la vitesse la plus élevée.</li> <li>Assurez-vous que le vase d'expansion n'est pas cassé.</li> <li>Vérifiez que la résistance dans le circuit hydraulique n'est pas trop forte pour la pe.</li> <li>H06.21 Tret PAC</li> <li>Erreur de sonde de température de retour de la pompe à chaleur</li> <li>Vérifier le câblage entre la carte électronique EHC–16 et la sonde.</li> <li>Vérifier si la sonde a été montée correctement.</li> <li>Vérifier la valeur ohmique de la sonde.</li> <li>Remplacer la sonde le cas échéant.</li> </ul>                                                                                                    | '3R                                   |  |  |
| H06.21       Tret PAC       Erreur de sonde de température de retour de la pompe à chaleur         • Vérifier le câblage entre la carte électronique EHC–16 et la sonde.       • Vérifier si la sonde a été montée correctement.         • Vérifier la valeur ohmique de la sonde.       • Vérifier la valeur ohmique de la sonde.         • Nérifier la valeur ohmique de la sonde.       • Remplacer la sonde le cas échéant.         H06.22       Erreur de chauffe                                                                                                    | bar                                   |  |  |
| <ul> <li>Vérifier le câblage entre la carte électronique EHC-16 et la sonde.</li> <li>Vérifier si la sonde a été montée correctement.</li> <li>Vérifier la valeur ohmique de la sonde.</li> <li>Remplacer la sonde le cas échéant.</li> </ul>                                                                                                    |                                       |  |  |
| H06.22 Erreur de chauffe Erreur de fonctionnement de chauffe                                                                                                    |                                       |  |  |
|                                                                                                    |                                       |  |  |
| H06.23       Pression fl. frigo.       Erreur de capteur de pression du fluide frigorigène         Ce code erreur est associé aux codes d'erreur du groupe extérieur MONO AWHP         suivants : P21, P27, H8         Ce code erreur est associé au code d'erreur du groupe extérieur MONO AWHP2F         vant : H8                                                                                                    | 3R<br>sui-                            |  |  |
| <ul> <li>Vérifier le câblage entre la carte électronique EHC-16 et le capteur.</li> <li>Vérifier si le capteur a été monté correctement.</li> <li>Reconnecter le connecteur du capteur le cas échéant.</li> <li>Vérifier la valeur ohmique du capteur.</li> <li>Remplacer le capteur le cas échéant.</li> </ul>                                                                                                    |                                       |  |  |
| H06.24       P. fl. frigo. élevée       La protection contre la haute pression du fluide frigorigène est activée         Ce code erreur est associé au code d'erreur des groupes extérieurs MONO AWHP2R suivant : P1         Mode chauffage, mode ECS :                                                                                                    | '3R                                   |  |  |
| <ul> <li>Le débit d'eau est faible, la température de l'eau est élevée : si de l'air est préser<br/>dans le système d'eau, libérez l'air.</li> <li>La pression d'eau est inférieure à 0,1 MPa : rajoutez de l'eau dans le circuit jusc<br/>atteindre une pression entre 0,15 et 0,2 MPa.</li> <li>Il y a trop de réfrigérant. Ajustez la quantité de réfrigérant.</li> <li>La soupape de détente électrique est verrouillée ou le connecteur d'enroulemen<br/>desserré. Tapez sur le corps de la soupape et branchez/débranchez le connect<br/>plusieurs fois pour vous assurer que la soupape fonctionne correctement. Instal<br/>le bobinage au bon endroit. Mode ECS: l'échangeur de chaleur du réservoir d'ea<br/>est plus petit.</li> </ul>                                                                                                    | nt<br>u'à<br>t est<br>eur<br>ez<br>eu |  |  |
| Mode rafraîchissement :                                                                                                    |                                       |  |  |
| <ul> <li>Le couvercle de l'échangeur de chaleur n'est pas enlevé : retirer le couvercle</li> <li>L'échangeur de chaleur est sale ou obstrué. Nettoyer l'échangeur de chaleur.</li> </ul>                                                                                                    |                                       |  |  |
| H06.25 TDép pompe à chaleur Erreur de sonde de température de départ de la pompe à chaleur                                                                                                    |                                       |  |  |
| <ul> <li>Vérifier le câblage entre la carte électronique EHC-16 et la sonde.</li> <li>Vérifier si la sonde a été montée correctement.</li> <li>Vérifier la valeur ohmique de la sonde.</li> <li>Remplacer la sonde le cas échéant.</li> </ul>                                                                                                    |                                       |  |  |
| H06.26       T liquide PAC       Erreur de sonde de température de liquide de la pompe à chaleur         Ce code erreur est associé au code d'erreur des groupes extérieurs MONO AWHP2R suivant : H2                                                                                                    | '3R                                   |  |  |
| <ul> <li>Vérifier le câblage entre la carte électronique EHC-16 et la sonde.</li> <li>Vérifier si la sonde a été montée correctement.</li> <li>Vérifier la valeur ohmique de la sonde.</li> <li>Remplacer la sonde le cas échéant.</li> </ul>                                                                                                    |                                       |  |  |
| H06.27     Protection antigel     La protection antigel de la pompe à chaleur est activée                                                                                                    |                                       |  |  |

| Code   | Message              | Description                                                                                                    |  |  |
|--------|----------------------|----------------------------------------------------------------------------------------------------|--|--|
| H06.28 | Comm. mod. intext.   | Erreur de communication entre le module intérieur et le groupe extérieur<br>Ce code erreur est associé au code d'erreur des groupes extérieurs MONO AWHP3R<br>et MONO AWHP2R suivant : E2                                                                                                    |  |  |
|        |                      | <ul> <li>La carte de commande principale PCB B et la carte de commande principale du module hydraulique ne sont pas connectée. Connectez le fil.</li> <li>Vérifier la valeur du signal HM024. Si la valeur de HM024 est inférieur à 75%, les erreurs de communication sont trop importantes. L'utilisation d'un câble de communication blindé est obligatoire.</li> <li>S'il existe un champ magnétique élevé ou des interférences de forte puissance, par exemple des ascenseurs, des transformateurs à grande puissance, etc. Ajoutez une barrière pour protéger l'unité ou déplacer l'unité à un autre endroit.</li> </ul> |  |  |
|        |                      | <ol> <li>Mettre hors tension le module intérieur et le groupe extérieur.</li> <li>Attendre 3 minutes la décharge des condensateurs du groupe extérieur.</li> <li>Mettre sous tension le module intérieur puis le groupe extérieur.</li> </ol>                                                                                                    |  |  |
| H06.29 | Interface mod.ext.   | Incompatibilité entre le groupe extérieur et le tableau d'interface                                                                                                    |  |  |
| H06.30 | Température Mod Ext  | Anomalie de la température du groupe extérieur<br>Ce code erreur est associé au code d'erreur des groupes extérieurs MONO AWHP3R<br>et MONO AWHP2R suivant : P4                                                                                                    |  |  |
|        |                      | <ul> <li>Le connecteur du capteur de température de décharge est desserré. Reconnectez-<br/>le.</li> <li>Le connecteur du capteur de température de décharge est mouillé ou contient de<br/>l'eau. Evacuez l'eau, séchez le connecteur et ajoutez un adhésif imperméable.</li> <li>Le capteur de température de décharge est défaillant. Changez-le.</li> </ul>                                                                                                    |  |  |
| H06.31 | Sonde T mod. ext.    | Erreur de la sonde de température du groupe extérieur                                                                                                    |  |  |
|        |                      | <ul> <li>Vérifier le câblage entre la carte électronique principale et les sondes.</li> <li>Vérifier si les sondes ont été montées correctement.</li> <li>Vérifier la valeur ohmique des sondes.</li> <li>Remplacer les sondes le cas échéant.</li> </ul>                                                                                                    |  |  |
| H06.32 | Sonde T mod. ext.    | Erreur de la sonde de température du groupe extérieur                                                                                                    |  |  |
|        |                      | <ul> <li>Vérifier le câblage entre la carte électronique principale et les sondes.</li> <li>Vérifier si les sondes ont été montées correctement.</li> <li>Vérifier la valeur ohmique des sondes.</li> <li>Remplacer les sondes le cas échéant.</li> </ul>                                                                                                    |  |  |
| H06.33 | T Puits Therm ModExt | Anomalie de la température du puits thermique du groupe extérieur<br>Puits thermique = radiateur<br>Ce code erreur est associé au code d'erreur du groupe extérieur suivant : C7                                                                                                    |  |  |
| H06.34 | Alim. mod.ext.       | Anomalie du module d'alimentation du groupe extérieur<br>Ce code erreur est associé aux codes d'erreur du groupe extérieur MONO AWHP3R<br>suivants : H4, C7<br>Ce code erreur est associé aux codes d'erreur du groupe extérieur MONO AWHP2R<br>suivants : bH, H4, P6, L0, L1, L2, L4, L5, L7, L8, ou L9                                                                                                    |  |  |
|        |                      | <ul> <li>La tension d'alimentation de l'unité est faible, augmentez la tension d'alimentation à la plage requise.</li> <li>L'espace entre les unités est trop étroit pour l'échange de chaleur. Augmentez l'espace entre les unités.</li> <li>L'échangeur de chaleur est sale ou obstrué. Nettoyez l'échangeur</li> <li>Le ventilateur pe fonctionne pas. Le moteur du ventilateur ou le ventilateur est casa</li> </ul>                                                                                                    |  |  |
|        |                      | <ul> <li>sé. Changez-le.</li> <li>Il y a trop de réfrigérant. Ajustez la quantité de réfrigérant.</li> <li>Le débit d'eau est faible, il y a de l'air dans le système ou la course de la pompe<br/>n'est pas suffisante. Libérez l'air et resélectionnez la pompe.</li> <li>Le capteur de température de sortie d'eau est desserré ou cassé, rebranchez-le ou<br/>changez-le.</li> </ul>                                                                                                    |  |  |
|        |                      | <ul> <li>Les fils ou vis du module sont desserrés. Rebranchez les fils et les vis. L'adhésif conducteur thermique est sec ou tombé. Ajoutez un peu d'adhésif conducteur thermique.</li> <li>La connexion du fil est desserrée ou tombée. Reconnectez le fil.</li> <li>La carte du module inverseur est défectueuse, remplacez-la.</li> <li>Si vous confirmez que le système de contrôle n'a pas de problème. alors le com-</li> </ul>                                                                                                    |  |  |
|        |                      | presseur est défectueux, remplacez-le par un nouveau.<br>• Les vannes d'arrêt dont fermées, ouvrez-les.                                                                                                    |  |  |

| Code   | Message              | Description                                                                                                    |  |  |
|--------|----------------------|----------------------------------------------------------------------------------------------------|--|--|
| H06.35 | Surchauffe mod. ext. | Anomalie de la surchauffe du groupe extérieur                                                                                                    |  |  |
| H06.36 | Moteur ventilateur   | Anomalie du moteur du ventilateur du groupe extérieur<br>Ce code erreur est associé aux codes d'erreur du groupe extérieur MONO AWHP3R<br>suivants : H6, HH, P9<br>Ce code erreur est associé aux codes d'erreur du groupe extérieur MONO AWHP2R<br>suivants : H6, HE, HH                                                                                                    |  |  |
|        |                      | <ul> <li>Un vent fort souffle vers le ventilateur pour le faire tourner dans la direction opposée.<br/>Changez la direction de l'unité ou faites un abri pour éviter que le vent ne souffle sur<br/>le ventilateur.</li> <li>Le moteur du ventilateur est cassé, changez-le</li> </ul>                                                                                                    |  |  |
| H06.37 | Protec surchauffe    | La protection contre la surchauffe du groupe extérieur est activée                                                                                                    |  |  |
| H06 38 | Pression mod ext     | Anomalia de la pression du groupe extérieur                                                                                                    |  |  |
| H06.39 | Surintensité ModExt  | Surintensité du compresseur dans le groupe extérieur<br>Ce code erreur est associé au code d'erreur des groupes extérieurs MONO AWHP3R<br>et MONO AWHP2R suivant : P3<br>• Voir causes possibles et liste d'action du code H06.24.<br>• La tension d'alimentation de l'unité est faible. Augmentez la tension d'alimentation à                                                                                                    |  |  |
|        |                      | la plage requise.                                                                                                    |  |  |
| H06.40 | Capt. courant ModExt | Erreur du capteur de courant dans le groupe extérieur                                                                                                    |  |  |
| H06.41 | TEntrée eau ModExt   | Anomalie de la température d'entrée de l'eau du groupe extérieur                                                                                                    |  |  |
| H06.42 | Fluide frigo. ModExt | Anomalie du fluide frigorigène du groupe extérieur                                                                                                    |  |  |
| H06.43 | Commutateur DIP      | Le commutateur DIP du tableau d'interface a une erreur de configuration tableau d'interface = carte électronique EHC–16                                                                                                    |  |  |
| H06.53 | T air ambiant mini   | La température de l'air ambiant est inférieure au minimum autorisé                                                                                                    |  |  |
| H06.58 | T. ext. PAC          | Erreur de sonde de température extérieure de la pompe à chaleur<br>Ce code erreur est associé au code d'erreur des groupes extérieurs MONO AWHP3R<br>et MONO AWHP2R suivant: E6                                                                                                    |  |  |
| H06.59 | T. aspiration PAC    | Erreur de sonde de température d'aspiration du compresseur de la pompe à chaleur<br>Ce code erreur est associé au code d'erreur des groupes extérieurs MONO AWHP3R<br>et MONO AWHP2R suivant : E9                                                                                                    |  |  |
|        |                      | <ul> <li>Le connecteur du capteur n'est desserve. Réconnectez-le.</li> <li>Le connecteur du capteur de température Th est mouillé ou contient de l'eau. Eva-<br/>cuez l'eau, séchez le connecteur et ajoutez un adhésif imperméable.</li> <li>Le capteur de température Th est défaillant. Changez-le.</li> </ul>                                                                                                    |  |  |
| H06.60 | Tension inverter PAC | La tension de l'inverter de la pompe à chaleur est trop basse<br>Ce code erreur est associé au code d'erreur du groupe extérieur MONO AWHP2R sui-<br>vant : F1                                                                                                    |  |  |
|        |                      | <ul> <li>Vérifiez l'alimentation.</li> <li>Si l'alimentation est correcte, vérifiez si le voyant LED est bon. Vérifiez la tension PN : si elle est de 380V, le problème vient généralement de la carte mère. Et si le voyant est éteint, coupez l'alimentation, vérifiez IGBT, vérifiez les dioxydes, si la tension n'est pas correcte, la carte de l'inverseur est endommagée, changez-la.</li> <li>S'il n'y a pas de problème avec IGBT, cela signifie qu'il n'y a pas de problèmes avec la carte d'inverseur. Veuillez vérifier le pont du redresseur pour voir si la tension du pont est correcte. (Même méthode que IGBT, débranchez l'alimentation, vérifiez si les dioxydes sont endommagés.</li> <li>habituellement, si F1 existe au démarrage du compresseur, la raison possible est la carte mère. Si F1 existe au démarrage du ventilateur, cela peut être dû à la carte de l'inverseur.</li> </ul> |  |  |
| H06.61 | Tension alim. PAC    | La tension d'alimentation de la pompe à chaleur est hors plage<br>Ce code erreur est associé au code d'erreur des groupes extérieurs MONO AWHP3R<br>et MONO AWHP2R suivant : H7                                                                                                    |  |  |
|        |                      | <ul> <li>Vérifier si l'entrée d'alimentation est dans la plage disponible.</li> <li>Éteignez et rallumez plusieurs fois rapidement en peu de temps. Maintenez l'unité hors tension pendant plus de 3 minutes, puis mettez-la sous tension.</li> <li>La pièce du circuit de la carte de commande principale est défectueuse. Remplacez par une nouvelle PCB principale.</li> </ul>                                                                                                    |  |  |

| Code   | Message              | Description                                                                                                    |  |  |
|--------|----------------------|----------------------------------------------------------------------------------------------------|--|--|
| H06.62 | T. évacuation PAC    | Erreur de sonde de température d'évacuation du compresseur de la pompe à chaleur<br>Ce code erreur est associé au code d'erreur des groupes extérieurs MONO AWHP3R<br>et MONO AWHP2R suivant : EA                                                                                                    |  |  |
|        |                      | <ul> <li>Voir causes possibles et liste d'action du code H06.24.</li> <li>Le capteur de température TWout est desserré. Reconnectez-le.</li> <li>Le capteur de température T1 est desserré. Reconnectez-le.</li> <li>Le capteur de température T5 est desserré. Reconnectez-le.</li> </ul>                                                                                                    |  |  |
| H06.63 | Erreur EEPROM PAC    | Erreur EEPROM du module inverter de la pompe à chaleur<br>Ce code erreur est associé au code d'erreur du groupe extérieur MONO AWHP2R<br>vant : HF                                                                                                    |  |  |
|        |                      | <ul> <li>Erreur du paramètre EEprom, réécrivez les données EEprom.</li> <li>La pièce de la puce EEprom est cassée, changez-la.</li> <li>La PCB principale est cassée, changez-la.</li> </ul>                                                                                                    |  |  |
| H06.64 | Comm. inverter PAC   | Erreur communication entre unité commande principale extérieure et module inverte<br>pompe à chaleur<br>Ce code erreur est associé au code d'erreur des groupes extérieurs MONO AWHP3<br>et MONO AWHP2R suivant : H1                                                                                                    |  |  |
|        |                      | <ul> <li>S'il y a une alimentation connectée à la PCB et à la carte d'entraînement. Vérifiez que le voyant lumineux PCB est allumé ou éteint. Si le voyant est éteint, reconnectez le fil d'alimentation.</li> <li>Si le voyant est allumé, vérifiez la connexion du fil entre la PCB principale et la PCB d'entraînement. Si le fil est desserré ou cassé, reconnectez le fil ou changez-le.</li> <li>Remplacez par une nouvelle PCB principale ou une carte d'entraînement.</li> </ul> |  |  |
| H06.65 | T haute PAC froid.   | Température de sortie du fluide frigorigène de la PAC trop élevée en mode<br>refroidissement<br>Ce code erreur est associé au code d'erreur des groupes extérieurs MONO AWHP3R<br>et MONO AWHP2R suivant : Pd                                                                                                    |  |  |
|        |                      | <ul> <li>Le couvercle de l'échangeur de chaleur n'est pas enlevé. Enlevez-le.</li> <li>L'échangeur de chaleur est sale ou obstrué. Nettoyez l'échangeur.</li> <li>Il n'y a pas assez d'espace autour de l'unité pour l' échange de chaleur.</li> <li>Le moteur du ventilateur est cassé, remplacez-le.</li> </ul>                                                                                                    |  |  |
| H06.66 | T. gaz PAC           | Erreur de sonde de température du gaz de la pompe à chaleur<br>Ce code erreur est associé au code d'erreur des groupes extérieurs MONO AWHP3R<br>et MONO AWHP2R suivant : H3                                                                                                    |  |  |
|        |                      | <ul> <li>Vérifiez la résistance de la sonde</li> <li>Le connecteur de la sonde T2B est desserré. Rebranchez-le.</li> <li>Le connecteur de la sonde T2B est humide ou contient de l'eau.<br/>Évacuez l'eau, séchez le connecteur. Ajoutez un adhésif étanche.</li> <li>La sonde T2B est en panne, remplacez-la par une nouvelle sonde.</li> </ul>                                                                                                    |  |  |
| H06.67 | Tret>Tdép unité ext. | Température de retour pompe à chaleur supérieure à température de départ dans<br>l'unité extérieure                                                                                                    |  |  |
|        |                      | suivants : Hb, PP<br>Ce code erreur est associé au code d'erreur du groupe extérieur MONO AWHP2R sui-<br>vant : PP                                                                                                    |  |  |
|        |                      | <ul> <li>Vérifiez la résistance des deux sondes Tw_out - Tw_in</li> <li>Vérifiez l'emplacement des deux sondes.</li> <li>La sonde d'entrée/sortie d'eau (TWJn/TW_out) est cassée, remplacez-la par une sonde neuve.</li> <li>La vanne 4 vaies est blequée. Redémarrez à neuveau l'unité neur laisser la vanne.</li> </ul>                                                                                                    |  |  |
|        |                      | <ul> <li>La vanne 4 voies est bioquee. Redemanez a nouveau runte pour laisser la vanne<br/>changer la direction.</li> <li>La vanne 4 voies est cassée, remplacez-la par une vanne neuve.</li> </ul>                                                                                                    |  |  |
| H06.68 | Sonde Tair unité ext | Erreur sonde température sortie fluide frigorigène côté air échangeur de chaleur unité extérieure<br>Ce code erreur est associé au code d'erreur des groupes extérieurs MONO AWHP3R et MONO AWHP2R suivant : E5                                                                                                    |  |  |
|        |                      | <ul> <li>Le connecteur de la sonde T3 est desserré. Rebranchez-le.</li> <li>Le connecteur de la sonde T3 est humide ou contient de l'eau.<br/>Évacuez l'eau, séchez le connecteur. Ajoutez un adhésif étanche.</li> <li>La sonde T3 est en panne, remplacez-la par une nouvelle sonde.</li> </ul>                                                                                                    |  |  |

| Code   | Message              | Description                                                                                                    |  |  |
|--------|----------------------|----------------------------------------------------------------------------------------------------|--|--|
| H06.69 | Ordre des 3 phases   | Ordre des phases invalide de l'alimentation triphasée de la pompe à chaleur<br>Ce code erreur est associé au code d'erreur des groupes extérieurs MONO AWHP3R<br>et MONO AWHP2R suivant : E1<br>• Vérifiez que les câbles d'alimentation sont bien raccordés, évitez la perte de phase.                                                                                                    |  |  |
|        |                      | Vérifiez si le raccordement du fil neutre et celui du fil sous tension sont inversés.                                                                                                    |  |  |
| H06.75 | Err. débit gr. ext.  | Erreur de débit d'eau active dans le module du groupe extérieur<br>Ce code erreur est associé au code d'erreur du groupe extérieur MONO AWHP3R sui-<br>vant : E8<br>Ce code erreur est associé aux codes d'erreur du groupe extérieur MONO AWHP2R<br>suivants : E0, E8                                                                                                    |  |  |
|        |                      | <ul> <li>Vérifiez si le filtre à eau doit être nettoyé.</li> <li>Assurez-vous qu'il n'y a pas d'air dans le système (purge d'air).</li> <li>Vérifiez la pression hydraulique. La pression hydraulique doit être supérieure à 1 bar (0,1 MPa).</li> <li>Vérifiez que le réglage de vitesse de la pompe est à la vitesse la plus élevée.</li> <li>Assurez-vous que le vase d'expansion n'est pas cassé.</li> <li>Vérifiez que la résistance dans le circuit hydraulique n'est pas trop forte pour la pom-</li> </ul> |  |  |
|        |                      | <ul> <li>pe.</li> <li>Si cette erreur se produit lors du fonctionnement en mode Dégivrage (lors du chauffage des locaux ou de l'eau sanitaire) assurez-vous que l'alimentation de la résistance électrique d'appoint est correctement câblée et que les fusibles ne sont pas grillés.</li> <li>Vérifiez que le fusible de la pompe et le fusible de la carte électronique ne sont pas</li> </ul>                                                                                                    |  |  |
|        |                      | <ul> <li>grillés.</li> <li>Le circuit électrique est en court-circuit ou est ouvert. Rebranchez correctement le fil.</li> </ul>                                                                                                    |  |  |
|        |                      | <ul> <li>Le débit d'eau est trop faible.</li> <li>Le régulateur de débit d'eau est en panne, il est ouvert ou fermé en continu. Commutez le régulateur de débit d'eau.</li> </ul>                                                                                                    |  |  |
| H06.76 | Err. T ret. gr. ext. | La sonde de température du retour est en erreur dans le groupe extérieur<br>Ce code erreur est associé au code d'erreur du groupe extérieur MONO AWHP2R sui-<br>vant : Ed                                                                                                    |  |  |
|        |                      | <ul> <li>Vérifiez la résistance de la sonde</li> <li>Le connecteur de la sonde Tw_in est desserré. Rebranchez-le.</li> <li>Le connecteur de la sonde Tw_in est humide ou contient de l'eau. Évacuez l'eau, séchez le connecteur. Ajoutez un adhésif étanche</li> <li>La sonde Tw_in est en panne, remplacez-la par une nouvelle sonde.</li> </ul>                                                                                                    |  |  |
| H06.77 | Erreur EEPROM g.ext. | Erreur EEPROM dans la carte de commande principale du système hydraulique dans<br>le groupe extérieur<br>Ce code erreur est associé au code d'erreur du groupe extérieur MONO AWHP2R sui-<br>vant : EE                                                                                                    |  |  |
|        |                      | <ul> <li>Le paramètre EEprom est en erreur, réécrire les données de l'EEprom.</li> <li>La puce EEprom est cassée, remplacez-la par une nouvelle puce EEprom.</li> <li>La carte de commande principale du module hydraulique est cassée, remplacez-la par une nouvelle carte électronique.</li> </ul>                                                                                                    |  |  |
| H06.78 | Er. com. int. g.ext. | Erreur communication entre cartes commande principales système frigorifique et système hydraulique<br>Ce code erreur est associé au code d'erreur du groupe extérieur MONO AWHP2R suivant : H0                                                                                                    |  |  |
|        |                      | <ul> <li>Le câble ne raccorde pas la carte électronique de commande principale B et la carte<br/>de commande principale du module hydraulique. Raccordez le câble.</li> <li>L'ordre des câbles de communication est incorrect. Rebranchez les câbles dans le<br/>bon ordre.</li> </ul>                                                                                                    |  |  |
|        |                      | • Il y a de fortes interférences magnétiques ou électriques, provoquées par des as-<br>censeurs, de grands transformateurs électriques, etc. Ajoutez un blindage pour pro-<br>téger l'unité ou déplacez l'unité.                                                                                                    |  |  |

| Code   | Message              | Description                                                                                                    |
|--------|----------------------|----------------------------------------------------------------------------------------------------|
| H06.79 | Err. T dép. gr. ext. | La sonde de température du départ est en erreur dans le groupe extérieur<br>Ce code erreur est associé au code d'erreur du groupe extérieur MONO AWHP2R sui-<br>vant : HA                                                                                                    |
|        |                      | <ul> <li>Le connecteur de la sonde Tw_out est desserré. Rebranchez-le.</li> <li>Le connecteur de la sonde Tw2 est desserré. Rebranchez-le.</li> <li>Le connecteur de la sonde Tw2 est humide ou contient de l'eau. Évacuez l'eau, séchez le connecteur. Ajoutez un adhésif étanche.</li> <li>La sonde Tw2 est en panne, remplacez-la par une nouvelle sonde.</li> </ul> |
| H06.80 | Antigel éch. ch.     | Protection antigel de l'échangeur de chaleur côté eau du groupe extérieur<br>Ce code erreur est associé au code d'erreur du groupe extérieur MONO AWHP2R sui-<br>vant : Pb<br>L'unité reprendra automatiquement un fonctionnement normal.                                                                                                    |
| H06.81 | Erreur évaporateur   | Erreur de l'évaporateur dans le groupe extérieur                                                                                                    |
| H06.99 | Alarme compresseur   | Alarme liée au compresseur déclenchée par l'inverter<br>Ce code erreur est associé au code d'erreur du groupe extérieur MONO AWHP3R sui-<br>vant : C9<br>Pour en savoir plus sur cette erreur, consulter l'historique des erreurs.                                                                                                    |

#### 15.1.4 Codes de verrouillage

Un code de verrouillage signale une anomalie importante sur l'installation de chauffage : le système de chauffage est mis à l'arrêt car les conditions de sécurité ne sont pas remplies.

Deux opérations sont nécessaires pour que le système reprenne un fonctionnement normal :

1. Lever les causes de l'anomalie.

2. Acquitter le message d'erreur manuellement sur l'interface utilisateur.

Lorsqu'un des codes ci-dessous s'affiche, contacter le professionnel assurant la maintenance de la pompe à chaleur.

| Code    | Message              | Description                                                                                                    |  |
|---------|----------------------|----------------------------------------------------------------------------------------------------|--|
| E00.00  | T Dép ouvert         | La sonde de température de départ est absente ou une température inférieure<br>à la plage est mesurée                                                                                                    |  |
|         |                      | <ul> <li>Mauvais raccordement de la sonde : <ul> <li>Vérifier le câblage entre la carte électronique et la sonde</li> <li>Vérifier si la sonde a été montée correctement</li> </ul> </li> <li>Défaillance de sonde : <ul> <li>Vérifier la valeur ohmique de la sonde</li> <li>Remplacer la sonde si nécessaire</li> </ul> </li> </ul> |  |
| E00.01  | T Dép fermé          | La sonde de temp de départ est en court-circuit ou une température<br>supérieure à la plage est mesurée                                                                                                    |  |
|         |                      | <ul> <li>Mauvais raccordement de la sonde : <ul> <li>Vérifier le câblage entre la carte électronique et la sonde</li> <li>Vérifier si la sonde a été montée correctement</li> </ul> </li> <li>Défaillance de sonde : <ul> <li>Vérifier la valeur ohmique de la sonde</li> <li>Remplacer la sonde si nécessaire</li> </ul> </li> </ul> |  |
| E02.13  | Entrée de blocage    | Entrée blocage de l'unité de commande provenant d'un appareil externe                                                                                                    |  |
|         |                      | <ul> <li>Verifier le cablage</li> <li>Vérifier l'organe raccordé sur le contact <b>BL.</b></li> </ul>                                                                                                    |  |
| E02.24  | Verrouill. Débit Eau | Verrouillage, le débit d'eau est inférieur à la limite autorisée.                                                                                                    |  |
| E06.03  | Verrou Appoint Hydr. | Verrouillage des appoints hydrauliques                                                                                                    |  |
| E06.110 | Erreur débit PAC     | Erreur de débit d'eau active dans le module de la pompe à chaleur                                                                                                    |  |
|         |                      | Ce code erreur est associé au code d'erreur du groupe extérieur suivant : E0                                                                                                    |  |
|         |                      | Pour en savoir plus sur cette erreur, consulter l'historique des erreurs.                                                                                                    |  |

#### Tab.97 Liste des codes de verrouillage

#### 15.2 Afficher et effacer l'historique des erreurs

L'historique des erreurs stocke les 32 erreurs les plus récentes. Pour afficher, consulter et effacer l'historique des erreurs :

1. Suivre le chemin d'accès décrit ci-dessous pour accéder à ces informations.

| Chemin d'accès                            |                                                                                                    |
|-------------------------------------------|----------------------------------------------------------------------------------------------------|
| > I Installateur > Historique des erreurs |                                                                                                    |
|                                           | ⇒ La liste des 32 erreurs les plus récentes est affichée avec le code<br>d'erreur, une brève description et la date. |
|                                           | 2. Sélectionner l'erreur à consulter et appuyer sur le bouton $igodot$ .                                             |
|                                           | <ol> <li>Pour effacer l'historique des erreurs, appuyer longuement sur le<br/>bouton <sup>(</sup>).</li> </ol>       |
|                                           | <ol> <li>Sélectionner Confirmer pour effacer l'historique des erreurs.</li> </ol>                                    |

#### 15.3 Accéder aux informations sur la version du matériel et du logiciel

Des informations concernant les versions matérielle et logicielle des différents composants de l'appareil sont stockées dans l'interface utilisateur.

1. Suivre le chemin d'accès décrit ci-dessous pour accéder à ces informations.

| Chemin d'accès             |  |  |  |  |
|----------------------------|--|--|--|--|
| > Informations de versions |  |  |  |  |
|                            |  |  |  |  |

2. Sélectionner le composant pour lequel vous souhaitez avoir des informations de version.

Tab.98

| Composant         | Description                                                                                                    |  |
|-------------------|----------------------------------------------------------------------------------------------------|--|
| EHC-16            | Carte électronique principale pour la régulation de la pompe à chaleur, du premier circuit de chauffa-<br>ge (circuit direct) et du chauffage d'appoint |  |
| MK2.1             | Interface utilisateur                                                                                                    |  |
| BLE Smart Antenna | Carte électronique pour la communication Bluetooth®                                                                                                    |  |
| SCB-17B           | Carte électronique optionnelle pour la gestion des circuits additionnels                                                                                |  |
| GTW-08            | Carte électronique optionnelle pour le raccordement à un système de gestion technique du bâtiment                                                       |  |
| SCB-01            | Carte électronique optionnelle pour la transition été/hiver et le raccordement d'une chaudière d'ap-<br>point 0-10V                                     |  |

#### 15.4 Réarmer le thermostat de sécurité

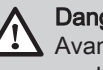

Danger

Avant toute intervention couper l'alimentation électrique du module intérieur et de la résistance électrique.

En cas de suspicion de déclenchement du thermostat de sécurité :

- 1. Couper l'alimentation électrique du module intérieur et de la résistance électrique en abaissant les disjoncteurs sur le tableau électrique.
- 2. Rechercher et corriger la cause de la coupure avant tout réarmement du thermostat de sécurité.
- 3. Retirer le panneau avant du module intérieur et le capot de protection.

# Fig.154

- 4. Si le thermostat de sécurité s'est déclenché, enfoncer le bouton de réarmement situé sur le thermostat, à l'aide d'un tournevis plat. Sinon, rechercher une autre cause de coupure de la résistance électrique.
- 5. Remettre en place le panneau avant du module intérieur et le capot de protection.
- 6. Remettre le module intérieur et la résistance électrique sous tension.

### 16 Mise hors service et mise au rebut

#### 16.1 Procédure de mise hors service

- 1. Éteindre le module intérieur.
- 2. Couper l'alimentation électrique du module intérieur et du groupe extérieur.
- 3. Couper l'alimentation de la résistance électrique si présente.
- 4. Couper l'alimentation de la chaudière d'appoint si présente.
- 5. Vidanger tous les circuits de chauffage.

#### 16.2 Mise au rebut et recyclage

Fig.155

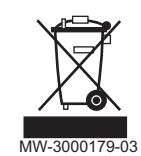

#### Fig.156

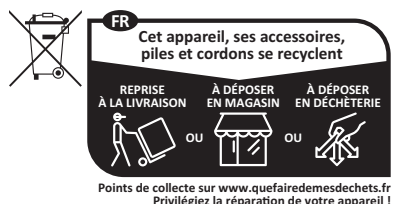

#### Avertissement

Le démontage et la mise au rebut de la pompe à chaleur doivent être effectués par un professionnel qualifié conformément aux réglementations locales et nationales en vigueur.

- 1. Éteindre la pompe à chaleur.
- 2. Couper l'alimentation électrique de la pompe à chaleur.
- 3. Récupérer le fluide frigorigène conformément aux réglementations en vigueur.

# i Important

MW-1002249-1

Ne pas laisser le fluide frigorigène s'échapper dans l'atmosphère.

- 4. Couper l'alimentation en eau.
- 5. Vidanger l'installation.
- 6. Démonter tous les raccordements hydrauliques.
- 7. Démonter la pompe à chaleur.
- 8. Mettre au rebut ou recycler la pompe à chaleur conformément aux réglementations locales et nationales en vigueur.

## 17 Pièces de rechange

#### 17.1 Faisceaux électriques

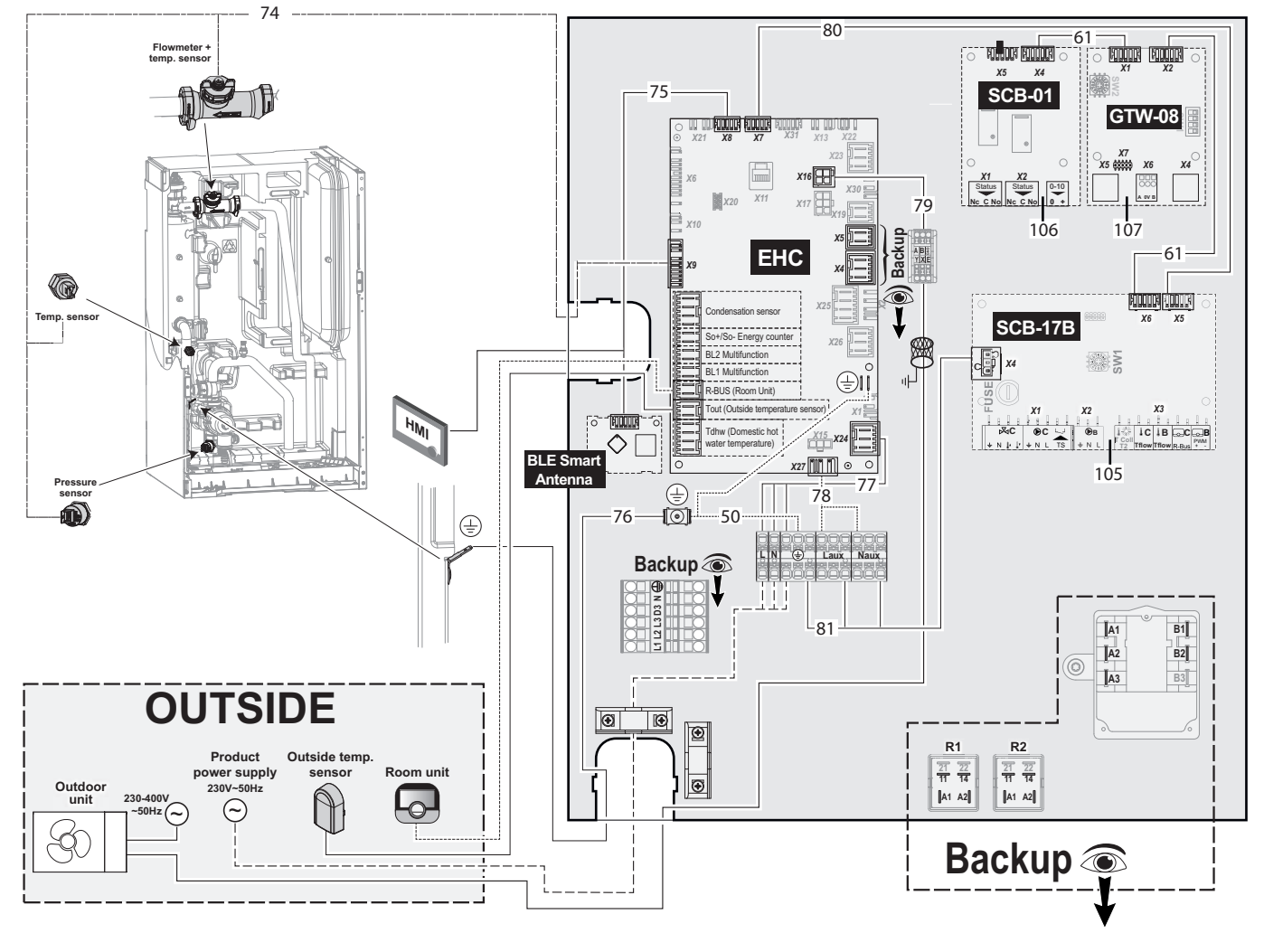

Fig.157 Faisceaux pour appareils avec appoint hydraulique et/ou appoint électrique

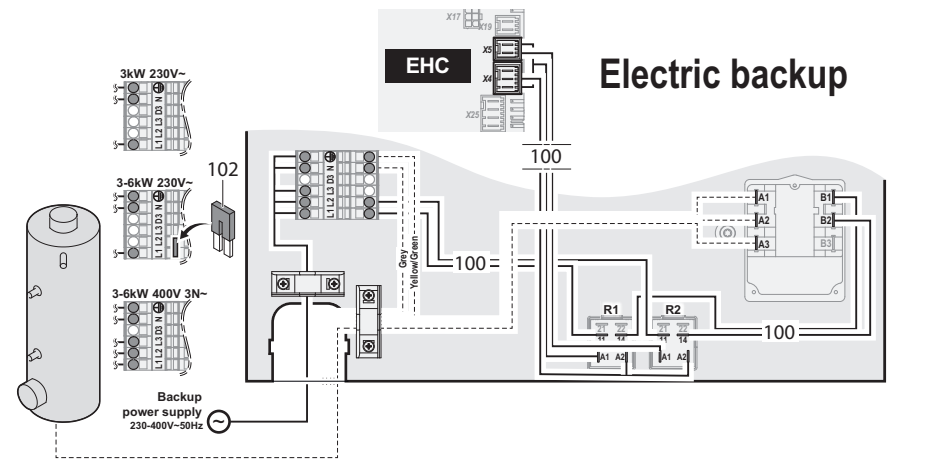

MW-6070533-3

#### Tab.99

| Repère | Référence Description             |                       |
|--------|-----------------------------------|-----------------------|
| 50     | 7853881 Fil de terre L200 +120 mm |                       |
| 61     | 7854061                           | Câble L-Bus L300 mm   |
| 74     | 7853961                           | Faisceau des capteurs |
| 75     | 7853867                           | Câble L-Bus L1670 mm  |

| Repère | Référence | Description                                                                     |  |
|--------|-----------|---------------------------------------------------------------------------------|--|
| 76     | 7853891   | Fil de terre L400 mm                                                            |  |
| 77     | 7853847   | Faisceau principal                                                              |  |
| 78     | 7853866   | Faisceau (EHC–16 - Bornier de distribution)                                     |  |
| 79     | 7853962   | Bornier XYE + Faisceau (Bornier XYE groupe extérieur - Bornier de distribution) |  |
| 80     | 7854059   | Câble L-Bus L500 mm                                                             |  |
| 81     | 7854060   | Faisceau d'alimentation de la carte SCB L300 mm                                 |  |
| 100    | 7854054   | Faisceau (EHC-16 - Relais + thermostat + bornier)                               |  |
| 102    | 7854055   | Pont enfichable                                                                 |  |
| 105    | 7856913   | Carte électronique optionnelle SCB-17B                                          |  |
| 106    | 7858840   | Carte électronique optionnelle SCB-01                                           |  |
| 107    | 7858844   | Carte électronique optionnelle GTW-08                                           |  |

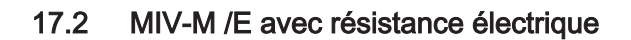

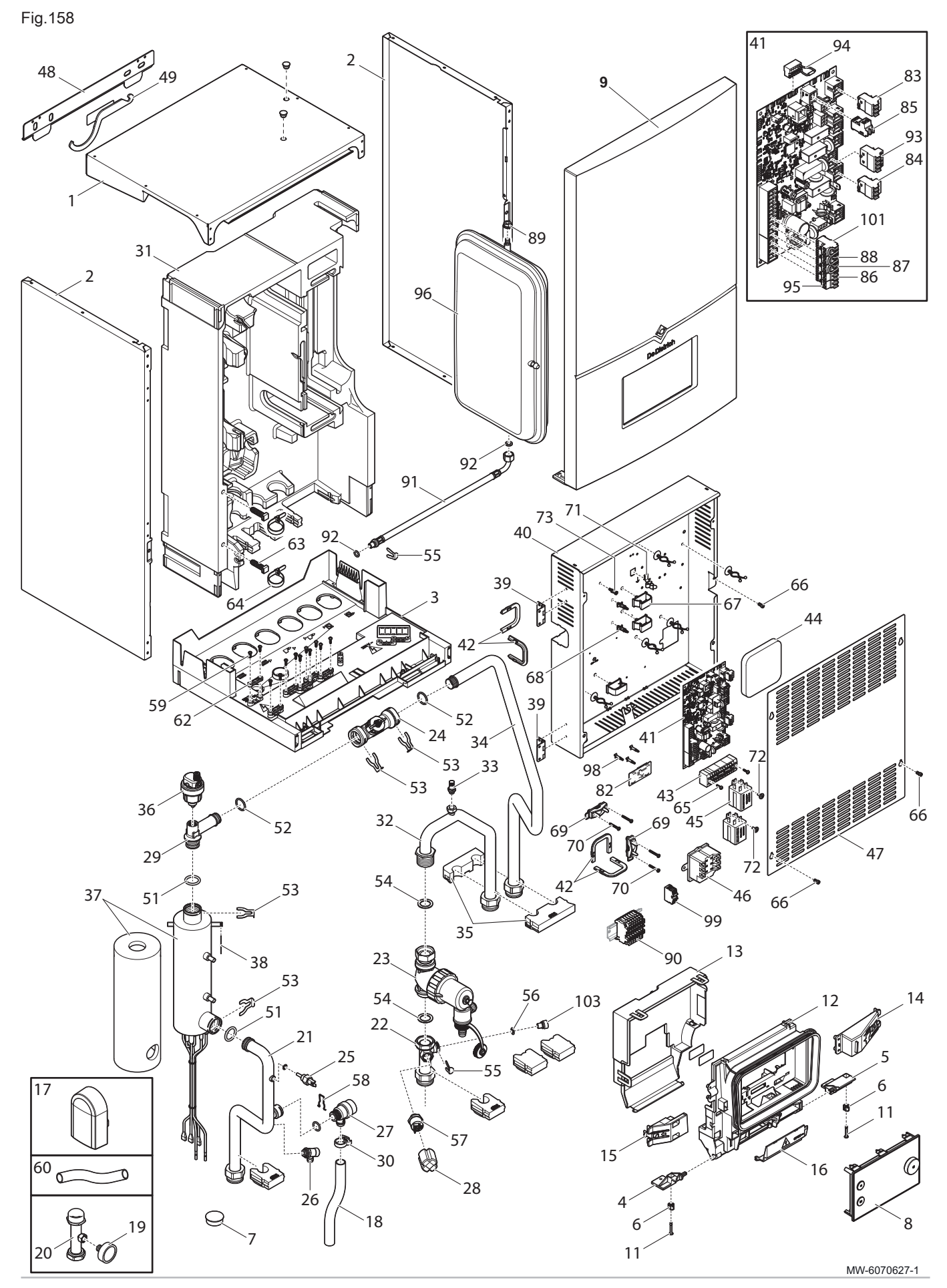

7883107 - v02 - 22112024

#### Tab.100

| Repère | Référence | Désignation                                               |  |
|--------|-----------|-----------------------------------------------------------|--|
| 1      | 7853913   | Chapiteau                                                 |  |
| 2      | 7853912   | Panneau latéral                                           |  |
| 3      | 7853887   | Bac des condensats                                        |  |
| 4      | 7853889   | Charnière gauche du support de l'afficheur                |  |
| 5      | 7853879   | Charnière droite du support de l'afficheur                |  |
| 6      | 7853868   | Vis quart de tour                                         |  |
| 7      | 7853885   | Bouchon Ø30                                               |  |
| 8      | 7886575   | Afficheur MK2.1                                           |  |
| 9      | 7871309   | Panneau avant complet                                     |  |
| 11     | 7853917   | Vis quart de tour + rondelle                              |  |
| 12     | 7769985   | Face avant de l'interface utilisateur                     |  |
| 13     | 7769986   | Face arrière de l'interface utilisateur                   |  |
| 14     | 7769988   | Bras d'ouverture droite                                   |  |
| 15     | 7853846   | Bras d'ouverture gauche                                   |  |
| 16     | 7769987   | Obturateur                                                |  |
| 17     | 7853937   | Sonde de température extérieure AF60                      |  |
| 18     | 7853908   | Flexible PVC transparent Ø20 x 16 L210 mm                 |  |
| 19     | 7845252   | Manomètre Ø40 3 bar                                       |  |
| 20     | 7838405   | Tube pour manomètre                                       |  |
| 21     | 7853954   | Tube sortie du réchauffeur                                |  |
| 22     | 7853877   | Tube pour capteur de pression                             |  |
| 23     | 7854040   | Filtre magnétique                                         |  |
| 24     | 7854041   | Débitmètre Ø20 M12                                        |  |
| 25     | 7853955   | Sonde de température NTC 10K G1/4                         |  |
| 26     | 7854042   | Robinet de vidange 1/4"                                   |  |
| 27     | 7853952   | Soupape de sécurité                                       |  |
| 28     | 7854058   | Capot de protection pour manomètre                        |  |
| 29     | 7853864   | Tube (débitmètre-réchauffeur)                             |  |
| 30     | 7854045   | Fixation pour flexible                                    |  |
| 31     | 7853882   | Coque PPE                                                 |  |
| 32     | 7853956   | Tube filtre magnétique                                    |  |
| 33     | 7853957   | Purgeur 1/8 PVB05                                         |  |
| 34     | 7853958   | Tube sortie de l'échangeur                                |  |
| 35     | 7853959   | Entretoise pour tube Ø22 mm                               |  |
| 36     | 7853938   | Purgeur automatique                                       |  |
| 37     | 7853918   | Réchauffeur 3-6 kW                                        |  |
| 38     | 7853940   | Epingle de verrouillage du bulbe                          |  |
| 39     | 7853930   | Charnière carrée                                          |  |
| 40     | 7853872   | Fond du boîtier                                           |  |
| 41     | 7886576   | Carte EHC–16                                              |  |
| 42     | 7854052   | Passe-fil                                                 |  |
| 43     | 7853928   | Bornier de distribution PTFIX 22 points 4 mm <sup>2</sup> |  |
| 44     | 7853873   | Isolation arrière du boîtier                              |  |
| 45     | 7853931   | Relais 6531822003001T30A                                  |  |
| 46     | 7854053   | Thermostat de sécurité                                    |  |
| 47     | 7853965   | Couvercle du boîtier                                      |  |
| 48     | 7853925   | Rail d'accrochage                                         |  |
| 49     | 7853944   | Clé de maintenance pour filtre                            |  |
| 51     | 7853939   | Joint torique 21 x 3,5                                    |  |
| 52     | 7853942   | Joint torique 21,89 x 2,62                                |  |

| Repère | Référence | Désignation                                                                          |  |  |
|--------|-----------|--------------------------------------------------------------------------------------|--|--|
| 53     | 7853941   | Epingle Ø20                                                                          |  |  |
| 54     | 7853949   | Joint 30 x 21 x 2                                                                    |  |  |
| 55     | 7853948   | Epingle Ø10                                                                          |  |  |
| 56     | 7656991   | Joint O-RING Ø9,19X2,62 EPDM PEROX                                                   |  |  |
| 57     | 7854044   | Manomètre à visser ELTEK                                                             |  |  |
| 58     | 7854043   | Clip Ø20                                                                             |  |  |
| 59     | 7853897   | Vis EJOT PT WN1451 K35 x 12                                                          |  |  |
| 60     | 7853851   | Tuyau PVC Ø19 x 15 L600                                                              |  |  |
| 62     | 7853894   | Arrêt de traction partie supérieure x2                                               |  |  |
| 63     | 7853875   | Support de fixation collier                                                          |  |  |
| 64     | 7853926   | Collier desserrable                                                                  |  |  |
| 65     | 7853921   | Vis RLX ST2.9 x 9.5 F ZN                                                             |  |  |
| 66     | 7853911   | Vis TORX ISO 14580 M4 x 8 8,8                                                        |  |  |
| 67     | 7853927   | Support de câbles à clipser                                                          |  |  |
| 68     | 7853932   | Entretoise                                                                           |  |  |
| 69     | 7853884   | Serre-câble                                                                          |  |  |
| 70     | 7853929   | Vis DIN 7981F-Z 3,5 x 25 ZN                                                          |  |  |
| 71     | 7853909   | Support de câble 1,5 mm                                                              |  |  |
| 72     | 7853964   | Vis RLX ST3,9 x 9,5 F ZN                                                             |  |  |
| 73     | 7853933   | Support de carte à clipser                                                           |  |  |
| 82     | 7854056   | Carte BLE Smart Antenna pour communication Bluetooth®                                |  |  |
| 83     | 7854046   | Connecteur RAST5 361103K06M08                                                        |  |  |
| 84     | 7854047   | Connecteur RAST5 361103K05M08P1057-W                                                 |  |  |
| 85     | 7854048   | Connecteur RAST5 2 PTS 3611 02                                                       |  |  |
| 86     | 7854049   | Connecteur RAST5 361102K09M08P1079                                                   |  |  |
| 87     | 7854050   | Connecteur RAST5 361102F68K02M08P1080                                                |  |  |
| 88     | 7854051   | Connecteur RAST5 361102F21K03M08                                                     |  |  |
| 89     | 7853910   | Ecrou à embase H M8 cranté                                                           |  |  |
| 90     | 7853883   | Bornier réchauffeur PHOENIX TS-A-FSO10563                                            |  |  |
| 91     | 7853947   | Flexible Ø8 L445 mm                                                                  |  |  |
| 92     | 7853946   | Joint 14 x 8 x 2                                                                     |  |  |
| 93     | 7822055   | Connecteur RAST5 4P PITCH 5 K07                                                      |  |  |
| 94     | 7822079   | Connecteur L-BUS fin de chaîne                                                       |  |  |
| 95     | 7853936   | Connecteur RAST5 2PTS                                                                |  |  |
| 96     | 7853951   | Vase d'expansion                                                                     |  |  |
| 98     | 7854057   | Entretoise pour cartes                                                               |  |  |
| 99     | 7853962   | Bornier XYE + Faisceau (Bornier XYE groupe extérieur - Bornier de distribu-<br>tion) |  |  |
| 103    | 7853924   | Capuchon Ø14 x10                                                                     |  |  |

#### 17.3 MIV-M /H avec appoint hydraulique

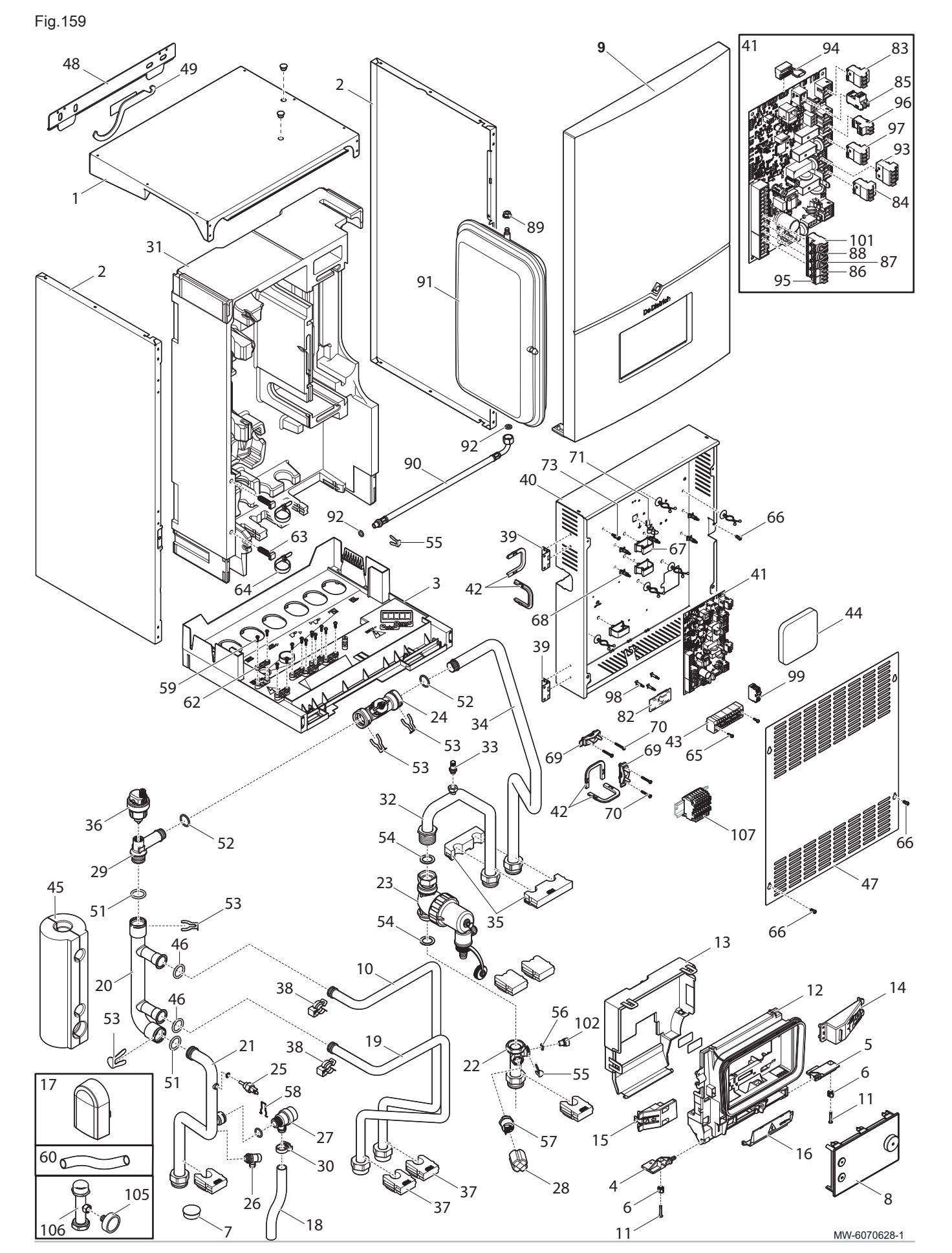

#### Tab.101

| Repère | Référence | Désignation                                               |  |  |
|--------|-----------|-----------------------------------------------------------|--|--|
| 1      | 7853913   | Chapiteau                                                 |  |  |
| 2      | 7853912   | Panneau latéral                                           |  |  |
| 3      | 7853887   | Bac des condensats                                        |  |  |
| 4      | 7853889   | Charnière gauche du support de l'afficheur                |  |  |
| 5      | 7853879   | Charnière droite du support de l'afficheur                |  |  |
| 6      | 7853868   | Vis quart de tour                                         |  |  |
| 7      | 7853885   | Bouchon Ø30                                               |  |  |
| 8      | 7886575   | Afficheur MK2.1                                           |  |  |
| 9      | 7871309   | Panneau avant complet                                     |  |  |
| 10     | 7853876   | Tube départ collecteur                                    |  |  |
| 11     | 7853917   | Vis quart de tour 4 x 24 PANEX                            |  |  |
| 12     | 7769985   | Face avant de l'interface utilisateur                     |  |  |
| 13     | 7769986   | Face arrière de l'interface utilisateur                   |  |  |
| 14     | 7769988   | Bras d'ouverture droite                                   |  |  |
| 15     | 7853846   | Bras d'ouverture gauche                                   |  |  |
| 16     | 7769987   | Obturateur                                                |  |  |
| 17     | 7853937   | Sonde de température extérieure AF60                      |  |  |
| 18     | 7853908   | Flexible PVC transparent Ø20 x 16 L210 mm                 |  |  |
| 19     | 7853886   | Tube retour collecteur                                    |  |  |
| 20     | 7853848   | Collecteur Ø28                                            |  |  |
| 21     | 7853954   | Tube sortie du réchauffeur                                |  |  |
| 22     | 7853877   | Tube pour capteur de pression                             |  |  |
| 23     | 7854040   | Filtre magnétique                                         |  |  |
| 24     | 7854041   | Débitmètre Ø20 M12                                        |  |  |
| 25     | 7853955   | Sonde de température NTC 10K G1/4                         |  |  |
| 26     | 7854042   | Robinet de vidange 1/4"                                   |  |  |
| 27     | 7853952   | Soupape de sécurité                                       |  |  |
| 28     | 7854058   | Capot de protection pour manomètre                        |  |  |
| 29     | 7853864   | Tube (débitmètre-réchauffeur)                             |  |  |
| 30     | 7854045   | Fixation pour flexible                                    |  |  |
| 31     | 7853882   | Coque PPE                                                 |  |  |
| 32     | 7853956   | Tube filtre magnétique                                    |  |  |
| 33     | 7853957   | Purgeur 1/8 PVB05                                         |  |  |
| 34     | 7853958   | Tube départ vers échangeur                                |  |  |
| 35     | 7853959   | Entretoise pour tube Ø22 mm                               |  |  |
| 36     | 7853938   | Purgeur automatique                                       |  |  |
| 37     | 7853849   | Entretoise                                                |  |  |
| 38     | 7853950   | Clip pour connexion rapide Ø 25                           |  |  |
| 39     | 7853930   | Charnière carrée                                          |  |  |
| 40     | 7853872   | Fond du boîtier                                           |  |  |
| 41     | 7886576   | Carte EHC-16                                              |  |  |
| 42     | 7854052   | Passe-fil                                                 |  |  |
| 43     | 7853928   | Bornier de distribution PTFIX 22 points 4 mm <sup>2</sup> |  |  |
| 44     | 7853873   | Isolation arrière du boîtier                              |  |  |
| 45     | 7853892   | Isolation collecteur                                      |  |  |
| 46     | 7853893   | Joint torique 17,04 x 3,53 EPDM                           |  |  |
| 47     | 7853965   | Couvercle du boîtier                                      |  |  |
| 48     | 7853925   | Rail d'accrochage                                         |  |  |
| 49     | 7853944   | Clé de maintenance pour filtre                            |  |  |
| 51     | 7853939   | Joint torique 21 x 3,5                                    |  |  |

| Repère | Référence | Désignation                                                                          |  |  |
|--------|-----------|--------------------------------------------------------------------------------------|--|--|
| 52     | 7853942   | Joint torique 21,89 x 2,62                                                           |  |  |
| 53     | 7853941   | Epingle Ø20                                                                          |  |  |
| 54     | 7853949   | Joint 30 x 21 x 2                                                                    |  |  |
| 55     | 7853948   | Epingle Ø10                                                                          |  |  |
| 56     | 7656991   | Joint O-RING Ø9,19 x 2,62 EPDM PEROX                                                 |  |  |
| 57     | 7854044   | Manomètre à visser ELTEK                                                             |  |  |
| 58     | 7854043   | Clip Ø20                                                                             |  |  |
| 59     | 7853897   | Vis EJOT PT WN1451 K35 x 12                                                          |  |  |
| 60     | 7853851   | Tuyau PVC Ø19 x 15 L600 mm                                                           |  |  |
| 62     | 7853894   | Arrêt de traction partie supérieure x2                                               |  |  |
| 63     | 7853875   | Support de fixation collier                                                          |  |  |
| 64     | 7853926   | Collier desserrable                                                                  |  |  |
| 65     | 7853921   | Vis RLX ST2.9 x 9.5 F ZN                                                             |  |  |
| 66     | 7853911   | Vis TORX ISO 14580 M4 x 8 8,8                                                        |  |  |
| 67     | 7853927   | Support de câbles à clipser                                                          |  |  |
| 68     | 7853932   | Entretoise                                                                           |  |  |
| 69     | 7853884   | Serre-câble                                                                          |  |  |
| 70     | 7853929   | Vis DIN 7981F-Z 3,5 x 25 ZN                                                          |  |  |
| 71     | 7853909   | Support de câble QUICK-TIES                                                          |  |  |
| 73     | 7853933   | Support de carte à clipser                                                           |  |  |
| 82     | 7854056   | Carte BLE Smart Antenna pour communication Bluetooth®                                |  |  |
| 83     | 7854046   | Connecteur RAST5 361103K06M08                                                        |  |  |
| 84     | 7854047   | Connecteur RAST5 361103K05M08P1057-W                                                 |  |  |
| 85     | 7854048   | Connecteur RAST 5 2 PTS 3611 02                                                      |  |  |
| 86     | 7854049   | Connecteur RAST5 361102K09M08P1079                                                   |  |  |
| 87     | 7854050   | Connecteur RAST5 361102F68K02M08P1080                                                |  |  |
| 88     | 7854051   | Connecteur RAST5 361102F21K03M08                                                     |  |  |
| 89     | 7853910   | Connecteur RAST 5 02PTS BL2 ASSY                                                     |  |  |
| 90     | 7853947   | Flexible Ø8 L445 mm                                                                  |  |  |
| 91     | 7853951   | Vase d'expansion                                                                     |  |  |
| 92     | 7853946   | Joint 14 x 8 x 2                                                                     |  |  |
| 93     | 7822055   | Connecteur RAST 5 4P PITCH 5 K07                                                     |  |  |
| 94     | 7822079   | Connecteur L-BUS fin de chaîne                                                       |  |  |
| 95     | 7853936   | Connecteur 2 points                                                                  |  |  |
| 96     | 7853934   | Connecteur 2 points                                                                  |  |  |
| 97     | 7853935   | Connecteur 3 points                                                                  |  |  |
| 98     | 7854057   | Entretoise pour cartes                                                               |  |  |
| 99     | 7853962   | Bornier XYE + Faisceau (Bornier XYE groupe extérieur - Bornier de distribu-<br>tion) |  |  |
| 101    | 7854062   | Connecteur RAST 5 02PTS BL2 ASSY                                                     |  |  |
| 102    | 7853924   | Capuchon Ø14 x10                                                                     |  |  |
| 105    | 7845252   | Manomètre Ø40 3 bar                                                                  |  |  |
| 106    | 7838405   | Tube pour manomètre                                                                  |  |  |
| 107    | 7853883   | Bornier de distribution TS-A-FSO10563                                                |  |  |

## 18 Annexes

#### 18.1 Nom et symbole des zones

Tab.102

| Nom d'usine | Symbole d'usine | Nom et symbole définis par le client |  |  |
|-------------|-----------------|--------------------------------------|--|--|
| Zone 1      | 1251            |                                      |  |  |
| Zone 2      | <del>ب</del> ط  |                                      |  |  |
| Zone 3      | <u>ب</u>        |                                      |  |  |

#### 18.2 Nom et température des activités

Tab.103 Nom et température des activités pour le chauffage

| Activités  | Nom d'usine | Température d'usine | Nom et température définis par le client |  |
|------------|-------------|---------------------|------------------------------------------|--|
| Activité 1 | Réduit      | 16 °C               |                                          |  |
| Activité 2 | Confort     | 20 °C               |                                          |  |
| Activité 3 | Absence     | 6 °C                |                                          |  |
| Activité 4 | Matin       | 21 °C               |                                          |  |
| Activité 5 | Soirée      | 22 °C               |                                          |  |
| Activité 6 | Réglable    | 20 °C               |                                          |  |

Tab.104 Nom et température des activités pour le rafraîchissement

| Activités  | Nom d'usine | Température d'usine | Nom et température définis par le client |  |
|------------|-------------|---------------------|------------------------------------------|--|
| Activité 1 | Réduit      | 30 °C               |                                          |  |
| Activité 2 | Confort     | 25 °C               |                                          |  |
| Activité 3 | Absence     | 25 °C               |                                          |  |
| Activité 4 | Matin       | 25 °C               |                                          |  |
| Activité 5 | Soirée      | 25 °C               |                                          |  |
| Activité 6 | Réglable    | 25 °C               |                                          |  |

18 Annexes

# © Copyright

Toutes les informations techniques contenues dans la présente notice ainsi que les dessins et schémas électriques sont notre propriété et ne peuvent être reproduits sans notre autorisation écrite préalable. Sous réserve de modifications.

www.dedietrich-thermique.fr

Service gratuit 0 809 400 320 + prix appel

#### AT - DE DIETRICH SERVICE

0800 / 201608 freecall www.dedietrich-heiztechnik.com

#### **BE-**VAN MARCKE NV

LAR Blok Z, 5 B- 8511 KORTRIJK +32 (0)56/23 75 11 www.vanmarcke.com

#### CH - MEIER TOBLER AG

Bahnstrasse 24

CH- 8603 SCHWERZENBACH S +41 (0) 44 806 41 41 @ info@meiertobler.ch

+41 (0)8 00 846 846 Serviceline

www.meiertobler.ch

#### **CH** - MEIER TOBLER SA Chemin de la Veyre-d'En-Haut B6, CH - 1806 St-Légier-La-Chiésaz

S +41 (0) 21 943 02 22 info@meiertobler.ch @

+41 (0)8 00 846 846 www.meiertobler.ch

#### **CN - DE DIETRICH**

UNIT 1006, CBD International Mansion, No.16 Yong An Dong li, Chaoyang District, 100022, Beijing China

S +400 6688700 Ò +86 10 6588 4834 @ contactBJ@dedietrich.com.cn www.dedietrich-heating.com

#### CZ - BDR THERMEA Czech Republic s.r.o

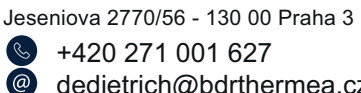

dedietrich@bdrthermea.cz www.dedietrich.cz

#### DK-HS Tarm A/S

Smedevej 2 DK- 6880 Tarm, DENMARK S +45 97 37 15 11 info@hstarm.dk www.hstarm.dk

#### ES - DE DIETRICH THERMIQUE IBERIA S.L.U.

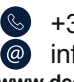

+34 900 802 143 info@dedietrichthermique.es www.dedietrich-calefaccion.es

#### T-DUEDI S.r.I

Distributore Ufficiale Esclusivo De Dietrich-Thermique Italia Via Maestri del Lavoro, 16 12010 San Defendente di Cervasca (CN)

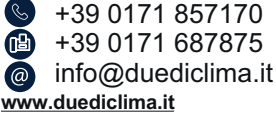

#### LU - NEUBERG S.A.

39 rue Jacques Stas - B.P.12 L- 2549 LUXEMBOURG 🕒 +352 (0)2 401 401 www.neuberg.lu

www.dedietrich-heating.com

#### PL - DE DIETRICH Technika Grzewcza sp.z o.o.

ul. Północna 15-19, 54-105 Wrocław

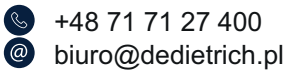

801 080 881

www.facebook.com/DeDietrichPL www.dedietrich.pl

#### RO - BDR Thermea Romania SRL

Bd. Dimitrie Pompeiu nr. 5-7, Metroffice A2, Parter, 13a, Sector 2, 020335 Bucuresti

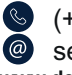

(+40) 374 424 804 service@bdrthermea.ro www.dedietrich-incalzire.ro

#### RU-000 "БДР Термия Рус"

129164, Россия, г. Москва Зубарев переулок, д. 15/1 Бизнес-центр «Чайка Плаза»,офис 309 S 8 800 333-17-18 info@dedietrich.ru www.dedietrich.ru

#### SK - BDR THERMEA (SLOVAKIA) s.r.o

Hroznová 2318-911 05 TrenČín +421 907 790 221 info@baxi.sk

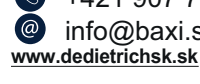

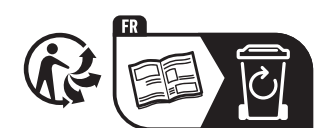

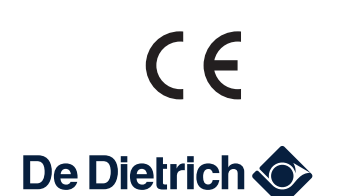